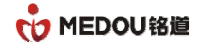

# 电话录音系统说明书

版本: Version1.0

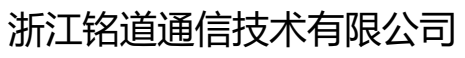

Zhejiang medou Communication Technology Co., Ltd

密级 公开

版权@浙江铭道通信技术有限公司

页码

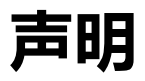

# 文档版权

版权所有@浙江铭道通信技术有限公司 2019, 保留一切权利。

非经本公司书面许可,任何单位或个人不得擅自摘抄、复制本文档内容的部分或全部,并不得以任 何形式传播

# 商标声明

**WEDOU 80** 和其他铭道通信商标均为浙江铭道通信技术有限公司的商标。本文档提及的其他所有商标或注册商标,由各自的所有人拥有。

# 联系我们

浙江铭道通信技术有限公司为客户提供全方位的技术支持,用户可拨打技术服务热线寻求支持

- 地址:浙江义乌市高新路10号高创园6栋2楼
- 网站: http://www.medou.com.cn/
- 电话: 0579 85113688, 85432199
- 传真: 0579 85218087
- 支持直线: 0579-85216116
- 支持邮箱: support@medou.com.cn
- 24 小时支持直线: 18969350768

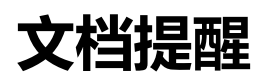

由于产品版本升级或其他原因,本文档内容会不定期进行更新。除非另有约定,本文档仅作为使用指导,本文档中的所有陈述、信息或建议不构成任何明示或暗示的担保。

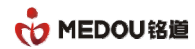

# 目录

| 目 | 录                       |                                                                                                    | 4                                                                          |
|---|-------------------------|----------------------------------------------------------------------------------------------------|----------------------------------------------------------------------------|
| 1 | 前言                      | Ξ                                                                                                    | 9                                                                          |
|   | 1.                      | .1 文档说明                                                                                                    | 9                                                                          |
|   | 1.2                     | .2 文档内容                                                                                                    | 9                                                                          |
|   | 1.3                     | .3 文档变更                                                                                                    | 9                                                                          |
| 2 | 电话                      | 5录音系统                                                                                                    |                                                                            |
|   | 2.                      | .1 概述                                                                                                    |                                                                            |
|   | 2.2                     | .2 主要特性                                                                                                    |                                                                            |
|   | 2.3                     | .3 主要功能                                                                                                    |                                                                            |
|   |                         | 2.3.1 模拟卡功能                                                                                                    |                                                                            |
|   |                         |                                                                                                    |                                                                            |
|   |                         | 2.3.2 数字中继 (E1) 卡功能                                                                                                    |                                                                            |
| 3 | 板卡                      | 2.3.2 数字中继 (E1) 卡功能<br>F及驱动安装                                                                                                    |                                                                            |
| 3 | 板卡<br>3.1               | 2.3.2 数字中继 (E1) 卡功能<br>F及驱动安装<br>.1 板卡安装                                                                                                    |                                                                            |
| 3 | 板卡<br>3.1<br>3.2        | 2.3.2 数字中继 (E1) 卡功能<br>長及驱动安装<br>1 板卡安装<br>2 服务器架设                                                                                                 |                                                                            |
| 3 | 板卡<br>3.1<br>3.2<br>3.3 | 2.3.2 数字中继(E1)卡功能<br>表 逐动安装<br>1 板卡安装<br>2 服务器架设<br>3 驱动安装                                                                                         |                                                                            |
| 3 | 板卡<br>3.1<br>3.1<br>3.1 | <ul> <li>2.3.2 数字中继(E1)卡功能</li> <li>表驱动安装</li> <li>1 板卡安装</li> <li>2 服务器架设</li> <li>3 驱动安装</li> <li>3.3.1 驱动文件</li> </ul>                          |                                                                            |
| 3 | 板卡<br>3.1<br>3.2<br>3.2 | <ul> <li>2.3.2 数字中继(E1)卡功能</li> <li>志及驱动安装</li> <li>1 板卡安装</li> <li>2 服务器架设</li> <li>3 驱动安装</li> <li>3.3.1 驱动文件</li> <li>3.3.2 执行驱动安装程序</li> </ul> | 12<br>14<br>14<br>15<br>15<br>15<br>15                                     |
| 3 | 板卡<br>3.1<br>3.2        | <ul> <li>2.3.2 数字中继(E1)卡功能</li></ul>                                                                                                    | 12<br>14<br>14<br>15<br>15<br>15<br>15<br>15<br>15<br>15<br>15<br>15<br>15 |
| 3 | 板卡<br>3.1<br>3.2<br>3.1 | 2.3.2 数字中继(E1)卡功能<br>表及驱动安装                                                                                                    | 12<br>14<br>14<br>15<br>15<br>15<br>15<br>15<br>15<br>15<br>16<br>17       |

| 密级 公开 | 版权@浙江铭道通信技术有限公司 | 页码 | 4 |  |
|-------|-----------------|----|---|--|
|-------|-----------------|----|---|--|

Т

Т

| 密级 公开         | 版权@浙江铭道通信技术有限公司 | 页码 <sup>5</sup> |
|---------------|-----------------|-----------------|
| 4.8 去电记录      |                 |                 |
| 4.7.8 本月      |                 |                 |
| 4.7.7 本周      |                 |                 |
| 4.7.6 今天      |                 |                 |
| 4.7.5 查询      |                 |                 |
| 4.7.4 删除录音    |                 |                 |
| 4.7.3 文件信息    |                 |                 |
| 4.7.2 编辑      |                 |                 |
| 4.7.1 播放      |                 |                 |
| 4.7 录音记录      |                 |                 |
| 4.6.4 查询通讯录   |                 |                 |
| 4.6.3 删除通讯录资料 |                 |                 |
| 4.6.2 编辑通讯录资料 |                 |                 |
| 4.6.1 新增通讯录资料 |                 |                 |
| 4.6 通讯录       |                 |                 |
| 4.5.2 端口参数    |                 |                 |
| 4.5.1 开始监听    |                 |                 |
| 4.5 设备状态      |                 |                 |
| 4.4.1 系统信息    |                 |                 |
| 4.4 系统设定      |                 |                 |
| 4.3.3 卡片授权    |                 |                 |
| 4.3.2 登入账户客户端 |                 |                 |
| 4.3.1 登入账户服务器 |                 |                 |
| 4.3 文件        |                 |                 |
| 4.2 软件登录      |                 | 17              |

|     | 密级 公开         | 版权@浙江铭道通信技术有限公司 | 页码 | 6 |    |
|-----|---------------|-----------------|----|---|----|
|     | 5.6 通讯录       |                 |    |   | 60 |
|     | 5.5.2 端口参数    |                 |    |   | 59 |
|     | 5.5.1 开始监听    |                 |    |   | 58 |
|     | 5.5 设备状态      |                 |    |   | 58 |
|     | 5.4.2 系统设置    |                 |    |   | 57 |
|     | 5.4.1 注册录音服务器 |                 |    |   | 56 |
|     | 5.4 文件        |                 |    |   | 56 |
|     | 5.3.3 连接服务器   |                 |    |   | 55 |
|     | 5.3.2 编辑服务器   |                 |    |   | 54 |
|     | 5.3.1 新增服务器   |                 |    |   | 53 |
|     | 5.3 服务器设置     |                 |    |   | 53 |
|     | 5.2 客户端运行     |                 |    |   | 52 |
|     | 5.1 客户端安装     |                 |    |   | 52 |
| 5 졑 | 客户端软件         |                 |    |   | 52 |
|     | 4.17 FTP 备份   |                 |    |   | 50 |
|     | 4.16.1 强制下线   |                 |    |   | 49 |
|     | 4.16 客户端网络    |                 |    |   | 48 |
|     | 4.15 系统日志     |                 |    |   | 47 |
|     | 4.14.1 统计条件   |                 |    |   | 46 |
|     | 4.14 录音统计     |                 |    |   | 45 |
|     | 4.13 查询结果     |                 |    |   | 44 |
|     | 4.12 声控记录     |                 |    |   | 43 |
|     | 4.11 留言记录     |                 |    |   | 42 |
|     | 4.10 未接记录     |                 |    |   | 41 |
|     | 4.9 来电记录      |                 |    |   | 40 |

|   | 密级 公开         | 版权@浙江铭道通信技术有限公司 | 页码 7 |
|---|---------------|-----------------|------|
| F | 6.2 客户端无法登录   |                 |      |
|   | 6.1 授权错误      |                 |      |
| 6 | ,常见问题及注意事项    |                 |      |
|   | 5.15 系统日志     |                 |      |
|   | 5.14.1 统计条件   |                 | 77   |
|   | 5.14 录音统计     |                 |      |
|   | 5.13 查询结果     |                 |      |
|   | 5.12 声控记录     |                 |      |
|   | 5.11 留言记录     |                 |      |
|   | 5.10 未接记录     |                 |      |
|   | 5.9 来电记录      |                 |      |
|   | 5.8 去电记录      |                 |      |
|   | 5.7.8 本月      |                 |      |
|   | 5.7.7 本周      |                 |      |
|   | 5.7.6 今天      |                 |      |
|   | 5.7.5 查询      |                 |      |
|   | 5.7.4 另存为     |                 |      |
|   | 5.7.3 文件信息    |                 |      |
|   | 5.7.2 编辑      |                 |      |
|   | 5.7.1 播放      |                 | 64   |
|   | 5.7 录音记录      |                 | 64   |
|   | 5.6.4 查询通讯录   |                 | 63   |
|   | 5.6.3 删除通讯录资料 |                 |      |
|   | 5.6.2 编辑通讯录资料 |                 |      |
|   | 5.6.1 新增通讯录资料 |                 | 61   |

| 6.3 运行 RecServer.exe 时报错 | 80   |
|--------------------------|------|
| 6.3.1 板卡驱动是否安装好          | 81   |
| 6.3.2 Mdcfg.ini 配置文件是否正确 | 82   |
| 6.3.3 开启调试程序 Test-CN.exe | . 83 |
| 6.4 电脑休眠功能是否关闭           | 85   |

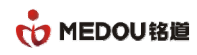

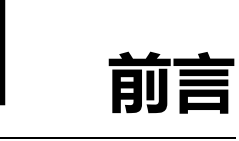

# 1.1文档说明

文档目的:通过介绍产品,使阅读者对产品有详细的认知。 阅读对象:市场销售人员、产品推广人员、安装部署工程师、客户。

## 1.2文档内容

| 章节        | 内容           |
|-----------|--------------|
| 前言        | 章节概括、文档介绍    |
| 电话录音系统    | 电话录音系统介绍     |
| 板卡及软件安装   | 板卡及驱动安装      |
| 服务器软件     | 服务器软件安装及使用说明 |
| 客户端软件     | 客户端软件安装及使用说明 |
| 常见问题及注意事项 | 常见问题及注意事项    |

### 1.3文档变更

| 时间         | 变更内容 | 执行人 |
|------------|------|-----|
| 2018-01-03 | 文档创建 | 王正彪 |
| 2019-12-10 | 文档更新 | 邹俊强 |

| 密级 公开 | 版权@浙江铭道通信技术有限公司 | 页码 | 9 |
|-------|-----------------|----|---|
|-------|-----------------|----|---|

# **2** 电话录音系统

### 2.1概述

电话录音系统是铭道公司基于多种板卡使用的新软件,实现录音线路的统一监控,提供模拟电话的录音监控管理,提供高质量的录音服务。软件采用 C/S 架构,构建在业界流行的 WINDWOS 平台上,借助计算机的大容量存储设备和连网功能,配以功能强大的专用处理软件,实现了不间断的大容量数字式录音平台具备以下特点:

#### ◆ 支持多种铭道板卡

电话录音系统支持铭道模拟录音卡,模拟语音卡,中继录音卡,中继语音卡

#### ◆ 统一管理

电话录音系统使企业可对所有线路进行录音,并进行统一管理,报表输出,多通道权限设置, 保护数据的隐秘性。

#### ◆ 界面友好操作简便

电话录音系统采用全中文可视化图形界面,系统工作状态一目了然,使用起来更简易方便。

#### ◆ 高稳定性

铭道电话录音系统通过长时间、高负荷的压力测试,稳定运行无异常。

2.2主要特性

- 界面友好
  - 🗍 采用可视化图形界面,系统工作状态一目了然,配置简明易懂。
  - 📥 支持简体中文, 繁体中文, 英文
- 使用方便
  - 🗍 只需插上录音板卡,双击运行服务器程序即可,简单方便。
  - 븆 客户端软件只需要设置好服务器 IP 和登录账户便可登录服务器。
  - ↓ 支持系统日志,操作记录可追溯,稳定可靠。
  - 🜲 支持去电,来电,未接,留言,声控等快捷查询及各类数据报表输出。
- 功能强大
  - 支持各种常用录音功能,配置灵活,基本涵盖目前对录音仪的各种需求,支持多用户,多设备 同时登录服务器。
  - 븆 支持多用户来电弹屏, 实时在电脑端弹出记录, 及时记录客户信息和沟通记录。
  - 🖊 提供多种数据下载方式,可支持客户端下载,服务器端下载备份。
  - 📥 语音卡支持留言,外呼等功能

### 2.3主要功能

#### 2.3.1模拟卡功能

采用 PCI 或 PCI-E 总线

- 支持 32 线的模拟电话/语音的接入,为国内同类产品中容量最大。
- 语音编解码支持 G.711 A/u 率, ADPCM、mp3, 支持自动增益调节功能。
- 主叫识别支持 FSK 和 DTMF 两种 CID 模式,接受率不小于 99.9%。
- 支持 DTMF 检测,灵敏度可调节。
- 提供实时监听功能,内置运放,可外接有源音响进行实时监听。
- 支持多通路的混合录音。
- 支持信号音实时检测。
- 呼叫进程监控,通话、静音检测。
- 单机最大容量为 10 张板卡,即单机可实现 320 路同时录音

#### 2.3.2数字中继(E1)卡功能

采用 PCI 或 PCI-E 总线

- 单卡最大 16 个高阻复接输入通道, 可监控 8 个 E1 的上下行信号。
- 支持 ISDN(PRI/PRA)、SS7(TUP/ISUP)、SS1 等协议
- 主被叫信息接收功能。
- 支持呼入未接,呼出未接记录。
- 支持自动增益控制 (AGC)。
- 支持标准或自定义的 DTMF 信号/单音频信号检测通话/静音检测。
- 卡上装有符合电信标准的防雷电路,确保不受雷击损坏。
- 信令链路和 E1 灵活配置。

12

| 密级 公开 | 版权@浙江铭道通信技术有限公司 | 页码 |
|-------|-----------------|----|
|-------|-----------------|----|

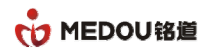

● 每个 E1 有独立调节的增益放大,可以根据实际线路情况对信号进行调整。

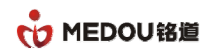

3 板卡及驱动安装

### 3.1板卡安装

将录音板卡插在电脑主板的 PCI 或 PCI-E 卡槽上, 如图 3-1:

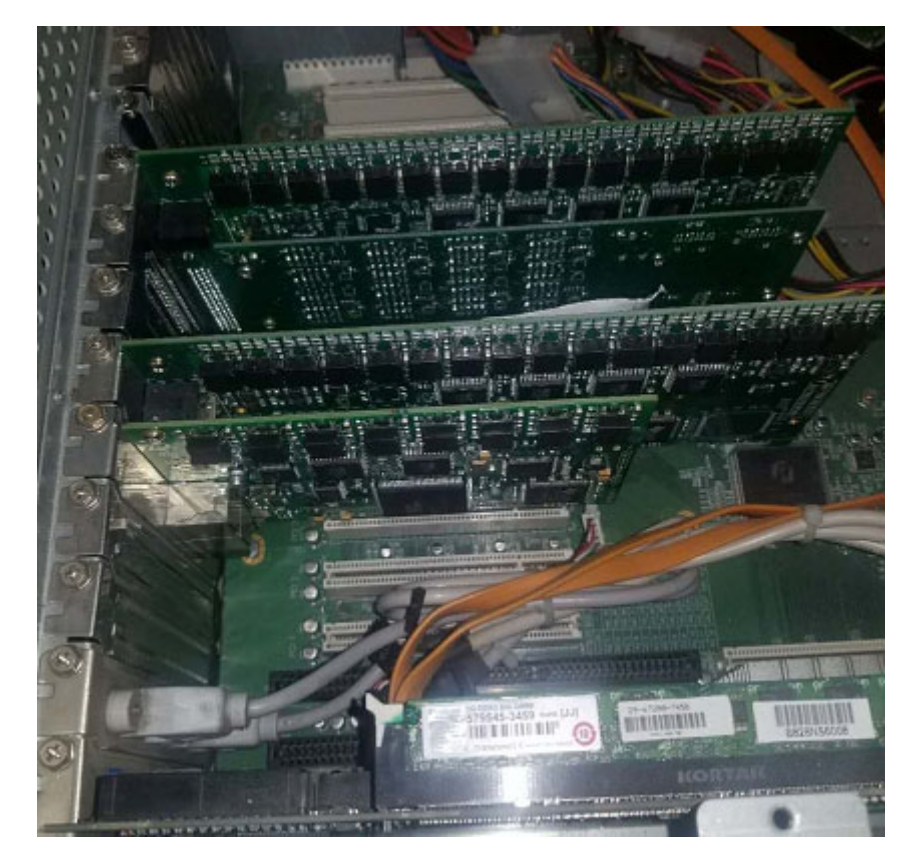

图 3-1 板卡安装图

注意:公司产品会不定期升级,产品以实物为准。 插拔板卡时请务必断电操作,带电操作可能导致主板或板卡烧毁

# 3.2服务器架设

🕌 服务器部署要求:

1、系统:win7 32/64 位旗舰版, win8 32/64 专业版, win10 32/64 位专业版, Server2012/2016 32/64 位系统;推荐使用 win7 32/64 位旗舰版操作系统

2、平台服务器需要至少采用酷睿 I3 系列或同等处理能力的 CPU,内存至少 4G 空间,存储按照客户要求进行配置,。.

### 3.3驱动安装

#### 3.3.1驱动文件

MedouBoardSetupCN(32-bit)(V1.6.0).exe------仅用于 windows XP 32 位系统 MedouBoardSetupCN(32-bit)(SHA256)(V1.6.0).exe-----用于 windows 7 以上 32 位系统 MedouBoardSetupCN(64-bit)(SHA256)(V1.6.0).exe-----用于 windows 7 以上 64 位系统

### 3.3.2执行驱动安装程序

请右键以管理员方式运行驱动程序,选择默认项进行安装即可,安装界面如图 3-3:

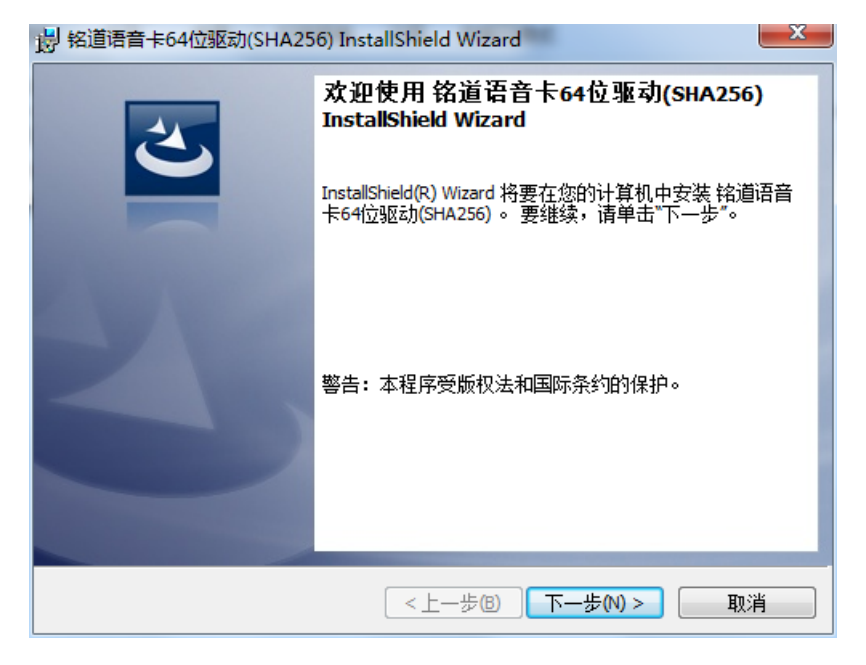

图 3-3: 驱动安装界面

15

| 密级 公开 | 版权@浙江铭道通信技术有限公司 | 页码 |
|-------|-----------------|----|
|-------|-----------------|----|

### 3.3.3执行驱动更新包

如果是 64 位操作系统,并且是 win7 及以上系统,需要安装此更新包,更新完需重启电脑生效。

Windows6.1-KB3033929-x64-SHA256-WIN7.msu------更新包

此更新包更新驱动签名相关内容, win7及以上 64 位操作系统不安装此更新包时, 板卡驱动会显示!

可以在设备管理器-->系统属性中查看到

| Windows6.1<br>-K9:3003929<br>-x64-SHA25<br>G-WIN7 |  |
|---------------------------------------------------|--|
| Windows Update 独立安装程序<br>正在此计算机上搜索更新<br>取消        |  |

图 3-4: 驱动签名更新包界面

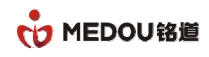

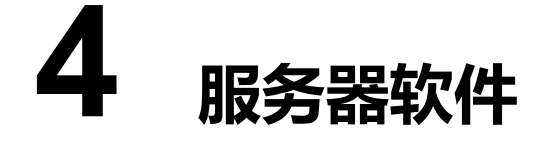

### 4.1软件安装

请右键以管理员方式运行录音服务器安装程序(获取管理员权限),其他选择默认选项安装即可。

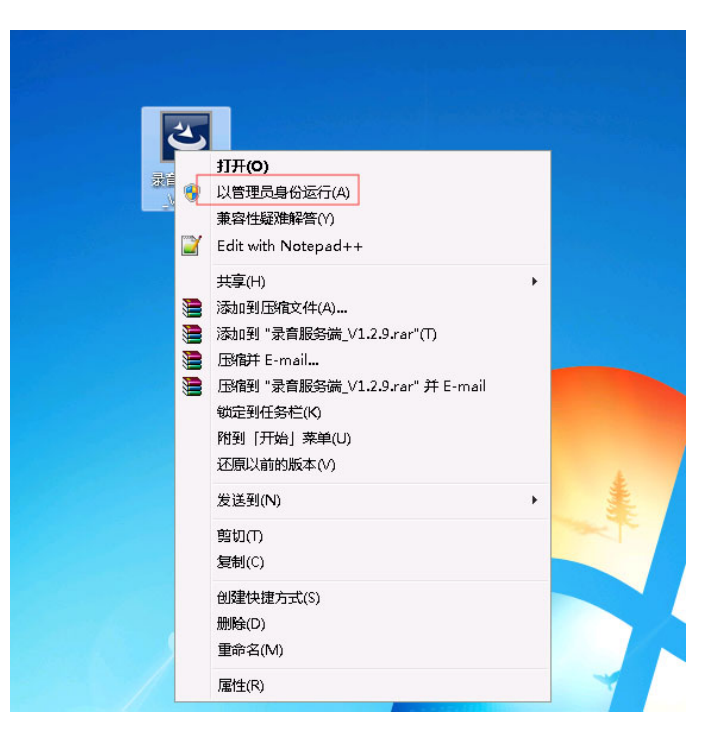

### 4.2软件登录

请右键以管理员方式运行录音服务器程序(获取管理员权限)),登录界面如图 4-1:

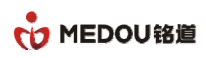

| 文件 整助                                                 |               |                                   |           |             |        |        |            | _    |  |  |
|-------------------------------------------------------|---------------|-----------------------------------|-----------|-------------|--------|--------|------------|------|--|--|
| 🖌系统设定 🔒 锁定 🍰 🕯                                        | 锁 🕂 隐藏 🚺      | 关于                                |           |             |        |        |            |      |  |  |
| 1.话录音系统                                               | 👒 录音设备        |                                   |           |             |        |        |            |      |  |  |
| <ul> <li>(3) 电话录音系统(服务器)</li> <li>(3) 录音设备</li> </ul> | 49 开始监听       | 🧐 开始监听 🐠 停止监听 😵 瑞口参数 🔽 拨号 😵 PCM监控 |           |             |        |        |            |      |  |  |
| —————————————————————————————————————                 | 端口编号          | 端口名称                              | 端口电话      | 端口状态        | 端口类型   | 录音条件   | 电压         | 拔号内容 |  |  |
| 🗈 🚺 录音记录                                              | <b>O</b> 01   |                                   |           | 🗖 挂机        | 录音模块   | ◎ 压控录音 | 35 V       |      |  |  |
|                                                       | <b>O</b> 02   |                                   |           | 🔤 挂机        | 录音模块   | ◎ 压控录音 | 35 V       |      |  |  |
| 系统日志                                                  | <b>O</b> 03   |                                   |           | 🔤 挂机        | 录音模块   | ◎ 压控录音 | 35 V       |      |  |  |
| · · · · · · · · · · · · · · · · · · ·                 | S 004         |                                   |           | 🔤 挂机        | 录音模块   | ◎ 压控录音 | 35 V       |      |  |  |
|                                                       | S 005         |                                   |           | 🗖 持机        | 录音模块   | ◎ 压控录音 | 35 V       |      |  |  |
|                                                       | <b>O</b> 06   |                                   | 服务器登入     |             | × 录音模块 | ◎ 压控录音 | 35 V       |      |  |  |
|                                                       | <b>O</b> 007  |                                   |           |             | 录音模块   | ◎ 压控录音 | 35 V       |      |  |  |
|                                                       | <b>O</b> 08   |                                   |           |             | 录音模块   | ◎ 压控录音 | 35 V       |      |  |  |
|                                                       | <b>CO</b> 009 |                                   | 用户名称:     | admin       | 录音模块   | ◎ 压控录音 | 35 V       |      |  |  |
|                                                       | <b>O</b> 10   |                                   | m detail. |             | 录音模块   | ◎ 压控录音 | 35 V       |      |  |  |
|                                                       | <b>O</b> 11   |                                   | 用尸密码      |             | 录音模块   | ◎ 压控录音 | 35 V       |      |  |  |
|                                                       | <b>O</b> 12   |                                   |           |             | 录音模块   | ◎ 压控录音 | 35 V       |      |  |  |
|                                                       | <b>O</b> 13   |                                   | - Ti      | 淀 退出        | 录音模块   | ◎ 压控录音 | 35 V       |      |  |  |
|                                                       | SO14          |                                   |           |             | 录音模块   | ◎ 压控录音 | 35 V       |      |  |  |
|                                                       | <b>O</b> 015  |                                   |           | 🔤 挂机        | 录音模块   | ◎ 压控录音 | 35 V       |      |  |  |
|                                                       | <b>O</b> 16   |                                   |           | 🔤 挂机        | 录音模块   | ◎ 压控录音 | 35 V       |      |  |  |
|                                                       | 017[001]      |                                   |           | 🔤 挂机        | 用户侧    | ◎ 压控录音 | IN00-OUT00 |      |  |  |
|                                                       | 018[002]      |                                   |           | 🗖 挂机        | 用户侧    | ◎ 压控录音 | IN17-0UT47 |      |  |  |
|                                                       | 019[003]      |                                   |           | 🗖 挂机        | 用户侧    | ◎ 压控录音 | IN18-0UT48 |      |  |  |
|                                                       | 020[004]      |                                   |           | 🔤 挂机        | 用户侧    | ◎ 压控录音 | IN19-OUT49 |      |  |  |
|                                                       | 021[005]      |                                   |           | 🔤 挂机        | 用户侧    | ◎ 压控录音 | IN20-OUT50 |      |  |  |
|                                                       | 022[006]      |                                   |           | 🔤 挂机        | 用户侧    | 🗢 压控录音 | IN21-0UT51 |      |  |  |
|                                                       | 023[007]      |                                   |           | 🔤 挂机        | 用户侧    | ◎ 压控录音 | IN22-0UT52 |      |  |  |
|                                                       | 024[008]      |                                   |           | 🔁 挂机        | 用户侧    | ◎ 压控录音 | IN23-0UT53 |      |  |  |
|                                                       | 025[009]      |                                   |           | 🔁 挂机        | 用户侧    | ◎ 压控录音 | IN24-0UT54 |      |  |  |
|                                                       | 026[010]      |                                   |           | 🔤 挂机        | 用户侧    | ◎ 压控录音 | IN25-OUT55 |      |  |  |
|                                                       | 4             |                                   |           | Al constant |        |        |            |      |  |  |

图 4-1:登录界面

默认用户名 admin,

默认密码 admin。

登录后用户可以自己修改登录密码。

# 4.3文件

点击文件,显示关于服务器设定的相关内容,如图 4-2:

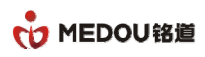

| <b></b>                |                |          |               |               |      |      |        |            |     |
|------------------------|----------------|----------|---------------|---------------|------|------|--------|------------|-----|
| <b>系统设定</b><br>数据库路径   | <u> </u> 🙀 🕂 🕅 | kā 🚺 🤅   | €Ŧ            |               |      |      |        |            |     |
| 登入账号(服务器)<br>登入账号(客户端) | <b>※</b> 录i    | 音设备      |               |               |      |      |        |            |     |
| 登出服务器(锁定)              | 49             | 开始监听 🤞   | 🧶 停止监听 🛛 🔀 端口 | 参数 🔽 拨号 🔀 PCM | 监控   |      |        |            |     |
| 登入服务器(解锁)              | 端口             | 口编号      | 端口名称          | 端口电话          | 端口状态 | 端口类型 | 录音条件   | 电压         | 拔号内 |
| 检查卡片授权                 | 90             | 001      |               |               | - 挂机 | 录音模块 | ◎ 压控录音 | 35 V       |     |
|                        | 0              | 002      |               |               | □ 挂机 | 录音模块 | ◎ 压控录音 | 35 V       |     |
| 羔石甲                    | 90             | 003      |               |               | □ 挂机 | 录音模块 | ◎ 压控录音 | 35 V       |     |
| 退出系统                   | 90             | 004      |               |               | □ 挂机 | 录音模块 | ◎ 压控录音 | 35 V       |     |
| C FIF 备 伤              |                | 005      |               |               | ▶ 挂机 | 录音模块 | ◎ 压控录音 | 35 V       |     |
|                        | 90             | 006      |               |               | 🔁 挂机 | 录音模块 | ◎ 压控录音 | 35 V       |     |
|                        | 90             | 007      |               |               | 🔤 挂机 | 录音模块 | ◎ 压控录音 | 35 V       |     |
|                        | 90             | 008      |               |               | □ 挂机 | 录音模块 | ◎ 压控录音 | 35 V       |     |
|                        |                | 009      |               |               | 🔤 挂机 | 录音模块 | ◎ 压控录音 | 35 V       |     |
|                        |                | 010      |               |               | 🔁 挂机 | 录音模块 | ◎ 压控录音 | 35 V       |     |
|                        |                | 011      |               |               | 🔤 挂机 | 录音模块 | ◎ 压控录音 | 35 V       |     |
|                        | S ( )          | 012      |               |               | 🔤 挂机 | 录音模块 | ◎ 压控录音 | 35 V       |     |
|                        |                | 013      |               |               | 🔁 挂机 | 录音模块 | ◎ 压控录音 | 35 V       |     |
|                        |                | 014      |               |               | 🔁 挂机 | 录音模块 | ◎ 压控录音 | 35 V       |     |
|                        |                | 015      |               |               | 🔤 挂机 | 录音模块 | ◎ 压控录音 | 35 V       |     |
|                        |                | 016      |               |               | 🔤 挂机 | 录音模块 | ◎ 压控录音 | 35 V       |     |
|                        |                | 017[001] |               |               | 🔁 挂机 | 用户侧  | ◎ 压控录音 | IN00-OUT00 |     |
|                        | - E C          | 018[002] |               |               | 🔁 挂机 | 用户侧  | ◎ 压控录音 | IN17-OUT47 |     |
|                        |                | 019[003] |               |               | 🗖 挂机 | 用户侧  | 區控录音   | IN18-OUT48 |     |
|                        |                | 020[004] |               |               | 🔁 挂机 | 用户侧  | 🗢 压控录音 | IN19-OUT49 |     |
|                        | i 🔁 (          | 021[005] |               |               | ▶ 挂机 | 用户侧  | ◎ 压控录音 | IN20-OUT50 |     |
|                        |                | 022[006] |               |               | 🔤 挂机 | 用户侧  | ◎ 压控录音 | IN21-0UT51 |     |
|                        | 0              | 023[007] |               |               | 🔁 挂机 | 用户侧  | 🗢 压控录音 | IN22-OUT52 |     |
|                        | 0              | 024[008] |               |               | 🔁 挂机 | 用户侧  | 🗢 压控录音 | IN23-0UT53 |     |
|                        | i 🔁 (          | 025[009] |               |               | 🗖 挂机 | 用户侧  | ◎ 压控录音 | IN24-0UT54 |     |
|                        | <b>.</b>       | 026[010] |               |               | ▶ 共和 | 田白伽  | ◎ 庄均录音 | IN25-0UT55 |     |

图 4-2: 注册界面

| 选项         | 功能:                          |
|------------|------------------------------|
| 系统设定       | 对服务器的基本设置,包括服务器名称、ID、存储路径设置等 |
| 登入帐号(服务器)  | 对服务器访问账户进行设置                 |
| 登入帐号 (客户端) | 对客户端访问账户进行设置                 |
| 切换服务器登入帐号  | 退出系统并切换到登录界面                 |
| 检测卡片授权     | 查看录音板卡的授权情况                  |
| 退出系统       | 退出服务器系统                      |

### 4.3.1登入账户服务器

登录客户端的账户进行设置和权限分配。界面如图 4-2-1:

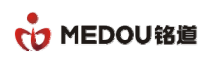

| ■ 电话录音系统(服务器)                         |                |                                        |             |         |          |          |           | [            |                |
|---------------------------------------|----------------|----------------------------------------|-------------|---------|----------|----------|-----------|--------------|----------------|
| 文件 帮助                                 |                |                                        |             |         |          |          |           |              |                |
| 🔀 系统设定 🔒 锁定 🔒 離                       | 🕂 🕂 🤃          | <del>,</del> <del>χ</del> <del>τ</del> |             |         |          |          |           |              |                |
| 电话录音系统                                | 🗞 录音设备         |                                        |             |         |          |          |           |              | 6              |
| □- 😵 电话录音系统(服务器) □- 🔇 录音设备            |                | 号(服务器)                                 |             |         |          |          | x         |              |                |
|                                       | 端口田白           | admin                                  |             |         |          | \$F.40   | = #       | 电压           | 拨号内容 📤         |
| 由 💽 录音记录                              | <b>③</b> 〔 用户4 | 5利).                                   |             |         |          | 77/28    | 录音        | 35 V         |                |
|                                       | 🔘 🗍 用户羽        | 8日: •••••                              |             |         |          | 编辑       | 泉音        | 35 V         | _              |
| ▲ 系统日志                                | <b>(9</b> )    |                                        |             |         |          |          | 录音        | 35 V         | =              |
| · · · · · · · · · · · · · · · · · · · | 🔇 ( 密码码        | 角认: •••••                              |             |         |          | 刪除       | 录音        | 35 V         |                |
|                                       | <b>()</b>      | 7 分许援助                                 |             | 17 分许明报 |          |          | 泉音        | 35 V         |                |
|                                       | <b>6</b>       |                                        |             |         |          |          | № ■ ■ ■ ■ | 35 V         |                |
|                                       | <b>8</b>       | ☑ 元计下载                                 |             | ⊻ 允许统计  |          |          | 泉音        | 35 V         |                |
|                                       | 🛞 🗍 用户         | 播放                                     | 下载          | 刪除      | 统计       | 端口权限     | 录音        | 35 V         |                |
|                                       | 🕲 🗰 adr        | nin 📀 允许                               | 🕗 允许        | 🕗 分许    | 🕗 分许     | <b>n</b> | 录音        | 35 V         |                |
|                                       | <b>Q</b>       |                                        | 7 4 11      | 2 4 4   | 2 2 4 1  |          | 录音        | 35 V         |                |
|                                       | <b>(3)</b>     |                                        |             |         |          |          | 录音        | 35 V         |                |
|                                       | <b>()</b>      |                                        |             |         |          |          | 录音        | 35 V         |                |
|                                       | <b>(9</b> )    |                                        |             |         |          |          | 录音        | 35 V         |                |
|                                       | <b>(3)</b>     |                                        |             |         |          |          | 录音        | 35 V         |                |
|                                       | <b>O</b>       |                                        |             |         |          |          | 录音        | 35 V         |                |
|                                       | <b>O</b>       |                                        |             |         |          |          | 录音        | 35 V         |                |
|                                       | 90             |                                        |             |         |          |          | 录音        | IN00-OUT00   |                |
|                                       | 0              |                                        |             |         |          |          | 录音        | IN17-OUT47   |                |
|                                       | 0              |                                        |             |         |          |          | 录音        | IN18-OUT48   |                |
|                                       | 0              |                                        |             |         |          |          | 录音        | IN19-OUT49   |                |
|                                       | 0              |                                        |             |         |          |          | 录音        | IN20-OUT50   |                |
|                                       | 0              |                                        |             |         |          |          | 录音        | IN21-OUT51   |                |
|                                       | 023[007]       |                                        |             | 🔁 挂机    | 用        | 户侧       | ◎ 压控录音    | IN22-OUT52   |                |
|                                       | 024[008]       |                                        |             | 🔁 挂机    | 用        | 户侧       | ◎ 压控录音    | IN23-OUT53   |                |
|                                       | 025[009]       |                                        |             | 🔁 挂机    | 用        | 户侧       | ◎ 压控录音    | IN24-OUT54   |                |
|                                       | 026[010]       |                                        |             | 🔁 挂机    | 用        | 户侧       | ◎ 压控录音    | IN25-OUT55   | •              |
|                                       | 4              |                                        |             |         |          |          |           |              | •              |
| Ver1.29(20190115)(服务器) 服务器登入          |                | 录音卡:136 语音卡:0 数字                       | E1卡:0×授权正常> |         | 正在录音线路:0 | 0        |           | 开始运行:2019/11 | 2/9 15:40:10 - |

图 4-2-1: 登入账户服务器

填写用户名称、用户密码和密码确认,勾选允许播放、允许下载、允许删除、允许统计进行权限分配 点击新增即可完成账户新增。

在下方点击已经新增成功的账户,名称和密码等信息会出现在上方,修改名称和权限后点击编辑可将 修改的信息保存到服务器。点击删除可对已经新增的账户删除。

登入客户端不支持端口授权默认可对所有端口进行操作。

#### 4.3.2登入账户客户端

登录客户端的账户进行设置和权限分配。界面如图 4-2-2:

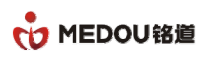

| <b>立</b> //+ 非895 |                  |           |            |      |          |      |      |      |                    |            |      |
|-------------------|------------------|-----------|------------|------|----------|------|------|------|--------------------|------------|------|
|                   |                  | •         |            |      |          |      |      |      |                    |            |      |
| 🎽 系统设定 🔒 锁定 🔒 解   | ij <b>++→</b> ا¢ | a藏 🚺 关于   |            |      |          |      |      |      |                    |            |      |
| 电话录音系统            | 🗞 录音             | 音设备       |            |      |          |      |      |      |                    |            | •    |
|                   | 4                | 登入账号(客户端) | )          |      |          |      |      |      | ×                  |            |      |
|                   | 端口               |           | admin      |      |          |      |      | ocum | <u>ו</u> +         | 电压         | 拔号内容 |
| 🗉 🧔 录音记录          |                  | 用戶名称:     | admin      |      |          |      |      | 別琯   | 录音                 | 35 V       |      |
| ● 录音统计            |                  | 用户密码:     | •••••      |      |          |      |      | 编辑   | 录音                 | 35 V       |      |
| ▲ 糸鏡日志            | <b>Q</b> (       |           |            |      |          |      |      |      | 录音                 | 35 V       | -    |
| ■ 各戶端內路 ■ CTP各心   | 6                | 密码确认:     | •••••      |      |          |      |      | 删除   | 录音                 | 35 V       |      |
| ······ 💁 「「「爾[/]  | 600              |           | ☑ 允许播放     |      | ☑ 允许删除   |      |      | 端口权限 | 录音                 | 35 V       | l    |
|                   | 60               |           | 2 分许下载     |      | 2 分许统计   |      |      |      | 录音                 | 35 V       |      |
|                   | 600              |           | ◎ 76件 P\$8 |      | ◎ /しけ=元り |      |      |      | 录音                 | 35 V       |      |
|                   | 600              | 用户        | 播放         | 下载   | 删除       | 统计   | 端口权限 |      | 录音                 | 35 V       |      |
|                   | 60               | 🚯 admin   | ✓ 允许       | 🕗 允许 | 🕗 允许     | ✓ 允许 | 512  |      | 录音                 | 35 V       |      |
|                   | <b>O</b>         |           |            |      |          |      |      |      | 录音                 | 35 V       |      |
|                   | 600              |           |            |      |          |      |      |      | 录音                 | 35 V       |      |
|                   | 600              |           |            |      |          |      |      |      | 录音                 | 35 V       |      |
|                   | 600              |           |            |      |          |      |      |      | 录音                 | 35 V       |      |
|                   | 600              |           |            |      |          |      |      |      | 录音                 | 35 V       |      |
|                   | <b>Q</b> (       |           |            |      |          |      |      |      | 录音                 | 35 V       |      |
|                   | 600              |           |            |      |          |      |      |      | 录音                 | 35 V       |      |
|                   | 0                |           |            |      |          |      |      |      | 录音                 | IN00-OUT00 |      |
|                   | Ð                |           |            |      |          |      |      |      | 录音                 | IN17-OUT47 |      |
|                   | •                |           |            |      |          |      |      |      | 录音                 | IN18-OUT48 |      |
|                   | 0                |           |            |      |          |      |      |      | 录音                 | IN19-OUT49 |      |
|                   | Ð                |           |            |      |          |      |      |      | 录音                 | IN20-OUT50 |      |
|                   | 0                |           |            |      |          |      |      |      | 录音                 | IN21-0UT51 |      |
|                   | 0                | 023[007]  |            |      | □ 挂机     | F    | 户侧   | 0    | 压控录音               | IN22-OUT52 |      |
|                   | 00               | 024[008]  |            |      | - 140    | F    | 户侧   | 0    | 压控录音               | IN23-OUT53 |      |
|                   |                  | 2510091   |            |      | □ 挂机     | E E  | 戸側   | 0    | 压控录音               | IN24-OUT54 |      |
|                   |                  | 126[010]  |            |      | □ 共和     |      | 白伽   | 0    | 压拉录音<br>压捻录音       | IN25-0UT55 |      |
|                   |                  |           |            |      | - 1£ 00  | 10.  |      |      | (11) 1 (1) (1) (1) |            |      |

图 4-2-2: 导航栏界面

填写用户名称、用户密码和密码确认,勾选允许播放、允许下载、允许删除、允许统计进行权限分配 点击新增即可完成账户新增。

在下方点击已经新增成功的账户,名称和密码等信息会出现在上方,修改名称和权限后点击编辑可将 修改的信息保存到服务器。点击删除可对已经新增的账户删除。

登入客户端支持对端口权限进行授权,点击端口即可选择端口进行授权。

#### 4.3.3卡片授权

点击点击卡片授权,可查看卡片授权的情况,如图 4-2-3:

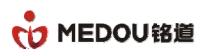

| 这件                                              |              |                 |                                |          |            |                                                                                                    |        |            |      |
|-------------------------------------------------|--------------|-----------------|--------------------------------|----------|------------|----------------------------------------------------------------------------------------------------|--------|------------|------|
|                                                 |              | ¥∓              |                                |          |            |                                                                                                    |        |            |      |
|                                                 | I DOVER      | 1               |                                |          |            |                                                                                                    |        |            |      |
| 」话录音系统                                          | ✿ 录音设备       |                 |                                |          |            |                                                                                                    |        |            |      |
| <ul> <li>         ④ 电话录音系统(服务器)     </li> </ul> | TT AGIN      |                 |                                |          |            |                                                                                                    |        |            |      |
| - 🕒 录音设备                                        | 7799 -       | ₹片授权            |                                |          |            |                                                                                                    | ×      |            |      |
|                                                 | 端口编号         |                 |                                |          |            |                                                                                                    | 音条件    | 电压         | 拔号内容 |
| 由 💽 录音记录                                        | <b>Q</b> 001 | 授权编码:<01>       | 6BA6691FD37416BE81C17B9AEFFF1/ | 1D 授     | 权正常        | 授权文件                                                                                                    | 压控录音   | 35 V       |      |
| → ● 录音统计                                        | 002          |                 |                                |          |            |                                                                                                    | 压控录音   | 35 V       |      |
| ▲ 系统日志                                          | <b>Q</b> 003 | 授权编码:<02>       | EB49A40255EDB52C7BF6A794A42EC  | 1E3 援    | <b>叙正常</b> | 授权文件                                                                                                    | 压控录音   | 35 V       |      |
| ▲ 各戶端网络<br>「TD各//)                              | <b>Q</b> 004 | 繊細胞ので           |                                | 1        |            | izin to (4                                                                                                    | 压控录音   | 35 V       |      |
| ······· [0] F   F 留[)万                          | <b>Q</b> 005 | 授权编码.5032       |                                |          |            | IXXXXI+                                                                                                    | 压控录音   | 35 V       |      |
|                                                 | <b>Q</b> 006 | 授权编码:<04>       |                                |          |            | 授权文件                                                                                                    | 压控录音   | 35 V       |      |
|                                                 | <b>O</b> 007 | Delivered by a  |                                |          |            | and the second state of the                                                                                    | 压控录音   | 35 V       |      |
|                                                 | 800 🕲        | 授权编码:<05>       |                                |          |            | 授权文件                                                                                                    | 压控录音   | 35 V       |      |
|                                                 | 009          |                 |                                |          |            | Int in the Atl                                                                                                 | 压控录音   | 35 V       |      |
|                                                 | <b>Q</b> 010 | 授权编码: <ub></ub> |                                |          |            | 1支权义1+                                                                                                    | 压控录音   | 35 V       |      |
|                                                 | <b>O</b> 11  | 授权编码·<07>       |                                |          |            | 一授权文件                                                                                                    | 压控录音   | 35 V       |      |
|                                                 | <b>Q</b> 012 | DCDCOMPT.       |                                |          |            | The second second second second second second second second second second second second second second second s | 压控录音   | 35 V       |      |
|                                                 | <b>Q</b> 013 | 授权编码:<08>       |                                |          |            | 授权文件                                                                                                    | 压控录音   | 35 V       |      |
|                                                 | <b>O</b> 14  |                 |                                |          |            |                                                                                                    | 压控录音   | 35 V       |      |
|                                                 | <b>Q</b> 015 | 授权编码:<09>       |                                |          |            | 授权文件                                                                                                    | 压控录音   | 35 V       |      |
|                                                 | <b>Q</b> 016 | 括切信码:≤10>       |                                |          |            | 一層和文件                                                                                                    | 压控录音   | 35 V       |      |
|                                                 | 017[00       | 1交1八5曲1月1-110-  |                                |          |            | IXIXXIT                                                                                                    | 压控录音   | IN00-OUT00 |      |
|                                                 | 018[00       | 授权编码:<11>       |                                |          |            | 授权文件                                                                                                    | 压控录音   | IN17-OUT47 |      |
|                                                 | 019[00       |                 |                                |          |            |                                                                                                    | 压控录音   | IN18-OUT48 |      |
|                                                 | 020[00       | 授权编码:<12>       |                                |          |            | 授权文件                                                                                                    | 压控录音   | IN19-OUT49 |      |
|                                                 | 021[00       | <u></u>         |                                | - (7.43) |            |                                                                                                    | 压控录音   | IN20-OUT50 |      |
|                                                 | 022[006]     |                 |                                | 挂机       | 用户侧        |                                                                                                    | 🧧 压控录音 | IN21-OUT51 |      |
|                                                 | 023[007]     |                 |                                | 挂机       | 用户侧        |                                                                                                    | ◎ 压控录音 | IN22-OUT52 |      |
|                                                 | 024[008]     |                 |                                | 挂机       | 用户侧        |                                                                                                    | ◎ 压控录音 | IN23-OUT53 |      |
|                                                 | 025[009]     |                 |                                | 挂机       | 用户侧        |                                                                                                    | ◎ 压控录音 | IN24-OUT54 |      |
|                                                 | 026[010]     |                 |                                | 挂机       | 用户侧        |                                                                                                    | ◎ 压控录音 | IN25-OUT55 |      |

图 4-2-3:卡片授权

# 4.4系统设定

点击系统设定可对服务器名称、ID、存储路径、录音格式、最短录音时长、判断未接铃声间隔、来电 弹屏,如图 4-3:

| 🖌 系统设定 🔒 锁定 🔒 解锁                | ↔               |                       |                              | x                                      |              |         |
|---------------------------------|-----------------|-----------------------|------------------------------|----------------------------------------|--------------|---------|
| 电话录音系统 😽                        | 服务器名称:          | 电话录音系统                |                              |                                        |              |         |
| (1) 电话录音系统(服务器) (1) 电话录音系统(服务器) | M 服务器ID:        | record001             |                              |                                        |              |         |
|                                 |                 |                       |                              |                                        | 电压           | 拨号内容    |
| ● Ø 录音记录                        | ◎ 录音存储路径<1>     | D:\mdr2004\_249.44(Gi | /300.01(GB)>17430小时可录        | 选择路径 音                                 | 35 V         | ac star |
|                                 |                 | 0.00/08)/0.00/08)>    | 나머리코                         | 2# 4至 08 47                            | 35 V         |         |
| 一 🧕 系统日志                        | ↓ 求首仔储路径<2>:    | 0.00(00)/0.00(00)     | 1/1/1/1/x                    | 达洋路12 音                                | 35 V         |         |
| - 🧟 客户端网络                       |                 | 0.00(GB)/0.00(GB)>    | 小时可录                         | 选择路径 音                                 | 35 V         |         |
|                                 |                 | 0.00(GB)(0.00(GB)>)   | 小时可受                         | <u> 洋场收</u> 级 音                        | 35 V         |         |
|                                 | 《 水田仔随館位2547.   | 0.00(00)/0.00(00)     |                              | <sup>近洋峭12</sup> 音                     | 35 V         |         |
|                                 | ▲ 录音存储路径<5>:    | 0.00(GB)/0.00(GB)>1   | 小时可录                         | 选择路径 音                                 | 35 V         |         |
|                                 | ♀ 录音格式:         | WAV(a-law)            |                              | 1 単                                    | 35 V         |         |
|                                 |                 |                       | 1                            | Ĕ                                      | 35 V         |         |
|                                 | <b>動起</b> 录首时长: | U                     | ☑ 来电收到铃声信号就开始录音              | 芦                                      | 35 V         |         |
|                                 | ▶ 判断未接铃声间隔:     | 6000                  | 单位ms@建议大干6000ms (2000-15000) |                                        | 30 V<br>26 V |         |
|                                 |                 | 1                     |                              | 虚                                      | 35 V         |         |
|                                 | DTMF按键保存时间:     | 3000                  | 单位ms(建议大于3000ms)             |                                        | 35 V         |         |
|                                 | d               | 🔽 提机就开始录音             | 网络通讯端口: 6005                 |                                        | 35 V         |         |
|                                 | ▲ 来电弹屏:         | 关                     |                              | - E                                    | 35 V         |         |
|                                 | € 約件语言·         | 由立简体                  |                              | 日日日日日日日日日日日日日日日日日日日日日日日日日日日日日日日日日日日日日日 | IN00-OUT00   |         |
|                                 |                 | TARM                  | 早期中 一早期子 一早期子                |                                        | IN17-0UT47   |         |
|                                 | 🗧 定时重启电脑:       | 00:00                 |                              | 音                                      | IN18-OUT48   |         |
|                                 | 6               |                       | 重期四 도표 도표 도표 도표              | 周一 音                                   | IN19-OUT49   |         |
|                                 | 6               | 🗖 黑名单来电不录音            |                              | 音                                      | IN20-OUT50   |         |
|                                 | 6               | 🗖 里名单夫由不录音            |                              | 音                                      | IN21-0UT51   |         |
|                                 | 6               |                       |                              | 音                                      | IN22-0UT52   |         |
|                                 | 6               |                       | 确定 退出                        | 音                                      | IN23-0UT53   |         |
|                                 | 6               |                       |                              | 音                                      | IN24-0UT54   |         |
|                                 | © 026f0101      |                       | 🔁 挂机 (目白側)                   | ◎ 圧控录音                                 | IN25-OUT55   |         |

图 4-3: 系统设定

| 选项     | 功能                                                  |
|--------|-----------------------------------------------------|
| 服务器名称  | 设置服务器的名称                                            |
| 服务器 ID | 设置服务器 ID,FTP 上传时会以服务器 ID 创建文件夹,该设备所有录音都<br>会上传到该目录下 |
| 录音存储路径 | 支持自行选择录音存储路径                                        |
| 编码格式   | A-Law/U-law/ADPCM/mp3;                              |
|        | B- A-Law/U-law 为不压缩编码, ADPCM/mp3 压缩编码               |

23

| 最短录音时长      | 当录音文件小于该时长时会被删除,默认设置0秒                                |
|-------------|-------------------------------------------------------|
| 判断未接铃声间隔    | 当来电时未被接起时会转到未接记录,默认为 6000 建议大于 6000                   |
| DTMF 按键保存时间 | DTMF 按键超过此时间时,不再检测按键号码,默认 3 秒,呼出号码检测不<br>准确时,可适当增加该参数 |
| 提机就开始录音     | 勾选就可以设置成提机就开始录音即可                                     |
| 来电弹屏        | 打开后,需要在通讯录新增客户资料,只有在通讯录里的电话才有来电弹屏                     |
| 软件语言        | 可切换中文简体、中文繁体和英语                                       |
| 定时关机        | 设置定时重启服务器电脑                                           |

### 4.4.1系统信息

点击关于查看服务器软件相关信息。如图 4-3-1:

| 文件                                                        |               |           |                    |                   |          |        |          |            |      |
|-----------------------------------------------------------|---------------|-----------|--------------------|-------------------|----------|--------|----------|------------|------|
| 🔀 系统设定 🔒 锁定 🔒 艞                                           | 🗄 🕂 🤬 🧃       | ×Ŧ        |                    |                   |          |        |          |            |      |
| 电话录音系统                                                    | 🐐 录音设备        |           |                    |                   |          |        |          |            |      |
| <ul> <li>- (3) 电话录音系统(服务器)</li> <li>- (3) 录音设备</li> </ul> | 🧐 开始监听        | , 🌗 🕫 止监听 | 🛞 端口参数 🕓 拨号 🛞      | PCM监控             |          |        |          |            |      |
|                                                           | 端口编号          | 端口名称      | 端口电话               | 端口状态              | 端口类型     |        | 录音条件     | 电压         | 拨号内容 |
| 🗊 👩 录音记录                                                  | <b>()</b> 001 |           |                    | 🗖 挂机              | 录音模块     |        | ◎ 压控录音   | 35 V       |      |
|                                                           | <b>3</b> 002  |           |                    | 🗖 共和              | 录音描中     |        | 홎 压控录音   | 35 V       |      |
| - 3 系统日志                                                  | <b>Q</b> 003  | 电话录音系统(用  | 服务器)               |                   |          | )      | < ▶ 压控录音 | 35 V       |      |
| - 8 客户端网络                                                 | <b>3</b> 004  |           |                    |                   |          |        | > 压控录音   | 35 V       |      |
|                                                           | <b>()</b> 005 |           | 由 话录音 系统(服务哭)      | Ver1 29(20190115) | (服条哭)    | 确定     | > 压控录音   | 35 V       |      |
|                                                           | 300 🕲         |           |                    | 1011.20(20100110) | UR/J BE/ |        | > 压控录音   | 35 V       |      |
|                                                           | <b>O</b> 07   |           | 版权所有(C)2017        |                   |          |        | > 压控录音   | 35 V       |      |
|                                                           | 800 🕲         | 从司友我      | 电话录音系统             |                   |          |        | ▶ 压控录音   | 35 V       |      |
|                                                           | 009           | 公司省种      |                    |                   |          |        | ▶ 压控录音   | 35 V       |      |
|                                                           | <b>O</b> 10   | 公司地址:     | 浙江                 |                   |          |        | ▶ 压控录音   | 35 V       |      |
|                                                           | <b>O</b> 11   | 公司电话:     | 123456789          | ▶ 压控录音            | 35 V     |        |          |            |      |
|                                                           | <b>Q</b> 012  |           | 007654004          | ▶ 压控录音            | 35 V     |        |          |            |      |
|                                                           | <b>Q</b> 013  | 公司传真:     | 987654321          | ▶ 压控录音            | 35 V     |        |          |            |      |
|                                                           | S 014         | 电子邮件:     | 123456789@sohu.com | > 压控录音            | 35 V     |        |          |            |      |
|                                                           | <b>Q</b> 015  |           | uuuu oo bu oo m    |                   |          | ▶ 压控录音 | 35 V     |            |      |
|                                                           | <b>Q</b> 016  | 公司网络      | www.sonu.com       | ▶ 压控录音            | 35 V     |        |          |            |      |
|                                                           | 017[001]      |           |                    |                   |          |        | 🚽 压控录音   | IN00-OUT00 |      |
|                                                           | 018[002]      |           |                    | 🔁 挂机              | 用户侧      |        | 🤗 压控录音   | IN17-OUT47 |      |
|                                                           | 019[003]      |           |                    | 🔁 挂机              | 用户侧      |        | ◎ 压控录音   | IN18-OUT48 |      |
|                                                           | 020[004]      |           |                    | 🔤 挂机              | 用户侧      |        | ◎ 压控录音   | IN19-OUT49 |      |
|                                                           | 021[005]      |           |                    | 🔁 挂机              | 用户侧      |        | ◎ 压控录音   | IN20-OUT50 |      |
|                                                           | 022[006]      |           |                    | 🔁 挂机              | 用户侧      |        | ◎ 压控录音   | IN21-0UT51 |      |
|                                                           | 023[007]      |           |                    | 🔁 挂机              | 用户侧      |        | ◎ 压控录音   | IN22-0UT52 |      |
|                                                           | 024[008]      |           |                    | 🔁 挂机              | 用户侧      |        | ◎ 压控录音   | IN23-OUT53 |      |
|                                                           | 025[009]      |           |                    | 🔁 挂机              | 用户侧      |        | ◎ 压控录音   | IN24-OUT54 |      |
|                                                           | 026[010]      |           |                    | 🔁 挂机              | 用户侧      |        | ◎ 压控录音   | IN25-OUT55 |      |
|                                                           | •             |           | Ш                  |                   |          |        |          |            | •    |

图 8: 系统信息

24

## 4.5设备状态

| ▽件 趣助           |              |            |             |        |      |        |            |          |
|-----------------|--------------|------------|-------------|--------|------|--------|------------|----------|
|                 |              |            |             |        |      |        |            | _        |
| 5系统设定 📊 锁定 📊 🕷  | 🕷 🕂 隐藏 🚺     | 关于         |             |        |      |        |            |          |
|                 |              |            |             |        |      |        |            |          |
| 包话录音系统          | 🔖 录音设备       |            |             |        |      |        |            |          |
| - 😮 电话录音系统(服务器) | 🧐 开始监听       | 🥠 停止监听 🛞 🕷 | 端口参数 🔽 拨号 🛞 | PCM监控  |      |        |            |          |
|                 | 端口编号         | 端口名称       | 端口电话        | 端口状态   | 端口类型 | 录音条件   | 电压         | 拔号内容     |
| 🗈 💽 录音记录        | S 004        |            |             | ሄ 去电录音 | 录音模块 | ◎ 压控录音 | 07 V       | 6008     |
|                 | <b>Q</b> 005 |            |             | 💟 去电录音 | 录音模块 | ◎ 压控录音 | 08 V       | 6008     |
| - 3 系统日志        | <b>Q</b> 006 |            |             | 🗹 去电录音 | 录音模块 | ◎ 压控录音 | 08 V       | 6008     |
|                 | S 007        |            |             | ⊻ 去电录音 | 录音模块 | ◎ 压控录音 | 08 V       | 6008     |
|                 | 008          |            |             | 📓 去电录音 | 录音模块 | ◎ 压控录音 | 08 V       | 6008     |
|                 | <b>O</b> 09  |            |             | ⊻ 去电录音 | 录音模块 | ◎ 压控录音 | 07 V       | 6008     |
|                 | <b>Q</b> 010 |            |             | ሄ 去电录音 | 录音模块 | ◎ 压控录音 | 07 V       | 6008     |
|                 | S 011        |            |             | 🗹 去电录音 | 录音模块 | ◎ 压控录音 | 08 V       | 6008     |
|                 | <b>Q</b> 012 |            |             | 坚 去电录音 | 录音模块 | ◎ 压控录音 | 07 V       | 6008     |
|                 | <b>Q</b> 013 |            |             | 🗹 去电录音 | 录音模块 | ◎ 压控录音 | 07 V       | 6008     |
|                 | S 014        |            |             | 🛂 去电录音 | 录音模块 | 🗢 压控录音 | 08 V       | 6008     |
|                 | S 015        |            |             | ሄ 去电录音 | 录音模块 | ◎ 压控录音 | 07 V       | 6008     |
|                 | <b>Q</b> 016 |            |             | 🛂 去电录音 | 录音模块 | ◎ 压控录音 | 08 V       | 6008     |
|                 | 017[001]     |            |             | 🛂 去电录音 | 用户侧  | ◎ 压控录音 | IN16-OUT46 | 13957024 |
|                 | 018[002]     |            |             | 💟 去电录音 | 用户侧  | ◎ 压控录音 | IN17-OUT47 | 13957024 |
|                 | 019[003]     |            |             | 🛂 去电录音 | 用户侧  | ◎ 压控录音 | IN18-OUT48 | 13957024 |
|                 | 020[004]     |            |             | 坚 去电录音 | 用户侧  | ◎ 压控录音 | IN19-OUT49 | 13957024 |
|                 | 021[005]     |            |             | 🛂 去电录音 | 用户侧  | ◎ 压控录音 | IN20-OUT50 | 13957024 |
|                 | 022[006]     |            |             | 🛂 去电录音 | 用户侧  | ◎ 压控录音 | IN21-0UT51 | 13957024 |
|                 | 023[007]     |            |             | 💟 去电录音 | 用户侧  | ◎ 压控录音 | IN22-0UT52 | 13957024 |
|                 | 024[008]     |            |             | 🗹 去电录音 | 用户侧  | ◎ 压控录音 | IN23-OUT53 | 13957024 |
|                 | 025[009]     |            |             | 💟 去电录音 | 用户侧  | ◎ 压控录音 | IN24-OUT54 | 13957024 |
|                 | 026[010]     |            |             | 🛂 去电录音 | 用户侧  | 🗢 压控录音 | IN25-OUT55 | 13957024 |
|                 | 027[011]     |            |             | 💟 去电录音 | 用户侧  | ◎ 压控录音 | IN26-OUT56 | 13957024 |
|                 | 028[012]     |            |             | 💟 去电录音 | 用户侧  | ◎ 压控录音 | IN27-OUT57 | 13957024 |
|                 | 029[013]     |            |             | 💟 去电录音 | 用户侧  | ◎ 压控录音 | IN28-OUT58 | 13957024 |
|                 | 4            |            | III)        |        |      |        |            | +        |

点击录音设备,可对正在进行通话的录音实现监听及停止监听等功能。如图 4-4:

#### 图 4-4:设备状态

状态显示包括端口状态、端口类型、录音条件、电压、拨号内容、来电号码、录音时间、录音文件存放路径等信息。

### 4.5.1开始监听

选择某个通道,点击左上角开始监听可对选择的通道进行通道监听,如图 4-4-1:

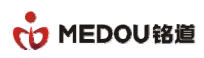

| 文件                                                                          |              |                                                                 |         |        |      |                          |            |          |  |  |  |  |  |
|-----------------------------------------------------------------------------|--------------|-----------------------------------------------------------------|---------|--------|------|--------------------------|------------|----------|--|--|--|--|--|
| 🗙 系统设定 🎧 锁定 🔒 🛙                                                             | 🗮 🕂 隐藏 🚺     | 关于                                                              |         |        |      |                          |            |          |  |  |  |  |  |
| 电话录音系统                                                                      | 🐐 录音设备       |                                                                 |         |        |      |                          |            | 9        |  |  |  |  |  |
| <ul> <li>         电话录音系统(服务器)     </li> <li>         ③ 录音设备     </li> </ul> | 🥠 开始监听       | <ul> <li>● 存止监听 </li> <li>● 存止监听 </li> <li>● 法 PCM监控</li> </ul> |         |        |      |                          |            |          |  |  |  |  |  |
| — 🔏 通讯录                                                                     | 端口编号         | 端口名称                                                            | 端口电话    | 端口状态   | 端口类型 | 录音条件                     | 电压         | 拔号内容     |  |  |  |  |  |
| 🗉 🧿 录音记录                                                                    | <b>Q</b> 001 |                                                                 |         | ✓ 共电录音 | 录音模块 | ◎ 压控录音                   | 07 V       | 6008     |  |  |  |  |  |
|                                                                             | <b>Q</b> 002 |                                                                 |         | ≤ 夫由录音 | 录音模块 | ◎ 压控录音                   | 07 V       | 6008     |  |  |  |  |  |
|                                                                             | 003          | 0                                                               |         | ₩ 夫由录音 | 录音模块 | ◎ 压控录音                   | 07 V       | 6008     |  |  |  |  |  |
|                                                                             | <b>Q</b> 004 |                                                                 |         | ≤ 夫由录音 | 录音模块 | ◎ 压控录音                   | 07 V       | 6008     |  |  |  |  |  |
|                                                                             | Q 005        |                                                                 |         | ▼ 夫申录音 | 录音模块 | ◎ 压控录音                   | 08 V       | 6008     |  |  |  |  |  |
|                                                                             | Q 006        |                                                                 |         | ≤ 去电录音 | 录音模块 | ◎ 压控录音                   | 08 V       | 6008     |  |  |  |  |  |
|                                                                             | Q 007        | <u>(</u>                                                        | 2000    |        |      | ◎ 压控录音                   | 08 V       | 6008     |  |  |  |  |  |
|                                                                             | 008          | 通话                                                              | 监听      |        | X    | ◎ 压控录音                   | 08 V       | 6008     |  |  |  |  |  |
|                                                                             | 009          | _                                                               |         |        |      | ◎ 压控录音                   | 07 V       | 6008     |  |  |  |  |  |
|                                                                             | <b>Q</b> 010 | 被出                                                              | sm端口: β |        |      | ◎ 压控录音                   | 07 V       | 6008     |  |  |  |  |  |
|                                                                             | <b>Q</b> 011 |                                                                 |         |        |      | ◎ 压控录音                   |            | 6008     |  |  |  |  |  |
|                                                                             | <b>Q</b> 012 | 端口                                                              | ]信息:    |        |      | ◎ 压控录音                   | 07 V       | 6008     |  |  |  |  |  |
|                                                                             | <b>Q</b> 013 |                                                                 |         |        |      | ◎ 压控录音                   | 07 V       | 6008     |  |  |  |  |  |
|                                                                             | Q 014        |                                                                 |         |        |      | ◎ 压控录音                   | 08 V       | 6008     |  |  |  |  |  |
|                                                                             | <b>Q</b> 015 |                                                                 |         |        |      | ◎ 压控录音                   | 07 V       | 6008     |  |  |  |  |  |
|                                                                             | <b>Q</b> 016 |                                                                 |         |        |      | ◎ 压控录音                   | 08 V       | 6008     |  |  |  |  |  |
|                                                                             | 017[001]     |                                                                 |         |        |      | ◎ 压控录音                   | IN16-OUT46 | 13957024 |  |  |  |  |  |
|                                                                             | 018[002]     |                                                                 |         | ▶ 去电来百 | 用尸则  | ◎ 压控录音                   | IN17-0UT47 | 13957024 |  |  |  |  |  |
|                                                                             | 019[003]     |                                                                 |         | ≤ 去电录音 | 用户侧  | ◎ 压控录音                   | IN18-OUT48 | 13957024 |  |  |  |  |  |
|                                                                             | 020[004]     |                                                                 |         | ≤ 去电录音 | 用户侧  | ⑤ 压控录音                   | IN19-OUT49 | 13957024 |  |  |  |  |  |
|                                                                             | 021[005]     |                                                                 |         | ≤ 去电录音 | 用户侧  | <ul> <li>E控录音</li> </ul> | IN20-OUT50 | 13957024 |  |  |  |  |  |
|                                                                             | 022[006]     |                                                                 |         | ✓ 去电录音 | 用户侧  | ◎ 压控录音                   | IN21-0UT51 | 13957024 |  |  |  |  |  |
|                                                                             | 023[007]     |                                                                 |         | ✓ 去电录音 | 用户侧  | ◎ 压控录音                   | IN22-OUT52 | 13957024 |  |  |  |  |  |
|                                                                             | 024[008]     |                                                                 |         | ≤ 去电录音 | 用户侧  | <ul> <li>E控录音</li> </ul> | IN23-0UT53 | 13957024 |  |  |  |  |  |
|                                                                             | 025[009]     |                                                                 |         | ≤ 去电录音 | 用户例  | ○ 床控录音                   | IN24-OUT54 | 13957024 |  |  |  |  |  |
|                                                                             | 026[010]     |                                                                 |         | ≤ 去电录音 | 用户侧  | ◎ 压控录音                   | IN25-0UT55 | 13957024 |  |  |  |  |  |
|                                                                             |              |                                                                 |         |        |      |                          |            |          |  |  |  |  |  |

图 4-4-1:开始监听

监听界面会显示监听的通道,以及监听通道的音轨图像。

### 4.5.2端口参数

选择某一通道点击端口参数或者双击通道可进行端口参数设置界面,如图 4-4-2:

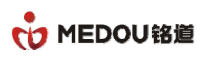

#### 电话录音系统说明书

| 🔽 电话录音系统(服务器)                                              |               |               |           |   |         |     |               |                                                                                                    |                  |    |             | - 9 %        |
|------------------------------------------------------------|---------------|---------------|-----------|---|---------|-----|---------------|----------------------------------------------------------------------------------------------------|------------------|----|-------------|--------------|
| 主 文件 整助                                                    |               |               |           |   |         |     |               |                                                                                                    |                  |    |             |              |
| 🔀 系统设定 🔒 锁定 🍰 解锁 🔸                                         | 🕂 隐藏 🥤        | 端口设定          |           |   |         |     |               |                                                                                                    |                  | ×  | ]           |              |
| 电话录音系统                                                     | 录音设备          | 端口名称:         |           |   | md      | Ì   | 第口申,话:        |                                                                                                    | 6001             | ]  |             | 5            |
| □- (8) 电话录音系统(服务器) □ → ○ → ○ → ○ → ○ → ○ → ○ → ○ → ○ → ○ → | 🥠 开始监         | 录音条件:         |           |   | 压控录音    | - 7 | 承认提机电压:       |                                                                                                    | 20               | -1 |             |              |
| → 20 通讯录                                                   | 端口编号          | <b>键</b> 控保存表 | 录音文件命令:   |   | 11      | 8   | 建控删除录音文       | 件命名                                                                                                    | 33               |    | 电压          | 拔号内容 🔺       |
| 由 Ø 录音记录                                                   | <b>()</b> 001 | ****          |           |   | FRIZ    |     |               |                                                                                                    | 1                |    | 07 V        | 6008         |
|                                                            | 002           | 未电信式-         |           |   | rok     |     |               |                                                                                                    |                  |    | 07 V        | 6008         |
| ───── 系统日志                                                 | <b>O</b> 03   | <b>南校录音</b> 3 |           |   |         |     |               |                                                                                                    |                  |    | 07 V        | 6008         |
| - 「黒 客戸端网络                                                 | <b>O</b> 04   | 1-012019E     |           |   |         |     |               |                                                                                                    |                  |    | 07 V        | 6008         |
|                                                            | <b>Q</b> 005  | 承认有声打         | 寺续时间(ms): |   |         |     |               |                                                                                                    |                  |    | 08 V        | 6008         |
|                                                            | <b>3</b> 006  | 承认无声持         | 寺续时间(ms): |   | 0       |     |               |                                                                                                    |                  |    | 08 V        | 6008         |
|                                                            | <b>O</b> 07   |               |           |   |         |     |               |                                                                                                    |                  |    | 08 V        | 6008         |
|                                                            | 008           | 持续录音时         | 时间段:      |   | 星期一     |     |               |                                                                                                    | 设置时间段            |    | 08 V        | 6008         |
|                                                            | <b>Q</b> 009  |               |           |   |         |     | 8             | Local Control of Control of Contr | ocare at any     |    | 07 V        | 6008         |
|                                                            | <b>Q</b> 010  | <b>E</b> 1    | 08:00     | - | 08:00   | 2   | 2 08:00       | *<br>*                                                                                                    | 08:00            | -  | 07 V        | 6008         |
|                                                            | <b>O</b> 11   | <b>m</b> 2    | 08:00     |   | 09:00   |     | 4 09:00       |                                                                                                    | 09:00            |    | 07 V        | 6008         |
|                                                            | <b>Q</b> 012  | <b>1</b> 3    | 08.00     | • |         |     | 4 08.00       | •                                                                                                    | 00.00            |    | 07 V        | 6008         |
|                                                            | <b>O</b> 13   |               |           |   |         |     |               |                                                                                                    |                  |    | 07 V        | 6008         |
|                                                            | <b>O</b> 14   | 来电语音          |           |   | 关       |     |               |                                                                                                    |                  |    | 08 V        | 6008         |
|                                                            | <b>O</b> 15   | 语音宣告          |           |   |         |     |               |                                                                                                    | <b></b>          |    | 07 V        | 6008         |
|                                                            | <b>O</b> 16   |               |           |   |         |     |               |                                                                                                    | Come ( 1 0 001 ) |    | 08 V        | 6008         |
|                                                            | 017[001]      | 白行本中的         |           |   |         |     |               |                                                                                                    | 20.000-1-2010    |    | IN16-OUT46  | 139570248    |
|                                                            | 018[002]      | ACTIVITY OF   |           |   |         |     |               |                                                                                                    |                  |    | IN17-0UT47  | 139570248    |
|                                                            | 019[003]      | <b>1</b>      | 08:00     | 4 | 08:00 🚔 |     | 2 08:00       | 4                                                                                                    | 08:00            |    | IN18-OUT48  | 139570246    |
|                                                            | 020[004]      | -             |           | - |         |     |               |                                                                                                    |                  |    | IN19-OUT49  | 139570248    |
|                                                            | 021[005]      | <b>E</b> 3    | 08:00     | Y | 08:00   |     | 4 08:00       | 4                                                                                                    | 08:00            | *  | IN20-OUT50  | 139570248    |
|                                                            | 022[006]      | 11 EL F 12    |           |   |         |     |               |                                                                                                    | 讲择文件             |    | IN21-0UT51  | 139570248    |
|                                                            | 023[007]      | 百水后百          |           |   |         |     | 92-940 (spin) |                                                                                                    | AGATASIT         |    | IN22-OUT52  | 139570248    |
|                                                            | 024[008]      | 答录铃声》         |           |   | 3       |     |               |                                                                                                    | 800              |    | IN23-OUT53  | 139570246    |
|                                                            | 025[009]      | 答录最大田         |           |   | 30      |     |               |                                                                                                    | 100              |    | IN24-OUT54  | 139570248    |
|                                                            | 026[010]      | AND STAND OF  |           |   |         |     |               |                                                                                                    |                  |    | IN25-OUT55  | 139570248 🗸  |
|                                                            |               |               |           |   | 确定      |     | 退出            |                                                                                                    |                  |    |             | • •          |
| Ver1.29(20190115)(服务器)服务器查入                                |               |               |           |   |         |     | ×             |                                                                                                    |                  |    | 开始运行:2019/1 | 2/9 15:40:10 |

图 4-4-2: 端口参数

参数设置可设置端口名称,端口电话以及选择录音方式。当参数设置完成后,会弹出一个参数设定是 否应用到其他端口的选项,选是则对全部都端口进行批量设置,选否则对当前端口进行设置。

| 选项                                    | 功能                                                                                                    |
|---------------------------------------|----------------------------------------------------------------------------------------------------|
| 压 控                                   | 通过电压检测技术,通过检测通道的电压变化来控制录音的开始和结束,对<br>于模拟线路来说,摘、挂机动作会导致线路电压的变化,录音服务器能准确<br>侦测线路的电压变化,从而获得摘、挂机状态,依此决定是否录音。压控<br>只和承认提机电压参数有关,默认 20V,即检测到通道电压小于 20V 时,<br>通道开启录音,大于 20V 停止录音;通道断线不启动录音。 |
| · · · · · · · · · · · · · · · · · · · | 通过按键音(DTMF) 检测技术,由预设的起动号码(一位或几位 DTMF 码)<br>来控制录音的开始和结束。若系统侦测某一通道的起动号码,则开始录音,<br>第二次收到此号码则停止录音,如此反复。选择键控方式需要设置录音文件<br>保存命令的按键和删除录音文件的按键                                               |
| 声 控                                   | 指通道有语音信号时录音,静音时不录。录音服务器通过静音检测技术,根<br>据通道是否有正常的话音来控制录音。选择声控需要设置录音等级和承认有<br>声、无声的持续时间,其中录音等级代表录音的识别的灵敏度,等级越高越                                                                          |

| 密级 公开 版权 @ 浙江铭道通信技术有限公司 页码 | 页码 |  |
|----------------------------|----|--|
|----------------------------|----|--|

| 灵敏,持续时间代表录音状态保持时间,,当一定时间没有新的声音被收录 就认为该段录音结束。 |
|----------------------------------------------|
| 声控推荐参数:                                      |
| 声控等级:16,  (1-32 可选,越大越灵敏)                    |
| 承认有声持续时间:50ms                                |
| 承认无声持续时间:2000ms                              |

# 4.6通讯录

通讯录和用户来电弹屏相关,弹屏时可随时编辑客户信息,也可以在此界面编辑客户嘻嘻,如图 4-5:

| ▶ 电话录音系统(服务器)                         |          |                 |                                                                                                    |             |               |          |                                         |            |
|---------------------------------------|----------|-----------------|----------------------------------------------------------------------------------------------------|-------------|---------------|----------|-----------------------------------------|------------|
| 文件 帮助                                 |          |                 |                                                                                                    |             |               |          |                                         | -          |
| 🔀 系统设定 🔒 锁定 🔒 解锁 🗌                    | 🕂 隐藏 🌔 🤅 | <del>ć T</del>  |                                                                                                    |             |               |          |                                         |            |
| 电话录音系统                                | 通讯录      |                 |                                                                                                    |             |               |          |                                         | 5          |
| □ ③ 电活录音系统(服务器)                       | 🕄 新增 📥   | 编辑 🍰 🐘 🔍 查询     | 🍐 清屏                                                                                                    |             |               |          |                                         |            |
|                                       | 编号       | 姓名              | 公司名称                                                                                                    | 手机号码        | 公司座机          | 公司传真     | 住家电话                                    | 电子         |
| ● ◎ 录音记录                              | 201      | wzj             |                                                                                                    | 18601234567 | 0579-85113688 |          |                                         |            |
| ▲ 系统日志                                |          | 通讯录资料           |                                                                                                    |             |               | x        |                                         |            |
| ····································· |          |                 |                                                                                                    |             |               |          |                                         |            |
|                                       |          | 姓名(必填):         | wzj                                                                                                    |             |               |          |                                         |            |
|                                       |          | 手机号码(必填):       | 18601234567                                                                                                    |             |               |          |                                         |            |
|                                       |          | 公司电话:           | 0579-85113688                                                                                                    |             |               | 7        |                                         |            |
|                                       |          | 公司名称:           |                                                                                                    |             |               |          |                                         |            |
|                                       |          | 公司地址            |                                                                                                    |             |               |          |                                         |            |
|                                       |          | 小司体直            |                                                                                                    |             |               |          |                                         |            |
|                                       |          |                 |                                                                                                    |             |               |          |                                         |            |
|                                       |          | 任家电话            |                                                                                                    |             |               |          |                                         |            |
|                                       |          | 电子邮件:           |                                                                                                    |             |               |          |                                         |            |
|                                       |          | 备注内容:           |                                                                                                    |             |               | <b>^</b> |                                         |            |
|                                       |          |                 |                                                                                                    |             |               |          |                                         |            |
|                                       |          |                 |                                                                                                    |             |               | <b>*</b> |                                         |            |
|                                       |          | 其他号码:           |                                                                                                    |             | 1             |          |                                         |            |
|                                       |          | 录音方式            | 全部通话录音                                                                                                    | I           |               | •        |                                         |            |
|                                       |          |                 | THE MAY H                                                                                                    |             |               |          |                                         |            |
|                                       | 4        | _               | 确定                                                                                                    | 退出          |               |          |                                         | •          |
| Ver1.29(20190115)(服务器) 服务器登入          |          | 录音卡:136 语音卡:0 数 | 字E1卡:0<授权正常>                                                                                                    | 正在录音        | 钱路:43 0       |          | 开始运行:2019/12/                           | 9 15:40:10 |
| See See States and Mary               |          |                 | a construction of the second second se | L'UN-       |               |          | ( / / / / / / / / / / / / / / / / / / / |            |

图 4-5:通讯录

客户资料进行新增、编辑、删除、查询和清屏等功能。

### 4.6.1新增通讯录资料

在通讯录界面点击新增,进入通讯录资料新增界面,如图 4-5-1:

28

密级 公开

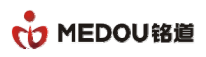

| S 电话录音系统(服务器)                |         |                  |               |             |                   |      |                  |          |
|------------------------------|---------|------------------|---------------|-------------|-------------------|------|------------------|----------|
| · 文件                         |         |                  |               |             |                   |      |                  |          |
| 🔀 系统设定 🔒 锁定 🔒 解锁             | 🕂 隐藏    | Ŧ                |               |             |                   |      |                  |          |
| 电话录音系统                       | 通讯录     |                  |               |             |                   |      |                  | 5        |
| □- (3) 电话录音系统(服务器) ③ 录音设备    | 🕄新增 📥 維 | 輪輯 🍰 删除 🔍 查询     | ≽ 清屏          |             |                   |      |                  |          |
|                              | 编号      | 姓名               | 公司名称          | 手机号码        | 公司座机              | 公司传真 | 住家电话             | 电子       |
| ● ◎ 录音记录                     | 201     | wzj              |               | 18601234567 | 0579-85113688     | _    |                  |          |
|                              |         | 通讯录资料            |               |             | 3                 | c    |                  |          |
|                              |         |                  |               |             | 1                 |      |                  |          |
| C ( ) ( )                    |         | 姓名(必填):          | WZj           |             |                   |      |                  |          |
|                              |         | 手机号码(必填):        | 18601234567   |             |                   |      |                  |          |
|                              |         | 公司电话:            | 0579-85113688 |             |                   |      |                  |          |
|                              |         | 公司名称:            | X00K          |             |                   |      |                  |          |
|                              |         | 公司地址:            | 1             |             |                   |      |                  |          |
|                              |         | 公司传真:            |               |             |                   |      |                  |          |
|                              |         | 住家电话:            |               |             |                   |      |                  |          |
|                              |         | 电子邮件:            |               |             |                   |      |                  |          |
|                              |         | 备注内容:            |               |             | -                 |      |                  |          |
|                              |         |                  |               |             |                   |      |                  |          |
|                              |         | -                |               |             | -                 |      |                  |          |
|                              |         |                  |               | 1           |                   |      |                  |          |
|                              |         | 其他号码:            |               |             |                   |      |                  |          |
|                              |         | 录音方式:            | 全部通话录音        |             |                   |      |                  |          |
|                              | 4       |                  | 确定            | 退出          |                   |      |                  | +        |
| Ver1.29(20190115)(服务器) 服务器登入 |         | 录音卡:136 语音卡:0 数字 | E1卡:0<授权正常>   | 正在录音线       | <b>线路:</b> 34   2 |      | 开始运行:2019/12/9 1 | .5:40:10 |

图 4-5-1: 新增通讯录资料

### 4.6.2编辑通讯录资料

在通讯录界面选择一条记录进点击编辑,进入通讯录编辑界面,如图 4-5-2:

| <ul> <li>电话录音系统(服务器)</li> <li>注 文件 帮助</li> </ul>                                                                                                    |                                  |                                                                  |                                                                                                    |      |              |    |           |                  |         |
|----------------------------------------------------------------------------------------------------|----------------------------------|------------------------------------------------------------------|----------------------------------------------------------------------------------------------------|------|--------------|----|-----------|------------------|---------|
| 🔀 系统设定 🎧 锁定 🔒 解锁 🔅                                                                                                    | 🕂 💀 🚺 kətəri                     |                                                                  |                                                                                                    |      |              |    |           |                  |         |
| <ul> <li>电话录音系统(服务器)</li> <li>● 电话录音系统(服务器)</li> <li>● 录音设备</li> <li>● 录音设备</li> <li>● 通讯录</li> <li>● 录音统计</li> <li>● 柔á统计</li> <li>● 柔á统计</li> <li>● 系结论计</li> <li>● 系统印志</li> <li>● 案音校计</li> <li>● 系统印态</li> </ul> | <b>通讯录</b><br>④ 新增 ▲<br>编号<br>参1 | 讯录资料<br>姓名(必填):<br>手机号码(必填):<br>公司电话:<br>公司名称:<br>公司地址:<br>公司传真: | wzj<br>18601234567<br>0579-85113688<br>xox                                                                                                    |      |              | ×  | ▲<br>公司後真 | 住家电话             | 1000    |
|                                                                                                    |                                  | 在定电话:<br>电子邮件:<br>备注内容:<br>其他号码:<br>录音方式:                        | 123456<br>全部确话录音                                                                                                    |      |              | ×  |           |                  |         |
| ▼Ver1.29(20190115)(服务器) 服务器登入                                                                                                    |                                  | 录音卡:136 语音卡:0 数寸                                                 | 30元 → 1772<br>确定 201 → 1772 201 → 1772 201 | 退出   | 在录育线路:46   0 |    |           | 开始运行:2019/12/9 1 | 5;40:10 |
| 密级 公开                                                                                                    |                                  | 版权@洌                                                             | 航江铭道通信                                                                                                    | 技术有降 | 限公司          | 页码 |           |                  |         |

#### 图 4-5-2: 编辑通讯录资料

### 4.6.3删除通讯录资料

选择某条记录点击删除,选择是即可完成删除:如图 4-5-3

| A统设定 1 顶定 1 解锁<br>电话录音系统                                                                                                    | 17 隐藏 🕕     | 天丁<br>      |          |             |               |      |      |   |
|----------------------------------------------------------------------------------------------------|-------------|-------------|----------|-------------|---------------|------|------|---|
| <ul> <li>电话录音系统(服务器)</li> <li>电话录音系统(服务器)</li> </ul>                                                                                                    | 🔂 ត្រូវ 🔒   | 编辑 🍰 🕸 🔍 查询 | 🍐 清屏     |             |               |      |      |   |
|                                                                                                    | 编号          | 姓名          | 公司名称     | 手机号码        | 公司座机          | 公司传真 | 住家电话 | 电 |
| <ul> <li>● ● 录音记录</li> <li>- ● 录音统计</li> <li>- </li> <li>- &lt;</li></ul> | <u>2</u> 21 | WZj         | 1000     | 18601234567 | 0579-85113688 |      |      |   |
| └── <u>颪</u> FTP备份                                                                                                    |             |             | 删除       | x           |               |      |      |   |
|                                                                                                    |             |             | 2 忽确定要删除 | 所选择的通讯录吗?   |               |      |      |   |
|                                                                                                    |             |             | 是(Y)     | 否(N)        |               |      |      |   |
|                                                                                                    |             |             |          |             |               |      |      |   |
|                                                                                                    |             |             |          |             |               |      |      |   |
|                                                                                                    |             |             |          |             |               |      |      |   |
|                                                                                                    |             |             |          |             |               |      |      |   |

#### 图 4-5-3: 删除通讯录资料

### 4.6.4查询通讯录

在通讯录界面点击查询,输入关键字,支持对手机号码、公司座机号、传真等全部字段的模糊查询, 如图 4-5-4:

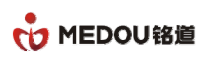

| 文件 帮助                                                                                                    |             |                |              |             |                                       |      |      |   |
|----------------------------------------------------------------------------------------------------|-------------|----------------|--------------|-------------|---------------------------------------|------|------|---|
| 🔀 系统设定 🔒 锁定 🔒 解                                                                                                    | 🖞 🕂 隐藏 🧃    | <del>×</del> Ŧ |              |             |                                       |      |      |   |
| 电话录音系统                                                                                                    | 🗞 通讯录       |                |              |             |                                       |      |      | 7 |
| □-《 电话录音系统(服务器)                                                                                                    | <b>①</b> 新增 | 🛓 编辑 🛛 🍡 删除 🔍  | 查询 🍐 清屏      |             |                                       |      |      |   |
|                                                                                                    | 编号          | 姓名             | 公司名称         | 手机号码        | 公司座机                                  | 公司传真 | 住家电话 | 电 |
| <ul> <li>● ● 录音记录</li> <li>● 录音统计</li> <li>- ● 录音统计</li> <li>- ○ 系统日志</li> <li>- ○ 系统田志</li> <li>- ○ 案 序判綱网络</li> <li>- ○ FTP备份</li> </ul> | æ 1         | wzj            | 1001         | 18601234567 | 0579-85113688                         |      |      |   |
|                                                                                                    |             | 通讯录音           | 查询<br>建字: wz |             | · · · · · · · · · · · · · · · · · · · |      |      |   |
|                                                                                                    |             |                |              |             |                                       |      |      |   |
|                                                                                                    |             |                |              |             |                                       |      |      |   |
|                                                                                                    |             |                |              |             |                                       |      |      |   |
|                                                                                                    | 4           |                |              |             |                                       |      |      |   |

图 4-5-4: 查询通讯录

# 4.7录音记录

点击录音记录可将界面切换到录音查询界面,默认显示为本次服务器运行的全部录音,如图 4-6:

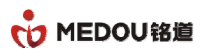

| 7件 非明h                     |             |                    |                                                                                                    |                        |                     |          |               |
|----------------------------|-------------|--------------------|----------------------------------------------------------------------------------------------------|------------------------|---------------------|----------|---------------|
|                            |             |                    |                                                                                                    |                        |                     |          |               |
| 🕤 ह्र अंग्रेट 📊 🖬 सिंह 📊 🕅 | 🖔 🕂 🕂 隐藏 🔵  | ▶ 关于               |                                                                                                    |                        |                     |          |               |
|                            |             |                    |                                                                                                    |                        |                     |          |               |
| 」话录音系统                     | 😽 录音记录      |                    |                                                                                                    |                        |                     |          |               |
| 🔇 电话录音系统(服务器)              | <b>回</b> 概前 |                    | 🔊 모 右 🐻 杏                                                                                                    |                        | )<br>信止查询 🔲 导出Excel | ▲ 清田     |               |
|                            |             |                    | ***                                                                                                    |                        |                     |          | A A MEN AN AL |
|                            | 编号          | 日期时间               | 类型                                                                                                    | 电话号码                   | 号码名称                | 求首时间     | 铃声次数          |
|                            | 01          | 2019/12/9 16:11:12 | 💟 去电记录                                                                                                    | 13957024681-8501234679 |                     | 00:00:31 | 1             |
| ₩ 半由记录                     | 02          | 2019/12/9 16:11:13 | ≤ 去电记录                                                                                                    | 13957024681-8501234679 |                     | 00:00:30 | 1             |
| ▲ 2 宅 化示                   | 03          | 2019/12/9 16:11:14 | 🕙 去电记录                                                                                                    | 13957024681-8501234679 |                     | 00:00:29 | 1             |
| A 未接记录                     | 04          | 2019/12/9 16:11:15 | ≤ 去电记录                                                                                                    | 13957024681-8501234679 |                     | 00:00:28 | 1             |
| 留言记录                       | 05          | 2019/12/9 16:11:16 | ≤ 去电记录                                                                                                    | 13957024681-8501234679 |                     | 00:00:28 | 1             |
| ■ 声控记录                     | Q b         | 2019/12/9 16:11:17 | ▲ 去电记录                                                                                                    | 13957024681-8501234679 |                     | 00:00:27 | 1             |
| ▲ 🧕 查询结果                   | 0/          | 2019/12/9 16:11:18 | ≤ 去电记录                                                                                                    | 13957024681-8501234679 |                     | 00:00:26 | 1             |
|                            | 08          | 2019/12/9 16:11:19 | ≤ 去电记求                                                                                                    | 13957024681-8501234679 |                     | 00:00:25 | 1             |
|                            | O 9         | 2019/12/9 16:11:20 | ▲ 去电记求                                                                                                    | 13957024681-8501234679 |                     | 00:00:24 | 1             |
| - 🤶 客户端网络                  | 010         | 2019/12/9 16:11:20 | ≤ 去电记求                                                                                                    | 13957024681-8501234679 |                     | 00:00:23 | 1             |
|                            | 011         | 2019/12/9 16:11:21 | ≤ 去电记求                                                                                                    | 13957024681-8501234679 |                     | 00:00:23 | 1             |
|                            | 012         | 2019/12/9 16:11:22 | ≤ 去电记求                                                                                                    | 13957024681-8501234679 |                     | 00:00:24 | 1             |
|                            | 013         | 2019/12/9 16:11:24 | ≥ 去电记求                                                                                                    | 13957024681-8501234679 |                     | 00:00:24 | 1             |
|                            | 014         | 2019/12/9 16:11:25 | ≤ 去电记束                                                                                                    | 13957024681-8501234679 |                     | 00:00:23 | 1             |
|                            | 010         | 2019/12/9 16:11:26 | N 去电记束                                                                                                    | 13957024681-8501234679 |                     | 00:00:24 | 1             |
|                            | 010         | 2019/12/9 10:11:27 | ▶ 女电応水                                                                                                    | 13957024001-0501234079 |                     | 00:00:24 | 1             |
|                            | 610         | 2019/12/9 16.11.28 | ▲ 去电记束                                                                                                    | 1395/024681-8501234679 |                     | 00.00.23 | 1             |
|                            | <b>0</b> 10 | 2019/12/9 10:11:29 | 云电に水     云电にネ     コート     コート     コー | 13957024001-0501234079 |                     | 00:00:23 | 1             |
|                            | <b>6</b> 20 | 2010/12/9 10:11:30 | N 去电吃水                                                                                                    | 13957024001-0501234079 |                     | 00:00:23 | 1             |
|                            | C 20        | 2010/12/9 10:11:31 | N 云电吃水<br>12 +由:2寻                                                                                                    | 13857024001-0501234078 |                     | 00:00:23 | 1             |
|                            | 622         | 2010/12/010.11.32  | N                                                                                                    | 10057024001-0001204079 |                     | 00:00:24 | 1             |
|                            | 622         | 2010/12/010/11:30  | ▶ 云电吃米                                                                                                    | 12057024001-0301234079 |                     | 00:00:24 | 1             |
|                            | C 23        | 2010/12/0 18/11/24 | N 五电吃水<br>【 土由 记寻                                                                                                    | 12057024001-0301234079 |                     | 00:00:24 | 1             |
|                            | 0 24        | 2010/12/0 16:11:34 | ▶ 云电吃水                                                                                                    | 12057024001-0301234079 |                     | 00:00:24 | 1             |
|                            | <b>6</b> 25 | 2019/12/910.11.33  | N                                                                                                    | 13957024001-0501234079 |                     | 00:00:24 | 1             |
|                            | 4           | 2010/12/010.11.37  | ▶ 云电吃水                                                                                                    | 15857024001-0501254078 |                     | 00.00.24 |               |
|                            |             |                    |                                                                                                    |                        |                     |          |               |

图 4-6:录音记录。

### 4.7.1播放

选择某条录音,点击播放,播放该录音。如图 4-6-1:

| <b>与</b> 求音系统                                                                                                    | ☆ 录音记录      |                    |                      |                        |                |          |                 |
|----------------------------------------------------------------------------------------------------|-------------|--------------------|----------------------|------------------------|----------------|----------|-----------------|
| ○ 电话录音系统(服务器) ── ● 录音设备                                                                                                    | 🖸 播放 🔗 🔮    | 扁輯 🙀 🙀 剛除 🕕 文件信    | 息 🏊 另存为 📃 查          | 洵 哈今天 哈本周 哈本月 🦲        | 停止查询 🚺 导出Excel | 🏷 清屏     |                 |
| 🚑 通讯录                                                                                                    | 编号          | 日期时间               | 类型                   | 电话号码                   | 号码名称           | 录音时间     | 铃声次             |
| ◎ 录音记录                                                                                                    | <b>Ø</b> 1  | 2019/12/9 16:11:12 | 🗹 去电记录               | 13957024681-8501234679 |                | 00:00:31 | 1               |
| - 🖸 录音记录                                                                                                    | <b>O</b> 2  | 2019/12/9 16:11:13 | ✓ 去电记录               | 13957024681-8501234679 |                | 00:00:30 | 1               |
| 去电记录                                                                                                    | <b>Ø</b> 3  | 2019/12/9 16:11:14 | 💟 去电记录               | 13957024681-8501234679 |                | 00:00:29 | 1               |
| 来电记录                                                                                                    | <b>O</b> 4  | 2019/12/9 16:11:15 | l lie                | 4681-8501234679        |                | 00:00:28 | 1               |
| 一〇 未接记录                                                                                                    | <b>Ø</b> 5  | 2019/12/9 16:11:16 |                      | 4681-8501234679        |                | 00:00:28 | 1               |
|                                                                                                    | <b>0</b> 6  | 2019/12/9 16:11:17 | 0191209161117-out-02 | 4681-8501234679        |                | 00:00:27 | 1               |
| 一 新 伊 伦 不                                                                                                    | 07          | 2019/12/9 16:11:18 |                      | 4681-8501234679        |                | 00:00:26 | 1               |
| ● ● ● ● ● ● ● ● ● ● ● ● ● ● ● ● ● ● ●                                                                                                    | <b>Ø</b> 8  | 2019/12/9 16:11:19 |                      | 4681-8501234679        |                | 00:00:25 | 1               |
| 「「水白坑灯」<br>「 友公口士                                                                                                    | <b>Ø</b> 9  | 2019/12/9 16:11:20 | D.                   | 4681-8501234679        |                | 00:00:24 | 1               |
| ◎ 方法国际                                                                                                    | <b>Ø</b> 10 | 2019/12/9 16:11:20 |                      | 4681-8501234679        |                | 00:00:23 | 1               |
| TATE TO THE TATE TO THE TATE TATE TO THE TATE TO THE TATE TO THE TATE TO THE TATE TO THE TATE TO THE TATE TO THE TATE TO THE TATE TO THE TATE TO THE TATE TO THE TATE TO THE TATE TATE TO THE TATE TO THE TATE TO THE TATE TO THE TATE TO THE TATE TO THE TATE TATE TATE TATE TATE TATE TATE | <b>Ø</b> 11 | 2019/12/9 16:11:21 |                      | 4681-8501234679        |                | 00:00:23 | 1               |
|                                                                                                    | Q12         | 2019/12/9 16:11:22 |                      | 4681-8501234679        |                | 00:00:24 | 1               |
|                                                                                                    | <b>Ø</b> 13 | 2019/12/9 16:11:24 |                      | 4681-8501234679        |                | 00:00:24 | 1               |
|                                                                                                    | <b>Ø</b> 14 | 2019/12/9 16:11:25 |                      | 4681-8501234679        |                | 00:00:23 | 1               |
|                                                                                                    | <b>Ø</b> 15 | 2019/12/9 16:11:26 |                      | 4681-8501234679        |                | 00:00:24 | 1               |
|                                                                                                    | <b>0</b> 16 | 2019/12/9 16:11:27 |                      | 4681-8501234679        |                | 00:00:24 | 1               |
|                                                                                                    | <b>Ø</b> 17 | 2019/12/9 16:11:28 |                      | 4681-8501234679        |                | 00:00:23 | 1               |
|                                                                                                    | <b>Ø</b> 18 | 2019/12/9 16:11:29 | ✓ 去电记录               | 13957024681-8501234679 |                | 00:00:23 | 1               |
|                                                                                                    | <b>Ø</b> 19 | 2019/12/9 16:11:30 | ✓ 去电记录               | 13957024681-8501234679 |                | 00:00:23 | 1               |
|                                                                                                    | <b>Q</b> 20 | 2019/12/9 16:11:31 | ✓ 去电记录               | 13957024681-8501234679 |                | 00:00:23 | 1               |
|                                                                                                    | Q 21        | 2019/12/9 16:11:32 | ✓ 去电记录               | 13957024681-8501234679 |                | 00:00:24 | 1               |
|                                                                                                    | Q 22        | 2019/12/9 16:11:33 | ✓ 去电记录               | 13957024681-8501234679 |                | 00:00:24 | 1               |
|                                                                                                    | <b>Q</b> 23 | 2019/12/9 16:11:33 | ✓ 去电记录               | 13957024681-8501234679 |                | 00:00:24 | 1               |
|                                                                                                    | Q 24        | 2019/12/9 16:11:34 | ✓ 去电记录               | 13957024681-8501234679 |                | 00:00:24 | 1               |
|                                                                                                    | Q 25        | 2019/12/9 16:11:35 | ✓ 去电记录               | 13957024681-8501234679 |                | 00:00:24 | 1               |
|                                                                                                    | <b>Q</b> 26 | 2019/12/9 16:11:37 | ✓ 去电记录               | 13957024681-8501234679 |                | 00:00:24 | 1               |
|                                                                                                    | 4           |                    |                      |                        |                |          |                 |
| 29(20190115)(服务器) 服务器登入                                                                                                    |             | 录音卡:136 语音卡:0 数字   | E1卡:0<授权正常>          | 正在录音线路:46   0          |                | 开始运行:    | 2019/12/9 15:40 |

#### 图 4-6-1: 播放录音

### 4.7.2编辑

选择某条录音记录,点击编辑对录音备注信息进行修改,界面如图 4-6-2:

| 系统设定 🔒 锁定 🔒 解                             | 👯 🕂 🤃        | ¥Ŧ                  |             |                          |              |           |     |
|-------------------------------------------|--------------|---------------------|-------------|--------------------------|--------------|-----------|-----|
| 录音系统                                      | 💊 录音记录       |                     |             |                          |              |           |     |
| 电话录音系统(服务器)                               | 超放 (1)     1 | 🖉 编辑 🙀 🙀 🕕 文件信      | 息 🏝 另存为 📃 查 | 询 😋今天 🗣本周 🗣本月 🦲          | )停止查询 🚺 导出E× | ccel 🍐 清屏 |     |
|                                           | 编号           | 日期时间                | 类型          | 电话号码                     | 号码名称         | 录音时间      | 铃声》 |
| ☑ 录音记录                                    | <b>O</b> 1   | 2019/12/9 16:11:12  | 💟 去申记录      | 13957024681-8501234679   |              | 00:00:31  | 1   |
| ● 录音记录                                    | 02           | 2019/12/9 16:11:13  | < → 由记录     | 13957024681-8501234679   |              | 00:00:30  | 1   |
| 🛛 🔽 去电记录                                  | 03           | 2019/12/9 16:11:14  | < ★申记录      | 13957024681-8501234679   |              | 00:00:29  | 1   |
|                                           | <b>Q</b> 4   | 2019/12/9 16:11:15  | < ★申记录      | 13957024681-8501234679   |              | 00:00:28  | 1   |
| - 😤 未接记录                                  | 0.5          | 2019/12/9 16:11:16  | < →由记录      | 13957024681-8501234679   |              | 00:00:28  | 1   |
| 🛁 留言记录                                    | 6            | 2019/12/9 16:11:17  | ▼ 去申记录      | 13957024681-8501234679   |              | 00:00:27  | 1   |
| ■ ■ 声控记录                                  | Ø7           | 2019/12/9 16:11-18  | ▼ 土由 沪晟     | 13067024691-9501234670   |              | 00:00:26  | 1   |
| ▲ ◎ ② □ □ □ □ □ □ □ □ □ □ □ □ □ □ □ □ □ □ | O 8          | 2019/12/9 16:1 录音记录 | 编辑          | x                        |              | 00:00:25  | 1   |
| ■ 求首鋭け                                    | 09           | 2019/12/9 16:1      |             |                          |              | 00:00:24  | 1   |
| ④ 赤斑口志                                    | <b>Ø</b> 10  | 2019/12/9 16:1 重要录音 |             |                          |              | 00:00:23  | 1   |
| ▲ 各戶%商內培                                  | <b>O</b> 11  | 2019/12/9 16:1      |             |                          |              | 00:00:23  | 1   |
| 9. 「「軍力                                   | 012          | 2019/12/9 16:1      |             |                          |              | 00:00:24  | 1   |
|                                           | 013          | 2019/12/9 16:1      |             |                          |              | 00:00:24  | 1   |
|                                           | 014          | 2019/12/9 16:1      |             | -                        |              | 00:00:23  | 1   |
|                                           | 015          | 2019/12/9 16:1      |             |                          |              | 00:00:24  | 1   |
|                                           | 016          | 2019/12/9 16:1      |             |                          |              | 00:00:24  | 1   |
|                                           | 017          | 2019/12/9 16:1      |             |                          |              | 00:00:23  | 1   |
|                                           | 018          | 2019/12/9 16:1      | 72          |                          |              | 00:00:23  | 1   |
|                                           | <b>O</b> 19  | 2019/12/9 16:1      | 确定          | 退出                       |              | 00:00:23  | 1   |
|                                           | 0 20         | 2019/12/9 16:11.31  | 大田尼安        | 1392/1/24081-6201/2340/9 |              | 00:00:23  | 1   |
|                                           | 0 21         | 2019/12/9 16:11:32  | < → 申记录     | 13957024681-8501234679   |              | 00:00:24  | 1   |
|                                           | 0 22         | 2019/12/9 16:11:33  | ✓ 共电记录      | 13957024681-8501234679   |              | 00:00:24  | 1   |
|                                           | <b>Q</b> 23  | 2019/12/9 16:11:33  | ☑ 去电记录      | 13957024681-8501234679   |              | 00:00:24  | 1   |
|                                           | <b>Q</b> 24  | 2019/12/9 16:11:34  | ✓ 未申记录      | 13957024681-8501234679   |              | 00:00:24  | 1   |
|                                           | <b>0</b> 25  | 2019/12/9 16:11:35  | ☑ 去电记录      | 13957024681-8501234679   |              | 00:00:24  | 1   |
|                                           | <b>Q</b> 26  | 2019/12/9 16:11:37  | ✓ 去电记录      | 13957024681-8501234679   |              | 00:00:24  | 1   |

#### 图 4-6-2 录音记录编辑

### 4.7.3文件信息

选择某条记录点击文件信息,查看文件相关信息。如图 4-6-3:

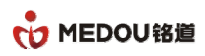

| 电话來百系统(服労需)                                                                                                    |                    |                                                                                  |                      |                 |           |      |
|----------------------------------------------------------------------------------------------------|--------------------|----------------------------------------------------------------------------------|----------------------|-----------------|-----------|------|
| 文件 帮助                                                                                                    |                    |                                                                                  |                      |                 |           |      |
| 🖌 系统设定 🛛 锁定 🎧 解锁                                                                                                    | ↔ 隐藏 ① 关于          |                                                                                  |                      |                 |           |      |
| 电话录音系统                                                                                                    | 🗞 录音记录             |                                                                                  |                      |                 |           | X    |
| - 🚯 电话录音系统(服务器)<br>- 🔇 录音设备                                                                                                    | 🖸 播放 🕜 编辑 🛼        | ;删除 🕕 文件信息 🚵 另存为 🙇                                                               | 查询 😋今天 🗣本周 🗣         | 本月 🛑 停止查询 🛄 导出印 | ccel 🍐 清屏 |      |
|                                                                                                    | 编号 日期时间            | 3 类型                                                                             | 电话号码                 | 号码名称            | 录音时间      | 铃声次数 |
| □ ◎ 录音记录                                                                                                    | Q1                 |                                                                                  | 101 - C              | ×               | 00:00:31  | 1    |
| ● ● 录音记录                                                                                                    | <b>0</b> 2 水自义件计划  | 10.2                                                                             |                      | ~               | 00:00:30  | 1    |
| →公式                                                                                                    | <b>Ø</b> 3         |                                                                                  |                      |                 | 00:00:29  | 1    |
|                                                                                                    |                    | 022                                                                              |                      |                 | 00:00:28  | 1    |
|                                                                                                    | <b>Ø</b> 5 □#m+\⊒  | 2019/12/9 16:11:17 (00:00:27)                                                    |                      |                 | 00:00:28  | 1    |
| ● 田戸に水                                                                                                    | ◎ 6                | 2013/12/3 10:11:11 (86:66:21)                                                    |                      |                 | 00:00:27  | 1    |
| <ul> <li>■ 戸空じ束</li> <li>● 宣告結果</li> <li>● 录音统中</li> <li>● 录音统中</li> <li>● 柔らの</li> <li>● 柔らの</li> <li>● 柔らの</li> <li>● 柔らの</li> <li>● 柔らの</li> <li>● 柔らの</li> <li>● 子の</li> <li>● 子の</li> <li>●</li></ul> | ● 7 电话号码:          | 13957024681-8501234679                                                           |                      | 00:00:26        | 1         |      |
|                                                                                                    | <b>Ø</b> 8         | L                                                                                |                      | 00:00:25        | 1         |      |
|                                                                                                    |                    | 去电记求                                                                             |                      |                 |           | 1    |
|                                                                                                    | ● 10 文仕報名·         | 象伝・ D3mdr2004\2019\201912\20191209\022\20191209161117-out-022()-13957024681-8501 |                      |                 | 00:00:23  | 1    |
|                                                                                                    |                    |                                                                                  |                      |                 |           | 1    |
|                                                                                                    | ①12 备注内容:          |                                                                                  |                      |                 |           | 1    |
|                                                                                                    | <b>O</b> 13        |                                                                                  |                      |                 | 00:00:24  | 1    |
|                                                                                                    | <b>O</b> 14        |                                                                                  |                      |                 | 00:00:23  | 1    |
|                                                                                                    | <b>O</b> 15        | Q15                                                                              |                      |                 | 00:00:24  | 1    |
|                                                                                                    | <b>Ø</b> 16        |                                                                                  |                      | Y               | 00:00:24  | 1    |
|                                                                                                    | <b>©</b> 17        | 另存为播放                                                                            | 另存为 播放 添加备注 客户资料     |                 |           | 1    |
|                                                                                                    | <b>Q</b> 18        |                                                                                  |                      |                 | 00:00:23  | 1    |
|                                                                                                    | Ø19 <u>2019/12</u> | /916.11.30                                                                       | 1395/024681-85012346 | 79              | 00:00:23  | 1    |
|                                                                                                    | Q 20 2019/12       | ./9 16:11:31 🛛 🗹 去电记录                                                            | 13957024681-85012346 | 79              | 00:00:23  | 1    |
|                                                                                                    | Q 21 2019/12       | /9 16:11:32 🛛 🗹 去电记录                                                             | 13957024681-85012346 | 79              | 00:00:24  | 1    |
|                                                                                                    | Q 22 2019/12       | /9 16:11:33 🛛 🗹 去电记录                                                             | 13957024681-85012346 | 79              | 00:00:24  | 1    |
|                                                                                                    | Q 23 2019/12       | /9 16:11:33 🛛 🗹 去电记录                                                             | 13957024681-85012346 | 79              | 00:00:24  | 1    |
|                                                                                                    | 0 24 2019/12       | /9 16:11:34 🛛 🗹 去电记录                                                             | 13957024681-85012346 | 79              | 00:00:24  | 1    |
|                                                                                                    | 0 25 2019/12       | /9 16:11:35 🛛 🗹 去电记录                                                             | 13957024681-85012346 | 79              | 00:00:24  | 1    |
|                                                                                                    | 0 26 2019/12       | /9 16:11:37 🛛 🗹 去电记录                                                             | 13957024681-85012346 | 79              | 00:00:24  | 1    |
|                                                                                                    | 1                  |                                                                                  |                      |                 |           | •    |

图 4-6-3: 文件信息

在文件信息里可进行文件另存为、播放和添加备注信息。

#### 4.7.3.1录音记录另存为

在文件信息里点击另存为,选择保存路径,界面如图 4-6-3-1:

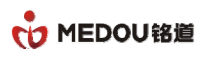

| 件 整助                                  |                     |                    |                                           |                 |         |                  |                                            |      |
|---------------------------------------|---------------------|--------------------|-------------------------------------------|-----------------|---------|------------------|--------------------------------------------|------|
|                                       | * +l+ pa;# <b>6</b> | + <b>T</b>         |                                           |                 |         |                  |                                            |      |
| 条统收定 👔 坝定 👔 腓                         |                     | XT                 |                                           |                 |         |                  |                                            |      |
| 话录音系统                                 | 褖 🛛 录音记录            |                    |                                           |                 |         |                  |                                            |      |
| 🗞 电话录音系统(服务器)                         | 🖸 播放                | 🏹 编辑 🙀 删除 🕕 文件(    | 言息 🖹 另存为 📃 查                              | 询 😋今天 😁本周       | 🗣本月 🔘   | 停止查询 🚺 导出Ex      | cel 🌭 清屏                                   |      |
|                                       | 编是                  | 日期时间               | 米刑                                        | 由话是码            |         | 是码复称             | 录音时间                                       | 铃声次称 |
| □ ○ 录音记录                              |                     | 2010/12/0 16:11:12 | 天主 11 元 二 元 二 元 二 元 二 元 二 元 二 元 二 元 二 元 二 | 12067024601.060 | 1224670 | -2 4-2 - 14-14-1 | 小白(1)(1)(1)(1)(1)(1)(1)(1)(1)(1)(1)(1)(1)( | 1    |
| ● 录音记录                                | Č,                  | 2013/12/3 10.11.12 | ▼ 去电吃水                                    | 12057024001-050 | 1234079 |                  | 00:00:31                                   | 1    |
| 去电记录                                  | 03                  | 2013/12/3 10:11:13 | ▲ 去电记来                                    | 13957024001-050 | 1234679 |                  | 00:00:29                                   | 1    |
|                                       | Č4                  | 2019/12/3 10:11:14 | ▲ 五电记录                                    | 13957024681-850 | 1234679 |                  | 00:00:28                                   | 1    |
|                                       | 05                  | 2019/12/9 16:11:16 | ▲ 工电记录                                    | 13957024681-850 | 1234679 |                  | 00:00:28                                   | 1    |
| 🚽 🚄 留言记录                              | 66                  | 2019/12/9 16:11:17 | ■ 工电记录                                    | 13957024681-850 | 1234679 |                  | 00:00:27                                   | 1    |
|                                       | 67                  | 2019/12/9 16:11:18 | ▲ 工宅记录                                    | 13957024681-850 | 1234679 |                  | 00:00:26                                   | 1    |
| □□□□□□□□□□□□□□□□□□□□□□□□□□□□□□□□□□□□  | O 8                 | 2019/12/9 16:11:19 | 川幣文件本                                     | 2               | 84679   |                  | 00:00:25                                   | 1    |
|                                       | 69                  | 2019/12/9 16:11:20 |                                           |                 | 34679   |                  | 00:00:24                                   | 1    |
| ····································· | <b>O</b> 10         | 2019/12/9 16:11:20 |                                           |                 | 34679   |                  | 00:00:23                                   | 1    |
|                                       | <b>Ø</b> 11         | 2019/12/9 16:11:21 |                                           |                 | 34679   |                  | 00:00:23                                   | 1    |
|                                       | <b>Ø</b> 12         | 2019/12/9 16:11:22 | ▲ 📜 计算机                                   |                 | 34679   |                  | 00:00:24                                   | 1    |
|                                       | <b>Ø</b> 13         | 2019/12/9 16:11:24 | ▷ 📑 软盘驱动器 (A:                             | )               | 84679   |                  | 00:00:24                                   | 1    |
|                                       | <b>Ø</b> 14         | 2019/12/9 16:11:25 | ▷ 🏜 条鏡 (U:)                               |                 | 84679   |                  | 00:00:23                                   | 1    |
|                                       | <b>Ø</b> 15         | 2019/12/9 16:11:26 | ▶ □■ 秋件 (0.)                              |                 | 34679   |                  | 00:00:24                                   | 1    |
|                                       | Q 16                | 2019/12/9 16:11:27 |                                           | - P             | 34679   |                  | 00:00:24                                   | 1    |
|                                       | Q17                 | 2019/12/9 16:11:28 | » 👻 ZOUTUNQIANG 🗄                         | ·Aή D           | 34679   |                  | 00:00:23                                   | 1    |
|                                       | <b>Ø</b> 18         | 2019/12/9 16:11:29 | » 👾 ZOUJUNQIANG 🗎                         | έη ε            | 34679   |                  | 00:00:23                                   | 1    |
|                                       | <b>Ø</b> 19         | 2019/12/9 16:11:30 | » 👮 ZOUJUNQIANG 🛓                         | <u>а</u> ўн 🛄   | 34679   |                  | 00:00:23                                   | 1    |
|                                       | <b>O</b> 20         | 2019/12/9 16:11:31 | d 👳 👱 zoujunqiang 上                       |                 | 34679   |                  | 00:00:23                                   | 1    |
|                                       | Q 21                | 2019/12/9 16:11:32 |                                           |                 | 34679   |                  | 00:00:24                                   | 1    |
|                                       | <b>Ø</b> 22         | 2019/12/9 16:11:33 |                                           |                 | 34679   |                  | 00:00:24                                   | 1    |
|                                       | 0 23                | 2019/12/9 16:11:33 |                                           | 确定取消            | 34679   |                  | 00:00:24                                   | 1    |
|                                       | <b>O</b> 24         | 2019/12/9 16:11:34 | A 440 MA                                  | 10001021001 000 |         |                  | 00:00:24                                   | 1    |
|                                       | 0 25                | 2019/12/9 16:11:35 | 💟 去电记录                                    | 13957024681-850 | 1234679 |                  | 00:00:24                                   | 1    |
|                                       | <b>0</b> 26         | 2019/12/9 16:11:37 | 💟 去电记录                                    | 13957024681-850 | 1234679 |                  | 00:00:24                                   | 1    |

图 4-6-3-1: 录音记录另存为

#### 4.7.3.2播放录音

在文件信息界面点击播,可播放录音,如图 4-6-3-2:

| 2件                                    | ++ pa∰      |                  |                         |                        |               |          |                |
|---------------------------------------|-------------|------------------|-------------------------|------------------------|---------------|----------|----------------|
| 话录音系统                                 | 录音记录        |                  |                         |                        |               |          |                |
| □- (4) 电话录音系统(服务器) □- (4) 电话录音系统(服务器) | 🖸 播放 📝 编辑   |                  | 言息 🚵 另存为 📃 查            | 间 😋今天 🗣本周 👇本月          | 🦲 停止查询 🚺 导出Ex | zel 🍐 清屏 |                |
|                                       | 编号日         | 期时间              | 类型                      | 电话号码                   | 号码名称          | 录音时间     | 铃声次数           |
| □ ◎ 录音记录                              | <b>0</b> 1  | 上详细信自            |                         |                        |               | 00:00:31 | 1              |
| → ◎ 录音记录                              | Ø2 × 1 × 1  | 口叶如白芯            |                         |                        | ~             | 00:00:30 | 1              |
|                                       | <b>Ø</b> 3  |                  |                         |                        |               | 00:00:29 | 1              |
|                                       | ▲ 录音端       | D: 022           |                         |                        |               | 00:00:28 | 1              |
|                                       | <b>0</b> 5  | ia: 2019(12)     | 9 16:11:17 (00:00:27)   |                        |               | 00:00:28 | 1              |
| 一 目目に水                                | 0 6 LIANNY  |                  | 0.00.00.217             | 正在播放"20191             | 209161117-out | 00:00:27 | 1              |
| ▲ 杏间结果                                | 07 电话号      | 码: 1395702       | 4681-8501234679         |                        |               | 00:00:26 | 1              |
|                                       | <b>Ø</b> 8  | 4. +由約寻          |                         |                        |               | 00:00:25 | 1              |
|                                       |             | 性: 云电记来          | 8                       |                        |               | 00:00:24 | 1              |
|                                       | ●10 文件路     | 谷· D:\mdr2(      | 004\2019\201912\2019120 | 9\022\20191209         |               | 00:00:23 | 1              |
| FTP备份                                 | Q11         |                  |                         |                        |               | 00:00:23 | 1              |
|                                       | ● 12 备注内    | 容:               |                         |                        |               | 00:00:24 | 1              |
|                                       | <b>Ø</b> 13 |                  |                         |                        |               | 00:00:24 | 1              |
|                                       | <b>O</b> 14 |                  |                         |                        |               | 00:00:23 | 1              |
|                                       | <b>0</b> 15 |                  |                         |                        |               | 00:00:24 | 1              |
|                                       | <b>0</b> 16 |                  |                         |                        |               | 00:00:24 | 1              |
|                                       | <b>Ø</b> 17 | 另存               | 为播放                     | 添加备注                   |               | 00:00:23 | 1              |
|                                       | <b>0</b> 18 |                  |                         |                        |               | 00:00:23 | 1              |
|                                       | Q19 20      | 19/12/9 10.11.30 | ڬ 古电记来                  | 1395/024081-85012346/9 |               | 00:00:23 | 1              |
|                                       | 20 20       | 19/12/9 16:11:31 | ڬ 去电记录                  | 13957024681-8501234679 |               | 00:00:23 | 1              |
|                                       | Q 21 20     | 19/12/9 16:11:32 | 💟 去电记录                  | 13957024681-8501234679 |               | 00:00:24 | 1              |
|                                       | 0 22 20     | 19/12/9 16:11:33 | ⊻ 去电记录                  | 13957024681-8501234679 |               | 00:00:24 | 1              |
|                                       | Q 23 20     | 19/12/9 16:11:33 | 🗹 去电记录                  | 13957024681-8501234679 |               | 00:00:24 | 1              |
|                                       | Q 24 20     | 19/12/9 16:11:34 | 🗹 去电记录                  | 13957024681-8501234679 |               | 00:00:24 | 1              |
|                                       | Q 25 20     | 19/12/9 16:11:35 | ڬ 去电记录                  | 13957024681-8501234679 |               | 00:00:24 | 1              |
|                                       | Q 26 20     | 19/12/9 16:11:37 | 💟 去电记录                  | 13957024681-8501234679 |               | 00:00:24 | 1              |
|                                       | 4           |                  | Щ                       |                        |               |          |                |
| 1.29(20190115)(服务器) 服务器登入             | H.          | 合卡:136 语音卡:0 数:  | 浡E1卡:0≤授权正常>            | 正在录音线路:44   0          |               | 开始运行:2   | 019/12/9 15:40 |

密级 公开

#### 图 4-6-3-2: 录音播放

#### 4.7.3.3添加备注

在文件信息界面点击添加备注,如图 4-6-3-3:

| 件             |             |                   |                                |                             |                       |            |      |
|---------------|-------------|-------------------|--------------------------------|-----------------------------|-----------------------|------------|------|
| 系统设定 🎴 锁定 🔒 解 | 🖔 🕂 隐藏 🚺    | 关于                |                                |                             |                       |            |      |
| 话录音系统         | 🗞 录音记录      |                   |                                |                             |                       |            |      |
| 😵 电话录音系统(服务器) | 🖸 播放 🕻      | 🕈 编辑 📄 🗼 删除       | 🚺 文件信息 🏝 另存为 📃 查               | 目 哈今天 哈本周 👇                 | 👌 本月 ( 🦲 停止查询 🛛 💷 导出  | Excel 🍐 清屏 |      |
|               | 编号          | 日期时间              | 类型                             | 电话号码                        | 号码名称                  | 录音时间       | 铃声次数 |
| 🗗 💽 录音记录      | <b>Ø</b> 1  | - テーム いん Market ら |                                |                             |                       | 00:00:31   | 1    |
|               | Ø2 37       | 首义计许细信息           |                                |                             | × .                   | 00:00:30   | 1    |
|               | <b>Ø</b> 3  |                   |                                |                             |                       | 00:00:29   | 1    |
|               | <b>Ø</b> 4  | 录音端口:             | 022                            |                             |                       | 00:00:28   | 1    |
|               | <b>5</b>    |                   | 2010/12/0 18:11:17 (00:00:27)  |                             |                       | 00:00:28   | 1    |
|               | <b>5</b> 6  | 日期时间              | 2013/12/3 10:11:17 (00:00:27)  |                             |                       | 00:00:27   | 1    |
|               | <b>Ø</b> 7  | 电话号码:             | 13957024681-8501234679         |                             |                       | 00:00:26   | 1    |
| ▲ 录音统计        | <b>Ø</b> 8  |                   | +++ 12 -                       |                             |                       | 00:00:25   | 1    |
|               | <b>Ø</b> 9  | 录音属性              | 去电记求                           |                             |                       | 00:00:24   | 1    |
|               | <b>Ø</b> 10 | ●10 文仕略谷          | D:\mdr2004\2019\201912\2019120 | 3\022\20191209161117-out-0; | 22()-13957024681-8501 | 00:00:23   | 1    |
| FTP备份         | <b>Ø</b> 11 | ХПИЦ              |                                |                             | <u></u>               | 00:00:23   | 1    |
|               | <b>Ø</b> 12 | 备注内容:             |                                |                             | <u> </u>              | 00:00:24   | 1    |
|               | <b>Ø</b> 13 | Í                 | ,<br>录音记录编辑                    |                             | ×                     | 00:00:24   | 1    |
|               | <b>Ø</b> 14 |                   |                                |                             |                       | 00:00:23   | 1    |
|               | <b>Ø</b> 15 |                   | 2019                           |                             | A                     | 00:00:24   | 1    |
|               | <b>Ø</b> 16 |                   |                                |                             | Ý                     | 00:00:24   | 1    |
|               | <b>Ø</b> 17 |                   |                                |                             |                       | 00:00:23   | 1    |
|               | <b>Ø</b> 18 |                   |                                |                             |                       | 00:00:23   | 1    |
|               | <b>Ø</b> 19 | 2019/12/9 10.1    |                                |                             |                       | 00:00:23   | 1    |
|               | 0 20        | 2019/12/9 16:1    |                                |                             |                       | 00:00:23   | 1    |
|               | 🚺 🚺 21      | 2019/12/916:1     |                                |                             |                       | 00:00:24   | 1    |
|               | <b>0</b> 22 | 2019/12/916:1     |                                |                             |                       | 00:00:24   | 1    |
|               | <b>5</b> 23 | 2019/12/9 16:1    |                                |                             |                       | 00:00:24   | 1    |
|               | 5 24        | 2019/12/916:1     | 确定                             | 退出                          |                       | 00:00:24   | 1    |
|               | <b>0</b> 25 | 2019/12/916:1     |                                | / <u> </u>                  |                       | 00:00:24   | 1    |
|               | <b>0</b> 26 | 2019/12/916:1     | 1:37 🛛 🔽 去电记录                  | 13957024681-850123          | 4679                  | 00:00:24   | 1    |
|               | 4           |                   |                                |                             |                       |            |      |

图 4-6-3-3: 添加备注

### 4.7.4删除录音

选择某条录音,点击删除,如图 4-6-4:
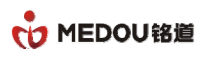

| 件                                                                           |              |                    |                |                              |            |             |          |      |
|-----------------------------------------------------------------------------|--------------|--------------------|----------------|------------------------------|------------|-------------|----------|------|
|                                                                             | · ++ ·s# 6   | ¥Τ                 |                |                              |            |             |          |      |
| 条统设定 👔 规定 👖 腓                                                               |              | ×T                 |                |                              |            |             |          |      |
|                                                                             | 褖 录音记录       |                    |                |                              |            |             |          |      |
| 💫 电话录音系统(服务器)                                                               | Co tali è de |                    | e 🔊 ozati 🗏 za |                              |            |             |          |      |
| 🕓 录音设备                                                                      | ● 憧憬 ▶       |                    |                | ¶ <b>\_</b> ,⇒⊼ <b>\_</b> ,4 | л 🗍 ФЛ 🥌   | 이야지 할 수 있다. | cei 🌽 消研 |      |
|                                                                             | 编号           | 日期时间               | 类型             | 电话号码                         |            | 号码名称        | 录音时间     | 铃声次数 |
| □ ◎ 录音记录                                                                    | <b>Ø</b> 1   | 2019/12/9 16:11:12 | ⊻ 去电记录         | 13957024681-                 | 8501234679 |             | 00:00:31 | 1    |
| ● 录音记录                                                                      | <b>Ø</b> 2   | 2019/12/9 16:11:13 | ⊻ 去电记录         | 13957024681-                 | 8501234679 |             | 00:00:30 | 1    |
| ▲ 去电记录                                                                      | <b>Ø</b> 3   | 2019/12/9 16:11:14 | 💟 去电记录         | 13957024681-                 | 8501234679 |             | 00:00:29 | 1    |
|                                                                             | <b>Ø</b> 4   | 2019/12/9 16:11:15 | 💟 去电记录         | 13957024681-                 | 8501234679 |             | 00:00:28 | 1    |
|                                                                             | <b>Ø</b> 5   | 2019/12/9 16:11:16 | 🔽 土由记录         | 13957024681-                 | 8501234679 |             | 00:00:28 | 1    |
| ★ 第二日<br>前二日<br>一一一一一一一一一一一一一一一一一一一一一一一一一一一一一一一一一一一一                        | <b>0</b> 6   | 2019/12/9 16:11:17 | 删除录音           |                              | 1234679    |             | 00:00:27 | 1    |
| ● 本海社田                                                                      | 07           | 2019/12/9 16:11:18 |                |                              | 1234679    |             | 00:00:26 | 1    |
| <ul> <li>▲ 查询结果</li> <li>● 录音统计</li> <li>● 系統日志</li> <li>● 客户端网络</li> </ul> | <b>Ø</b> 8   | 2019/12/9 16:11:19 |                |                              | 1234679    |             | 00:00:25 | 1    |
|                                                                             | <b>Ø</b> 9   | 2019/12/9 16:11:20 | 2 忽确定要删除所      | 选择的录音记录吗?                    | 1234679    |             | 00:00:24 | 1    |
|                                                                             | <b>Ø</b> 10  | 2019/12/9 16:11:20 |                |                              | 1234679    |             | 00:00:23 | 1    |
| FTP备份                                                                       | <b>Ø</b> 11  | 2019/12/9 16:11:21 |                |                              | 1234679    |             | 00:00:23 | 1    |
|                                                                             | 012          | 2019/12/9 16:11:22 |                |                              | 1234679    |             | 00:00:24 | 1    |
|                                                                             | <b>Ø</b> 13  | 2019/12/9 16:11:24 | 是(Y)           | 否(N)                         | 1234679    |             | 00:00:24 | 1    |
|                                                                             | <b>Ø</b> 14  | 2019/12/9 16:11:25 |                |                              | 1234679    |             | 00:00:23 | 1    |
|                                                                             | <b>Ø</b> 15  | 2019/12/9 16:11:26 | 🔀 去电记录         | 13957024681-                 | 8501234679 |             | 00:00:24 | 1    |
|                                                                             | <b>Ø</b> 16  | 2019/12/9 16:11:27 | 💟 去电记录         | 13957024681-                 | 8501234679 |             | 00:00:24 | 1    |
|                                                                             | 017          | 2019/12/9 16:11:28 | ✓ 去电记录         | 13957024681-                 | 8501234679 |             | 00:00:23 | 1    |
|                                                                             | <b>Ø</b> 18  | 2019/12/9 16:11:29 | ✓ 去电记录         | 13957024681-                 | 8501234679 |             | 00:00:23 | 1    |
|                                                                             | <b>Ø</b> 19  | 2019/12/9 16:11:30 | ✓ 去电记录         | 13957024681-                 | 8501234679 |             | 00:00:23 | 1    |
|                                                                             | <b>Ø</b> 20  | 2019/12/9 16:11:31 | ✓ 去电记录         | 13957024681-                 | 8501234679 |             | 00:00:23 | 1    |
|                                                                             | <b>Ø</b> 21  | 2019/12/9 16:11:32 | ✓ 去电记录         | 13957024681-                 | 8501234679 |             | 00:00:24 | 1    |
|                                                                             | <b>0</b> 22  | 2019/12/9 16:11:33 | ✓ 去电记录         | 13957024681-                 | 8501234679 |             | 00:00:24 | 1    |
|                                                                             | <b>Ø</b> 23  | 2019/12/9 16:11:33 | ✓ 去电记录         | 13957024681-                 | 8501234679 |             | 00:00:24 | 1    |
|                                                                             | <b>Ø</b> 24  | 2019/12/9 16:11:34 | ✓ 去电记录         | 13957024681-                 | 8501234679 |             | 00:00:24 | 1    |
|                                                                             | 0 25         | 2019/12/9 16:11:35 | ✓ 去电记录         | 13957024681-                 | 8501234679 |             | 00:00:24 | 1    |
|                                                                             | <b>Q</b> 26  | 2019/12/9 16:11:37 | ✓ 去电记录         | 13957024681-                 | 8501234679 |             | 00:00:24 | 1    |
|                                                                             | 1            |                    |                |                              |            |             |          |      |

图 4-6-4: 删除录音

## 4.7.5查询

点击查询,选择填写查询条件,进行录音查询,如图:4-6-5

| 活录音系统 😽 😽                             | 录音记录        |                    | 文件信息 金 早存为                                                                                                    |                        | )<br>(gub香词 「「 島北Excel ) | 清屈                                    |                 |  |
|---------------------------------------|-------------|--------------------|----------------------------------------------------------------------------------------------------|------------------------|--------------------------|---------------------------------------|-----------------|--|
|                                       | (信息         |                    | *#                                                                                                    |                        |                          | 录音时间                                  | 松害や粉            |  |
|                                       | 51<br>51    | 2010/12/0 16:11:11 | 大王 (1) 大王 (1) 大王 (1) 大王 (1) 大王 (1) 大王 (1) 大王 (1) 大王 (1) 大王 (1) 大王 (1) 大王 (1) 大王 (1) 大王 (1) 大王 (1) 大王 (1) 大王 (1) 大王 (1) 大王 (1) 大王 (1) 大王 (1) 大王 (1) 大王 (1) 大王 (1) 大王 (1) 大王 (1) 大王 (1) 大王 (1) 大王 (1) 大王 (1) 大王 (1) 大王 (1) 大王 (1) (1) (1) (1) (1) (1) (1) (1) (1) (1) | 13957024691-9501234679 | 5 #10                    | · · · · · · · · · · · · · · · · · · · | 1               |  |
| ● 录音记录                                | 02          | 2019/12/9 10:11.1  |                                                                                                    | 13337024061-0301234075 |                          | h0:00:30                              | 1               |  |
| ───────────────────────────────────── | 03          | 2010/12/9 16:11    | 目的水白吃水                                                                                                    |                        | -                        | 0.00.30                               | 1               |  |
|                                       | OA          | 2010/12/9 16:11    |                                                                                                    |                        |                          | 0:00:28                               | 1               |  |
| - 😤 未接记录                              | 05          | 2019/12/9 16:11    | 开始日期                                                                                                    | 2019/12/ 9             |                          | 0:00:28                               | 1               |  |
| — 🚑 留言记录                              | 06          | 2019/12/9 16:11    | 计声口地                                                                                                    |                        |                          | 0:00:27                               | 1               |  |
| ───────────────────────────────────── | 07          | 2019/12/9 16:11    | 结果口期                                                                                                    | 2019/12/ 9             |                          | 10:00:26                              | 1               |  |
| - 人 査询结果                              | O 8         | 2019/12/9 16:11    | 7 拉时间范围东海                                                                                                    | 17:4                   |                          | 0.00.25                               | 1               |  |
|                                       | 09          | 2019/12/9 16:11    |                                                                                                    | .00                    | •                        | 0:00:24                               | 1               |  |
| ◎ 东动田志                                | 010         | 2019/12/9 16:11    |                                                                                                    |                        |                          | 0:00:23                               | 1               |  |
| K 谷户%而网络                              | <b>O</b> 11 | 2019/12/9 16:11    | ▶ 按电话号码宣仰                                                                                                    |                        |                          | 00:00:23                              | 1               |  |
| <u>a</u> ( ( <b>a</b> ))              | <b>Ø</b> 12 | 2019/12/9 16:11    | 按是码复数查询                                                                                                    |                        |                          | 00:00:24                              | 1               |  |
|                                       | <b>Ø</b> 13 | 2019/12/9 16:11    |                                                                                                    |                        |                          | 00:00:24                              | 1               |  |
|                                       | <b>Ø</b> 14 | 2019/12/9 16:11    | 🗖 按分机号码查询                                                                                                    |                        |                          | 00:00:23                              | 1               |  |
|                                       | <b>Ø</b> 15 | 2019/12/9 16:11    | こうよういわ ちがち本海                                                                                                    |                        |                          | 00:00:24                              | 1               |  |
|                                       | <b>Ø</b> 16 | 2019/12/9 16:11    | □ 按方机名称直询                                                                                                    |                        | 10                       | 00:00:24                              | 1               |  |
|                                       | <b>O</b> 17 | 2019/12/9 16:11    | ■ 按录音时长查询                                                                                                    |                        |                          | 00:00:23                              | 1               |  |
|                                       | <b>O</b> 18 | 2019/12/9 16:11    |                                                                                                    |                        |                          | 00:00:23                              | 1               |  |
|                                       | <b>Ø</b> 19 | 2019/12/9 16:11    | 🔲 按录音备注查询                                                                                                    |                        |                          | 00:00:23                              | 1               |  |
|                                       | <b>O</b> 20 | 2019/12/9 16:11    | ■ 拉寻 辛米 刑 本 海                                                                                                    | ++++                   |                          | 00:00:23                              | 1               |  |
|                                       | <b>O</b> 21 | 2019/12/9 16:11    | 10水目关至旦问                                                                                                    | 云电吃米                   |                          | 00:00:24                              | 1               |  |
|                                       | <b>O</b> 22 | 2019/12/9 16:11    | 按端口名称查询                                                                                                    |                        | C                        | 00:00:24                              | 1               |  |
|                                       | <b>O</b> 23 | 2019/12/9 16:11    |                                                                                                    |                        |                          | 00:00:24                              | 1               |  |
|                                       | <b>O</b> 24 | 2019/12/9 16:11    | 🗖 按端口电话查询                                                                                                    |                        |                          | 00:00:24                              | 1               |  |
|                                       | <b>0</b> 25 | 2019/12/9 16:11    | - 4分出口使日本海                                                                                                    | 本海地口. 512              | 244 - 24 12              | 00:00:24                              | 1               |  |
|                                       | <b>0</b> 26 | 2019/12/9 16:11    | 1 按端口编写旦 问                                                                                                    | 旦间编口. 512              | 9两口达洋                    | 00:00:24                              | 1               |  |
|                                       | 4           |                    | <u> </u>                                                                                                    |                        |                          |                                       |                 |  |
| .29(20190115)(服务器) 服务器登入              |             | 录音卡:136 语          |                                                                                                    | 确定退出                   |                          | 开始运行。                                 | 2019/12/9 15:40 |  |

#### 图 4-6-5: 查询

可以根据开始日期、结束日期、电话号码、号码名称、分机号码、分机名称、录音市场、录音备注、 录音类型、端口名称、端口电话、端口号进行查询。

### 4.7.6今天

点击今天,查询今天的所有通话记录,如图 4-6-6:

| 整助                                                                    |                                          |                    |             |                    |                         |      |
|-----------------------------------------------------------------------|------------------------------------------|--------------------|-------------|--------------------|-------------------------|------|
|                                                                       |                                          |                    |             |                    |                         |      |
| 统设定 📊 锁定 📊 解锁                                                         | ◆● 隐藏 🥊                                  | 关于                 |             |                    |                         |      |
|                                                                       | 10                                       | 8                  |             |                    |                         |      |
| 音系统                                                                   | 查询结果                                     |                    |             |                    |                         |      |
| 电话录音系统(服务器)                                                           | <b>1</b> 402 2.4                         |                    | A Data 5 at |                    |                         | 7    |
| 3 录音设备                                                                | ₩ 100 100 100 100 100 100 100 100 100 10 | 「油料 二米 同味 UV 文件信息  | 一 另件 / 国 直  | 山 1977 194月 194    | 月 🥌 博士宣词 🛄 寻式Excel 🍒 清算 | F    |
| 🤮 通讯录                                                                 | 编号                                       | 日期时间               | 类型          | 电话号码               | 号码名称 录音时间               | 铃声次数 |
| <b>〕</b> 录音记录                                                         | 1                                        | 2019/12/9 15:35:02 | 💟 去电记录      | 13957024681-850123 | 00:00:27                | 1    |
| ● 录音记录                                                                | 2                                        | 2019/12/9 15:35:03 | 💟 去电记录      | 13957024681-850123 | 00:00:26                | 1    |
| → ≤ 去电记录                                                              | 3                                        | 2019/12/9 15:35:04 | 💟 去电记录      | 13957024681-850123 | 00:00:25                | 1    |
|                                                                       | 64                                       | 2019/12/9 15:35:05 | 💟 去电记录      | 13957024681-850123 | 00:00:24                | 1    |
|                                                                       | 6 6                                      | 2019/12/9 15:35:06 | 💟 去电记录      | 13957024681-850123 | 00:00:23                | 1    |
| <ul> <li>         ・ 一 首 三 七 求         ・         ・         ・</li></ul> | 6 😡                                      | 2019/12/9 15:35:07 | 💟 去电记录      | 13957024681-850123 | 00:00:22                | 1    |
|                                                                       | 6 7                                      | 2019/12/9 15:35:08 | 💟 去电记录      | 13957024681-850123 | 00:00:22                | 1    |
|                                                                       | 8 🔊                                      | 2019/12/9 15:35:08 | 💟 去电记录      | 13957024681-850123 | 00:00:22                | 1    |
|                                                                       | 6 9                                      | 2019/12/9 15:35:09 | 💟 去电记录      | 13957024681-850123 | 00:00:22                | 1    |
|                                                                       | 6 10                                     | 2019/12/9 15:35:11 | 💟 去电记录      | 13957024681-850123 | 00:00:22                | 1    |
| FTP备份                                                                 | 🛛 🖗 11                                   | 2019/12/9 15:35:12 | ⊻ 去电记录      | 13957024681-850123 | 00:00:22                | 1    |
|                                                                       | 6 12                                     | 2019/12/9 15:35:13 | ⊻ 去电记录      | 13957024681-850123 | 00:00:22                | 1    |
|                                                                       | 🛛 🖗 13                                   | 2019/12/9 15:35:14 | 🛂 去电记录      | 13957024681-850123 | 00:00:22                | 1    |
|                                                                       | 🛛 🖗 14                                   | 2019/12/9 15:35:15 | 💟 去电记录      | 13957024681-850123 | 00:00:22                | 1    |
|                                                                       | 🔬 15                                     | 2019/12/9 15:35:16 | 💟 去电记录      | 13957024681-850123 | 00:00:21                | 1    |
|                                                                       | 🛛 🔍 16                                   | 2019/12/9 15:35:17 | 💟 去电记录      | 13957024681-850123 | 00:00:21                | 1    |
|                                                                       | 17                                       | 2019/12/9 15:35:18 | 💟 去电记录      | 13957024681-850123 | 00:00:21                | 1    |
|                                                                       | 18                                       | 2019/12/9 15:35:19 | 🛂 去电记录      | 13957024681-850123 | 00:00:21                | 1    |
|                                                                       | 6 19                                     | 2019/12/9 15:35:20 | 💟 去电记录      | 13957024681-850123 | 00:00:21                | 1    |
|                                                                       | 20                                       | 2019/12/9 15:35:21 | 💟 去电记录      | 13957024681-850123 | 00:00:21                | 1    |
|                                                                       | 21                                       | 2019/12/9 15:35:21 | 🛂 去电记录      | 13957024681-850123 | 00:00:21                | 1    |
|                                                                       | 22                                       | 2019/12/9 15:35:22 | 🛂 去电记录      | 13957024681-850123 | 00:00:21                | 1    |
|                                                                       | 23                                       | 2019/12/9 15:35:24 | 🛂 去电记录      | 13957024681-850123 | 00:00:21                | 1    |
|                                                                       | 24                                       | 2019/12/9 15:35:25 | 💟 去电记录      | 13957024681-850123 | 00:00:22                | 1    |
|                                                                       | 25                                       | 2019/12/9 15:35:26 | 🛂 去电记录      | 13957024681-850123 | 00:00:21                | 1    |
|                                                                       | 26                                       | 2019/12/9 15:35:27 | 💟 去电记录      | 13957024681-850123 | 00:00:21                | 1    |
|                                                                       | 4                                        |                    | ш           |                    |                         |      |

图 4-6-6: 今天查询结果

### 4.7.7本周

点击本周,查询本周所有的通话记录,界面与今日相同。

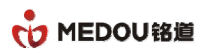

| :                                     |          |                    |             |                    |                       |      |
|---------------------------------------|----------|--------------------|-------------|--------------------|-----------------------|------|
| 系统设定 🔒 锁定 🔒 🕯                         | 賊 🕂 隐藏 🌔 | ) <del>XT</del>    |             |                    |                       |      |
| 录音系统                                  | 🐐 查询结果   |                    |             |                    |                       |      |
| 电话录音系统(服务器)                           | □播放      | 🍞 编辑 🙀 删除 🕕 文件信息   | 、 💦 另存为 📃 査 | 询 🖙 今天 🗣 本周 🗣 本    | :月 🔲 停止查询 🚺 导出Excel 🁌 | 🍐 清屏 |
|                                       | 编号       | 日期时间               | **刑         | 由任是码               |                       | 绘高次教 |
|                                       |          | 2010/02/045-25-02  | 大王 ココー      | 12057024601 050122 | 56/G10/ FERSIN        | 1    |
| 6 录音记录                                |          | 2019/12/9 15:35:02 | N 去电记来      | 13957024081-850123 | 00.00.27              | 1    |
| ── ≤ 去电记录                             |          | 2019/12/9 15:35:05 | ► 玄电吃米      | 13957024081-050123 | 00:00:20              | 1    |
| - ── 来电记录                             |          | 2019/12/9 15:35:04 | ▲ 去电记录      | 13957024601-050123 | 00:00:24              | 1    |
| 🛛 😤 未接记录                              | 64 5     | 2013/12/3 15:35:05 | ▲ 去电记来      | 13957024601-650123 | 00:00:24              | 1    |
| — 🚑 留言记录                              | 6        | 2013/12/3 15:35:00 | ▲ 去电记来      | 13957024681-850123 | 00:00:23              | 1    |
|                                       | 7        | 2013/12/3 15:35:01 | ▲ 五电记录      | 13957024681-850123 | 00:00:22              | 1    |
| ───────────────────────────────────── | 6 8      | 2019/12/9 15:35:08 | ▲ 土电记录      | 13957024681-850123 | 00:00:22              | 1    |
|                                       | a g      | 2019/12/9 15:35:09 | ✓ 共由记录      | 13957024681-850123 | 00:00:22              | 1    |
|                                       | 10       | 2019/12/9 15:35:11 | 《 夫由记录      | 13957024681-850123 | 00:00:22              | 1    |
| · 【 音广调网络                             | 6 11     | 2019/12/9 15:35:12 | < →申记录      | 13957024681-850123 | 00:00:22              | 1    |
|                                       | 12       | 2019/12/9 15:35:13 | < ★申记录      | 13957024681-850123 | 00:00:22              | 1    |
|                                       | 6 13     | 2019/12/9 15:35:14 | ✓ 去申记录      | 13957024681-850123 | 00:00:22              | 1    |
|                                       | 6 14     | 2019/12/9 15:35:15 | ✓ 去电记录      | 13957024681-850123 | 00:00:22              | 1    |
|                                       | 6 15     | 2019/12/9 15:35:16 | < ★申记录      | 13957024681-850123 | 00:00:21              | 1    |
|                                       | 6 16     | 2019/12/9 15:35:17 | ✓ 去电记录      | 13957024681-850123 | 00:00:21              | 1    |
|                                       | 6 17     | 2019/12/9 15:35:18 | ✓ 去电记录      | 13957024681-850123 | 00:00:21              | 1    |
|                                       | 6 18     | 2019/12/9 15:35:19 | ✓ 去电记录      | 13957024681-850123 | 00:00:21              | 1    |
|                                       | 6 19     | 2019/12/9 15:35:20 | ✓ 去电记录      | 13957024681-850123 | 00:00:21              | 1    |
|                                       | 20       | 2019/12/9 15:35:21 | ✓ 去电记录      | 13957024681-850123 | 00:00:21              | 1    |
|                                       | 6 21     | 2019/12/9 15:35:21 | ✓ 去电记录      | 13957024681-850123 | 00:00:21              | 1    |
|                                       | 6 22     | 2019/12/9 15:35:22 | ✓ 去电记录      | 13957024681-850123 | 00:00:21              | 1    |
|                                       | 6 23     | 2019/12/9 15:35:24 | ⊻ 去电记录      | 13957024681-850123 | 00:00:21              | 1    |
|                                       | 6 24     | 2019/12/9 15:35:25 | 🗹 去电记录      | 13957024681-850123 | 00:00:22              | 1    |
|                                       | 6 25     | 2019/12/9 15:35:26 | 🗹 去电记录      | 13957024681-850123 | 00:00:21              | 1    |
|                                       | 6 26     | 2019/12/9 15:35:27 | ✓ 去电记录      | 13957024681-850123 | 00:00:21              | 1    |

## 4.7.8本月

| <b></b><br>動                             |            |                    |             |                    |             |             |      |
|------------------------------------------|------------|--------------------|-------------|--------------------|-------------|-------------|------|
| 统设定 🔒 锁定 🔒 🕯                             | 👯 🕂 🦗      | )<br>关于            |             |                    |             |             |      |
| \$7.6A                                   | () 水海(4 m) |                    |             |                    |             |             |      |
| 百永筑                                      | * 直明结果     |                    | -           |                    |             |             |      |
| 电话录音系统(服务器)<br>■ ヲヰバタ                    | 🛛 🖸 播放 👔   | 📝 编辑 🛛 🙀 删除 🕕 文件信息 | . 🏝 另存为 📃 査 | 询 😋今天 😁本周 😁相       | :月 🛑 停止查询 🔳 | 出Excel 👌 清屏 |      |
| ਡਾ ж ⊨ ए ≡<br>通讯录                        | 编号         | 日期时间               | 类型          | 电话号码               | 号码名称        | 录音时间        | 铃声次数 |
| 5 录音记录                                   | 61         | 2019/12/6 17:15:11 | ✓ 共申记录      | 13957024681-850123 |             | 00:00:44    | 1    |
| 一 🚺 录音记录                                 | 6 2        | 2019/12/6 17:15:12 | ✓ 去申记录      | 13957024681-850123 |             | 00:00:43    | 1    |
| — 💟 去电记录                                 | 6 3        | 2019/12/6 17:15:13 | ✓ 去电记录      | 13957024681-850123 |             | 00:00:42    | 1    |
|                                          | 6 4        | 2019/12/6 17:15:14 | ✓ 去电记录      | 13957024681-850123 |             | 00:00:41    | 1    |
| - 😤 未接记录                                 | 6 5        | 2019/12/6 17:15:15 | ✓ 去电记录      | 13957024681-850123 |             | 00:00:40    | 1    |
| 一 🦾 留言记录                                 | 6          | 2019/12/6 17:15:16 | ✓ 去电记录      | 13957024681-850123 |             | 00:00:39    | 1    |
| ■ 「「「」」 「「」」 「」 「」 「」 「」 「」 」 「」 」 」 」 」 | 6 7        | 2019/12/6 17:15:17 | ✓ 去电记录      | 13957024681-850123 |             | 00:00:38    | 1    |
|                                          | 8          | 2019/12/6 17:15:18 | ✓ 去电记录      | 13957024681-850123 |             | 00:00:37    | 1    |
| ▶ 水自筑町<br>▼ 交払口士                         | 6 9        | 2019/12/6 17:15:19 | ✓ 去电记录      | 13957024681-850123 |             | 00:00:36    | 1    |
| ▲ 示坑口心 又 方淀网络                            | 6 10       | 2019/12/6 17:15:20 | ✓ 去电记录      | 13957024681-850123 |             | 00:00:35    | 1    |
| ▲ 音/ Smirts和<br>■ FTP备份                  | 6 11       | 2019/12/6 17:15:21 | ≤ 去电记录      | 13957024681-850123 |             | 00:00:34    | 1    |
|                                          | 6 12       | 2019/12/6 17:15:22 | ✓ 去电记录      | 13957024681-850123 |             | 00:00:34    | 1    |
|                                          | 6 13       | 2019/12/6 17:15:23 | ✓ 去电记录      | 13957024681-850123 |             | 00:00:33    | 1    |
|                                          | 6 14       | 2019/12/6 17:15:24 | 💟 去电记录      | 13957024681-850123 |             | 00:00:32    | 1    |
|                                          | 6 15       | 2019/12/6 17:15:25 | ⊻ 去电记录      | 13957024681-850123 |             | 00:00:31    | 1    |
|                                          | 6 16       | 2019/12/6 17:15:26 | 🗹 去电记录      | 13957024681-850123 |             | 00:00:30    | 1    |
|                                          | 6 17       | 2019/12/6 17:15:27 | 🗹 去电记录      | 13957024681-850123 |             | 00:00:29    | 1    |
|                                          | 😡 18       | 2019/12/6 17:15:28 | 🗹 去电记录      | 13957024681-850123 |             | 00:00:28    | 1    |
|                                          | 😡 19       | 2019/12/6 17:15:29 | 🗹 去电记录      | 13957024681-850123 |             | 00:00:27    | 1    |
|                                          | 6 20       | 2019/12/6 17:15:30 | 🗹 去电记录      | 13957024681-850123 |             | 00:00:26    | 1    |
|                                          | 6 21       | 2019/12/6 17:15:31 | 🗹 去电记录      | 13957024681-850123 |             | 00:00:25    | 1    |
|                                          | 6 22       | 2019/12/6 17:15:32 | 💟 去电记录      | 13957024681-850123 |             | 00:00:25    | 1    |
|                                          | 6 23       | 2019/12/6 17:15:33 | ⊻ 去电记录      | 13957024681-850123 |             | 00:00:25    | 1    |
|                                          | 24         | 2019/12/6 17:15:34 | ⊻ 去电记录      | 13957024681-850123 |             | 00:00:26    | 1    |
|                                          | 6 25       | 2019/12/6 17:15:35 | ⊻ 去电记录      | 13957024681-850123 |             | 00:00:26    | 1    |
|                                          | 6 26       | 2019/12/6 17:15:36 | ✓ 去电记录      | 13957024681-850123 |             | 00:00:26    | 1    |
|                                          | •          |                    | 10 M        |                    |             |             |      |

点击本月, 查询本月所有的通话记录, 界面与今日相同。

39

# 4.8去电记录

点击去电记录可将界面切换到去电录音查询界面,默认显示为本次服务器运行的全部去电录音可如图

4-7:

| 定 🎧 锁定 🎧 🗊             | 👸 🕂 隐藏 👔    | 关于                 |            |                    |                         |      |
|------------------------|-------------|--------------------|------------|--------------------|-------------------------|------|
| 系统                     | 🗞 去电记录      |                    |            |                    |                         |      |
| 录音系统(服务器)<br>最音设备      | 🖸 #à 💋      | 编辑 🙀 🙀 👔 文件信息      | 🖹 另存为 📃 查询 | 🕞 今天 😋 本周 😋 本      | 月 🦲 停止查询 🔃 导出Excel 🍾 清屏 |      |
| 通讯录                    | 编号          | 日期时间               | 类型         | 电话号码               | 号码名称 录音时间               | 铃声次数 |
| 录音记录                   | <b>Ø</b> 1  | 2019/12/9 16:11:12 | ☑ 去电记录     | 13957024681-850123 | 00:00:31                | 1    |
| <b>》</b> 录音记录          | <b>Q</b> 2  | 2019/12/9 16:11:13 | ✓ 去电记录     | 13957024681-850123 | 00:00:30                | 1    |
| < 去电记录                 | <b>Ø</b> 3  | 2019/12/9 16:11:14 | ✓ 去电记录     | 13957024681-850123 | 00:00:29                | 1    |
| < 来电记录                 | <b>Ø</b> 4  | 2019/12/9 16:11:15 | ✓ 去电记录     | 13957024681-850123 | 00:00:28                | 1    |
| 3 未接记录                 | 05          | 2019/12/9 16:11:16 | ✓ 去电记录     | 13957024681-850123 | 00:00:28                | 1    |
| 6 留言化求                 | <b>Ø</b> 6  | 2019/12/9 16:11:17 | 【 去电记录     | 13957024681-850123 | 00:00:27                | 1    |
| 一 户拴记来<br>本海休里         | <b>Ø</b> 7  | 2019/12/9 16:11:18 | ≤ 去电记录     | 13957024681-850123 | 00:00:26                | 1    |
| 1) 直间结果<br>11 立 {{}}:1 | Ø8          | 2019/12/9 16:11:19 | ✓ 去电记录     | 13957024681-850123 | 00:00:25                | 1    |
| K自统时<br>2公口士           | 09          | 2019/12/9 16:11:20 | ✓ 去电记录     | 13957024681-850123 | 00:00:24                | 1    |
| に見ていた。                 | <b>Ø</b> 10 | 2019/12/9 16:11:20 | 🗹 去电记录     | 13957024681-850123 | 00:00:23                | 1    |
| TP备份                   | <b>Ø</b> 11 | 2019/12/9 16:11:21 | 🗹 去电记录     | 13957024681-850123 | 00:00:23                | 1    |
| ц                      | <b>Ø</b> 12 | 2019/12/9 16:11:22 | 【 去电记录     | 13957024681-850123 | 00:00:24                | 1    |
|                        | <b>O</b> 13 | 2019/12/9 16:11:24 | ✓ 去电记录     | 13957024681-850123 | 00:00:24                | 1    |
|                        | <b>Ø</b> 14 | 2019/12/9 16:11:25 | 【 去电记录     | 13957024681-850123 | 00:00:23                | 1    |
|                        | <b>Ø</b> 15 | 2019/12/9 16:11:26 | ⊻ 去电记录     | 13957024681-850123 | 00:00:24                | 1    |
|                        | <b>Ø</b> 16 | 2019/12/9 16:11:27 | ⊻ 去电记录     | 13957024681-850123 | 00:00:24                | 1    |
|                        | <b>Ø</b> 17 | 2019/12/9 16:11:28 | 🗹 去电记录     | 13957024681-850123 | 00:00:23                | 1    |
|                        | <b>Ø</b> 18 | 2019/12/9 16:11:29 | 🗹 去电记录     | 13957024681-850123 | 00:00:23                | 1    |
|                        | <b>Ø</b> 19 | 2019/12/9 16:11:30 | ⊻ 去电记录     | 13957024681-850123 | 00:00:23                | 1    |
|                        | <b>O</b> 20 | 2019/12/9 16:11:31 | 【 去电记录     | 13957024681-850123 | 00:00:23                | 1    |
|                        | Q 21        | 2019/12/9 16:11:32 | 🗹 去电记录     | 13957024681-850123 | 00:00:24                | 1    |
|                        | <b>O</b> 22 | 2019/12/9 16:11:33 | 🛂 去电记录     | 13957024681-850123 | 00:00:24                | 1    |
|                        | <b>O</b> 23 | 2019/12/9 16:11:33 | ⊻ 去电记录     | 13957024681-850123 | 00:00:24                | 1    |
|                        | <b>O</b> 24 | 2019/12/9 16:11:34 | 🗹 去电记录     | 13957024681-850123 | 00:00:24                | 1    |
|                        | 0 25        | 2019/12/9 16:11:35 | 🗹 去电记录     | 13957024681-850123 | 00:00:24                | 1    |
|                        | <b>O</b> 26 | 2019/12/9 16:11:37 | ✓ 去电记录     | 13957024681-850123 | 00:00:24                | 1    |

#### 图 4-7:去电录音

播放、编辑、删除、文件信息、另存为、查询、今天、本周、导出 excel、清屏等功能按键与录音记录相同使用方法。

# 4.9来电记录

点击来电记录可将界面切换到来电录音查询界面,默认显示为本次服务器运行的全部去电录音可如图 4-8:

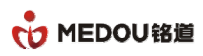

| 3 电话录音系统(服务器)                                         |             |                                                                                                    |            |                        |                  |          |                        |
|-------------------------------------------------------|-------------|----------------------------------------------------------------------------------------------------|------------|------------------------|------------------|----------|------------------------|
| 文件 整助                                                 |             |                                                                                                    |            |                        |                  |          |                        |
| 🔀 र्ह्रअंग्रेट 🔒 संग्रं                               | ++ 隐藏 🥤     | <del>,</del><br><del>,</del> <del>,</del> <del>,</del> <del>,</del> <del>,</del> <del>,</del> <del>,</del> <del>,</del> <del>,</del> <del>,</del> |            |                        |                  |          |                        |
| 电话录音系统                                                | 🗞 🛛 来电记录    |                                                                                                    |            |                        |                  |          |                        |
| <ul> <li>- 😮 电话录音系统(服务器)</li> <li>- 🔇 录音设备</li> </ul> | 🖸 播放 🥤      | 🖌 编辑 🚔 删除 🕕 文件信息                                                                                                    | 🏝 另存为 📃 查询 | 😋 今天 😋 本周 😤 本月 🕯       | 🦲 停止查询 🛛 导出Excel | ≽ 清屏     |                        |
|                                                       | 编号          | 日期时间                                                                                                    | 类型         | 电话号码                   | 号码名称             | 录音时间     | 铃声次数                   |
| 🕞 🧿 录音记录                                              | <b>1</b> 03 | 2019/12/10 8:52:11                                                                                                    | 🛛 来电记录     | 6008                   |                  | 00:00:12 | 9                      |
| ● 录音记录                                                | 102         | 2019/12/10 8:52:11                                                                                                    | 🛛 来电记录     | 6008                   |                  | 00:00:12 | 9                      |
| → 🔽 去电记录                                              | 101         | 2019/12/10 8:52:11                                                                                                    | 🔽 来电记录     | 6008                   |                  | 00:00:12 | 9                      |
| 来电记录                                                  | 100         | 2019/12/10 8:52:11                                                                                                    | 💙 来电记录     | 6008                   |                  | 00:00:13 | 9                      |
|                                                       | 99          | 2019/12/10 8:52:11                                                                                                    | 🛂 来电记录     | 6008                   |                  | 00:00:13 | 9                      |
|                                                       | 98 💟        | 2019/12/10 8:52:11                                                                                                    | ⊻ 来电记录     | 6008                   |                  | 00:00:13 | 9                      |
| ● 「「」 戸住に水                                            | 97          | 2019/12/10 8:52:11                                                                                                    | 🔽 来电记录     | 6008                   |                  | 00:00:13 | 9                      |
| ▲ 录音统计                                                | 96 💟        | 2019/12/10 8:52:11                                                                                                    | 💟 来电记录     | 6008                   |                  | 00:00:13 | 9                      |
| - 系统日志                                                | 95          | 2019/12/10 8:52:11                                                                                                    | 💟 来电记录     | 6008                   |                  | 00:00:12 | 9                      |
|                                                       | 94          | 2019/12/10 8:52:11                                                                                                    | ⊻ 来电记录     | 6008                   |                  | 00:00:13 | 9                      |
| —————————————————————————————————————                 | 93          | 2019/12/10 8:52:11                                                                                                    | ⊻ 来电记录     | 6008                   |                  | 00:00:13 | 9                      |
|                                                       | 92          | 2019/12/10 8:52:11                                                                                                    | ⊻ 来电记录     | 6008                   |                  | 00:00:13 | 9                      |
|                                                       | 91          | 2019/12/10 8:52:10                                                                                                    | ڬ 来电记录     | 6008                   |                  | 00:00:12 | 9                      |
|                                                       | 90          | 2019/12/10 8:52:10                                                                                                    | ⊻ 来电记录     | 6008                   |                  | 00:00:12 | 9                      |
|                                                       | 89          | 2019/12/10 8:52:10                                                                                                    | ⊻ 来电记录     | 6008                   |                  | 00:00:12 | 9                      |
|                                                       | 88          | 2019/12/10 8:52:10                                                                                                    | ⊻ 来电记录     | 6008                   |                  | 00:00:12 | 9                      |
|                                                       | 87          | 2019/12/10 8:40:43                                                                                                    | ⊻ 来电记录     | 8501234679-13957024681 |                  | 00:00:26 | 1                      |
|                                                       | 86          | 2019/12/10 8:40:42                                                                                                    | ڬ 来电记录     | 8501234679-13957024681 |                  | 00:00:26 | 1                      |
|                                                       | 85          | 2019/12/10 8:40:41                                                                                                    | ڬ 来电记录     | 8501234679-13957024681 |                  | 00:00:26 | 1                      |
|                                                       | 84          | 2019/12/10 8:40:40                                                                                                    | 👱 来电记录     | 8501234679-13957024681 |                  | 00:00:26 | 1                      |
|                                                       | 83          | 2019/12/10 8:40:39                                                                                                    | ڬ 来电记录     | 8501234679-13957024681 |                  | 00:00:26 | 1                      |
|                                                       | 82          | 2019/12/10 8:40:38                                                                                                    | ڬ 来电记录     | 8501234679-13957024681 |                  | 00:00:26 | 1                      |
|                                                       | 81          | 2019/12/10 8:40:37                                                                                                    | ڬ 来电记录     | 8501234679-13957024681 |                  | 00:00:26 | 1                      |
|                                                       | 80          | 2019/12/10 8:40:36                                                                                                    | 🞽 来电记录     | 8501234679-13957024681 |                  | 00:00:26 | 1                      |
|                                                       | 79          | 2019/12/10 8:40:35                                                                                                    | 🞽 来电记录     | 8501234679-13957024681 |                  | 00:00:25 | 1                      |
|                                                       | 78          | 2019/12/10 8:40:34                                                                                                    | 🞽 来电记录     | 8501234679-13957024681 |                  | 00:00:25 | 1                      |
|                                                       |             |                                                                                                    |            |                        |                  |          | •                      |
| Ver1.29(20190115)(服务器) 服务器登入                          |             | 录音卡:136 语音卡:0 数字E1-                                                                                                    | ⊨:0<授权正常>  | 正在录音线路:0   0           | 统计完成             | 开始       | 函行:2019/12/9 15:40:10。 |

图 4-8: 来电记录

播放、编辑、删除、文件信息、另存为、查询、今天、本周、导出 excel、清屏等功能按键与录音记录的功能相关。

# 4.10未接记录

点击未接记录可将界面切换到来电录音查询界面,默认显示为本次服务器运行的全部来电录音可如图 4-9:

| 🕒 电话录音系统(服务器)                                            |         |                     |              |               |                    |          |                     |
|----------------------------------------------------------|---------|---------------------|--------------|---------------|--------------------|----------|---------------------|
| 文件 型助                                                    |         |                     |              |               |                    |          |                     |
| 🔀 系统设定 🔒 锁定 🔒 解锁                                         | 🛛 🕂 🦬 🦛 | )<br>关于             |              |               |                    |          |                     |
| 电话录音系统                                                   | 查询结果    |                     |              |               |                    |          | 6                   |
| <ul> <li>已- (3) 电话录音系统(服务器)</li> <li>(3) 录音设备</li> </ul> | □播放     | 🌈 编辑 🚉 删除 🕕 文件信息    | 🏝 另存为 📃 查询   | 🛚 😁今天 😁本周 😁本月 | 🦲 停止查询 🛛 💷 导出Excel | 迄 清屏     |                     |
| - <u>2</u> 通讯录                                           | 编号      | 日期时间                | 类型           | 电话号码          | 号码名称               | 录音时间     | 铃声次数                |
| 🖨 💽 录音记录                                                 | 641     | 2019/12/10 8:51:35  | 😤 未接来电       | 6008          |                    | 00:00:00 | 4                   |
| - 💽 录音记录                                                 | 2       | 2019/12/10 8:51:35  | 😤 未接来电       | 6008          |                    | 00:00:00 | 4                   |
|                                                          | 63      | 2019/12/10 8:51:35  | 😤 未接来电       | 6008          |                    | 00:00:00 | 4                   |
| → 💟 来电记录                                                 | 6 4     | 2019/12/10 8:51:35  | 😞 未接来电       | 6008          |                    | 00:00:00 | 4                   |
| → 😤 未接记录                                                 | 6 5     | 2019/12/10 8:51:35  | 🙁 未接来电       | 6008          |                    | 00:00:00 | 4                   |
|                                                          | 6       | 2019/12/10 8:51:34  | 🔗 未接来电       | 6008          |                    | 00:00:00 | 4                   |
| ● 声控记求                                                   | 6 7     | 2019/12/10 8:51:34  | 🔗 未接来电       | 6008          |                    | 00:00:00 | 4                   |
|                                                          | 8       | 2019/12/10 8:51:35  | 🙁 未接来电       | 6008          |                    | 00:00:00 | 4                   |
| 「「「「水目切り」                                                | 6 9     | 2019/12/10 8:51:35  | 🙁 未接来电       | 6008          |                    | 00:00:00 | 4                   |
| ◎ 家丸濃岡悠                                                  | 6 10    | 2019/12/10 8:51:34  | 🙁 未接来电       | 6008          |                    | 00:00:00 | 4                   |
| FTP备份                                                    | 🔍 11    | 2019/12/10 8:51:35  | 🙁 未接来电       | 6008          |                    | 00:00:00 | 4                   |
| A                                                        | 6 12    | 2019/12/10 8:51:35  | 😤 未接来电       | 6008          |                    | 00:00:00 | 4                   |
|                                                          | 🗟 13    | 2019/12/10 8:51:35  | 😤 未接来电       | 6008          |                    | 00:00:00 | 4                   |
|                                                          | 🛃 14    | 2019/12/10 8:51:35  | 😤 未接来电       | 6008          |                    | 00:00:00 | 4                   |
|                                                          | 阈 15    | 2019/12/10 8:51:35  | 😤 未接来电       | 6008          |                    | 00:00:00 | 4                   |
|                                                          | 候 16    | 2019/12/10 8:51:35  | 😤 未接来电       | 6008          |                    | 00:00:00 | 4                   |
|                                                          |         |                     |              |               |                    |          |                     |
|                                                          |         |                     |              |               |                    |          |                     |
|                                                          |         |                     |              |               |                    |          |                     |
|                                                          |         |                     |              |               |                    |          |                     |
|                                                          |         |                     |              |               |                    |          |                     |
|                                                          |         |                     |              |               |                    |          |                     |
|                                                          |         |                     |              |               |                    |          |                     |
|                                                          |         |                     |              |               |                    |          |                     |
|                                                          |         |                     |              |               |                    |          |                     |
|                                                          |         |                     |              |               |                    |          |                     |
|                                                          | •       |                     | Ш            |               |                    |          | •                   |
| Ver1.29(20190115)(服务器) 服务器登入                             |         | 录音卡:136 语音卡:0 数字E1- | 桛:0 < 授权正常 > | 正在录音线路:0   0  | 统计完成               | 开始运行:2   | 019/12/9 15:40:10 - |

图 4-9:未接记录

播放、编辑、删除、文件信息、另存为、查询、今天、本周、导出 excel、清屏等功能按键与录音记录的功能系统。

# 4.11留言记录

点击留言记录可将界面切换到留言录音查询界面,改功能仅限于模拟语音卡,模拟录音卡不支持留言功能。

默认显示为本次服务器运行的全部留言录音可如图 4-10:

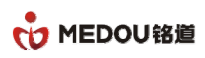

| ▶ 电话录音系统(服务器)                                                                                                    |         |            |             |  |                 |                                    |      |  |  |  |  |
|----------------------------------------------------------------------------------------------------|---------|------------|-------------|--|-----------------|------------------------------------|------|--|--|--|--|
|                                                                                                    | ++ n# 6 | ¥ <b>T</b> |             |  |                 |                                    |      |  |  |  |  |
|                                                                                                    |         | ~1         |             |  |                 |                                    |      |  |  |  |  |
| 电话来音系统<br>同                                                                                                    | ранск   |            |             |  |                 |                                    |      |  |  |  |  |
| - ③ 录音设备<br>- 2 通讯录<br>曰 ④ 录音记录                                                                                                    | 编号      |            | ● 另份 1 回 宣闻 |  | 月 🥌 得止重调 🛄 号码名称 | 寻ILEXCEI <mark>●</mark> 清併<br>录音时间 | 铃声次数 |  |  |  |  |
| <ul> <li>● 求言に求</li> <li>● 求言に求</li> <li>● 未書记录</li> <li>● 常言記录</li> <li>● 常言記录</li> <li>● 常言法</li> <li>● 示言统计</li> <li>● 示言统计</li> <li>● 示言统计</li> <li>● 示言统计</li> <li>● 示言统计</li> <li>● 示言统计</li> <li>● 示言统计</li> <li>● 示言统计</li> <li>● 示言统计</li> <li>● 示言统计</li> <li>● 示言统计</li> </ul> |         |            |             |  |                 |                                    |      |  |  |  |  |
|                                                                                                    | 4       |            |             |  |                 |                                    |      |  |  |  |  |

图 4-10: 留言记录

播放、编辑、删除、文件信息、另存为、查询、今天、本周、导出 excel、清屏等功能按键与录音记录的功能相同。

# 4.12声控记录

点击声控记录可将界面切换到声控录音查询界面,默认显示为本次服务器运行的全部声控录音可如图 4-11:

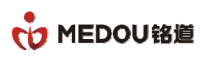

| 电话录音系统(服务器)                                               |             |                     |              |             |               |                  |                          |
|-----------------------------------------------------------|-------------|---------------------|--------------|-------------|---------------|------------------|--------------------------|
| 文件                                                        |             |                     |              |             |               |                  |                          |
| 🗙 系统设定 🔒 锁定 🔒 解                                           | 锁 🕂 隐藏 🌔    | ) XŦ                |              |             |               |                  |                          |
| 电话录音系统                                                    | 💊 声控记录      |                     |              |             |               |                  |                          |
| <ul> <li>- (3) 电话录音系统(服务器)</li> <li>- (3) 录音设备</li> </ul> | 🖸 播放        | 📝 编辑 🙀 🙀 🕕 🕅 文件信息   | 🚵 另存为 📃 查试   | 间 😋今天 🗣本周 🤇 | 🚽 本月 🔘 停止查询 📱 | 📗 导出Excel 🛛 🍾 清屏 |                          |
|                                                           | 编号          | 日期时间                | 类型           | 电话号码        | 号码名称          | 录音时间             | 铃声次数                     |
| 🚊 💽 录音记录                                                  | ≥⊈1         | 2019/12/10 8:56:31  | ▶ 声控记录       | 6008        |               | 00:00:18         | 0                        |
| ◎ 录音记录                                                    | ≥⊈ 2        | 2019/12/10 8:56:31  | ▲ 声控记录       | 6008        |               | 00:00:18         | 0                        |
| → 💟 去电记录                                                  | 3           | 2019/12/10 8:56:31  | ✓ 声控记录       | 6008        |               | 00:00:18         | 0                        |
| 来电记录                                                      | 5 4         | 2019/12/10 8:56:31  | 🛐 声控记录       | 6008        |               | 00:00:18         | 0                        |
| そう 未接记录                                                   | ▶ 5         | 2019/12/10 8:56:31  | 🛐 声控记录       | 6008        |               | 00:00:18         | 0                        |
|                                                           | <b>5</b> 6  | 2019/12/10 8:56:31  | 🗾 声控记录       | 6008        |               | 00:00:18         | 0                        |
| ▲ 四位比末<br>● 本海往目                                          | <b>F</b> 7  | 2019/12/10 8:56:31  | 🛐 声控记录       | 6008        |               | 00:00:18         | 0                        |
| ● 果辛兹社                                                    | 8           | 2019/12/10 8:56:31  | 🛐 声控记录       | 6008        |               | 00:00:18         | 0                        |
|                                                           | ▶¶ 9        | 2019/12/10 8:56:31  | ✓ 声控记录       | 6008        |               | 00:00:18         | 0                        |
| ◎ 东抗口心                                                    | <b>I</b> 0  | 2019/12/10 8:56:31  | ✓ 声控记录       | 6008        |               | 00:00:18         | 0                        |
| FTP备份                                                     | 11          | 2019/12/10 8:56:31  | 🗾 声控记录       | 6008        |               | 00:00:18         | 0                        |
| A                                                         | 12          | 2019/12/10 8:56:31  | 🛐 声控记录       | 6008        |               | 00:00:18         | 0                        |
|                                                           | <b>5</b> 13 | 2019/12/10 8:56:31  | 🛐 声控记录       | 6008        |               | 00:00:18         | 0                        |
|                                                           | 5 14        | 2019/12/10 8:56:31  | ✓ 声控记录       | 6008        |               | 00:00:18         | 0                        |
|                                                           | 5 15        | 2019/12/10 8:56:31  | 🛐 声控记录       | 6008        |               | 00:00:18         | 0                        |
|                                                           | 16          | 2019/12/10 8:56:31  | 🛐 声控记录       | 6008        |               | 00:00:18         | 0                        |
|                                                           |             |                     |              |             |               |                  |                          |
|                                                           |             |                     |              |             |               |                  |                          |
|                                                           |             |                     |              |             |               |                  |                          |
|                                                           |             |                     |              |             |               |                  |                          |
|                                                           |             |                     |              |             |               |                  |                          |
|                                                           |             |                     |              |             |               |                  |                          |
|                                                           |             |                     |              |             |               |                  |                          |
|                                                           |             |                     |              |             |               |                  |                          |
|                                                           |             |                     |              |             |               |                  |                          |
|                                                           |             |                     |              |             |               |                  |                          |
|                                                           | 4           |                     | ш            |             |               |                  |                          |
| er1.29(20190115)(服务器) 服务器变                                | λ           | 录音卡:136 语音卡:0 数字E1- | 卡:0 < 授权正常 > | 正在录音线路:     | 0 0 统计完6      | të J             | 开始运行:2019/12/9 15:40:10。 |

图 4-11: 声控记录

播放、编辑、删除、文件信息、另存为、查询、今天、本周、导出 excel、清屏等功能按键与录音记录功能相同。

# 4.13查询结果

所有的查询结果都会跳转到这个界面,比如点击今天、本周、本月,设置查询条件的查询,都会自动 跳转到查询结果的界面,显示具体的查询结果,如图:4-12

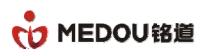

| 电话录音系统(服务器)                                               |          |                    |           |                        |                |            |                   |
|-----------------------------------------------------------|----------|--------------------|-----------|------------------------|----------------|------------|-------------------|
| 文件                                                        |          |                    |           |                        |                |            |                   |
| 🏷 系统设定 🔒 锁定 🔒 🏭                                           | 談 ↔ 隐藏 ( | <b>1</b> ×Ŧ        |           |                        |                |            |                   |
| 电话录音系统                                                    | 🔖 查询结果   |                    |           |                        |                |            | 8                 |
| <ul> <li>- (4) 电话录音系统(服务器)</li> <li>- (5) 录音设备</li> </ul> | 🖸 播放     | 🌈 编辑 🙀 🙀 📢 文件信息    | 🏝 另存为 📃 查 | 狥 哈今天 哈本周 哈本月 🦲        | )停止查询 🚺 导出Exce | al 🍐 清屏    |                   |
|                                                           | 编号       | 日期时间               | 类型        | 电话号码                   | 号码名称           | 录音时间       | 铃声次数              |
| 🖻 💽 录音记录                                                  | 6 1      | 2019/12/10 0:00:02 | ✓ 去电记录    | 13957024681-8501234679 |                | 00:00:28   | 1                 |
|                                                           | 2        | 2019/12/10 0:00:02 | ≤ 去电记录    | 13957024681-8501234679 |                | 00:00:28   | 1                 |
| → 🛂 去电记录                                                  | 3        | 2019/12/10 0:00:13 | ✓ 去电记录    | 13957024681-8501234679 |                | 00:00:28   | 1                 |
| → 💟 来电记录                                                  | 64       | 2019/12/10 0:00:13 | ✓ 去电记录    | 13957024681-8501234679 |                | 00:00:28   | 1                 |
| → 😤 未接记录                                                  | 6 5      | 2019/12/10 0:00:13 | ✓ 去电记录    | 13957024681-8501234679 |                | 00:00:28   | 1                 |
|                                                           | 6        | 2019/12/10 0:00:13 | 💟 去电记录    | 13957024681-8501234679 |                | 00:00:28   | 1                 |
| 一手 声控记录                                                   | 6 7      | 2019/12/10 0:00:13 | ≤ 去电记录    | 13957024681-8501234679 |                | 00:00:28   | 1                 |
|                                                           | 8        | 2019/12/10 0:00:13 | ≤ 去电记录    | 13957024681-8501234679 |                | 00:00:28   | 1                 |
| ● 水自城町                                                    | 6 9      | 2019/12/10 0:00:13 | ✓ 去电记录    | 13957024681-8501234679 |                | 00:00:28   | 1                 |
| ◎ 定力濃岡络                                                   | 6 10     | 2019/12/10 0:00:16 | ✓ 去电记录    | 13957024681-8501234679 |                | 00:00:28   | 1                 |
| FTP备份                                                     | 6 11     | 2019/12/10 0:00:16 | ⊻ 去电记录    | 13957024681-8501234679 |                | 00:00:28   | 1                 |
| <b>A H D</b>                                              | 6 12     | 2019/12/10 0:00:16 | ✓ 去电记录    | 13957024681-8501234679 |                | 00:00:28   | 1                 |
|                                                           | 6 13     | 2019/12/10 0:00:16 | ✓ 去电记录    | 13957024681-8501234679 |                | 00:00:28   | 1                 |
|                                                           | 6 14     | 2019/12/10 0:00:17 | ✓ 去电记录    | 13957024681-8501234679 |                | 00:00:28   | 1                 |
|                                                           | 6 15     | 2019/12/10 0:00:17 | ✓ 去电记录    | 13957024681-8501234679 |                | 00:00:28   | 1                 |
|                                                           | 6 16     | 2019/12/10 0:00:17 | ≤ 去电记录    | 13957024681-8501234679 |                | 00:00:28   | 1                 |
|                                                           | 6 17     | 2019/12/10 0:00:17 | ✓ 去电记录    | 13957024681-8501234679 |                | 00:00:28   | 1                 |
|                                                           | 6 18     | 2019/12/10 0:00:18 | ≤ 去电记录    | 13957024681-8501234679 |                | 00:00:28   | 1                 |
|                                                           | 6 19     | 2019/12/10 0:00:19 | ✓ 去电记录    | 13957024681-8501234679 |                | 00:00:28   | 1                 |
|                                                           | 20       | 2019/12/10 0:00:19 | ✓ 去电记录    | 13957024681-8501234679 |                | 00:00:28   | 1                 |
|                                                           | 6 21     | 2019/12/10 0:00:19 | ≤ 去电记录    | 13957024681-8501234679 |                | 00:00:28   | 1                 |
|                                                           | 22       | 2019/12/10 0:00:19 | ✓ 去电记录    | 13957024681-8501234679 |                | 00:00:28   | 1                 |
|                                                           | 23       | 2019/12/10 0:00:20 | ✓ 去电记录    | 13957024681-8501234679 |                | 00:00:28   | 1                 |
|                                                           | 24       | 2019/12/10 0:00:20 | ✓ 去电记录    | 13957024681-8501234679 |                | 00:00:28   | 1                 |
|                                                           | 25       | 2019/12/10 0:00:25 | ✓ 去电记录    | 13957024681-8501234679 |                | 00:00:28   | 1                 |
|                                                           | 6 26     | 2019/12/10 0:00:26 | ✓ 去电记录    | 13957024681-8501234679 |                | 00:00:28   | 1                 |
|                                                           | 4        |                    |           |                        |                |            | •                 |
|                                                           |          | 寻夸上106 语夸上-0 粉合F1  | 上心、協切正常。  | 正在寻夸代略。0   0           | 经注查研           | 11463年4月11 | 010/12/0 15/10/10 |

图 4-12: 查询结果

4.14录音统计

点击录音统计进入录音统计界面,默认显示为全部通道的统计信息。如图: 4-13

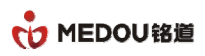

| 电话录音系统(服务器)                                                                                 |             |            |         |                      |            |                   |                  |       |
|---------------------------------------------------------------------------------------------|-------------|------------|---------|----------------------|------------|-------------------|------------------|-------|
| 2件                                                                                          |             |            |         |                      |            |                   |                  |       |
| 🖌 系统设定 🔒 锁定 🔒 🕷                                                                             | 🚓 🕂 🤬 🚺     | 关于         |         |                      |            |                   |                  |       |
| 话录音系统                                                                                       | 🔖 录音统计      |            |         |                      |            |                   |                  |       |
| <ul> <li>(3) 电话录音系统(服务器)</li> <li>(3) 录音设备</li> </ul>                                       |             | 😪 今天 😤 本層  | ] 🕞本月 ( | 🛑 停止统计 🛛 导出Excel 🍐   | 🍐 清屏       |                   |                  |       |
|                                                                                             | 端口编号        | 端口名称       | 端口电话    | 统计日期                 | 去电统计       | 去电时间              | 来电统计             |       |
| 🗆 🚺 录音记录                                                                                    | <b>D</b> 1  |            |         | 2019-12-092019-12-10 | 3          | 01:16:33          | 0                |       |
|                                                                                             | <b>2</b>    |            |         | 2019-12-092019-12-10 | 3          | 01:16:36          | 0                |       |
| 去电记录                                                                                        | 3           |            |         | 2019-12-092019-12-10 | 3          | 01:16:34          | 0                |       |
|                                                                                             | <b>2</b> 4  |            |         | 2019-12-092019-12-10 | 3          | 01:16:36          | 0                |       |
|                                                                                             | 5           |            |         | 2019-12-092019-12-10 | 3          | 01:16:34          | 0                |       |
|                                                                                             | <b>9</b> 6  |            |         | 2019-12-092019-12-10 | 3          | 01:16:33          | 0                |       |
| ■ 四控に水                                                                                      | <b>2</b> 7  |            |         | 2019-12-092019-12-10 | 3          | 01:16:36          | 0                |       |
| <ul> <li>■ 「五控记录</li> <li>● 査询结果</li> <li>● 录音统计</li> <li>● 系奇统计</li> <li>● 系统日志</li> </ul> | 28          |            |         | 2019-12-092019-12-10 | 3          | 01:16:35          | 0                |       |
|                                                                                             | <b>9</b> 9  |            |         | 2019-12-092019-12-10 | 3          | 01:16:36          | 0                |       |
|                                                                                             | <b>O</b> 10 |            |         | 2019-12-092019-12-10 | 3          | 01:16:36          | 0                |       |
| —————————————————————————————————————                                                       | <b>D</b> 11 |            |         | 2019-12-092019-12-10 | 3          | 01:16:33          | 0                |       |
| H 0)                                                                                        | <b>2</b> 12 |            |         | 2019-12-092019-12-10 | 3          | 01:16:36          | 0                |       |
|                                                                                             | <b>D</b> 13 |            |         | 2019-12-092019-12-10 | 3          | 01:16:35          | 0                |       |
|                                                                                             | <b>2</b> 14 |            |         | 2019-12-092019-12-10 | 3          | 01:16:36          | 0                |       |
|                                                                                             | 15          |            |         | 2019-12-092019-12-10 | 3          | 01:16:35          | 0                |       |
|                                                                                             | 16          |            |         | 2019-12-092019-12-10 | 3          | 01:16:37          | 0                |       |
|                                                                                             | <b>1</b> 7  |            |         | 2019-12-092019-12-10 | 833        | 06:25:51          | 0                |       |
|                                                                                             | <b>2</b> 18 |            |         | 2019-12-092019-12-10 | 833        | 06:25:47          | 0                |       |
|                                                                                             | 19          |            |         | 2019-12-092019-12-10 | 833        | 06:25:48          | 0                |       |
|                                                                                             | 20          |            |         | 2019-12-092019-12-10 | 833        | 06:25:46          | 0                |       |
|                                                                                             | 21          |            |         | 2019-12-092019-12-10 | 832        | 06:26:15          | 0                |       |
|                                                                                             | 22          |            |         | 2019-12-092019-12-10 | 832        | 06:26:07          | 0                |       |
|                                                                                             | 23          |            |         | 2019-12-092019-12-10 | 833        | 06:25:46          | 0                |       |
|                                                                                             | 24          |            |         | 2019-12-092019-12-10 | 833        | 06:25:51          | 0                |       |
|                                                                                             | 25          |            |         | 2019-12-092019-12-10 | 833        | 06:25:48          | 0                |       |
|                                                                                             | 26          |            |         | 2019-12-092019-12-10 | 833        | 06:25:49          | 0                |       |
|                                                                                             | 1           |            |         |                      |            |                   |                  |       |
| 1 20/20100115)/眠冬器) 肥久器器                                                                    | λ           | 思音上:136 语言 | 上小粉 今日上 | 0~塔积正常。              | 正在录音线路-010 | (索)+日期,2010-12 00 | 开始运行-2010/12/0 1 | 5.40. |

图 4-13: 录音统计

今天、本周、本月、导出 excel、清屏等功能按键与录音记录的功能相同。

### 4.14.1统计条件

点击统计条件,可以通过开始和结束时间和端口号进行筛选统计信息,如图 4-13-1:

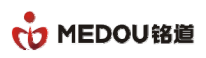

| 🕒 电话录音系统(服务器)                                 |            |            |               |                       |              |     |          |                |          |
|-----------------------------------------------|------------|------------|---------------|-----------------------|--------------|-----|----------|----------------|----------|
| 文件 整助                                         |            |            |               |                       |              |     |          |                |          |
| 🔀 系统设定 🔒 锁定 🔒 解锁                              | ++ 隐藏 🚺    | 关于         |               |                       |              |     |          |                |          |
| 电话录音系统                                        | 录音统计       |            |               |                       |              |     |          |                | 6        |
| <ul> <li>电话录音系统(服务器)</li> <li>電子设备</li> </ul> | 会计条件       | 今天 २२४४    | 周 🕞本月 🦲       | )<br>停止统计 🔳 导出Excel 🎽 | 🍐 清屏         |     |          |                |          |
|                                               | 端口编号       | 端口名称       | 端口电话          | 统计日期                  | 去日           | 电统计 | 去电时间     | 来电统计           | k        |
| 🗇 💽 录音记录                                      | <b>O</b> 1 |            |               | 2019-12-012019-12-10  |              | 3   | 01:16:33 | 1              | 0        |
|                                               | 2          |            |               | 2019-12-012019-12-10  |              | 3   | 01:16:36 | 1              | 0        |
| → 🔛 去电记录                                      | 3          |            |               | 2019-12-012019-12-10  |              | 3   | 01:16:34 | 1              | 0        |
| ₩ 采电记录                                        | <b>5</b> 4 |            |               | 2019-12-012019-12-10  |              | 3   | 01:16:36 | 1              | 0        |
| 一〇〇 木後に求                                      | 5          |            |               | 2019-12-012019-12-10  |              | 3   | 01:16:34 | 1              | 0        |
|                                               | <b>1</b> 7 |            |               | 2019-12-012019-12-10  | 1            | 752 | 13:35:20 | 3              | 0        |
| ● 四位花束                                        | 18         |            |               | 2019-12-012019-12-10  | 1            | 752 | 13:35:16 | 3              | 0        |
| ▲ 寻辛纮计                                        | 19         |            |               | 2019-12-012019-12-10  | 1            | 752 | 13:35:15 | 3              | 0        |
| · · · · · · · · · · · · · · · · · · ·         | 20         |            |               | 2019-12-012019-12-10  | 1            | 752 | 13:35:09 | 3              | 0        |
|                                               | 《公合计       |            |               |                       | 7            | 023 | 60:43:53 | 17             | 0        |
| FTP备份                                         |            |            |               |                       |              |     |          |                |          |
|                                               |            |            |               |                       |              |     |          |                |          |
|                                               |            |            |               |                       |              |     |          |                |          |
|                                               |            |            |               |                       |              |     |          |                |          |
|                                               |            |            |               |                       |              |     |          |                |          |
|                                               |            |            |               |                       |              |     |          |                |          |
|                                               |            |            |               |                       |              |     |          |                |          |
|                                               |            |            |               |                       |              |     |          |                |          |
|                                               |            |            |               |                       |              |     |          |                |          |
|                                               |            |            |               |                       |              |     |          |                |          |
|                                               |            |            |               |                       |              |     |          |                |          |
|                                               |            |            |               |                       |              |     |          |                |          |
|                                               |            |            |               |                       |              |     |          |                |          |
|                                               |            |            |               |                       |              |     |          |                |          |
|                                               |            |            |               |                       |              |     |          |                |          |
|                                               |            |            |               |                       |              |     |          |                |          |
|                                               | •          |            |               |                       |              |     |          |                | - F      |
| Ver1.29(20190115)(服务器) 服务器登入                  |            | 录音卡:136 语音 | 音卡:0 数字E1卡:0。 | 授权正常>                 | 正在录音线路:0   0 |     | 统计完成     | 开始运行:2019/12/9 | 15:40:10 |

图 4-13-4:统计条件

# 4.15系统日志

点击系统日志进入系统日志查询界面,默认显示为全部的日志信息:如图 4-14

47

| 🔽 电话录音系统(服务器)                                                      |                        |                |                                                                                                    |                       |      |                                             |
|--------------------------------------------------------------------|------------------------|----------------|----------------------------------------------------------------------------------------------------|-----------------------|------|---------------------------------------------|
| · 文件 _ 帮助                                                          |                        |                |                                                                                                    |                       |      |                                             |
| 系统设定 2 锁定 2 解锁                                                     | <b>↔</b> 10 kt         |                |                                                                                                    |                       |      |                                             |
| 电话录音系统 😽                                                           | 系统日志                   |                |                                                                                                    |                       |      | 5                                           |
| <ul> <li>□- (2) 电话录音系统(服务器)</li> <li>□- (2) 电话录音系统(服务器)</li> </ul> | 📃 查询 😁 今天 😁 本          | 调 👇本月 💷        | 导出 🍐 清屏                                                                                                    |                       |      |                                             |
|                                                                    | 日志时间                   | 账号             | 日志命令                                                                                                    | 备注内容                  |      | <u>ــــــــــــــــــــــــــــــــــــ</u> |
| ●                                                                  | a 2019/12/9 15:40:48   | 录音卡            | 6 电话断线                                                                                                    | 断线(126)               |      |                                             |
| → ● 录音统计                                                           | 0 2019/12/9 15:40:48   | 录音卡            | ① 电话断线                                                                                                    | 断线(127)               |      |                                             |
| ──                                                                 | 019/12/9 15:40:48      | 录音卡            | 📵 电话断线                                                                                                    | 断线(128)               |      |                                             |
| 幕 客戸端网络                                                            | 📃 2019/12/9 15:40:49   | 录音卡            | 📵 电话断线                                                                                                    | 断线(129)               |      |                                             |
|                                                                    | 📃 2019/12/9 15:40:49   | 录音卡            | 📵 电话断线                                                                                                    | 断线(130)               |      |                                             |
|                                                                    | 📃 2019/12/9 15:40:49   | 录音卡            | 📵 电话断线                                                                                                    | 断线(131)               |      |                                             |
|                                                                    | 0 2019/12/9 15:40:49   | 录音卡            | 🙃 电话断线                                                                                                    | 断线(132)               |      |                                             |
|                                                                    | 019/12/9 15:40:49      | 录音卡            | 🙃 电话断线                                                                                                    | 断线(133)               |      |                                             |
|                                                                    | 📃 2019/12/9 15:40:49   | 录音卡            | 🟮 电话断线                                                                                                    | 断线(134)               |      |                                             |
|                                                                    | 019/12/9 15:40:50      | 录音卡            | 📵 电话断线                                                                                                    | 断线(135)               |      |                                             |
|                                                                    | 📃 2019/12/9 15:40:50   | 录音卡            | 🙃 电话断线                                                                                                    | 断线(136)               |      |                                             |
|                                                                    | 📃 2019/12/9 15:40:50   | 服务器            | 📵 系统开始                                                                                                    | 系统开始                  |      |                                             |
|                                                                    | 📃 2019/12/9 15:40:58   | 服务器            | ✓ 服务器账号登入                                                                                                    | admin                 |      |                                             |
|                                                                    | 0 2019/12/9 15:45:28   | 服务器            | 📵 服务器账号登出                                                                                                    | admin                 |      |                                             |
|                                                                    | 019/12/9 15:49:20      | 服务器            | 🥏 服务器账号登入                                                                                                    | admin                 |      |                                             |
|                                                                    | 📃 2019/12/9 15:49:37   | 服务器            | 📵 服务器账号登出                                                                                                    | admin                 |      |                                             |
|                                                                    | 📃 📃 2019/12/9 15:50:19 | 服务器            | ✓ 服务器账号登入                                                                                                    | admin                 |      |                                             |
|                                                                    | 019/12/916:11:49       | 服务器            | ✓ 开始监听                                                                                                    | 017                   |      |                                             |
|                                                                    | 019/12/916:11:55       | 服务器            | ✓ 结束监听                                                                                                    | 017                   |      |                                             |
|                                                                    | 📃 2019/12/9 16:14:26   | 服务器            | ✓ 开始监听                                                                                                    | 008                   |      |                                             |
|                                                                    | 📃 📃 2019/12/9 16:14:28 | 服务器            | ✓ 结束监听                                                                                                    | 008                   |      |                                             |
|                                                                    | 0 2019/12/9 16:14:30   | 服务器            | ✓ 开始监听                                                                                                    | 003                   |      |                                             |
|                                                                    | 019/12/9 16:15:23      | 服务器            | 🥏 结束监听                                                                                                    | 003                   |      |                                             |
|                                                                    | 019/12/9 16:33:13      | 服务器 admin      | 🥑 新増通讯录                                                                                                    | wzj 18601234567       |      |                                             |
|                                                                    | 0 2019/12/9 16:37:59   | 服务器 admin      | 🥏 编辑通讯录                                                                                                    | wzj 18601234567       |      |                                             |
|                                                                    | 019/12/9 16:40:50      | admin          | <ul> <li>Image: A start of the start of the start of</li></ul> | db=2 memory=1748/1748 |      |                                             |
| l                                                                  |                        |                |                                                                                                    |                       |      | <b>•</b>                                    |
| Ver1.29(20190115)(服务器) 服务器登入                                       | 录音卡:13                 | 36 语音卡:0 数字E1卡 | :0 < 授权正常 >                                                                                                    | 正在录音线路:44   0         | 统计完成 | 开始运行:2019/12/9 15:40:10。                    |

图 4-14:系统日志

今天、本周、、本月、导出 excel、清屏等功能按键与录音记录相同使用方法。

# 4.16客户端网络

点击客户端网络,查看所有登陆过服务器的帐号及 IP 地址以及连上的时间和当前状态如图 4-15:

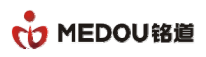

| 😕 电话录音系统(服务器)                                     |        |                    |               |       |            |                          |
|---------------------------------------------------|--------|--------------------|---------------|-------|------------|--------------------------|
| ジング 整助                                            |        |                    |               |       |            |                          |
| 🔀 系统设定 🔒 锁定 🔒 解锁 🗲                                | ₩ 隐藏 🚺 | <del>关</del> 于     |               |       |            |                          |
| 电话录音系统 😽                                          | 客户端网络  |                    |               |       |            | 5                        |
| <ul> <li>包 电话录音系统(服务器)</li> <li>Q 录音设备</li> </ul> | 2 强制下线 | 迄 清屏               |               |       |            |                          |
|                                                   | 编号     | 日期时间               | IP地址          | 账号名称  | 连接状态       |                          |
| ● ● 录音记录                                          | 21     | 2019/12/9 16:57:18 | 192.168.4.200 | admin | 上线         |                          |
| - ◎ 乔纳日志<br>- ② 客户端网络<br>- ◎ FTP备份                |        |                    |               |       |            |                          |
|                                                   |        |                    |               |       |            |                          |
| Ver1.29(20190115)(服务器) 服务器等入                      |        | 录音卡:136 语音卡:0 数    | ≥E1+:0≪授权正常≫  | 正在录音线 | 路4210 统计完成 | 开始运行:2019/12/9 15:40:10。 |

图 4-15:客户端网络

## 4.16.1强制下线

点击强制下线,可使上线的用户退出登录,界面如图 4-15-1:

| 电话录音系统(服务器)                                                                                                    |                         |                  |                                        |         |                 |                          |
|----------------------------------------------------------------------------------------------------|-------------------------|------------------|----------------------------------------|---------|-----------------|--------------------------|
|                                                                                                    | ↔ n# 🚯                  | + <b>T</b>       |                                        |         |                 |                          |
|                                                                                                    |                         | ~1 %             |                                        |         |                 |                          |
| 电话录音系统                                                                                                    | 客户端网络                   |                  |                                        |         |                 | G                        |
|                                                                                                    | 公 强制下线                  | 🍒 清屏             | P infolderson on                       |         | NOCOLAMORANIA E |                          |
| 22 通讯录                                                                                                    | 编号                      | 日期时间             | IP地址                                   | 账号名称    | 连接状态            |                          |
| <ul> <li>         ・示論日志         ・完全         ・完全         ・テア番份         ・デア番份         ・・・・・・・・・・・・・・・・・・・・・・・・・・・・・</li></ul> | <b>P</b> ( <b>d</b> ) - |                  | 电话录音系统(服务器)                            | X       |                 |                          |
|                                                                                                    |                         |                  | 2 <sup>初始</sup> 注要断开族<br>admin<br>是(Y) |         |                 |                          |
|                                                                                                    |                         |                  |                                        |         |                 |                          |
| Ver1.29(20190115)(服务器) 服务器登入                                                                                                |                         | 录音卡:136 语音卡:0 数: | ╤£1卡:0<透权正常>                           | 正在录育线路: | 36   6 统计完成     | 开始运行:2019/12/9 15:40:10。 |
| 密级 公开                                                                                                    |                         | 版权@洌             | 浙江铭道通信                                 | 技术有限公司  | 页码              |                          |

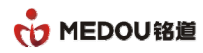

图 4-15: 强制下线

# 4.17FTP 备份

录音通过上传到 FTP 服务器, FTP 参数设置如图:

| <ul> <li>电话录音系统(服务器)</li> <li>这件 整助</li> </ul>                   |        |      |                                                  |         |                                                                     |      |         |                      |
|------------------------------------------------------------------|--------|------|--------------------------------------------------|---------|---------------------------------------------------------------------|------|---------|----------------------|
| 🔀 系统设定 🔒 锁定 🔒 解锁                                                 | ↔ 隐藏 🚺 | 关于   |                                                  |         |                                                                     |      |         |                      |
| 电话录音系统                                                           | FTP备份  |      |                                                  |         |                                                                     |      |         | 5                    |
| <ul> <li>- (3) 电话录音系统(服务器)</li> <li>- (3) 录音设备</li> </ul>        | FTP参数  | 🍾 清屏 | ł                                                |         |                                                                     |      |         |                      |
|                                                                  | 序号     | 上传日期 | A                                                | 上传状态    | 文件路径                                                                |      |         |                      |
| <ul> <li>□ ● 束首に求</li> <li>- ● 录音统计</li> <li>- ● 系谷田志</li> </ul> |        | [    | FTP参数                                            |         |                                                                     | x    |         |                      |
|                                                                  |        |      | ▼ 开通FTP录音备份                                      |         |                                                                     |      |         |                      |
|                                                                  |        |      | FTP服务器IP地址:                                      |         | 192 . 168 . 4 . 200                                                 |      |         |                      |
|                                                                  |        |      | FTP账号:                                           |         | ziq                                                                 | ]    |         |                      |
|                                                                  |        |      | FTP密码:                                           |         | •••••                                                               | ] [  |         |                      |
|                                                                  |        |      | FTP端口                                            |         | 21                                                                  | ]    |         |                      |
|                                                                  |        |      | 开始上传日期:                                          |         | 00:00                                                               |      |         |                      |
|                                                                  |        |      | 结束上传日期:                                          |         | 00:00                                                               |      |         |                      |
|                                                                  |        |      | ▼ 星期日全天上传<br>▼ 星期一全天上传<br>▼ 星期三全天上传<br>▼ 星期五全天上传 |         | <ul> <li>✓ 星期六全天上传</li> <li>✓ 星期二全天上传</li> <li>✓ 星期四全天上传</li> </ul> |      |         |                      |
|                                                                  |        |      |                                                  |         | 确定 遇出                                                               |      |         |                      |
| Ver1.29(20190115)(服务器)服务器登入                                      | - D    | 录    | 音卡:136 语音卡:0 数字E                                 | L卡:0×授权 | 2正常> 正在录音线路:43   0                                                  | 统计完成 | t 开始运行: | 2019/12/9 15:40:10 - |

FTP 上传的文件路径,如图:

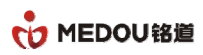

| 🕓 电话录音系统(服务器)                                               |             |                     |                      |                                                                   |            |          |
|-------------------------------------------------------------|-------------|---------------------|----------------------|-------------------------------------------------------------------|------------|----------|
| · 文件                                                        |             |                     |                      |                                                                   |            |          |
| 🔀 系统设定 🔒 锁定 🔒 解锁                                            | 🕂 🤃         | ¥Ŧ                  |                      |                                                                   |            |          |
| 电话录音系统 😽                                                    | FTP备份       |                     |                      |                                                                   |            | 5        |
| <ul> <li>□- (3) 电话录音系统(服务器)</li> <li>□- (3) 录音设备</li> </ul> | FTP参数       | 迄 清屏                |                      |                                                                   |            |          |
|                                                             | 序号          | 上传日期                | 上传状态                 | 文件路径                                                              |            | <u> </u> |
| 🗊 💽 录音记录                                                    | <b>©</b> 1  | 2019-12-09 16:59:29 | 开始上传                 | D:\mdr2004\2019\201912\20191209\017\20191209153502-out-017()-1395 | 7024681-8  | =        |
|                                                             | 2           | 2019-12-09 16:59:29 | 上传成功                 | D:\mdr2004\2019\201912\20191209\017\20191209153502-out-017()-1395 | 7024681-8  |          |
|                                                             | <b>©</b> 3  | 2019-12-09 16:59:31 | 开始上传                 | D:\mdr2004\2019\201912\20191209\018\20191209153503-out-018()-1395 | 7024681-8  |          |
| 展 各戶端网络                                                     | <b>2</b> 4  | 2019-12-09 16:59:31 | 上传成功                 | D:\mdr2004\2019\201912\20191209\018\20191209153503-out-018()-1395 | 7024681-8  |          |
|                                                             | <b>9</b> 5  | 2019-12-09 16:59:33 | 开始上传                 | D:\mdr2004\2019\201912\20191209\019\20191209153504-out-019()-1395 | 7024681-8  |          |
|                                                             | 0           | 2019-12-09 16:59:33 | 上传成功                 | D:\mdr2004\2019\201912\20191209\019\20191209153504-out-019()-1395 | 7024681-8  |          |
|                                                             | <b>D</b> 7  | 2019-12-09 16:59:34 | 开始上传                 | D:\mdr2004\2019\201912\20191209\020\20191209153505-out-020()-1395 | 7024681-8  |          |
|                                                             | 08          | 2019-12-09 16:59:35 |                      |                                                                   | -          |          |
|                                                             | <b>9</b>    | 2019-12-09 16:59:37 |                      |                                                                   |            |          |
|                                                             | <b>1</b> 0  | 2019-12-09 16:59:37 | 🛛 🕞 🗢 📕 🚺 ftp://192. | 168.4.200/recored/201912/20191209/                                | / 搜索 20191 | 209      |
|                                                             | <b>D</b> 11 | 2019-12-09 16:59:39 |                      |                                                                   |            |          |
|                                                             | 212         | 2019-12-09 16:59:39 | 组织 ▼                 |                                                                   |            | 8== -    |
|                                                             | <b>D</b> 13 | 2019-12-09 16:59:41 |                      | <b>夕</b> む                                                        | + 4        | 36.7H    |
|                                                             | 214         | 2019-12-09 16:59:41 | ☆ 收藏実                | 4947                                                              | 201        | 天王       |
|                                                             | <b>2</b> 15 | 2019-12-09 16:59:43 | 🚺 下载                 | 🔑 dbFiles                                                         |            | 文件夹      |
|                                                             | 216         | 2019-12-09 16:59:43 | 扁 桌面                 | 20191209153418-out-001()-6008.wav                                 | 1,423 KB   | 波形声音     |
|                                                             | <b>1</b> 7  | 2019-12-09 16:59:45 | 19 最近访问的位置           | 20191209153418-out-002()-6008.wav                                 | 1,422 KB   | 波形声音     |
|                                                             | <b>2</b> 18 | 2019-12-09 16:59:45 | Market William The   | 20191209153418-out-003()-6008.way                                 | 1.422 KB   | 波形声音     |
|                                                             | <b>2</b> 19 | 2019-12-09 16:59:46 |                      | 20191209153418-out-004()-6008.way                                 | 1.423 KB   | 波形声音     |
|                                                             | 20          | 2019-12-09 16:59:46 | 肩 库                  | 20191209153418-put-005( )-5008 way                                | 1.423 KB   | 波形富音     |
|                                                             | 221         | 2019-12-09 16:59:48 | 🛃 视频                 | 30101200152418 out 005() 5008 www                                 | 1 422 10   | 波形声音     |
|                                                             | 22          | 2019-12-09 16:59:48 | 🔛 图片                 | 20191209153418-001-000()-0000/wav                                 | 1,423 KB   | 次のショー    |
|                                                             | 23          | 2019-12-09 16:59:50 | 🗈 文档                 | 20191209153418-60E-007()-6008.wav                                 | 1,4∠3 KB   | 波心声音     |
|                                                             | 24          | 2019-12-09 16:59:50 |                      | 20191209153418-out-008()-6008.wav                                 | 1,423 KB   | 波形声音     |
|                                                             | 25          | 2019-12-09 16:59:51 | ●" 目示                | 20191209153418-out-009()-6008.wav                                 | 1,423 KB   | 波形声音     |
|                                                             | 26          | 2019-12-09 16:59:52 |                      | 20191209153418-out-010()-6008.wav                                 | 1,423 KB   | 波形声音     |
|                                                             | <b>9</b> 2/ | 2019-12-09 16:59:53 | 📑 计算机                | 20191209153418-out-011()-6008.wav                                 | 1,423 KB   | 波形声音     |
| Ver1.29(20190115)(服务器) 服务器登入                                |             | 录音卡:136 语音卡:0 数     |                      | 20191209153418-out-012()-6008.wav                                 | 1,424 KB   | 波形声音     |

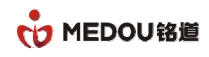

5 客户端软件

## 5.1客户端安装

请右键以管理员方式运行录音客户端安装程序(获取管理员权限),其他选择默认选项安装即可

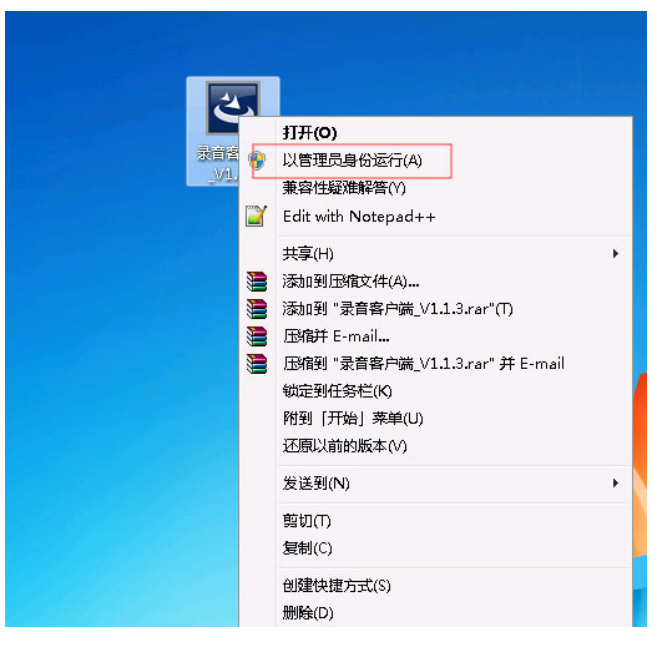

# 5.2客户端运行

请右键以管理员方式运行录音客户端,界面如图 5-0:

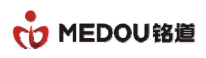

| 😚 电话录音系统(客户端)                         |                           |      |      |      | _    |      | -            |                      | - • • × • |  |  |
|---------------------------------------|---------------------------|------|------|------|------|------|--------------|----------------------|-----------|--|--|
| 注 文件                                  |                           |      |      |      |      |      |              |                      |           |  |  |
| 🔀 系统设定 🕂 隐藏 🚺 关于                      |                           |      |      |      |      |      |              |                      |           |  |  |
| 电话录音系统 😽                              | 录音设备                      |      |      |      |      |      |              |                      | <b>8</b>  |  |  |
| □···································· | 🜒 开始监听 🐠 停止监听 😵 满口参数 🔽 拨号 |      |      |      |      |      |              |                      |           |  |  |
|                                       | 端口编号                      | 端口名称 | 端口电话 | 端口状态 | 端口类型 | 录音条件 | 电压           | 拔号内容                 | 来电号码      |  |  |
| □ ♥ 來自吃來                              |                           |      |      |      |      |      |              |                      |           |  |  |
|                                       |                           |      |      |      |      |      |              |                      |           |  |  |
|                                       |                           |      |      |      |      |      |              |                      |           |  |  |
|                                       |                           |      |      |      |      |      |              |                      |           |  |  |
|                                       |                           |      |      |      |      |      |              |                      |           |  |  |
| 新增 编辑 開床 连接 登出                        |                           |      |      |      |      |      |              |                      |           |  |  |
|                                       |                           |      |      |      |      |      |              |                      |           |  |  |
|                                       |                           |      |      |      |      |      |              |                      |           |  |  |
|                                       |                           |      |      |      |      |      |              |                      |           |  |  |
|                                       |                           |      |      |      |      |      |              |                      |           |  |  |
|                                       |                           |      |      |      |      |      |              |                      |           |  |  |
|                                       |                           |      |      |      |      |      |              |                      |           |  |  |
|                                       |                           |      |      |      |      |      |              |                      |           |  |  |
|                                       |                           |      |      |      |      |      |              |                      |           |  |  |
|                                       |                           |      |      |      |      |      |              |                      |           |  |  |
|                                       |                           |      |      |      |      |      |              |                      |           |  |  |
|                                       | 4                         | !    |      |      | !    | 1    |              |                      | •         |  |  |
| Ver1.13(20181220)(客户端) 服务器未登入         |                           |      |      |      |      |      | 开始运行:2019-12 | -10 9:03:55<0:07:47> |           |  |  |

#### 图 5-0: 软件界面

软件登录需要连接服务器端才能登录软件,需要新建服务器地址及登录用户和密码,在连接服务器才 能正常使用。

# 5.3服务器设置

服务器设置主要在主界面的左下侧包括服务器的列表、新增、编辑、删除、连接和登出等功能

### 5.3.1新增服务器

在界面点及新增填写服务器信息,包括服务器名称、服务器序号、登入用户、登入密码,服务器 IP 如图 5.1:

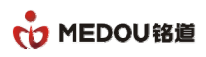

| 🐕 电话录音系统(客户端)                                                      |          |                                  |                         |               |          |              |      |      |    |                  |      |
|--------------------------------------------------------------------|----------|----------------------------------|-------------------------|---------------|----------|--------------|------|------|----|------------------|------|
| 注 文件                                                               |          |                                  |                         |               |          |              |      |      |    |                  |      |
| ※系統设定 ↔ 隐藏 ① 关于                                                    |          |                                  |                         |               |          |              |      |      |    |                  |      |
| 电话录音系统 😽                                                           | 录音设备     |                                  |                         |               |          |              |      |      |    |                  | 5    |
| <ul> <li>□- (3) 电话录音系统(客户端)</li> <li>□- (3) 电话录音系统(客户端)</li> </ul> | 🧐 开始监听 ( | 🖗 停止监听 🧯                         | 🔀 端口参数                  | ■ 拨号          |          |              |      |      |    |                  |      |
|                                                                    | 端口编号     | 端口名称                             |                         | 端口电话          |          | 端口状态         | 端口类型 | 录音条件 | 电压 | 拨号内容             | 来电号码 |
|                                                                    |          |                                  |                         |               |          |              |      |      |    |                  |      |
|                                                                    |          |                                  |                         |               |          |              |      |      |    |                  |      |
|                                                                    |          | 录音                               | 音服务器信息                  | 2             |          |              |      | ×    |    |                  |      |
|                                                                    |          |                                  | 即冬盟与我(2)。               | (古)           | record01 |              |      |      |    |                  |      |
|                                                                    |          |                                  | 加方谷 伯仲(光)               | (時)           | 01       |              |      |      |    |                  |      |
| 新增编辑 删除 连接 登出                                                      |          | J                                | 服为奋序与(2)<br>涨) 田白()() 摘 | 24具).<br>[]): | admin    |              |      |      |    |                  |      |
|                                                                    |          |                                  | 登入索码(必填                 | i):           |          |              |      |      |    |                  |      |
|                                                                    |          |                                  | 肥冬翠(日抽油)                | 。<br>(成情):    | 192 168  | 1 119        |      |      |    |                  |      |
|                                                                    |          |                                  | 70070 68-0 XGAL(        | (2/44)        |          |              |      |      |    |                  |      |
|                                                                    |          |                                  |                         |               | 7        | <b>前定 退出</b> |      |      |    |                  |      |
|                                                                    |          |                                  |                         |               |          |              |      |      |    |                  |      |
|                                                                    |          |                                  |                         |               |          |              |      |      |    |                  |      |
|                                                                    |          |                                  |                         |               |          |              |      |      |    |                  |      |
|                                                                    |          |                                  |                         |               |          |              |      |      |    |                  |      |
|                                                                    |          |                                  |                         |               |          |              |      |      |    |                  |      |
|                                                                    |          |                                  |                         |               |          |              |      |      |    |                  |      |
|                                                                    |          |                                  |                         |               |          |              |      |      |    |                  |      |
|                                                                    | •        |                                  |                         |               |          |              |      |      |    | 12.10.0.255 0.00 | •    |
| Ver1.13(20181220)(客户端) 服务器未登入                                      |          | 开始运行:2019-12-10 9:03:55<0:08:26> |                         |               |          |              |      |      |    |                  |      |

服务器名称: 自定义, 无限制条件

服务器序号: 自定义, 无限制条件

登入用户: 服务端分配的登录用户, 如果没有分配, 可默认使用 admin 账户

登入密码: 服务端分配的用户密码, 默认用户 admin 用户密码为 admin

服务器 IP 地址:服务端软件电脑网口的 IP 地址

填写完以上信息后, 点确定, 再点连接即可。

注意事项:如果提示登录失败,或者无反应,请检查一下几点:

- 1. 服务器 IP 地址是否填写正确
- 2. 确保客户端与服务端网络是通的
- 3. 服务端电脑防火墙是否已打开,请确保端口 6005 可以连接

#### 图 5-1-1: 新增服务器

#### 5.3.2编辑服务器

点击服务器列表的服务器,点击编辑可对服务器信息进行修改,如图 5-2:

54

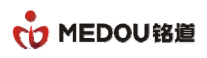

| 🐕 电话录音系统(客户端)                                               |      |      |                       |          |       |      |      |             | l                      | _ 0 %    |  |
|-------------------------------------------------------------|------|------|-----------------------|----------|-------|------|------|-------------|------------------------|----------|--|
| 注 文件                                                        |      |      |                       |          |       |      |      |             |                        |          |  |
| 🔀 系统设定 🕂 隐藏 🚺 关于                                            |      |      |                       |          |       |      |      |             |                        |          |  |
| 电话录音系统 😽                                                    | 录音设备 |      |                       |          |       |      |      |             |                        | 5        |  |
| <ul> <li>□- (4) 电话录音系统(客户端)</li> <li>□- (5) 录音设备</li> </ul> |      |      |                       |          |       |      |      |             |                        |          |  |
|                                                             | 端口编号 | 端口名称 | 端口电话                  |          | 端口状态  | 端口类型 | 录音条件 | 电压          | 拨号内容                   | 来电号码     |  |
|                                                             |      |      |                       |          |       |      |      |             |                        |          |  |
|                                                             |      |      |                       |          |       |      |      |             |                        |          |  |
|                                                             |      | (录音) | 服务器信息                 |          |       |      | ×    |             |                        |          |  |
|                                                             |      | _    |                       |          |       |      |      |             |                        |          |  |
|                                                             |      | AB   | 勝器名称(必填):             | record01 |       |      |      |             |                        |          |  |
| 55-409 (白炽 male) 法依 32(中                                    |      |      | 除器序号(必填):             | 01       |       |      |      |             |                        |          |  |
|                                                             |      |      | 差入用户(必填):             | admin    |       |      |      |             |                        |          |  |
| - <del>С</del> жнлжл <del>6</del> а714с                     |      | 强    | 差入密码(必填):             | •••••    |       |      | -    |             |                        |          |  |
|                                                             |      | R    | 2冬·翠(P+n+h/心情)。       | 192 168  | 1 119 |      |      |             |                        |          |  |
|                                                             |      |      | 079 68°° 30311(3234). | 1        |       |      |      |             |                        |          |  |
|                                                             |      |      |                       | ł        | 能定 退出 |      |      |             |                        |          |  |
|                                                             |      |      |                       |          |       |      |      |             |                        |          |  |
|                                                             |      |      |                       |          |       |      |      |             |                        |          |  |
|                                                             |      |      |                       |          |       |      |      |             |                        |          |  |
|                                                             |      |      |                       |          |       |      |      |             |                        |          |  |
|                                                             |      |      |                       |          |       |      |      |             |                        |          |  |
|                                                             |      |      |                       |          |       |      |      |             |                        |          |  |
|                                                             |      |      |                       |          |       |      |      |             |                        |          |  |
|                                                             |      |      |                       |          |       |      |      |             |                        |          |  |
|                                                             |      |      |                       |          | Ш     |      |      |             |                        | •        |  |
| Ver1.13(20181220)(客户端) 服务器未登入                               |      |      |                       |          |       |      |      | 开始运行:2019-1 | L2-10 9:03:55<0:08:26> | <b>م</b> |  |

#### 图 5-1-2 编辑服务器

### 5.3.3连接服务器

在设置好服务器地址、账户等以后点击连接,可连接至服务器。如图 5-1-3:

| 욝 电话录音系统(客户端)                                         |                |                   |        |                                       |      |                                        |           |                         |          |
|-------------------------------------------------------|----------------|-------------------|--------|---------------------------------------|------|----------------------------------------|-----------|-------------------------|----------|
| 注 文件                                                  |                |                   |        |                                       |      |                                        |           |                         |          |
| 🔀 系統设定 🕂 隐藏 🚺 关于                                      |                |                   |        |                                       |      |                                        |           |                         |          |
| 电话录音系统 😽                                              | 录音设备           |                   |        |                                       |      |                                        |           |                         | <b>6</b> |
| <ul> <li>□ ② 电话录音系统(客户端)</li> <li>□ ③ 录音设备</li> </ul> | 📢 开始监听 🕚       | 🥠 🕫 停止监听 🛛 🛞 端口参数 | 女 🔽 拨号 |                                       |      |                                        |           |                         |          |
|                                                       | 端口编号           | 端口名称              | 端口电话   | 端口状态                                  | 端口类型 | 录音条件                                   | 电压        | 拔号内容                    | 来电문      |
| ☞ 💿 录音记录                                              | <b>(6)</b> 001 |                   |        | 挂机                                    | 录音模块 | ◎ 压控录音                                 | 35 V      |                         |          |
|                                                       | <b>(3)</b> 002 |                   |        | ☐ 挂机                                  | 录音模块 | 运 压控录音                                 | 36 V      |                         |          |
|                                                       | (003           |                   |        | □ 挂机                                  | 录音模块 | ○ 床控录音                                 | 35 V      |                         | =        |
|                                                       | (004           |                   |        | □ 挂机                                  | 录音模块 | ○ 床控录音                                 | 36 V      |                         |          |
|                                                       | (005           |                   |        | □ 挂机                                  | 录音模块 | ○ 床控录音                                 | 36 V      |                         |          |
|                                                       | (0) 006        |                   |        | ( )+++                                | 录音模块 | ○ 床控录音                                 | 35 V      |                         |          |
|                                                       | (007           |                   |        | 进按 ×                                  | 录音模块 | ○ 床控录音                                 | 35 V      |                         |          |
|                                                       | (6) 008        |                   |        |                                       | 录音模块 | 应注                                     | 35 V      |                         |          |
| 新悦 编辑 删除 连接 登出                                        | (3) 009        |                   |        |                                       | 录音模块 | E                                      | 36 V      |                         |          |
|                                                       | <b>(3)</b> 010 |                   |        | ● ● ● ● ● ● ● ● ● ● ● ● ● ● ● ● ● ● ● | 录音模块 | 压控录音                                   | 35 V      |                         |          |
| □ 🚯 录音服务器列表                                           | <b>(3)</b> 011 |                   |        |                                       | 录音模块 | 压控录音                                   | 36 V      |                         |          |
| ecord01 01 192.168.1.119                              | © 012          |                   |        |                                       | 录音模块 | 压控录音                                   | 36 V      |                         |          |
|                                                       | <b>(3)</b> 013 |                   |        | 18.00                                 | 录音模块 | 压控录音                                   | 35 V      |                         |          |
|                                                       | 014            |                   |        | 10HAE                                 | 录音模块 | 压控录音                                   | 35 V      |                         |          |
|                                                       | 015            |                   |        | 1±06                                  | 录音模块 | <ul> <li>         压控录音     </li> </ul> | 35 V      |                         |          |
|                                                       | 🙁 016          |                   |        | 挂机                                    | 录音模块 | 运 压控录音                                 | 35 V      |                         |          |
|                                                       | <b>(3)</b> 017 |                   |        | 挂机                                    | 用户侧  | 运 压控录音                                 | 00 V      |                         |          |
|                                                       | 🙁 018          |                   |        | 挂机                                    | 用户侧  | 运 压控录音                                 | 00 V      |                         |          |
|                                                       | 🔇 019          |                   |        | 挂机                                    | 用户侧  | ◎ 压控录音                                 | 00 V      |                         |          |
|                                                       | (3) 020        |                   |        | □ 挂机                                  | 用户侧  | ◎ 压控录音                                 | 00 V      |                         |          |
|                                                       | 021            |                   |        | 挂机                                    | 用户侧  | ◎ 压控录音                                 | 00 V      |                         |          |
|                                                       | (3) 022        |                   |        | 🔁 挂机                                  | 用户侧  | ◎ 压控录音                                 | 00 V      |                         |          |
|                                                       | (3) 023        |                   |        | 🔁 挂机                                  | 用户侧  | ◎ 压控录音                                 | 00 V      |                         |          |
|                                                       | (3) 024        |                   |        | 🔁 挂机                                  | 用户侧  | ◎ 压控录音                                 | 00 V      |                         |          |
|                                                       | 🚯 025          |                   |        | 🔁 挂机                                  | 用户侧  | ◎ 压控录音                                 | 00 V      |                         |          |
|                                                       | (6) 026        |                   |        | 🔁 挂机                                  | 用户侧  | 📀 压控录音                                 | 00 V      |                         |          |
|                                                       | 🚯 027          |                   |        | 🔁 挂机                                  | 用户侧  | ◎ 压控录音                                 | 00 V      |                         | -        |
|                                                       | 4              |                   |        |                                       |      | 1.<br>                                 |           |                         | •        |
| Ver1.13(20181220)(客户端) 服务器登入(adr                      | nin)           | recored 电话录音      |        |                                       |      |                                        | 开始运行:2019 | 9-12-10 9:03:55<0:29:16 | >        |

#### 图 5-1-3: 连接服务器

# 5.4文件

| 💁 电话录音系统(客户端)                                             |                  |              | 0.0.2.2.99 | , 關於天子靈內道 | ACCEPTION OF | , NUM 5-2 : |          |                         |     |
|-----------------------------------------------------------|------------------|--------------|------------|-----------|--------------|-------------|----------|-------------------------|-----|
| 文件 帮助                                                     |                  |              |            |           |              |             |          |                         |     |
| 注册录音服务器<br>系统设定                                           |                  |              |            |           |              |             |          |                         |     |
| 退出系统                                                      | 录音设备             |              |            |           |              |             |          |                         | 6   |
| <ul> <li>- (4) 电话录音系统(客户端)</li> <li>- (3) 录音设备</li> </ul> | 🍕 开始监听           | 🥠 停止监听 🛛 浅口  | 参数 🔽 拨号    |           |              |             |          |                         |     |
|                                                           | 端口编号             | 端口名称         | 端口电话       | 端口状态      | 端口类型         | 录音条件        | 电压       | 拔号内容                    | 来电원 |
| 🗉 👩 录音记录                                                  | <b>(6)</b> 001   |              |            | ☐ 挂机      | 录音模块         | ◎ 压控录音      | 35 V     |                         |     |
|                                                           | <b>(3)</b> 002   |              |            | □ 挂机      | 录音模块         | 运 压控录音      | 36 V     |                         |     |
|                                                           | <b>6003</b>      |              |            | 🔤 挂机      | 录音模块         | ◎ 压控录音      | 35 V     |                         | =   |
|                                                           | <b>6004</b>      |              |            | □ 挂机      | 录音模块         | ◎ 压控录音      | 36 V     |                         |     |
|                                                           | (c) 005          |              |            | ☑ 挂机      | 录音模块         | ◎ 压控录音      | 36 V     |                         |     |
|                                                           | <b>600</b>       |              |            | 🔁 挂机      | 录音模块         | ◎ 压控录音      | 35 V     |                         |     |
|                                                           | <b>(3)</b> 007   |              |            | 🔤 挂机      | 录音模块         | ◎ 压控录音      | 35 V     |                         |     |
|                                                           | 800 😣            |              |            | 🔤 挂机      | 录音模块         | ◎ 压控录音      | 35 V     |                         |     |
| 新僧 编辑 删除 连接 登出                                            | 009              |              |            | 🔤 挂机      | 录音模块         | ◎ 压控录音      | 36 V     |                         |     |
|                                                           | <b>60010</b>     |              |            | 🔤 挂机      | 录音模块         | ◎ 压控录音      | 35 V     |                         |     |
| □-《 求首服务器列表                                               | 6011             |              |            | 🔼 挂机      | 录音模块         | ◎ 压控录音      | 36 V     |                         |     |
| ecordo i o i 192.168.1.119                                | © 012            |              |            | 🗖 挂机      | 录音模块         | ◎ 压控录音      | 36 V     |                         |     |
|                                                           | © 013            |              |            | 🗖 挂机      | 录音模块         | ◎ 压控录音      | 35 V     |                         |     |
|                                                           | <li>© 014</li>   |              |            | 🗖 挂机      | 录音模块         | ◎ 压控录音      | 35 V     |                         |     |
|                                                           | <li>(i) 015</li> |              |            | 🗖 挂机      | 录音模块         | ◎ 压控录音      | 35 V     |                         |     |
|                                                           | <li>(i) 016</li> |              |            | 🗖 挂机      | 录音模块         | ◎ 压控录音      | 35 V     |                         |     |
|                                                           | <b>(3)</b> 017   |              |            | 🗖 挂机      | 用户侧          | ◎ 压控录音      | 00 V     |                         |     |
|                                                           | <b>(3)</b> 018   |              |            | 🔁 挂机      | 用户侧          | ◎ 压控录音      | 00 V     |                         |     |
|                                                           | <b>(3)</b> 019   |              |            | 🔤 挂机      | 用户侧          | ◎ 压控录音      | 00 V     |                         |     |
|                                                           | (i) 020          |              |            | 🔤 挂机      | 用户侧          | ◎ 压控录音      | 00 V     |                         |     |
|                                                           | (i) 021          |              |            | □ 挂机      | 用户侧          | ◎ 压控录音      | 00 V     |                         |     |
|                                                           | (i) 022          |              |            | □ 挂机      | 用户侧          | ◎ 压控录音      | 00 V     |                         |     |
|                                                           | (c) 023          |              |            | 🔤 挂机      | 用户侧          | ◎ 压控录音      | 00 V     |                         |     |
|                                                           | (c) 024          |              |            | □ 挂机      | 用户侧          | ◎ 压控录音      | 00 V     |                         |     |
|                                                           | (c) 025          |              |            | 🔁 挂机      | 用户侧          | ◎ 压控录音      | 00 V     |                         |     |
|                                                           | (c) 026          |              |            | 🔁 挂机      | 用户侧          | ◎ 压控录音      | 00 V     |                         |     |
|                                                           | (i) 027          |              |            | 🔁 挂机      | 用户侧          | ◎ 压控录音      | 00 V     |                         | •   |
|                                                           | 4                |              |            |           |              |             |          |                         | •   |
| Ver1 13(20181220)(客户端) 服务哭释λ(ad                           | min)             | recored 由话是音 |            |           |              |             | 开始运行-201 | 9-12-10 9-03-55 -0-20-4 | 13> |

点击文件,显示关于服务器设定的相关内容,如图 5-2:

图 5-2: 文件

## 5.4.1注册录音服务器

注册录音服务器与新增服务器显示内容一致,功能相同。

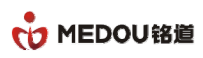

| 🌆 电话录音系统(客户端)                             |                |          |                          |         |             |      | 12        |                       | 100      | 1                     | _ 0 %    |
|-------------------------------------------|----------------|----------|--------------------------|---------|-------------|------|-----------|-----------------------|----------|-----------------------|----------|
| 注 文件                                      |                |          |                          |         |             |      |           |                       |          |                       |          |
| 🔀 系统设定 🕂 隐藏 🚺 关于                          |                |          |                          |         |             |      |           |                       |          |                       |          |
| 电话录音系统 🔦                                  | 录音设备           |          |                          |         |             |      |           |                       |          |                       | <b>6</b> |
| □ - (4) 电话录音系统(客户端)                       | 🥠 开始监听 🔍       | 🥠 🕫 中国 🖉 | 🔀 端口参数 【                 | 拔号      |             |      |           |                       |          |                       |          |
|                                           | 端口编号           | 端口名称     | ¢۴۱                      | 1由话     | 端口状态        | 端口类刑 | 솔         | 各个性                   | 由压       | 拨号内容                  | 来由を▲     |
| ■ ◎ 录音记录                                  | 001            | SIGE HIS | 200-                     | - U/H   | - 100       | 易辛措也 | 3)()<br>© | 고성국은                  | 35 V     | 100 JUL               |          |
|                                           | 002            |          |                          |         | - 注10       | 東音構体 | 0         | 고1고자日<br>고1성쿤욤        | 36 V     |                       |          |
| 系统日志                                      | 002            |          |                          |         | - 注10       | 東音構体 | 0         | 고1고자티<br>고1성쿤욤        | 35 V     |                       | =        |
|                                           | 004            | 0        |                          |         | TE DO       | 小目读べ |           | 記述が目                  | 36 V     |                       |          |
|                                           | 005            |          | 录音服务器信息                  |         |             |      |           | × <sup>六百</sup><br>录音 | 36 V     |                       |          |
|                                           | 006            |          |                          |         |             |      |           | 录音                    | 35 V     |                       |          |
|                                           | 007            |          | 服务器名称(必填)                |         |             |      |           | え音                    | 35 V     |                       |          |
|                                           | 60 008         |          |                          |         |             |      |           | え音                    | 35 V     |                       |          |
| 新柳(编辑) 删除 注接 张史                           | (0) 009        |          | 服务器序号(必填)                |         |             |      |           | え音                    | 36 V     |                       |          |
| 初月 3月 3月 3月 4日 100 377 11日 12 12 12 12 12 | 010            |          | ※)田白(心情):                |         |             |      |           | え音                    | 35 V     |                       |          |
| □                                         | 011            |          | 32/(n)/(0.444)-          |         |             |      |           | え音                    | 36 V     |                       |          |
| Record01 01 192.168.1.119                 | 012            |          | 登入密码(必填):                |         |             |      |           | え音                    | 36 V     |                       |          |
|                                           | <b>(3)</b> 013 |          | nn fr 99 in bh bl i óith |         | 0 0 0       | _    |           | 录音                    | 35 V     |                       |          |
|                                           | (0)014         |          | 服务器IP地址(必知               | ŧ):   U | . 0 . 0 . 0 |      |           | え音                    | 35 V     |                       |          |
|                                           | <b>(6)</b> 015 |          | L                        |         |             |      |           | え音                    | 35 V     |                       |          |
|                                           | (0) 016        |          |                          |         | 确定          | 退出   |           | 录音                    | 35 V     |                       |          |
|                                           | <b>(6)</b> 017 |          |                          |         | ● 挂机        | 用尸钡  | <b>v</b>  | ま控录音                  | 00 V     |                       |          |
|                                           | <b>(3)</b> 018 |          |                          |         | □ 挂机        | 用户侧  | 0         | 玉控录音                  | 00 V     |                       |          |
|                                           | (3) 019        |          |                          |         | □ 挂机        | 用户侧  | 0         | 玉控录音                  | 00 V     |                       |          |
|                                           | (3) 020        |          |                          |         | □ 挂机        | 用户侧  | 0         | 玉控录音                  | 00 V     |                       |          |
|                                           | <b>(3)</b> 021 |          |                          |         | ☐ 挂机        | 用户侧  | 0         | 玉控录音                  | 00 V     |                       |          |
|                                           | (c) 022        |          |                          |         | ☐ 挂机        | 用户侧  | 0         | 玉控录音                  | 00 V     |                       |          |
|                                           | (c) 023        |          |                          |         | □ 挂机        | 用户侧  | 0         | 玉控录音                  | 00 V     |                       |          |
|                                           | (c) 024        |          |                          |         | □ 挂机        | 用户侧  | 0         | 玉控录音                  | 00 V     |                       |          |
|                                           | (c) 025        |          |                          |         | 🔁 挂机        | 用户侧  | 0         | 玉控录音                  | 00 V     |                       |          |
|                                           | (c) 026        |          |                          |         | 🔁 挂机        | 用户侧  | 0         | 玉控录音                  | 00 V     |                       |          |
|                                           | (i) 027        |          |                          |         | 🔁 挂机        | 用户侧  | 0         | 玉控录音                  | 00 V     |                       | •        |
|                                           | 4              |          |                          |         |             | 1    | 1         |                       |          |                       | +        |
| Ver1.13(20181220)(客户端) 服务器登入(adm          | nin)           | recored  | 电话录音                     |         |             |      |           |                       | 开始运行:201 | 9-12-10 9:03:55<0:32: | 09>      |

### 5.4.2系统设置

设置客户端参数参数,包括存储路径、来电弹屏开关和软件语言。如图 5-2-2:

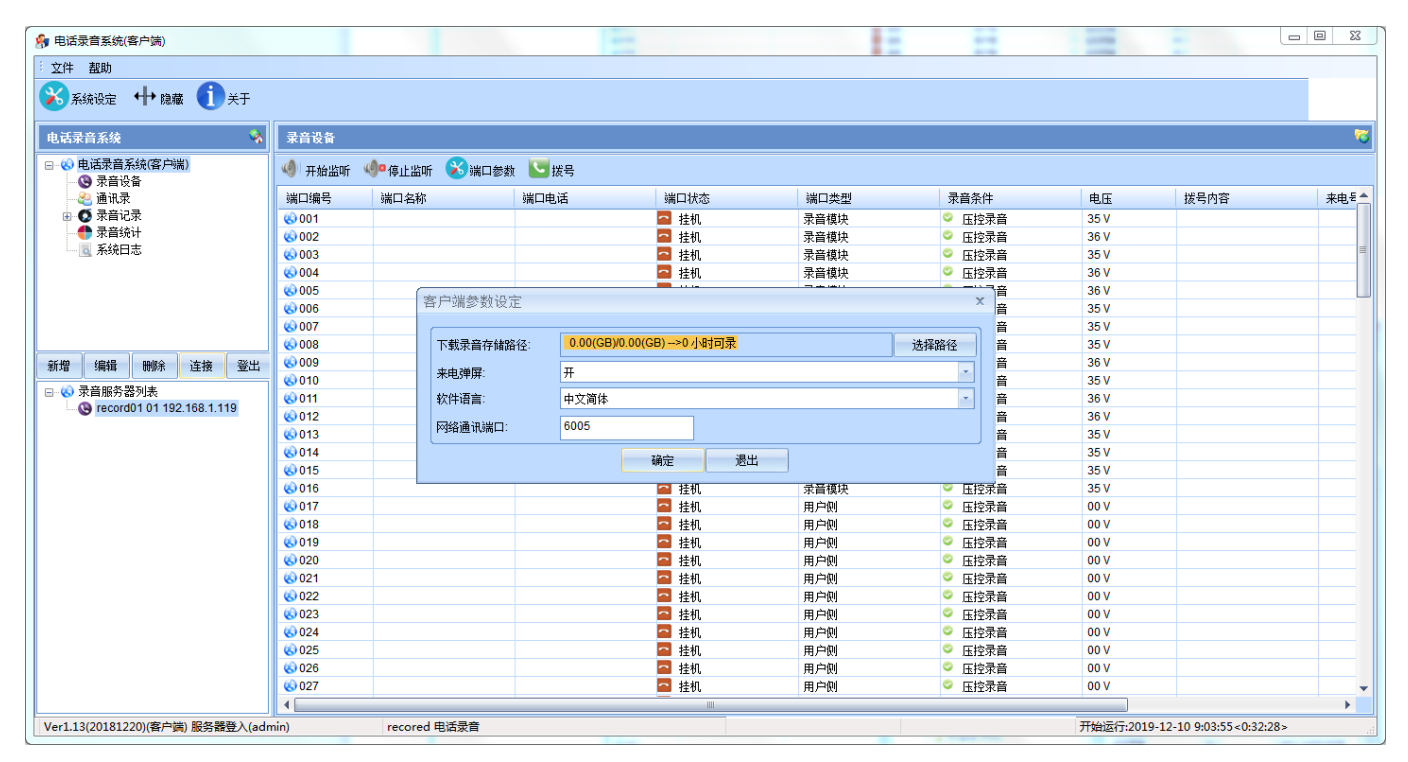

图 5-2-2: 系统设置

下载录音存储路径:点击选择路径可以对下载录音存储路径进行设置。

57

密级 公开

来电弹屏:是否开始来电弹屏

软件语音:中文简体/中文繁体/英文

网络通讯端口:6005

# 5.5设备状态

点击录音设备,可对正在进行通话的录音实现监听及停止监听等功能。如图 5-3:

| 电话录音系统(客户端)               |                                             |            |          |        |      |        |      |             | - • ×      |
|---------------------------|---------------------------------------------|------------|----------|--------|------|--------|------|-------------|------------|
| 文件 握助                     |                                             |            |          |        |      |        |      |             |            |
| 🕉 系统设定 🕂 隐藏 🚺 关于          |                                             |            |          |        |      |        |      |             |            |
| 电话录音系统 😽                  | 录音设备                                        |            |          |        |      |        |      |             | - <b>R</b> |
| □··· (4) 电话录音系统(客户端)      | 🧐 开始监听                                      | 🥠®停止监听 🔀 湍 | 口参数 🔽 拨号 |        |      |        |      |             |            |
|                           | 端口编号                                        | 端口名称       | 端口电话     | 端口状态   | 端口类型 | 录音条件   | 电压   | 拔号内容        | 来电문        |
| 🗉 🚺 录音记录                  | <b>6001</b>                                 |            |          | 🔤 挂机   | 录音模块 | ◎ 压控录音 | 35 V |             |            |
|                           | <b>(3)</b> 002                              |            |          | □ 挂机   | 录音模块 | ◎ 压控录音 | 36 V |             |            |
| 📃 系统日志                    | <b>60 003</b>                               |            |          | 🔤 挂机   | 录音模块 | ◎ 压控录音 | 35 V |             |            |
|                           | 6004                                        |            |          | 🔤 挂机   | 录音模块 | ◎ 压控录音 | 36 V |             |            |
|                           | 6005                                        |            |          | 🗖 挂机   | 录音模块 | ◎ 压控录音 | 36 V |             |            |
|                           | 6006                                        |            |          | 🗖 挂机   | 录音模块 | ◎ 压控录音 | 36 V |             |            |
|                           | 6007                                        |            |          | 🔤 挂机   | 录音模块 | ◎ 压控录音 | 36 V |             |            |
|                           | 800 🛞                                       |            |          | 🗖 挂机   | 录音模块 | 🗢 压控录音 | 36 V |             |            |
| 新增 编辑 删除 连接 登出            | 6009                                        |            |          | 🗖 挂机   | 录音模块 | 🗢 压控录音 | 35 V |             |            |
|                           | 🛞 010                                       |            |          | 🗖 挂机   | 录音模块 | 🗢 压控录音 | 36 V |             |            |
| → ● 末首服労器列表               | 🚯 011                                       |            |          | 🗖 挂机   | 录音模块 | 🗢 压控录音 | 35 V |             |            |
| ecoldo 1 01 192.108.1.119 |                                             |            |          | 🗖 挂机   | 录音模块 | 🗢 压控录音 | 36 V |             |            |
|                           | 🚯 013                                       |            |          | 🗖 挂机   | 录音模块 | 🗢 压控录音 | 35 V |             |            |
|                           | <b>6</b> 014                                |            |          | 🔤 挂机   | 录音模块 | ◎ 压控录音 | 36 V |             |            |
|                           | 🚯 015                                       |            |          | 🗖 挂机   | 录音模块 | 🗢 压控录音 | 35 V |             |            |
|                           | 🚯 016                                       |            |          | 🗖 挂机   | 录音模块 | 🗢 压控录音 | 36 V |             |            |
|                           | 🚯 017                                       |            |          | ⊻ 去电录音 | 用户侧  | 🗢 压控录音 | 00 V | 13957024681 | 85012      |
|                           | 🚯 018                                       |            |          | ⊻ 去电录音 | 用户侧  | 🗢 压控录音 | 00 V | 13957024681 | 85012      |
|                           | 🚯 019                                       |            |          | ⊻ 去电录音 | 用户侧  | 🗢 压控录音 | 00 V | 13957024681 | 85012      |
|                           | 🛞 020                                       |            |          | ⊻ 去电录音 | 用户侧  | 혿 压控录音 | 00 V | 13957024681 | 85012      |
|                           | (k) 021                                     |            |          | ⊻ 去电录音 | 用户侧  | 🝳 压控录音 | 00 V | 13957024681 | 85012      |
|                           | (i) 022                                     |            |          | ✓ 去电录音 | 用户侧  | 🔍 压控录音 | 00 V | 13957024681 | 85012      |
|                           | (c) 023                                     |            |          | ⊻ 去电录音 | 用户侧  | 🕺 压控录音 | 00 V | 13957024681 | 85012      |
|                           | 🔇 024                                       |            |          | ⊻ 去电录音 | 用户侧  | 🤗 压控录音 | 00 V | 13957024681 | 85012      |
|                           | <ul><li>(c) 025</li></ul>                   |            |          | ✓ 去电录音 | 用户侧  | 🔍 压控录音 | 00 V | 13957024681 | 85012      |
|                           | <ul><li>© 026</li></ul>                     |            |          | ⊻ 去电录音 | 用户侧  | 🔍 压控录音 | 00 V | 13957024681 | 85012      |
|                           | level 000 (000 (000 (000 (000 (000 (000 (00 |            |          | ⊻ 去电录音 | 用户侧  | 🔍 压控录音 | 00 V | 13957024681 | 85012      |
|                           | 4                                           |            |          |        |      |        |      |             | •          |

#### 图 5-3:设备状态

状态显示包括端口状态、端口类型、录音条件、电压、拨号内容、来电号码、录音时间、录音文件存 放路径等信息。

### 5.5.1开始监听

选择某个通道,点击左上角开始监听可对选择的通道进行通道监听,如图 5-3-1:

58

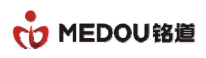

| 👎 电话录音系统(客户端)                                             |                           |                |        |          |      |      |      |                                       |          |                           | - 0 ×   |
|-----------------------------------------------------------|---------------------------|----------------|--------|----------|------|------|------|---------------------------------------|----------|---------------------------|---------|
| 主 文件                                                      |                           |                |        |          |      |      |      |                                       |          |                           |         |
| 🔀 系统设定 🕂 隐藏 🚺 关于                                          |                           |                |        |          |      |      |      |                                       |          |                           |         |
| 电话录音系统 😽                                                  | 录音设备                      |                |        |          |      |      |      |                                       |          |                           | 5       |
| <ul> <li>□ (※) 电话录音系统(客户端)</li> <li>□ (※) 录音设备</li> </ul> | 🍕 开始监听 🧉                  | 🏴 停止监听 🛛 🔀 端口参 | 数 🔽 拨号 |          |      |      |      |                                       |          |                           |         |
| 🔏 通讯录                                                     | 端口编号                      | 端口名称           | 端口电话   | 端        | 口状态  | 端口类型 | 录音条  | 14<br>14                              | 电压       | 拔号内容                      | 来电문     |
| 🗉 💽 录音记录                                                  | <b>60</b> 001             |                |        | ~        | 挂机   | 录音模块 | ◎ 压挖 | 录音                                    | 35 V     |                           |         |
|                                                           | <b>(i)</b> 002            |                |        | ~        | 挂机   | 录音模块 | ◎ 压挖 | 录音                                    | 36 V     |                           |         |
| - 3 系统日志                                                  | <b>6003</b>               |                |        | <u>~</u> | 挂机   | 录音模块 | 🗢 压挖 | 录音                                    | 35 V     |                           | =       |
|                                                           | 6004                      |                |        | ~        | 挂机   | 录音模块 | 🗢 压挖 | 录音                                    | 36 V     |                           |         |
|                                                           | <b>(i)</b> 005            |                | 通行     | Kurk     |      |      |      | Ĩ                                     | 36 V     |                           |         |
|                                                           | 600 🚯                     |                |        | m.+91    |      |      |      | 돜                                     | 36 V     |                           |         |
|                                                           | 6007                      |                |        |          |      |      |      | i i i i i i i i i i i i i i i i i i i | 36 V     |                           |         |
|                                                           | 600 🛞                     |                | 被      | 监听端口:    | 19   |      |      | ž                                     | 36 V     |                           |         |
| 新増 编辑 删除 连接 登出                                            | 🔇 009                     |                | 97     | 「信息・     |      |      |      | ă                                     | 35 V     |                           |         |
|                                                           | <b>60 010</b>             |                |        | - IHISA  |      |      |      | Ť                                     | 36 V     |                           |         |
| □ S 米目版方益列表                                               | <u>©</u> 011              |                |        |          |      |      |      | đ                                     | 35 V     |                           |         |
| 10001011132.100.1.113                                     | <b>6</b> 012              |                |        |          |      |      |      | đ                                     | 36 V     |                           |         |
|                                                           | <b>i</b> 013              |                |        |          |      |      |      | đ                                     | 35 V     |                           |         |
|                                                           | <b>6</b> 014              |                |        |          |      |      |      | ĩ                                     | 36 V     |                           |         |
|                                                           |                           |                |        |          |      |      |      | đ                                     | 35 V     |                           |         |
|                                                           |                           |                |        | <u> </u> | 挂机   | 录首模块 | ⊻ 压招 | 录音                                    | 36 V     |                           |         |
|                                                           | <b>6</b> 017              |                |        | 2        | 挂机   | 用户侧  | 🤗 压挖 | 录音                                    | 00 V     |                           |         |
|                                                           | <u>()</u> 018             |                |        | 2        | 挂机   | 用户侧  | 🔍 压挖 | 录音                                    | 00 V     |                           |         |
|                                                           | le 019                    | O C            |        | 2        | 挂机   | 用户侧  | ◎ 压挖 | 录音                                    | 00 V     |                           |         |
|                                                           | <ul><li>(c) 020</li></ul> |                |        | -        | 挂机   | 用户侧  | 🤗 压挖 | 录音                                    | 00 V     |                           |         |
|                                                           | <b>(k)</b> 021            |                |        | -        | 挂机   | 用户侧  | 🤗 压挖 | 录音                                    | 00 V     |                           |         |
|                                                           | 022                       |                |        | ~        | 挂机   | 用户侧  | ◎ 压挖 | 录音                                    | 00 V     |                           |         |
|                                                           | 023                       |                |        | ~        | 挂机   | 用户侧  | ◎ 压挖 | 录音                                    | 00 V     |                           |         |
|                                                           | 024                       |                |        | ~        | 挂机   | 用户侧  | 🧧 压挖 | 录音                                    | 00 V     |                           |         |
|                                                           | 025                       |                |        | ~        | 挂机   | 用户侧  | 🧧 压挖 | 录音                                    | 00 V     | 13957024681               | 85012   |
|                                                           | 026                       |                |        | <u>ح</u> | 去电录音 | 用户侧  | ◎ 压挖 | 录音                                    | 00 V     | 13957024681               | 85012   |
|                                                           | <b>(3)</b> 027            |                |        | <u>ب</u> | 去电录音 | 用户侧  | ◎ 压挖 | 录音                                    | 00 V     | 13957024681               | 85012 🗸 |
|                                                           |                           |                |        |          |      |      |      |                                       |          |                           |         |
| Ver1.13(20181220)(客户端) 服务器登入(adm                          | nin)                      | recored 电话录音   |        |          |      |      |      |                                       | 开始运行:201 | 9-12-10 9:03:55 < 4:21:07 | >       |

图 5-3-1:开始监听

监听界面会显示监听的通道,以及监听通道的音轨图像。

## 5.5.2端口参数

选择某一通道点击端口参数或者双击通道可进行端口参数设置界面,如图 5-3-2:

| 🐕 电话录音系统(客户端)                           |        |                            |                  |          |             |            |            |   |              |          |            | L                         | - 0 %    |
|-----------------------------------------|--------|----------------------------|------------------|----------|-------------|------------|------------|---|--------------|----------|------------|---------------------------|----------|
| 注 这件                                    | _      |                            |                  |          |             |            |            |   |              |          | <u>`</u>   |                           |          |
| 🔀 系统设定 🕂 隐藏 🚺 关于                        | i      | 端口设定                       |                  |          |             |            |            |   |              | ×        |            |                           |          |
| + X3 4 X4                               | 司会证券   | 端口名称:                      |                  |          |             | 端口电        | 话:         |   |              |          |            |                           |          |
| 电话求首系统 💊                                | 求首议會   | 录音条件                       |                  |          | 压捻录音        | - 3761.14  | Hinda III- |   | 20           |          |            |                           | <u> </u> |
| □ 🛞 电话录音系统(客户端)                         | 一 开始监听 |                            |                  |          |             | AK (A 10   |            |   |              |          |            |                           |          |
| - · · · · · · · · · · · · · · · · · · · |        | 確控保存牙                      | (首文件命令)          |          | 11          | 確控開        | 隊求首又任命名:   |   | 33           |          |            | 14 <b>D d m</b>           |          |
|                                         | 端山編考   | 来电格式                       |                  |          | DTMF        |            |            |   |              | ~        | 电压         | 扳号内谷                      | *电=      |
|                                         | © 001  | and a start to a start but |                  |          |             |            |            |   |              | <b>1</b> | 35 V       |                           |          |
|                                         | 002    |                            |                  |          |             |            |            |   |              |          | 36 V       |                           |          |
|                                         | 003    |                            |                  |          |             |            |            |   |              |          | 35 V       |                           |          |
|                                         | 004    |                            |                  |          |             |            |            |   |              |          | 30 V       |                           |          |
|                                         | 0005   | 745 WCZGP** 15             |                  |          |             |            |            |   |              |          | 36 V       |                           |          |
|                                         | 007    | 持续录音时                      | t间段:             |          | 見加一         |            |            | - | い思いのの        |          | 36 V       |                           |          |
|                                         | 008    | 11224-04                   | sieska-          |          | 生刑          |            |            |   | 反直时间视        |          | 36 V       |                           |          |
| 新增编辑删除 连接 登出                            | 009    | <b>1</b>                   | 13:29            | -        | 13:29 🗘     | 2          | 13:29      | - | 13:29        | -        | 35 V       |                           |          |
|                                         | 010    | <b>3</b>                   | 13:29            | <u>+</u> | 13:29       | <b>4</b>   | 13:29      | - | 13:29        | <b>_</b> | 36 V       |                           |          |
| © record01 01 192.168.1.119             | 011    |                            |                  |          | •           |            |            |   |              |          | 35 V       |                           |          |
|                                         | 012    | 本中运会常                      | (生)              |          | ¥           |            |            |   |              |          | 36 V       |                           |          |
| Q (Q)                                   | 013    | 不吃店自己                      | 10.              |          | ~           |            |            |   |              |          | 35 V       |                           |          |
|                                         | 014    | 语音宣告文                      | 【件路径:            |          |             |            |            |   | 选择文件         |          | 30 V       |                           |          |
|                                         | 015    |                            |                  |          |             |            |            |   |              | 5        | 36 V       |                           |          |
|                                         | 017    | 启动来电答                      | 禄时间段:            |          | 星期二         |            |            | - | 设置时间段        |          | 00 V       | 13957024681               | 85012    |
|                                         | 018    | <b>E</b> 1                 | 13:29            |          | 13:29       | 2          | 13:29      |   | 13:29        |          | 00 V       | 13957024681               | 85012    |
|                                         | 019    |                            |                  | •        | · · · · · · |            |            | • | *            | -        | 00 V       | 13957024681               | 85012    |
| l i i i i i i i i i i i i i i i i i i i | 020    | <b>m</b> 3                 | 13:29            | -        | 13:29 🗘     | <b>E</b> 4 | 13:29      | - | 13:29        | ÷        | 00 V       | 13957024681               | 85012    |
|                                         | 021    |                            |                  |          |             |            |            |   | 24-42-27-04- |          | 00 V       | 13957024681               | 85012    |
|                                         | 022    | 否录语音又                      | (件路径:            |          |             |            |            |   | 选择又叶         |          | 00 V       | 13957024681               | 85012    |
|                                         | 023    | 答录铃声次                      | (数:              |          | 3           | 挂机侦测时      | je)(ms):   |   | 800          |          | 00 V       | 13957024681               | 85012    |
|                                         | 024    | 答录最大时                      | t <del>K</del> . |          | 30          | 提机侦测时      | 间(ms):     |   | 100          |          | 00 V       | 13957024681               | 85012    |
| •                                       | 025    | Lange Contraction of the   |                  |          | L           |            |            |   |              |          | 00 V       | 13957024681               | 85012    |
|                                         | 026    |                            |                  |          | 确定          | i          | 3出         |   |              |          | 00 V       | 13957024681               | 85012    |
|                                         | 027    |                            |                  |          |             |            |            |   |              |          | 00 V       | 13957024681               | 85012 🗸  |
| <u> </u>                                | •      |                            |                  |          |             |            |            |   |              |          |            |                           | •        |
| Ver1.13(20181220)(客户端) 服务器登入(admin)     | )      | recore                     | d 电话录音           |          |             |            |            |   |              |          | 开始运行:2019- | 12-10 9:03:55 < 4:21:30 > | at       |

密级 公开

#### 图 5-3-2: 端口参数

参数设置可设置端口名称,端口电话以及选择录音方式。当参数设置完成后,会弹出一个参数设定是 否应用到其他端口的选项,选是则对全部都端口进行批量设置,选否则对当前端口进行设置。

| 选项  | 功能                                                                                                    |
|-----|----------------------------------------------------------------------------------------------------|
| 压 控 | 通过电压检测技术,通过检测通道的电压变化来控制录音的开始和结束,对<br>于模拟线路来说,摘、挂机动作会导致线路电压的变化,录音服务器能准确<br>侦测线路的电压变化,从而获得摘、挂机状态,依此决定是否录音。压控<br>只和承认提机电压参数有关,默认 20V,即检测到通道电压小于 20V 时,<br>通道开启录音,大于 20V 停止录音;通道断线不启动录音。                                                      |
| 键 控 | 通过按键音(DTMF) 检测技术,由预设的起动号码(一位或几位 DTMF 码)<br>来控制录音的开始和结束。若系统侦测某一通道的起动号码,则开始录音,<br>第二次收到此号码则停止录音,如此反复。选择键控方式需要设置录音文件<br>保存命令的按键和删除录音文件的按键                                                                                                    |
| 声 控 | 指通道有语音信号时录音,静音时不录。录音服务器通过静音检测技术,根<br>据通道是否有正常的话音来控制录音。选择声控需要设置录音等级和承认有<br>声、无声的持续时间,其中录音等级代表录音的识别的灵敏度,等级越高越<br>灵敏,持续时间代表录音状态保持时间,,当一定时间没有新的声音被收录<br>就认为该段录音结束。<br>声控推荐参数:<br>声控等级:16, (1-32 可选,越大越灵敏)<br>承认有声持续时间:50ms<br>承认无声持续时间:2000ms |

# 5.6通讯录

通讯录是用户来电弹屏的,只有在通讯录的电话号码来电时才会有来电弹屏,如图 5-4:

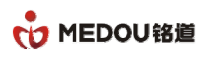

| 🚱 电话录音系统(客户端)                                                      |                                 |                                 |      |             |      |      |                |                    |  |  |  |  |
|--------------------------------------------------------------------|---------------------------------|---------------------------------|------|-------------|------|------|----------------|--------------------|--|--|--|--|
| 注 文件 _ 起助                                                          |                                 |                                 |      |             |      |      |                |                    |  |  |  |  |
| 系统设定 ++ 隐藏 1 关于                                                    | S系統设定 +→ 協議 ① 关于                |                                 |      |             |      |      |                |                    |  |  |  |  |
| 电话录音系统 😽                                                           | 通讯录 当前到                         | NI录当前登入设备: 01 record01 admin 70 |      |             |      |      |                |                    |  |  |  |  |
| <ul> <li>□- (3) 电话录音系统(客户端)</li> <li>□- (3) 电话录音系统(客户端)</li> </ul> | 😌 आर्थ 📥 आंक्ष 🔍 क्रु 🌭 क्रु न् |                                 |      |             |      |      |                |                    |  |  |  |  |
|                                                                    | 编号                              | 姓名                              | 公司名称 | 手机号码        | 公司座机 | 公司传真 | 住家电话           | 电子邮件               |  |  |  |  |
| □ ◎ 录音记录                                                           | 21                              | ZZÍ                             | 123  | 13222334455 | 123  | 123  | 123            | 123                |  |  |  |  |
|                                                                    |                                 |                                 |      |             |      |      |                |                    |  |  |  |  |
|                                                                    |                                 |                                 |      |             |      |      |                |                    |  |  |  |  |
|                                                                    |                                 |                                 |      |             |      |      |                |                    |  |  |  |  |
|                                                                    |                                 |                                 |      |             |      |      |                |                    |  |  |  |  |
|                                                                    |                                 |                                 |      |             |      |      |                |                    |  |  |  |  |
| 新増 编辑 删除 连接 登出                                                     |                                 |                                 |      |             |      |      |                |                    |  |  |  |  |
| □                                                                  |                                 |                                 |      |             |      |      |                |                    |  |  |  |  |
| - Cord01 01 192.168.1.119                                          |                                 |                                 |      |             |      |      |                |                    |  |  |  |  |
|                                                                    |                                 |                                 |      |             |      |      |                |                    |  |  |  |  |
|                                                                    |                                 |                                 |      |             |      |      |                |                    |  |  |  |  |
|                                                                    |                                 |                                 |      |             |      |      |                |                    |  |  |  |  |
|                                                                    |                                 |                                 |      |             |      |      |                |                    |  |  |  |  |
|                                                                    |                                 |                                 |      |             |      |      |                |                    |  |  |  |  |
|                                                                    |                                 |                                 |      |             |      |      |                |                    |  |  |  |  |
|                                                                    |                                 |                                 |      |             |      |      |                |                    |  |  |  |  |
|                                                                    |                                 |                                 |      |             |      |      |                |                    |  |  |  |  |
|                                                                    |                                 |                                 |      |             |      |      |                |                    |  |  |  |  |
|                                                                    |                                 |                                 |      |             |      |      |                |                    |  |  |  |  |
|                                                                    | L                               |                                 |      |             |      |      |                |                    |  |  |  |  |
|                                                                    |                                 |                                 |      |             |      |      |                |                    |  |  |  |  |
| J                                                                  | •                               |                                 |      |             |      |      |                | •                  |  |  |  |  |
| Ver1.13(20181220)(客户端) 服务器登入(adr                                   | nin)                            | recored 电话录音                    |      |             | _    |      | 开始运行:2019-12-1 | 0 9:03:55<4:22:19> |  |  |  |  |

图 5-4:通讯录

客户资料进行新增、编辑、删除、查询和清屏等功能。

### 5.6.1新增通讯录资料

在通讯录界面点击新增,进入通讯录资料新增界面,如图 5-4-1:

| 注 文件                                |          |           |              |        |      |   |          |                |                    |
|-------------------------------------|----------|-----------|--------------|--------|------|---|----------|----------------|--------------------|
|                                     |          |           |              |        |      |   |          |                |                    |
| ※系统设定 ↔ 隐藏 ① 关于                     |          |           |              |        |      |   |          |                |                    |
| 电话录音系统 😽 🦄                          | 通讯录 当前登) | \设备:01 re | cord01 admin |        |      |   |          |                | 5                  |
| □- (8) 电话录音系统(客户端)                  | 🗗 新增 📥 編 | 扁辑 🍰      | 通讯录资料        |        |      |   | ×        |                |                    |
|                                     | 编号       | 姓名        |              |        |      |   | ¥        | 住家电话           | 电子邮件               |
| ■ ◎ 录音记录                            | 21       | zzf       | 姓名(必填):      |        |      |   |          | 123            | 123                |
| 東京 系統日志                             |          |           | 手机号码(必填):    |        |      |   |          |                |                    |
|                                     |          |           | 公司电话:        |        |      |   |          |                |                    |
|                                     |          |           | 公司名称:        |        |      |   |          |                |                    |
|                                     |          |           | 公司地址         |        |      |   |          |                |                    |
|                                     |          |           |              |        |      |   | -11-     |                |                    |
| 新增 编辑 刪除 连接 登出                      |          |           | 公司传典         |        |      |   |          |                |                    |
| □ ② 录音服务器列表                         |          |           | 住家电话:        |        |      |   |          |                |                    |
|                                     |          |           | 电子邮件:        |        |      |   |          |                |                    |
|                                     |          |           | 备注内容:        |        |      |   | <b>^</b> |                |                    |
|                                     |          |           |              |        |      |   |          |                |                    |
| _                                   |          |           |              |        |      |   | -        |                |                    |
|                                     |          |           | 甘始日初。        |        |      |   |          |                |                    |
|                                     |          |           | 其他专响.        |        |      |   | _        |                |                    |
|                                     |          |           | 求首方式:        | 主部通话求首 |      |   |          |                |                    |
|                                     |          |           |              | đi     | 碇 退出 |   |          |                |                    |
|                                     |          |           |              |        |      |   |          |                |                    |
|                                     |          |           |              |        |      |   |          |                |                    |
|                                     |          |           |              |        |      |   |          |                |                    |
|                                     |          | 1         |              |        |      | ! |          |                | •                  |
| Ver1.13(20181220)(客户端) 服务器登入(admin) | )        | recored   | 电话录音         |        |      |   |          | 开始运行:2019-12-1 | 0 9:03:55<4:22:28> |

密级 公开

#### 图 5-4-1: 新增通讯录资料

### 5.6.2编辑通讯录资料

在通讯录界面选择一条记录进点击编辑,进入通讯录编辑界面,如图 5-4-2:

| 射 电话录音系统(客户端)                                             |                | 240.0818.08    |             |          |                 |                  |
|-----------------------------------------------------------|----------------|----------------|-------------|----------|-----------------|------------------|
| · 文件                                                      |                |                |             |          |                 |                  |
| 🔀 系统设定 🕂 隐藏 🚺 关于                                          |                |                |             |          |                 |                  |
| 电话录音系统 💊                                                  | 通讯录 当前登入设备: 01 | record01 admin |             |          |                 | <b>5</b> 7       |
| <ul> <li>□ (3) 电话录音系统(客户端)</li> <li>□ (3) 录音设备</li> </ul> | 🕀 新増 📥 编辑 🍰    | 通讯录资料          |             | ×        |                 |                  |
|                                                           | 编号 姓名          |                |             |          | 住家电话            | 电子邮件             |
| ■ Q 求首记录                                                  | 221 zzf        | 姓名(必填):        |             |          | 123             | 123              |
|                                                           |                | 手机号码(必填):      | 13222334455 |          |                 |                  |
|                                                           |                | 公司电话:          | 123         |          |                 |                  |
| -                                                         |                | 公司名称:          | 123         |          |                 |                  |
|                                                           |                | 公司地址:          | 123         |          |                 |                  |
| 新悦 编辑 删除 连接 發出                                            |                | 公司传真:          | 123         |          |                 |                  |
| □                                                         |                | 住家电话:          | 123         |          |                 |                  |
| © record01 01 192.168.1.119                               |                | 电子邮件:          | 123         |          |                 |                  |
|                                                           |                | 备注内容:          | 123         | <u> </u> |                 |                  |
| -                                                         |                |                |             |          |                 |                  |
|                                                           |                |                |             |          |                 |                  |
| -                                                         |                |                |             |          |                 |                  |
|                                                           |                | 其他号码:          |             |          |                 |                  |
|                                                           |                | 录音方式:          | 全部通话录音      | -        |                 |                  |
|                                                           |                |                | 确定 退出       |          |                 |                  |
|                                                           |                |                |             |          |                 |                  |
|                                                           |                |                |             |          |                 |                  |
|                                                           |                |                |             |          |                 |                  |
|                                                           | 1              |                |             |          |                 |                  |
| Ver1.13(20181220)(客户端) 服务器登入(admir                        | n) recore      | ed 电话录音        |             |          | 开始运行:2019-12-10 | 9:03:55<4:22:43> |

图 5-4-2: 编辑通讯录资料

### 5.6.3删除通讯录资料

选择某条记录点击删除,选择是即可完成删除:如图 5-4-3

62

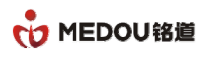

| 욝 电话录音系统(客户端)                         |         |                        |          |               |      |      |                      |              |  |  |  |
|---------------------------------------|---------|------------------------|----------|---------------|------|------|----------------------|--------------|--|--|--|
| 注 文件                                  |         |                        |          |               |      |      |                      |              |  |  |  |
| 🕉 系统设定 🕂 隐藏 🚺 关于                      |         |                        |          |               |      |      |                      |              |  |  |  |
| 电话录音系统 😽                              | 通讯录 当前登 | 入设备: 01 record01 admin |          |               |      |      |                      | 5            |  |  |  |
| □- (8) 电话录音系统(客户端) □- (8) 电话录音系统(客户端) | 🕣 新増 📥  | 编辑 🍰 删除 🔍 查询           | 迄 清屏     |               |      |      |                      |              |  |  |  |
|                                       | 编号      | 姓名                     | 公司名称     | 手机号码          | 公司座机 | 公司传真 | 住家电话                 | 电子邮件         |  |  |  |
| ■ Ø 录音记录                              | 201     | zzf                    | 123      | 13222334455   | 123  | 123  | 123                  | 123          |  |  |  |
|                                       |         |                        |          |               |      |      |                      |              |  |  |  |
| THE TRACES                            |         |                        |          |               |      |      |                      |              |  |  |  |
|                                       |         |                        |          |               |      |      |                      |              |  |  |  |
|                                       |         |                        | miR4     |               | ~    |      |                      |              |  |  |  |
|                                       |         |                        | ADMENT A |               | ~    |      |                      |              |  |  |  |
|                                       |         |                        |          |               |      |      |                      |              |  |  |  |
| 新增编辑删除 连接 登出                          |         |                        |          | 自定要删除所选择的通讯录码 |      |      |                      |              |  |  |  |
| □ 💫 录音服务器列表                           |         |                        |          |               |      |      |                      |              |  |  |  |
|                                       |         |                        |          |               |      |      |                      |              |  |  |  |
|                                       |         |                        |          | 是(Y) 否(N      | ))   |      |                      |              |  |  |  |
|                                       |         |                        |          |               |      |      |                      |              |  |  |  |
|                                       |         |                        |          |               |      |      |                      |              |  |  |  |
|                                       |         |                        |          |               |      |      |                      |              |  |  |  |
|                                       |         |                        |          |               |      |      |                      |              |  |  |  |
|                                       |         |                        |          |               |      |      |                      |              |  |  |  |
|                                       |         |                        |          |               |      |      |                      |              |  |  |  |
|                                       |         |                        |          |               |      |      |                      |              |  |  |  |
|                                       |         |                        |          |               |      |      |                      |              |  |  |  |
|                                       |         |                        |          |               |      |      |                      |              |  |  |  |
|                                       |         |                        |          |               |      |      |                      |              |  |  |  |
|                                       |         |                        |          |               |      |      |                      |              |  |  |  |
|                                       | 4       |                        |          | !             |      |      |                      | •            |  |  |  |
| Ver1.13(20181220)(客户端)服务器登入(adn       | nin)    | recored 电话录音           |          |               |      |      | 开始运行:2019-12-10 9:03 | :55<4:22:58> |  |  |  |

#### 图 5-4-3:删除通讯录资料

### 5.6.4查询通讯录

在通讯录界面点击查询,输入关键字,支持对手机号码、公司座机号、传真等全部字段的模糊查询, 如图 5-4-4:

| 윩 电话录音系统(客户端)                                                          |         |                            |           |             |      |      |                       |                    |  |
|------------------------------------------------------------------------|---------|----------------------------|-----------|-------------|------|------|-----------------------|--------------------|--|
| 注 文件                                                                   |         |                            |           |             |      |      |                       |                    |  |
| 🔀 系統设定 🕂 隐藏 🚺 关于                                                       |         |                            |           |             |      |      |                       |                    |  |
| 电话录音系统 💊                                                               | 通讯录 当前3 | 整入设备: 01 record01 admin    |           |             |      |      |                       | 5                  |  |
| <ul> <li>□ (○) 电话录音系统(客户端)</li> <li>□ ③ 录音设备</li> </ul>                | 🕂新增 🎍   | 🔂 திரை 📥 அவி 💫 ஆக்கு 🌭 திர |           |             |      |      |                       |                    |  |
| —————————————————————————————————————                                  | 编号      | 姓名                         | 公司名称      | 手机号码        | 公司座机 | 公司传真 | 住家电话                  | 电子邮件               |  |
| ● ◎ 录音记录                                                               | 21      | zzf                        | 123       | 13222334455 | 123  | 123  | 123                   | 123                |  |
| → 〒 末首晩叶                                                               |         |                            |           |             |      |      |                       |                    |  |
| - AVALIA                                                               |         |                            |           |             |      |      |                       |                    |  |
|                                                                        |         |                            |           |             |      |      |                       |                    |  |
|                                                                        |         |                            |           |             |      |      |                       |                    |  |
|                                                                        |         | iii                        | 讯录查询      |             | X    |      |                       |                    |  |
| 新増 编辑 删除 连接 登出                                                         |         |                            |           |             |      |      |                       |                    |  |
| <ul> <li>□ ② 录音服务器列表</li> <li>□ ③ record01 01 192.168.1.119</li> </ul> |         |                            | 查询关键字: ZI |             | 确定   |      |                       |                    |  |
|                                                                        |         |                            |           |             |      |      |                       |                    |  |
|                                                                        |         |                            |           |             |      |      |                       |                    |  |
|                                                                        |         |                            |           |             |      |      |                       |                    |  |
|                                                                        |         |                            |           |             |      |      |                       |                    |  |
|                                                                        |         |                            |           |             |      |      |                       |                    |  |
|                                                                        |         |                            |           |             |      |      |                       |                    |  |
|                                                                        |         |                            |           |             |      |      |                       |                    |  |
|                                                                        |         |                            |           |             |      |      |                       |                    |  |
|                                                                        |         |                            |           |             |      |      |                       |                    |  |
|                                                                        |         |                            |           |             |      |      |                       |                    |  |
|                                                                        |         |                            |           |             |      |      |                       |                    |  |
|                                                                        |         |                            | Ш         |             |      |      | TT(0)=(= 0040,40,40,4 | •                  |  |
| Ver1.13(20181220)(客户端) 服务器登入(adr                                       | min)    | recored 电话录音               |           |             |      |      | 开始运行:2019-12-1        | 0 9:03:55<4:23:11> |  |
|                                                                        |         |                            |           |             |      |      | 03                    |                    |  |

| 密级 公开 | 版权@浙江铭道通信技术有限公司 | 页码 |
|-------|-----------------|----|
|-------|-----------------|----|

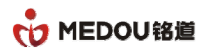

图 5-4-4: 查询通讯录

# 5.7录音记录

点击录音记录可将界面切换到录音查询界面,默认显示为本次服务器运行的全部录音,如图 5-5:

| 👫 电话录音系统(客户端)                         | 9.4         | 冰目に水                      |            |                        |                |           |                         | - 0 × |
|---------------------------------------|-------------|---------------------------|------------|------------------------|----------------|-----------|-------------------------|-------|
| 文件 帮助                                 |             |                           |            |                        |                |           |                         |       |
| ※系统设定 ↔ 隐藏 ① 关于                       |             |                           |            |                        |                |           |                         |       |
| 电话录音系统                                | 录音记录 当      | 省前登入设备: 01 record01 admin |            |                        |                |           |                         | 6     |
| ⊟- (8) 电话录音系统(客户端)                    | 🖸 播放 🤅      | 🌽 编辑 🙀 🙀 🕕 文件信息           | 🏝 另存为 📃 查讨 | 🏽 🗣今天 🗣本周 🗣本月 🖲        | 尊止查询 🚺 导出Excel | ≽ 清屏      |                         |       |
| ————————————————————————————————————— | 编号          | 日期时间                      | 类型         | 电话号码                   | 号码名称           | 录音时间      | 铃声次数                    | n Hé  |
| ■ 💿 录音记录                              | <b>Ø</b> 40 | 2019-12-10 13:28:13       | ✓ 去电记录     | 13957024681-8501234679 |                | 00:00:29  | 1                       | 02    |
|                                       | <b>Q</b> 41 | 2019-12-10 13:28:14       | ✓ 去电记录     | 13957024681-8501234679 |                | 00:00:29  | 1                       | 02    |
| 📃 系统日志                                | Q 42        | 2019-12-10 13:28:15       | ✓ 去电记录     | 13957024681-8501234679 |                | 00:00:29  | 1                       | 02    |
|                                       | <b>Ø</b> 43 | 2019-12-10 13:28:16       | ≤ 去电记录     | 13957024681-8501234679 |                | 00:00:29  | 1                       | 02    |
|                                       | <b>Ø</b> 44 | 2019-12-10 13:28:17       | ≤ 去电记录     | 13957024681-8501234679 |                | 00:00:29  | 1                       | 02    |
|                                       | <b>Ø</b> 45 | 2019-12-10 13:28:18       | ≤ 去电记录     | 13957024681-8501234679 |                | 00:00:29  | 1                       | 02    |
|                                       | <b>Ø</b> 46 | 2019-12-10 13:28:19       | ≤ 去电记录     | 13957024681-8501234679 |                | 00:00:29  | 1                       | 03    |
|                                       | <b>Ø</b> 47 | 2019-12-10 13:28:20       | ≤ 去电记录     | 13957024681-8501234679 |                | 00:00:29  | 1                       | 03    |
| 新增编辑 副除 连接 登出                         | <b>Q</b> 48 | 2019-12-10 13:28:21       | ≤ 去电记录     | 13957024681-8501234679 |                | 00:00:29  | 1                       | 03    |
|                                       | <b>Ø</b> 49 | 2019-12-10 13:28:22       | ≤ 去电记录     | 13957024681-8501234679 |                | 00:00:29  | 1                       | 03    |
| □ (4) 求首服分器列表                         | <b>0</b> 50 | 2019-12-10 13:28:23       | 🗹 去电记录     | 13957024681-8501234679 |                | 00:00:29  | 1                       | 03    |
| ecordun un 192.168.1.119              | <b>0</b> 51 | 2019-12-10 13:28:24       | 🗹 去电记录     | 13957024681-8501234679 |                | 00:00:29  | 1                       | 03    |
|                                       | <b>0</b> 52 | 2019-12-10 13:28:25       | ≤ 去电记录     | 13957024681-8501234679 |                | 00:00:29  | 1                       | 03    |
|                                       | <b>0</b> 53 | 2019-12-10 13:28:26       | ≤ 去电记录     | 13957024681-8501234679 |                | 00:00:29  | 1                       | 03    |
|                                       | <b>Ø</b> 54 | 2019-12-10 13:28:27       | ≤ 去电记录     | 13957024681-8501234679 |                | 00:00:29  | 1                       | 03    |
|                                       | <b>0</b> 55 | 2019-12-10 13:28:28       | ≤ 去电记录     | 13957024681-8501234679 |                | 00:00:29  | 1                       | 03    |
|                                       | <b>5</b> 6  | 2019-12-10 13:28:29       | ≤ 去电记录     | 13957024681-8501234679 |                | 00:00:29  | 1                       | 04 =  |
|                                       | <b>0</b> 57 | 2019-12-10 13:28:30       | ≤ 去电记录     | 13957024681-8501234679 |                | 00:00:29  | 1                       | 04    |
|                                       | <b>5</b> 8  | 2019-12-10 13:28:31       | ≤ 去电记录     | 13957024681-8501234679 |                | 00:00:29  | 1                       | 04    |
|                                       | <b>5</b> 9  | 2019-12-10 13:28:32       | ≤ 去电记录     | 13957024681-8501234679 |                | 00:00:29  | 1                       | 04    |
|                                       | 60          | 2019-12-10 13:28:33       | ≤ 去电记录     | 13957024681-8501234679 |                | 00:00:29  | 1                       | 04    |
|                                       | <b>6</b> 1  | 2019-12-10 13:28:34       | 💙 去电记录     | 13957024681-8501234679 |                | 00:00:29  | 1                       | 04    |
|                                       | 62          | 2019-12-10 13:28:35       | ⊻ 去电记录     | 13957024681-8501234679 |                | 00:00:29  | 1                       | 04    |
|                                       | 63          | 2019-12-10 13:28:45       | 🗹 去电记录     | 13957024681-8501234679 |                | 00:00:33  | 1                       | 01    |
|                                       | 64          | 2019-12-10 13:28:45       | 🗹 去电记录     | 13957024681-8501234679 |                | 00:00:33  | 1                       | 01    |
|                                       | 65          | 2019-12-10 13:28:45       | 🗹 去电记录     | 13957024681-8501234679 |                | 00:00:33  | 1                       | 01    |
|                                       | 66          | 2019-12-10 13:28:45       | 🗹 去电记录     | 13957024681-8501234679 |                | 00:00:33  | 1                       | 02 🗸  |
|                                       |             |                           |            |                        |                |           |                         | • •   |
| Ver1.13(20181220)(客户端) 服务器登入(ad       | min)        | recored 电话录音              |            |                        |                | 开始运行:2019 | -12-10 9:03:55 < 4:23:2 | 3>    |

#### 图 5-5:录音记录。

## 5.7.1播放

选择某条录音,点击播放,播放该录音。如图 5-5-1:

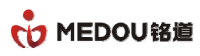

#### 电话录音系统说明书

| 中活录音系统(客户端)                                                 |             |                               |            |                        |               |             | resources                |                               |
|-------------------------------------------------------------|-------------|-------------------------------|------------|------------------------|---------------|-------------|--------------------------|-------------------------------|
| 注 文件                                                        |             |                               |            |                        |               |             | 20191210132818           | 3-out-029(                    |
| ※系统设定 ↔ 隐藏 ① 关于                                             |             |                               |            |                        |               |             | 20191210132817           | -out-028(                     |
| 由迁录音系统                                                      | 录音记录        | · 当告惑 》 沿谷• 01 record01 admin |            |                        |               |             | 20191210132829           | )-out-040(                    |
| <ul> <li>□- (3) 电话录音系统(客户端)</li> <li>□- (3) 录音设备</li> </ul> | □播放         |                               | 🚵 另存为 📃 查询 | ] 😋今天 😋本周 哈本月 🖲條       | 正査询 🚺 导出Excel | <u>き</u> 清屏 | + 🕜 201912               | 10132834-out-045<br>0:30 yg ♡ |
|                                                             | 编号          | 日期时间                          | 类型         | 电话号码                   | 号码名称          | 录音时间        | 20191210132845           | out-019(                      |
| □ Ø 录音记录                                                    | <b>Ø</b> 56 | 2019-12-10 13:28:29           | 🗹 去电记录     | 13957024681-8501234679 |               | 00:00:29    |                          |                               |
| ◎ 录音记录                                                      | <b>Ø</b> 57 | 2019-12-10 13:28:30           | 💟 去电记录     | 13957024681-8501234679 |               | 00:00:29    | + 20191210132846         | 5-out-022( ♡                  |
|                                                             | <b>Ø</b> 58 | 2019-12-10 13:28:31           | 💟 去电记录     | 13957024681-8501234679 |               | 00:00:29    | 20101210122846           | out 022/                      |
| ※ 米电记束<br>● + ☆ コ =                                         | <b>Ø</b> 59 | 2019-12-10 13:28:32           | ⊻ 去电记录     | 13957024681-8501234679 |               | 00:00:29    | 20191210152646           | -out-025(                     |
| 不接応来 回音记录                                                   | <b>Ø</b> 60 | 2019-12-10 13:28:33           | ⊻ 去电记录     | 13957024681-8501234679 |               | 00:00:29    | 20191210132852           | ?-out-029(                    |
| ▲ 田田 地水                                                     | <b>Ø</b> 61 | 2019-12-10 13:28:34           | ⊻ 去电记录     | 13957024681-8501234679 |               | 00:00:29    |                          |                               |
| ▲ 香润结果                                                      | <b>Ø</b> 62 | 2019-12-10 13:28:35           | ⊻ 去电记录     | 13957024681-8501234679 |               | 00:00:29    | 20191210132853           | 8-out-030(                    |
|                                                             | <b>Ø</b> 63 | 2019-12-10 13:28:45           | ⊻ 去电记录     | 13957024681-8501234679 |               | 00:00:33    | 20101210132855           | out 032/                      |
| 新増 编辑 删除 连接 登出                                              | <b>Q</b> 64 | 2019-12-10 13:28:45           | ビ 去电记录     | 13957024681-8501234679 |               | 00:00:33    | 20151210152055           | -001-032(                     |
|                                                             | <b>Q</b> 65 | 2019-12-10 13:28:45           | ڬ 去电记录     | 13957024681-8501234679 |               | 00:00:33    | 20191210132848           | 8-out-025(                    |
| Record01 01 192 168 1 119                                   | 066         | 2019-12-10 13:28:45           | ڬ 去电记录     | 13957024681-8501234679 |               | 00:00:33    | _                        |                               |
| •                                                           | 0 67        | 2019-12-10 13:28:46           | 💟 去电记录     | 13957024681-8501234679 |               | 00:00:33    | 20191210132856           | out-033(                      |
|                                                             | 0 68        | 2019-12-10 13:28:46           | ≤ 去电记录     | 13957024681-8501234679 |               | 00:00:33    | 20101210132845           | out 017/                      |
|                                                             | 0 69        | 2019-12-10 13:28:46           | ڬ 去电记录     | 13957024681-8501234679 |               | 00:00:33    | 20151210152045           | -001-017(                     |
|                                                             | 070         | 2019-12-10 13:28:50           | ⊻ 去电记录     | 13957024681-8501234679 |               | 00:00:29    | $\cap$                   |                               |
|                                                             | <b>Q</b> 71 | 2019-12-10 13:28:47           | ⊻ 去电记录     | 13957024681-8501234679 |               | 00:00:33    |                          |                               |
|                                                             | 072         | 2019-12-10 13:28:51           | ⊻ 去电记录     | 13957024681-8501234679 |               | 00:00:29    | $\sim$                   | <u> </u>                      |
|                                                             | <b>Q</b> 73 | 2019-12-10 13:28:48           | ⊻ 去电记录     | 13957024681-8501234679 |               | 00:00:33    | 1                        | 02                            |
|                                                             | <b>Q</b> 74 | 2019-12-10 13:28:52           | ⊻ 去电记录     | 13957024681-8501234679 |               | 00:00:29    | 1                        | 02                            |
|                                                             | <b>Q</b> 75 | 2019-12-10 13:28:53           | ⊻ 去电记录     | 13957024681-8501234679 |               | 00:00:29    | 1                        | 03(                           |
|                                                             | <b>Ø</b> 76 | 2019-12-10 13:28:49           | ⊻ 去电记录     | 13957024681-8501234679 |               | 00:00:33    | 1                        | 026                           |
|                                                             | <b>Ø</b> 77 | 2019-12-10 13:28:54           | ⊻ 去电记录     | 13957024681-8501234679 |               | 00:00:29    | 1                        | 03'                           |
|                                                             | <b>Ø</b> 78 | 2019-12-10 13:28:55           | ⊻ 去电记录     | 13957024681-8501234679 |               | 00:00:29    | 1                        | 032                           |
|                                                             | <b>Ø</b> 79 | 2019-12-10 13:28:56           | ⊻ 去电记录     | 13957024681-8501234679 |               | 00:00:29    | 1                        | 03:                           |
|                                                             | <b>0</b> 80 | 2019-12-10 13:28:57           | ⊻ 去电记录     | 13957024681-8501234679 |               | 00:00:29    | 1                        | 034                           |
|                                                             | <b>Ø</b> 81 | 2019-12-10 13:28:58           | ⊻ 去电记录     | 13957024681-8501234679 |               | 00:00:29    | 1                        | 03                            |
|                                                             | <b>Ø</b> 82 | 2019-12-10 13:28:59           | ⊻ 去电记录     | 13957024681-8501234679 |               | 00:00:29    | 1                        | 03( 🗸                         |
|                                                             |             |                               | Ш          |                        |               |             |                          | •                             |
| Ver1.13(20181220)(客户端) 服务器登入(ad                             | min)        | recored 电话录音                  |            |                        |               | 开始运行:       | 2019-12-10 9:03:55<4:39: | 16>                           |

#### 图 5-5-1: 播放录音

## 5.7.2编辑

选择某条录音记录,点击编辑对录音备注信息进行修改,界面如图 5-5-2:

| 文件 帮助                    | e.;         | MEDOVIER                |            |               |                |        |             |             |                         |           |
|--------------------------|-------------|-------------------------|------------|---------------|----------------|--------|-------------|-------------|-------------------------|-----------|
| ※ 系统设定 ↔ 隐藏 ① 关于         |             |                         |            |               |                |        |             |             |                         |           |
| 电话录音系统                   | ▲ 录音记录 当    | 首前登入设备: 01 record01 adm | in         |               |                |        |             |             |                         |           |
| ∃                        | 🖸 播放        | 🖉 编辑 🙀 📑 😧 文件           | 信息 🕋 另存为 📗 | 🛓 查询 🛛 😁 今天 🤇 | 🗕 本周 🖓 本月      | () 停止查 | 询 🚺 导出Excel | <b>〉</b> 清屏 |                         |           |
|                          | 编号          | 日期时间                    | 类型         | 电话号码          |                |        | 号码名称        | 录音时间        | 铃声次数                    | )<br>jiji |
|                          | <b>6</b> 50 | 2019-12-10 13:28:23     | ☑ 去电记录     | 13957024      | 681-8501234679 |        |             | 00:00:29    | 1                       | 02        |
| 🛖 录音统计                   | 0.51        | 2019-12-10 13:28:24     | ✓ 去电记录     | 13957024      | 681-8501234679 |        |             | 00:00:29    | 1                       | 03        |
| 🔤 系统日志                   | 0 52        | 2019-12-10 13:28:25     | ✓ 去电记录     | 13957024      | 681-8501234679 |        |             | 00:00:29    | 1                       | 03        |
|                          | <b>Ø</b> 53 | 2019-12-10 13:28:26     |            | 1005300       | 004 0504004030 |        |             | 00:00:29    | 1                       | 0         |
|                          | <b>Ø</b> 54 | 2019-12-10 13:28:27     | 录音记录编辑     |               |                | х      |             | 00:00:29    | 1                       | 03        |
|                          | <b>Ø</b> 55 | 2019-12-10 13:28:28     |            |               |                |        | 1           | 00:00:29    | 1                       | 0         |
|                          | <b>0</b> 56 | 2019-12-10 13:28:29     | 123456     |               |                | -      |             | 00:00:29    | 1                       | 0.        |
|                          | <b>Ø</b> 57 | 2019-12-10 13:28:30     |            |               |                |        |             | 00:00:29    | 1                       | 0         |
| 「増」 編辑 開始会 连接 登出         | <b>Ø</b> 58 | 2019-12-10 13:28:31     |            |               |                |        |             | 00:00:29    | 1                       | 0         |
|                          | <b>Ø</b> 59 | 2019-12-10 13:28:32     |            |               |                |        |             | 00:00:29    | 1                       | 0         |
| - 😮 录音服务器列表              | 60          | 2019-12-10 13:28:33     |            |               |                |        |             | 00:00:29    | 1                       | 0-        |
| ecord01 01 192.168.1.119 | 61          | 2019-12-10 13:28:34     |            |               |                |        |             | 00:00:29    | 1                       | 0         |
|                          | 62          | 2019-12-10 13:28:35     |            |               |                |        |             | 00:00:29    | 1                       | 0         |
|                          | 63          | 2019-12-10 13:28:45     |            |               |                | -      |             | 00:00:33    | 1                       | 0         |
|                          | 64          | 2019-12-10 13:28:45     |            | 70,           | ЯЩ             |        |             | 00:00:33    | 1                       | 0         |
|                          | 65          | 2019-12-10 13:28:45     |            | 制花            | CT.            |        |             | 00:00:33    | 1                       | 0         |
|                          | <b>Ø</b> 66 | 2019-12-10 13:28:45     | 🞽 去电记录     | 13957024      | 681-8501234679 |        |             | 00:00:33    | 1                       | 0         |
|                          | 67          | 2019-12-10 13:28:46     | 🗹 去电记录     | 13957024      | 681-8501234679 |        |             | 00:00:33    | 1                       | 0         |
|                          | 68          | 2019-12-10 13:28:46     | ⊻ 去电记录     | 13957024      | 681-8501234679 |        |             | 00:00:33    | 1                       | 0         |
|                          | <b>Ø</b> 69 | 2019-12-10 13:28:46     | 🗹 去电记录     | 13957024      | 681-8501234679 |        |             | 00:00:33    | 1                       | 0         |
|                          | 0 70        | 2019-12-10 13:28:50     | ⊻ 去电记录     | 13957024      | 681-8501234679 |        |             | 00:00:29    | 1                       | 0         |
|                          | <b>Ø</b> 71 | 2019-12-10 13:28:47     | ⊻ 去电记录     | 13957024      | 681-8501234679 |        |             | 00:00:33    | 1                       | 0         |
|                          | 072         | 2019-12-10 13:28:51     | < 去电记录     | 13957024      | 681-8501234679 |        |             | 00:00:29    | 1                       | 0         |
|                          | 073         | 2019-12-10 13:28:48     | 🗹 去电记录     | 13957024      | 681-8501234679 |        |             | 00:00:33    | 1                       | 03        |
|                          | 074         | 2019-12-10 13:28:52     | < 去电记录     | 13957024      | 681-8501234679 |        |             | 00:00:29    | 1                       | 0         |
|                          | 0 75        | 2019-12-10 13:28:53     | < 去电记录     | 13957024      | 681-8501234679 |        |             | 00:00:29    | 1                       | 0         |
|                          | 0 76        | 2019-12-10 13:28:49     | < 去电记录     | 13957024      | 681-8501234679 |        |             | 00:00:33    | 1                       | 0         |
|                          | 4           |                         |            |               |                |        |             |             |                         | •         |
|                          | dmin)       | recored 由话录音            |            |               |                |        |             | 开始无行,2010   | 12 10 0-02-55 -4-24-24- |           |

#### 图 5-5-2 录音记录编辑

65

密级 公开

## 5.7.3文件信息

选择某条记录点击文件信息,查看文件相关信息。如图 5-5-3:

| 电话录音系统(客户端)                                          |             |              |              |                        |                                      |                |           |                          | <b>– –</b> X |
|------------------------------------------------------|-------------|--------------|--------------|------------------------|--------------------------------------|----------------|-----------|--------------------------|--------------|
| 注 文件 _ 盡助                                            |             |              |              |                        |                                      |                |           |                          |              |
| ≫系統设定 +→ 隐藏 ① 关于                                     |             |              |              |                        |                                      |                |           |                          |              |
| 电话录音系统 😽                                             | 录音记录        | ℞当前登入设备:01 ı | ecord01 adn  | nin                    |                                      |                |           |                          | 6            |
| <ul> <li>电话录音系统(客户端)</li> <li>电话录音系统(客户端)</li> </ul> | 🖸 播放        | 🖉 编辑 📄 👷 🖷   | 余 🕕 文件       | 信息 🚵 另存为 📃 查           | ій 🗣 📯 िрад 🕒 ар 🦲                   | 停止查询 🔲 导出Excel | 🏷 清屏      |                          |              |
|                                                      | 编号          | 日期时间         |              | 类型                     | 电话号码                                 | 号码名称           | 录音时间      | 铃声次数                     | 〕<br>■<br>■  |
| ⊕ Ø 录音记录                                             | <b>Ø</b> 50 | 2019-12-10   | 13:28:23     | ▼ 共由记录                 | 13957024681-8501234679               |                | 00:00:29  | 1                        | 03           |
| 🕂 录音统计                                               | <b>Ø</b> 51 | 201 录音支      | 7件详细信        | 息                      |                                      | x              | 00:00:29  | 1                        | 03           |
| - 📃 系统日志                                             | 0 52        | 201          |              |                        |                                      |                | 00:00:29  | 1                        | 03           |
|                                                      | 0 53        | 201          | r balance a  | 0.26                   |                                      |                | 00:00:29  | 1                        | 03           |
|                                                      | <b>Ø</b> 54 | 201 末首       | 調口:          | 030                    |                                      |                | 00:00:29  | 1                        | 03           |
|                                                      | <b>0</b> 55 | 201 日其       | 时间:          | 2019-12-10 13:28:25 (0 | 00:00:29)                            |                | 00:00:29  | 1                        | 03           |
|                                                      | <b>0</b> 56 | 201          |              | 40057004004 050400     | 1070                                 |                | 00:00:29  | 1                        | 04           |
|                                                      | 057         | 201 电端       | 5号码:         | 13957024081-8501234    | 1679                                 |                | 00:00:29  | 1                        | 04           |
| 新增编辑 删除 连接 登出                                        | 58          | 201 录音       | 音風性:         | 去电记录                   |                                      |                | 00:00:29  | 1                        | 04           |
|                                                      | <b>Ø</b> 59 | 201          | a long titt. |                        |                                      |                | 00:00:29  | 1                        | 04           |
| □ 〇 录首服分器列表                                          | 60          | 201 文件       | 路径:          | D:\mdr2004\2019\2019   | 12\20191210\036\20191210132825-out-0 | 00:00:29       | 1         | 04                       |              |
| ecordu 1 01 192.106.1.119                            | 61          | 201          | - 由密·        |                        |                                      |                | 00:00:29  | 1                        | 04           |
|                                                      | 62          | 201          | -171合-       |                        |                                      |                | 00:00:29  | 1                        | 04           |
|                                                      | 63          | 201          |              |                        |                                      |                | 00:00:33  | 1                        | 01           |
| 1                                                    | 64          | 201          |              |                        |                                      |                | 00:00:33  | 1                        | 01           |
| 1                                                    | 65          | 201          |              |                        |                                      | ~              | 00:00:33  | 1                        | 01           |
|                                                      | 66          | 201          |              |                        |                                      |                | 00:00:33  | 1                        | 02           |
|                                                      | 67          | 201          |              | 另仔刀 1                  | 構成 添加合注 谷戸英村                         |                | 00:00:33  | 1                        | 02           |
|                                                      | 68          | 201          |              |                        |                                      |                | 00:00:33  | 1                        | 02           |
| 1                                                    | 69          | 2019-12-10   | 13:28:46     | ⊻ 去电记录                 | 13957024681-8501234679               |                | 00:00:33  | 1                        | 02           |
|                                                      | 070         | 2019-12-10   | 13:28:50     | 🔽 去电记录                 | 13957024681-8501234679               |                | 00:00:29  | 1                        | 02           |
|                                                      | 071         | 2019-12-10   | 13:28:47     | ⊻ 去电记录                 | 13957024681-8501234679               |                | 00:00:33  | 1                        | 02           |
|                                                      | 072         | 2019-12-10   | 13:28:51     | ⊻ 去电记录                 | 13957024681-8501234679               |                | 00:00:29  | 1                        | 02           |
|                                                      | 073         | 2019-12-10   | 13:28:48     | ⊻ 去电记录                 | 13957024681-8501234679               |                | 00:00:33  | 1                        | 02           |
|                                                      | 074         | 2019-12-10   | 13:28:52     | 🗹 去电记录                 | 13957024681-8501234679               |                | 00:00:29  | 1                        | 02           |
|                                                      | 075         | 2019-12-10   | 13:28:53     | 🗹 去电记录                 | 13957024681-8501234679               |                | 00:00:29  | 1                        | 03           |
|                                                      | 076         | 2019-12-10   | 13:28:49     | 🗹 去电记录                 | 13957024681-8501234679               |                | 00:00:33  | 1                        | 02 🗸         |
|                                                      |             |              |              |                        |                                      |                |           |                          |              |
| Ver1.13(20181220)(客户端) 服务器登入(ad                      | min)        | recored F    | 目活录音         |                        |                                      |                | 开始运行:2019 | -12-10 9:03:55 < 4:25:48 | >            |

图 5-5-3: 文件信息

在文件信息里可进行文件另存为、播放和添加备注信息。

### 5.7.3.1录音记录另存为

在文件信息里点击另存为,按 Ctrl 或 Shift 可选择多条录音,选择保存路径,

界面如图 5-5-3-1:

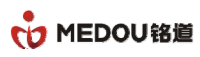

| 쏅 电话录音系统(客户端)                                                                           |             |                           |        |                        |                    |           |                         |          |
|-----------------------------------------------------------------------------------------|-------------|---------------------------|--------|------------------------|--------------------|-----------|-------------------------|----------|
| 注 文件 截助                                                                                 |             |                           |        |                        |                    |           |                         |          |
| ※系统设定 ↔ 隐藏 ① 关于                                                                         |             |                           |        |                        |                    |           |                         |          |
| 电话录音系统 😽                                                                                | 录音记录        | 当前登入设备: 01 record01 admin |        |                        |                    |           |                         | <b>1</b> |
| <ul> <li>□- (&lt;) 电话录音系统(客户端)</li> <li>□ □ □ □ □ □ □ □ □ □ □ □ □ □ □ □ □ □ □</li></ul> | 🖸 播放        | 🌈 编辑 🙀 🙀 🚯 文件信息           | 🖹 另存为  | 🧕 查询 🖙今天 哈本周 哈本月       | 🛑 停止查询 🛛 💷 导出Excel | 놀 清屏      |                         |          |
| 通讯录                                                                                     | 编号          | 日期时间                      | 类型     | 电话号码                   | 号码名称               | 录音时间      | 铃声次数                    | )iii 📤   |
| 田                                                                                       | <b>0</b> 50 | 2019-12-10 13:28:23       | 🔀 去电记录 | 13957024681-8501234679 |                    | 00:00:29  | 1                       | 03       |
| 🕂 🕂 录音统计                                                                                | 051         | 2019-12-10 13:28:24       | ✓ 去电记录 | Contrade on the L      |                    | 00:00:29  | 1                       | 03       |
| - 📃 系统日志                                                                                | 0 52        | 2019-12-10 13:28:25       | ≤ 去电记录 | 浏览文件夹                  | x                  | 00:00:29  | 1                       | 03       |
|                                                                                         | <b>0</b> 53 | 2019-12-10 13:28:26       | ⊻ 去电记录 |                        |                    | 00:00:29  | 1                       | 03       |
|                                                                                         | <b>0</b> 54 | 2019-12-10 13:28:27       | ⊻ 去电记录 |                        |                    | 00:00:29  | 1                       | 03       |
|                                                                                         | <b>0</b> 55 | 2019-12-10 13:28:28       | 怪 去电记录 | 🖌 🍌 zją                | A                  | 00:00:29  | 1                       | 03       |
|                                                                                         | <b>0</b> 56 | 2019-12-10 13:28:29       | ど 去电记录 | 🍌 . android            |                    | 00:00:29  | 1                       | 04       |
|                                                                                         | <b>0</b> 57 | 2019-12-10 13:28:30       | ⊻ 去电记录 | 🍌 . VirtualBox         |                    | 00:00:29  | 1                       | 04       |
| 新増 编辑 删除 连接 登出                                                                          | <b>0</b> 58 | 2019-12-10 13:28:31       | ⊻ 去电记录 | > 🎍 AppData            |                    | 00:00:29  | 1                       | 04       |
|                                                                                         | <b>0</b> 59 | 2019-12-10 13:28:32       | ⊻ 去电记录 | ▶□ 联系人                 |                    | 00:00:29  | 1                       | 04       |
| □ · · · · · · · · · · · · · · · · · · ·                                                 | 60          | 2019-12-10 13:28:33       | ⊻ 去电记录 | 4 🍺 県面                 | ==                 | 00:00:29  | 1                       | 04       |
| Conder of 132.100.1.113                                                                 | 61          | 2019-12-10 13:28:34       | ⊻ 去电记录 |                        |                    | 00:00:29  | 1                       | 04       |
|                                                                                         | 62          | 2019-12-10 13:28:35       | ⊻ 去电记录 | > <b>●</b> ₩4▼         |                    | 00:00:29  | 1                       | 04       |
|                                                                                         | 63          | 2019-12-10 13:28:45       | ⊻ 去电记录 |                        |                    | 00:00:33  | 1                       | 01       |
|                                                                                         | 64          | 2019-12-10 13:28:45       | ⊻ 去电记录 |                        | <b>T</b>           | 00:00:33  | 1                       | 01       |
|                                                                                         | 65          | 2019-12-10 13:28:45       | ⊻ 去电记录 |                        |                    | 00:00:33  | 1                       | 01       |
|                                                                                         | 66          | 2019-12-10 13:28:45       | ⊻ 去电记录 | 确定                     | 取消                 | 00:00:33  | 1                       | 02       |
|                                                                                         | 67          | 2019-12-10 13:28:46       | ⊻ 去电记录 |                        |                    | 00:00:33  | 1                       | 02       |
|                                                                                         | 68          | 2019-12-10 13:28:46       | ⊻ 去电记录 | 13957024681-8501234679 |                    | 00:00:33  | 1                       | 02       |
|                                                                                         | 69 🚺        | 2019-12-10 13:28:46       | ど 去电记录 | 13957024681-8501234679 |                    | 00:00:33  | 1                       | 02 _     |
|                                                                                         | 070         | 2019-12-10 13:28:50       | ⊻ 去电记录 | 13957024681-8501234679 |                    | 00:00:29  | 1                       | 02       |
|                                                                                         | 071         | 2019-12-10 13:28:47       | ⊻ 去电记录 | 13957024681-8501234679 |                    | 00:00:33  | 1                       | 02       |
|                                                                                         | 072         | 2019-12-10 13:28:51       | ⊻ 去电记录 | 13957024681-8501234679 |                    | 00:00:29  | 1                       | 02       |
|                                                                                         | 073         | 2019-12-10 13:28:48       | ⊻ 去电记录 | 13957024681-8501234679 |                    | 00:00:33  | 1                       | 02       |
|                                                                                         | <b>Ø</b> 74 | 2019-12-10 13:28:52       | ⊻ 去电记录 | 13957024681-8501234679 |                    | 00:00:29  | 1                       | 02       |
|                                                                                         | <b>Ø</b> 75 | 2019-12-10 13:28:53       | ⊻ 去电记录 | 13957024681-8501234679 |                    | 00:00:29  | 1                       | 03       |
|                                                                                         | <b>Ø</b> 76 | 2019-12-10 13:28:49       | ⊻ 去电记录 | 13957024681-8501234679 |                    | 00:00:33  | 1                       | 02 🗸     |
|                                                                                         |             |                           |        |                        |                    |           |                         | •        |
| Ver1.13(20181220)(客户端) 服务器登入(adm                                                        | nin)        | recored 电话录音              |        |                        |                    | 开始运行:2019 | -12-10 9:03:55 < 4:26:1 | 5>       |

图 5-5-3-1: 录音记录另存为

### 5.7.3.2播放录音

在文件信息界面点击播,可播放录音,如图 5-5-3-2:

| 中话录音系统(客户端)                           |             |                       |                        |                                        |                     |           | Ŀ                       | - 🗆 X |
|---------------------------------------|-------------|-----------------------|------------------------|----------------------------------------|---------------------|-----------|-------------------------|-------|
| 注 文件                                  |             |                       |                        |                                        |                     |           |                         |       |
| 🔀 系统设定 ↔ 隐藏 🚺 关于                      |             |                       |                        |                                        |                     |           |                         |       |
| 电话录音系统                                | 录音记录        | 当前登入设备: 01 record01 a | dmin                   |                                        |                     |           |                         | 6     |
| □ 《 电话录音系统(客户端)                       | 🖸 播放        | 🌈 编辑 🚉 删除 🕕 文         | :件信息 🚵 另存为 📃 查i        | 询 🗣今天 🗣本周 🗣本月 🖲                        | 停止查询 🛛 导出Excel 🏅    | > 清屏      |                         |       |
|                                       | 编号          | 日期时间                  | 类型                     | 电话号码                                   | 号码名称                | 录音时间      | 铃声次数                    | Ì.    |
| 🗉 🚺 录音记录                              | <b>Ø</b> 50 | 2019-12-10 13:28:23   | 🔽 去由记录                 | 13957024681-8501234679                 |                     | 00:00:29  | 1                       | 03    |
|                                       | <b>Ø</b> 51 | 201 录音文件详细(           | 言息                     |                                        | X                   | 00:00:29  | 1                       | 03    |
| - 0 系统日志                              | <b>0</b> 52 | 201                   |                        |                                        |                     | 00:00:29  | 1                       | 03    |
|                                       | <b>Ø</b> 53 | 201                   | 040                    |                                        | ]                   | 00:00:29  | 1                       | 60    |
|                                       | <b>Ø</b> 54 | 201 米自端口.             |                        |                                        |                     | 00:00:29  | 1                       | 03    |
|                                       | <b>Ø</b> 55 | 201 日期时间:             | 2019-12-10 13:28:29 (0 | 0:00:29)                               |                     | 00:00:29  | 1                       | 03    |
|                                       | <b>Ø</b> 56 | 201                   | 12057024691 9501224    | 670                                    |                     | 00:00:29  | 1                       | 04    |
|                                       | <b>0</b> 57 | 201 电话专问:             | 13937024081-8301234    | 0/5                                    |                     | 00:00:29  | 1                       | 04    |
| 新増 编辑 删除 连接 登出                        | <b>Ø</b> 58 | 201 录音属性:             | 去电记录                   |                                        |                     | 00:00:29  | 1                       | 04    |
|                                       | <b>0</b> 59 | 201                   |                        |                                        |                     | 00:00:29  | 1                       | 04    |
| □···································· | <b>Ø</b> 60 | 201 文件路径:             | D:\mdr2004\2019\20191  | 12\20191210\040\20191210132829-out-040 | 0()-13957024681-850 | 00:00:29  | 1                       | 04    |
|                                       | <b>Ø</b> 61 | 201 条注内容              |                        |                                        |                     | 00:00:29  | 1                       | 04    |
|                                       | 62          | 201                   |                        |                                        |                     | 00:00:29  | 1                       | 04    |
|                                       | <b>6</b> 3  | 201                   |                        |                                        |                     | 00:00:33  | 1                       | 01    |
|                                       | 64          | 201                   |                        |                                        |                     | 00:00:33  | 1                       | 01    |
|                                       | 65          | 201                   |                        |                                        | <b>~</b>            | 00:00:33  | 1                       | 01    |
|                                       | <b>6</b> 6  | 201                   | 日本 梅                   |                                        |                     | 00:00:33  | 1                       | 02    |
|                                       | 67          | 201                   | 7717/9 Re              | 100 和川田注 各广风村                          |                     | 00:00:33  | 1                       | 02    |
|                                       | <b>6</b> 8  | 201                   |                        |                                        |                     | 00:00:33  | 1                       | 02    |
|                                       | <b>Ø</b> 69 | 2019-12-10 13:28:46   | ⊻ 去电记录                 | 13957024681-8501234679                 |                     | 00:00:33  | 1                       | 02    |
|                                       | 0 70        | 2019-12-10 13:28:50   | ⊻ 去电记录                 | 13957024681-8501234679                 |                     | 00:00:29  | 1                       | 02    |
|                                       | <b>Ø</b> 71 | 2019-12-10 13:28:47   | ⊻ 去电记录                 | 13957024681-8501234679                 |                     | 00:00:33  | 1                       | 02    |
|                                       | 072         | 2019-12-10 13:28:51   | ⊻ 去电记录                 | 13957024681-8501234679                 |                     | 00:00:29  | 1                       | 02    |
|                                       | <b>Ø</b> 73 | 2019-12-10 13:28:48   | ⊻ 去电记录                 | 13957024681-8501234679                 |                     | 00:00:33  | 1                       | 02    |
|                                       | <b>Ø</b> 74 | 2019-12-10 13:28:52   | ⊻ 去电记录                 | 13957024681-8501234679                 |                     | 00:00:29  | 1                       | 02    |
|                                       | <b>0</b> 75 | 2019-12-10 13:28:53   | ⊻ 去电记录                 | 13957024681-8501234679                 |                     | 00:00:29  | 1                       | 03    |
|                                       | <b>0</b> 76 | 2019-12-10 13:28:49   | ⊻ 去电记录                 | 13957024681-8501234679                 |                     | 00:00:33  | 1                       | 02 🗸  |
|                                       | 4           |                       |                        |                                        |                     |           |                         | •     |
| Ver1.13(20181220)(客户端) 服务器登入(add      | min)        | recored 电话录音          |                        |                                        |                     | 开始运行:2019 | -12-10 9:03:55<4:27:23> |       |

图 5-5-3-2: 录音播放

### 5.7.3.3添加备注

| 📢 电话录音系统(客户端)                                           |             |        |                |                      |                   |                |         |    |              |           | l                       | _ 🗆 🗙 | ٢   |
|---------------------------------------------------------|-------------|--------|----------------|----------------------|-------------------|----------------|---------|----|--------------|-----------|-------------------------|-------|-----|
| 注 文件                                                    |             |        |                |                      |                   |                |         |    |              |           |                         |       |     |
| ※系统设定 ↔ 隐藏 ① 关于                                         |             |        |                |                      |                   |                |         |    |              |           |                         |       |     |
| 电话录音系统 😽                                                | 录音记录        | 当前登入设备 | ት: 01 record01 | admin                |                   |                |         |    |              |           |                         |       | 6   |
| <ul> <li>□ (3) 电话录音系统(客户端)</li> <li>□ ③ 录音沿条</li> </ul> | 🕒 播放        | 🔗 编辑 🚪 | 🗙 BBAR 🕕       | 文件信息 🛛 🕋 另存为         | 🧕 查询  🔶           | 今天 😤本周         | 💁本月 🔘 @ | 社查 | 询 💶 导出Excel  | ≽ 清屏      |                         |       |     |
|                                                         | 编号          | 日期     | 时间             | 类型                   | Ę                 | 话号码            |         |    | 号码名称         | 录音时间      | 铃声次数                    | 讲     | *   |
| 🖬 👩 录音记录                                                | <b>Ø</b> 50 | 2019-  | 12-10 13:28:2  | 3 【 去由记:             | ₽ 1:              | 3957024681-850 | 1234679 |    |              | 00:00:29  | 1                       | 03    |     |
| 🕂 🕂 录音统计                                                | 051         | 201 🗄  | 录音文件详细         | 田信息                  |                   |                |         |    | ×            | 00:00:29  | 1                       | 03    |     |
|                                                         | 0 52        | 201    |                |                      |                   |                |         |    |              | 00:00:29  | 1                       | 03    |     |
|                                                         | <b>Ø</b> 53 | 201    | 日本地内。          | 040                  |                   |                |         |    |              | 00:00:29  | 1                       | 03    |     |
|                                                         | <b>Ø</b> 54 | 201    | 求首端口:          | 040                  |                   |                |         |    |              | 00:00:29  | 1                       | 03    |     |
|                                                         | <b>0</b> 55 | 201    | 日期时间:          | 2019-12-10 13        | :28:29 (00:00:29) |                |         |    |              | 00:00:29  | 1                       | 03    | 1   |
|                                                         | <b>0</b> 56 | 201    |                | 录音记录编辑               |                   |                |         | x) |              | 00:00:29  | 1                       | 04    | 1   |
|                                                         | 57          | 201    | 电话号码:          |                      |                   |                |         | ^  |              | 00:00:29  | 1                       | 04    | 1   |
| 新増 编辑 删除 连接 登出                                          | <b>5</b> 8  | 201    | 录音属性:          | 123456               |                   |                |         | 1  |              | 00:00:29  | 1                       | 04    | L   |
|                                                         | <b>Ø</b> 59 | 201    |                |                      |                   |                |         |    |              | 00:00:29  | 1                       | 04    | L   |
| □ S 末首服労器列表 □ record01 01 102 169 1 110                 | <b>6</b> 0  | 201    | 文件路径:          |                      |                   |                |         | 19 | 57024681-850 | 00:00:29  | 1                       | 04    | L   |
| 1001011132.100.1.113                                    | <b>Ø</b> 61 | 201    | 各注内容·          |                      |                   |                |         |    |              | 00:00:29  | 1                       | 04    | I I |
|                                                         | 62          | 201    | MATLIN.        |                      |                   |                |         |    |              | 00:00:29  | 1                       | 04    | I I |
|                                                         | 63          | 201    |                |                      |                   |                |         |    |              | 00:00:33  | 1                       | 01    | 1   |
|                                                         | 64          | 201    |                |                      |                   |                |         |    |              | 00:00:33  | 1                       | 01    | 1   |
|                                                         | <b>Q</b> 65 | 201    |                |                      |                   |                | _       |    | •            | 00:00:33  | 1                       | 01    |     |
|                                                         | 0 66        | 201    |                |                      |                   |                |         |    |              | 00:00:33  | 1                       | 02    |     |
|                                                         | 0 67        | 201    |                |                      | 确定                | 退出             |         |    |              | 00:00:33  | 1                       | 02    |     |
|                                                         | 0 68        | 201    |                |                      |                   |                |         |    |              | 00:00:33  | 1                       | 02    |     |
|                                                         | 0 69        | 2019-  | 12-10 13:28:4  | 6 🛛 🔄 去电记            | 表 1:              | 3957024681-850 | 1234679 |    |              | 00:00:33  | 1                       | 02    | =   |
|                                                         | 070         | 2019-  | 12-10 13:28:5  | 0 🗳 去电记:             | 表 1:              | 3957024681-850 | 1234679 |    |              | 00:00:29  | 1                       | 02    |     |
|                                                         | 0/1         | 2019-  | 12-10 13:28:4  | / 🔄 去电记              | 表 1.              | 3957024681-850 | 1234679 |    |              | 00:00:33  | 1                       | 02    |     |
|                                                         | 0 /2        | 2019-  | 12-10 13:28:5  | 1 🔛 去电记:             | 表 1.              | 3957024681-850 | 1234679 |    |              | 00:00:29  | 1                       | 02    |     |
|                                                         | 073         | 2019-  | 12-10 13:28:4  | 8 💟 去电记:             | 戎 13              | 3957024681-850 | 1234679 |    |              | 00:00:33  | 1                       | 02    |     |
|                                                         | 074         | 2019-  | 12-10 13:28:5  | 2 🔛 去电记:             | R 1.              | 957024681-850  | 12340/9 |    |              | 00:00:29  | 1                       | 02    |     |
|                                                         | 676         | 2019-  | 12-10 13:28:5  | 3 N 去电记:<br>の N 去电记: | R 1.              | 067024661-650  | 1234079 |    |              | 00:00:29  | 1                       | 03    |     |
|                                                         | 4 10        | 2019-  | 12-10 13.28:4  | ッ 🔤 去电记              | к 1.              | 951024061-850  | 1234079 |    |              | 00.00.33  | 1                       | 02    | •   |
|                                                         |             |        |                |                      |                   |                |         |    |              |           |                         | •     |     |
| Ver1.13(20181220)(客户端) 服务器登入(adm                        | min)        | reco   | ored 电话录音      |                      |                   |                |         |    |              | 开始运行:2019 | -12-10 9:03:55<4:27:48> | >     |     |

在文件信息界面点击添加备注,如图 5-5-3-3:

图 4-6-3-3: 添加备注

## 5.7.4另存为

选择某条录音,点击另存为,选择保存路径,如图 5-5-4:

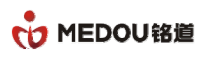

#### 电话录音系统说明书

| 🐅 电话录音系统(客户端)                    |              |                         |                    |                        |              |           |           |                         | - O X |
|----------------------------------|--------------|-------------------------|--------------------|------------------------|--------------|-----------|-----------|-------------------------|-------|
| : 文件 帮助                          |              |                         |                    |                        |              |           |           |                         |       |
| ※系統设定 ↔ 隐藏 ① 关于                  |              |                         |                    |                        |              |           |           |                         |       |
| 电话录音系统 😽                         | 录音记录         | 当前登入设备: 01 record01 adn | nin                |                        |              |           |           |                         | 6     |
| □·《 电话录音系统(客户端)                  | 🖸 播放         | 🌈 编辑 🚉 删除 🕕 文件          | 信息 🏝 另存为 📃 3       | 查询 😁今天 😁本周 🤇           | 本月 🖲 停止查询    | 💷 导出Excel | > 清屏      |                         |       |
| - 🐣 通讯录                          | 编号           | 日期时间                    | 类型                 | 电话号码                   |              | 号码名称      | 录音时间      | 铃声次数                    | )# 🔶  |
| ■ 🖸 录音记录                         | <b>0</b> 50  | 2019-12-10 13:28:23     | 🔀 去由记录             | 13957024681-85012      | 4679         |           | 00:00:29  | 1                       | 03    |
|                                  | <b>Ø</b> 51  | 201 录音文件详细信,            | <u>ا</u>           | ki ti Arada i Alka ala |              | n ×       | 00:00:29  | 1                       | 03    |
| - 🧕 系统日志                         | 52           | 201                     | 2                  | 机觉义针夹                  | х            |           | 00:00:29  | 1                       | 03    |
|                                  | <b>0</b> 53  | 201                     | 040                |                        |              |           | 00:00:29  | 1                       | 03    |
|                                  | <b>0</b> 54  | 201 米自端口.               | 040                |                        |              |           | 00:00:29  | 1                       | 03    |
|                                  | <b>0</b> 55  | 201 日期时间:               | 2019-12-10 13:28:2 | 🕨 🚺 zją                |              |           | 00:00:29  | 1                       | 03    |
|                                  | <b>0</b> 56  | 201                     | 12057024601 0501   | ▷ 🛆 WPS网盘              |              |           | 00:00:29  | 1                       | 04    |
|                                  | <b>0</b> 57  | 201 电话号码:               | 13957024061-6501   | > 📢 家庭组                |              |           | 00:00:29  | 1                       | 04    |
| 新增 编辑 删除 连接 登出                   | 58           | 201 录音属性:               | 去电记录               | 4 💻 计算机                |              |           | 00:00:29  | 1                       | 04    |
|                                  | <b>0</b> 59  | 201                     |                    | ▷ 🏭 本地磁盘 (C∶)          |              |           | 00:00:29  | 1                       | 04    |
| □ ● 家首服労器列表                      | <b>0</b> 60  | 201 文件路径:               | D:\mdr2004\2019\2  | ▷ 💼 本地磁盘 (0:)          | ≡            | 24681-850 | 00:00:29  | 1                       | 04    |
| ecoldo 1 01 192.166.1.119        | <b>0</b> 61  | 201 条注由容:               |                    | ▷ 👝 本地磁盘 (C:)          |              |           | 00:00:29  | 1                       | 04    |
|                                  | 62           | 201 日注门口:               |                    | ▶ 👝 本地磁盘 (『:)          |              |           | 00:00:29  | 1                       | 04    |
|                                  | <b>6</b> 3   | 201                     |                    | ▶ 📇 い 驱动器 (#:) 20      | 10328_093231 |           | 00:00:33  | 1                       | 01    |
|                                  | <b>6</b> 4   | 201                     |                    |                        | -            |           | 00:00:33  | 1                       | 01    |
|                                  | <b>0</b> 65  | 201                     |                    |                        |              | ~         | 00:00:33  | 1                       | 01    |
|                                  | <b>0</b> 66  | 201                     |                    |                        | 一 取消         |           | 00:00:33  | 1                       | 02    |
|                                  | 67           | 201                     | 另仔刃                |                        | 40/13        |           | 00:00:33  | 1                       | 02    |
|                                  | <b>()</b> 68 | 201                     |                    |                        |              |           | 00:00:33  | 1                       | 02    |
|                                  | <b>()</b> 69 | 2019-12-10 13:28:46     | ⊻ 去电记录             | 13957024681-85012      | 34679        |           | 00:00:33  | 1                       | 02    |
|                                  | 0 70         | 2019-12-10 13:28:50     | ⊻ 去电记录             | 13957024681-85012      | 34679        |           | 00:00:29  | 1                       | 02    |
|                                  | 071          | 2019-12-10 13:28:47     | ⊻ 去电记录             | 13957024681-85012      | 34679        |           | 00:00:33  | 1                       | 02    |
|                                  | 072          | 2019-12-10 13:28:51     | ✓ 去电记录             | 13957024681-85012      | 34679        |           | 00:00:29  | 1                       | 02    |
|                                  | <b>0</b> 73  | 2019-12-10 13:28:48     | ✓ 去电记录             | 13957024681-85012      | 34679        |           | 00:00:33  | 1                       | 02    |
|                                  | <b>Ø</b> 74  | 2019-12-10 13:28:52     | ⊻ 去电记录             | 13957024681-85012      | 34679        |           | 00:00:29  | 1                       | 02    |
|                                  | 075          | 2019-12-10 13:28:53     | ⊻ 去电记录             | 13957024681-85012      | 34679        |           | 00:00:29  | 1                       | 03    |
|                                  | <b>0</b> 76  | 2019-12-10 13:28:49     | 🛂 去电记录             | 13957024681-85012      | 4679         |           | 00:00:33  | 1                       | 02 🗸  |
|                                  | •            |                         |                    | 1                      |              |           |           |                         | •     |
| Ver1.13(20181220)(客户端) 服务器登入(add | min)         | recored 电话录音            |                    |                        |              |           | 开始运行:2019 | -12-10 9:03:55<4:28:02> | н     |

#### 图 5-5-4: 另存为

### 5.7.5查询

点击查询,选择填写查询条件,进行录音查询,如图:5-5-5

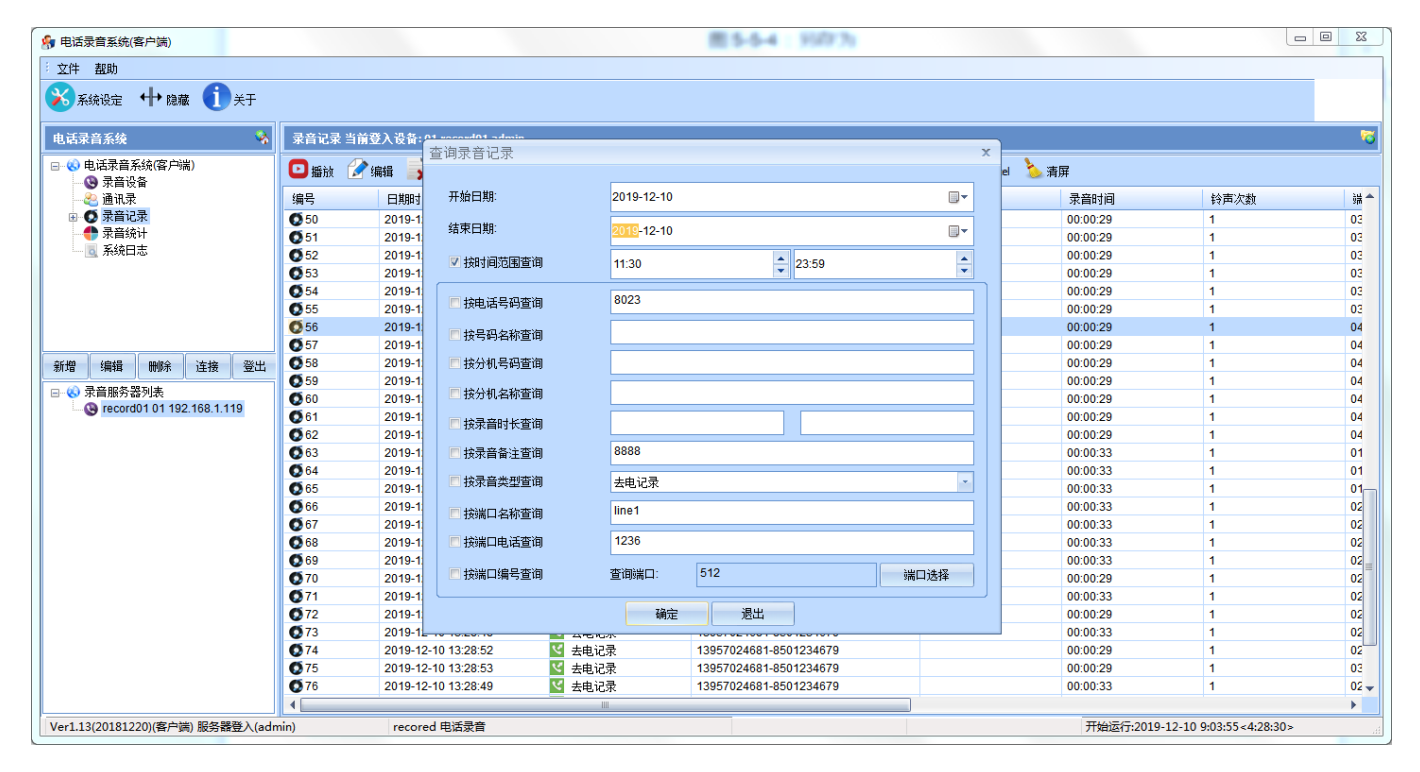

#### 图 5-5-5: 查询

69

密级 公开

可以根据开始日期、结束日期、电话号码、号码名称、分机号码、分机名称、录音市场、录音备注、 录音类型、端口名称、端口电话、端口号进行查询。

### 5.7.6今天

点击今天,查询今天的所有通话记录,如图 5-5-6:

| 🗣 电话录音系统(客户端)                   |       |                          |            |                        |                   |              |                      |         |
|---------------------------------|-------|--------------------------|------------|------------------------|-------------------|--------------|----------------------|---------|
| · 文件 帮助                         |       |                          |            |                        |                   |              |                      |         |
|                                 |       |                          |            |                        |                   |              |                      | -       |
| 🎽 系统设定 🕂 隐藏 🕕 关于                |       |                          |            |                        |                   |              |                      |         |
| 电话录音系统                          | 查询 当前 | 督登入设备: 01 record01 admin |            |                        |                   |              |                      | 5       |
| □ (3) 电话录音系统(客户端)               | 🖸 播放  | 🌈 编辑 🙀 剛除 🕕 文件信息         | 🏝 另存为 📃 查询 | 🗣今天 🗣本周 🗣本月 🖲停止到       | Ei间 🔟 导出Excel 🍐 🤅 | 青屏           |                      |         |
|                                 | 编号    | 日期时间                     | 类型         | 电话号码                   | 号码名称              | 录音时间         | 铃声次数                 | <b></b> |
| ■ 🖸 录音记录                        | 6 1   | 2019-12-10 0:00:02       | 🗹 去电记录     | 13957024681-8501234679 |                   | 00:00:28     | 1                    |         |
|                                 | 6 2   | 2019-12-10 0:00:02       | 🗹 去电记录     | 13957024681-8501234679 |                   | 00:00:28     | 1                    |         |
| - 0 系统日志                        | 6 3   | 2019-12-10 0:00:13       | 🗹 去电记录     | 13957024681-8501234679 |                   | 00:00:28     | 1                    |         |
|                                 | 6 4   | 2019-12-10 0:00:13       | 🗹 去电记录     | 13957024681-8501234679 |                   | 00:00:28     | 1                    |         |
|                                 | 6 5   | 2019-12-10 0:00:13       | 💙 去电记录     | 13957024681-8501234679 |                   | 00:00:28     | 1                    |         |
|                                 | 6 😥 6 | 2019-12-10 0:00:13       | 💙 去电记录     | 13957024681-8501234679 |                   | 00:00:28     | 1                    |         |
|                                 | 6 7   | 2019-12-10 0:00:13       | 💙 去电记录     | 13957024681-8501234679 |                   | 00:00:28     | 1                    |         |
|                                 | 8 🔊   | 2019-12-10 0:00:13       | < 去电记录     | 13957024681-8501234679 |                   | 00:00:28     | 1                    |         |
| 新増 编辑 删除 连接 登出                  | 6 9   | 2019-12-10 0:00:13       | < 去电记录     | 13957024681-8501234679 |                   | 00:00:28     | 1                    |         |
|                                 | 🗟 10  | 2019-12-10 0:00:16       | < 去电记录     | 13957024681-8501234679 |                   | 00:00:28     | 1                    |         |
| □ 〇 末首服労益列表                     | 🗟 11  | 2019-12-10 0:00:16       | < 去电记录     | 13957024681-8501234679 |                   | 00:00:28     | 1                    |         |
| lecoldo 1 01 192, 166, 1, 119   | 🗟 12  | 2019-12-10 0:00:16       | < 去电记录     | 13957024681-8501234679 |                   | 00:00:28     | 1                    |         |
|                                 | 🗟 13  | 2019-12-10 0:00:16       | ⊻ 去电记录     | 13957024681-8501234679 |                   | 00:00:28     | 1                    |         |
|                                 | 🗟 14  | 2019-12-10 0:00:17       | ⊻ 去电记录     | 13957024681-8501234679 |                   | 00:00:28     | 1                    |         |
|                                 | 阈 15  | 2019-12-10 0:00:17       | ⊻ 去电记录     | 13957024681-8501234679 |                   | 00:00:28     | 1                    |         |
|                                 | 阈 16  | 2019-12-10 0:00:17       | ⊻ 去电记录     | 13957024681-8501234679 |                   | 00:00:28     | 1                    |         |
|                                 | 阈 17  | 2019-12-10 0:00:17       | < 去电记录     | 13957024681-8501234679 |                   | 00:00:28     | 1                    |         |
|                                 | 阈 18  | 2019-12-10 0:00:18       | ⊻ 去电记录     | 13957024681-8501234679 |                   | 00:00:28     | 1                    |         |
|                                 | 阈 19  | 2019-12-10 0:00:19       | ⊻ 去电记录     | 13957024681-8501234679 |                   | 00:00:28     | 1                    |         |
|                                 | 阈 20  | 2019-12-10 0:00:19       | ⊻ 去电记录     | 13957024681-8501234679 |                   | 00:00:28     | 1                    |         |
|                                 | 6 21  | 2019-12-10 0:00:19       | ≤ 去电记录     | 13957024681-8501234679 |                   | 00:00:28     | 1                    |         |
|                                 | 6 22  | 2019-12-10 0:00:19       | ⊻ 去电记录     | 13957024681-8501234679 |                   | 00:00:28     | 1                    |         |
|                                 | 6 23  | 2019-12-10 0:00:20       | < 去电记录     | 13957024681-8501234679 |                   | 00:00:28     | 1                    |         |
|                                 | 6 24  | 2019-12-10 0:00:20       | < 去电记录     | 13957024681-8501234679 |                   | 00:00:28     | 1                    |         |
|                                 | 6 25  | 2019-12-10 0:00:25       | < 去电记录     | 13957024681-8501234679 |                   | 00:00:28     | 1                    |         |
|                                 | 6 26  | 2019-12-10 0:00:26       | < 去电记录     | 13957024681-8501234679 |                   | 00:00:28     | 1                    |         |
|                                 | 6 27  | 2019-12-10 0:00:26       | 💙 去电记录     | 13957024681-8501234679 |                   | 00:00:28     | 1                    | •       |
|                                 | 4     |                          |            |                        |                   |              |                      |         |
| Ver1.13(20181220)(客户端) 服务器登入(ad | min)  | recored 电话录音             |            |                        |                   | 开始运行:2019-12 | -10 9:03:55<4:28:47> |         |

图 5-5-6: 今天查询结果

### 5.7.7本周

点击本周,查询本周所有的通话记录,界面与今日相同。

### 5.7.8本月

点击本月,查询本月所有的通话记录,界面与今日相同。

# 5.8去电记录

点击去电记录可将界面切换到去电录音查询界面,默认显示为本次服务器运行的全部去电录音可如图 5-6:

70

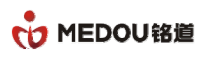

| 22件 組約         23日       23日         24日       1       2       2       2       2       2       2       2       2       2       2       2       2       2       2       2       2       2       2       2       2       2       2       2       2       2       2       2       2       2       2       2       2       2       2       2       2       2       2       2       2       2       2       2       2       2       2       2       2       2       2       2       2       2       2       2       2       2       2       2       2       2       2       2       2       2       2       2       2       2       2       2       2       2       2       2       2       2       2       2       2       2       2       2       2       2       2       2       2       2       2       2       2       2       2       2       2       2       2       2       2       2       2       2       2       2       2       2       2 <th2< th="">       2       <th2< th=""></th2<></th2<>                                                                                                    | 😚 电话录音系统(客户端)                           |             |                           |              | - ð                    |                     | _              |                    | • X |
|----------------------------------------------------------------------------------------------------|-----------------------------------------|-------------|---------------------------|--------------|------------------------|---------------------|----------------|--------------------|-----|
| Norman       Norman                                                                                       | 文件 都助                                   |             |                           |              |                        |                     |                |                    |     |
| ● 小田田       ● 小田田         ● 小田田       ● 小田田         ● 小田田       ● 小田田       ● 小田       ● 小田 <th></th> <th></th> <th></th> <th></th> <th></th> <th></th> <th></th> <th></th> <th></th>                                                                           |                                         |             |                           |              |                        |                     |                |                    |     |
| ① UŠŽŘAŠKÚC / MU       J LůŽŽ Š ŘAČ J Č Š ř. O I recordi J Jahna         ○ P LEŠŘA PAKUC / MU       ○ P LEŠKA PAKUC / MU       ○ P REJA       ○ P REJA      ○ P REJA       ○ P REJA< | 🏹 系统设定 🕂 隐藏 🕕 关于                        |             |                           |              |                        |                     |                |                    |     |
| ● 田忠君皇系統容/第       ● 再は完皇系統容/第       ● 再は完皇系統容/第       ● 面は完皇系統容/第       ● 面は完皇系統容/第       ● 面は完皇系統容/第       ● 四日       ● 日田時週       ● 本世       ● 日時日週       ● 日田時週       ● 日日       ● 日日       ● 日 </th <th>电话录音系统 😽</th> <th>去电记录</th> <th>当前登入设备: 01 record01 admin</th> <th></th> <th></th> <th></th> <th></th> <th></th> <th>6</th>              | 电话录音系统 😽                                | 去电记录        | 当前登入设备: 01 record01 admin |              |                        |                     |                |                    | 6   |
| 小田の子         中田の子         中田の子         中田の子         中田の子         中田の子         中田の子         中田の日         中田の日         <                                                                               | □- (4) 电话录音系统(客户端)                      | 🖸 播放        | 🌈 编辑 🚉 删除 🕕 文件信息          | 🏊 另存为 🛛 🧕 查询 | 🗣今天 🗣本周 🗣本月 🖲          | 尊止查询 🛛 导出Excel 🍾 清屏 | !              |                    |     |
| ● 寿報记录       ● 6       2019-12-101328:19       至 典电记录       13957024681-8501234679       000029       1         ● 4       2019-12-101328:20       ○ 生典记录       13957024681-8501234679       000029       1         ● 4       2019-12-101328:20       ○ 生典记录       13957024681-8501234679       000029       1         ● 4       2019-12-101328:22       ○ 生典记录       13957024681-8501234679       000029       1         ● 2019-12-101328:23       ○ 生典记录       13957024681-8501234679       000029       1         ● 2019-12-101328:24       ○ 生典记录       13957024681-8501234679       000029       1         ● 2019-12-101328:25       ○ 生典记录       13957024681-8501234679       000029       1         ● 2019-12-101328:25       ○ 生典记录       13957024681-8501234679       000029       1         ● 2019-12-101328:27       ○ 生典记录       13957024681-8501234679       000029       1         ● 2019-12-101328:29       ○ 生典记录       13957024681-8501234679       000029       1         ● 2019-12-101328:24       ○ 生典记录       13957024681-8501234679       000029       1         ● 2019-12-101328:31       ○ 生典记录       13957024681-8501234679       000029       1         ● 2019-12-101328:45       ○ 生典记录       13957024681-8501234679                                                                              |                                         | 编号          | 日期时间                      | 类型           | 电话号码                   | 号码名称                | 录音时间           | 铃声次教               | *   |
| ① 弗迪记录       000029       1         ① 弗迪记录       000029       1         ● 水胆记录       ● 水胆记录       13957024681-8501234579       000029       1         ● 水胆记录       ● 水胆记录       13957024681-8501234579       000029       1         ● 水胆记录       ● 水胆记录       13957024681-8501234579       000029       1         ● 水胆记录       ● 水胆记录       13957024681-8501234579       000029       1         ● 水胆记录       13957024681-8501234579       000029       1         ● 水胆活素       13957024681-8501234579       000029       1         ● 水田福田       ● 水田       13957024681-8501234579       000029       1         ● 水田       ● 水田       13957024681-8501234579       000029       1         ● 水田       ● 水田       13957024681-8501234579       000029       1         ● 水田       ● 水田       13957024681-8501234579       000029       1         ● ○ 水田       ● シロ 12-1011328-23       ● 本田       13957024681-8501234579       000029       1         ● ○ 水田       ● ロ 12-1011328-33       ● 本田       ● 田       13957024681-8501234579       000029       1         ● ○ 101+12-101328-3       ● 本田       ● 田       13957024681-8501234579       000029       1 <th>□ ① 录音记录</th> <td>646</td> <td>2019-12-10 13:28:19</td> <td>▼ +由记录</td> <td>13957024681-8501234679</td> <td></td> <td>00:00:29</td> <td>1</td> <td>_</td>     | □ ① 录音记录                                | 646         | 2019-12-10 13:28:19       | ▼ +由记录       | 13957024681-8501234679 |                     | 00:00:29       | 1                  | _   |
| (1)       48.2019-12-10 13282-1       (2)       48.23,       13957024881-8501234679       00.00.29       1         (2)       ##8128,       (3)       (3)       (3)       (3)       (3)       (3)       (3)       (3)       (3)       (3)       (3)       (3)       (3)       (3)       (3)       (3)       (3)       (3)       (3)       (3)       (3)       (3)       (3)       (3)       (3)       (3)       (3)       (3)       (3)       (3)       (3)       (3)       (3)       (3)       (3)       (3)       (3)       (3)       (3)       (3)       (3)       (3)       (3)       (3)       (3)       (3)       (3)       (3)       (3)       (3)       (3)       (3)       (3)       (3)       (3)       (3)       (3)       (3)       (3)       (3)       (3)       (3)       (3)       (3)       (3)       (3)       (3)       (3)       (3)       (3)       (3)       (3)       (3)       (3)       (3)       (3)       (3)       (3)       (3)       (3)       (3)       (3)       (3)       (3)       (3)       (3)       (3)       (3)       (3)       (3)       (3)       (3)       (3)       (3)                                                                                                    | 👩 录音记录                                  | 647         | 2019-12-10 13:28:20       | ✓ 土电记录       | 13957024681-8501234679 |                     | 00:00:29       | 1                  |     |
| 3       第40.2          4       第40.2          5          49          2019-12-10 13.28.2.2          5          4年12,          13957024681-8501234679          00.00.2.9          1             新都 編加<br>PhyCRP           Find (MB)           Find (MB)             Find (MB)           Find (MB)           Find (MB)           Find (MB)           Find (MB)           Find                                                                                                    |                                         | <b>O</b> 48 | 2019-12-10 13:28:21       | ✓ 共由记录       | 13957024681-8501234679 |                     | 00:00:29       | 1                  |     |
|                                                                                                    |                                         | 649         | 2019-12-10 13:28:22       | ✓ 共由记录       | 13957024681-8501234679 |                     | 00:00:29       | 1                  |     |
|                                                                                                    | 😞 未接记录                                  | <b>Ø</b> 50 | 2019-12-10 13:28:23       | ✓ 去电记录       | 13957024681-8501234679 |                     | 00:00:29       | 1                  |     |
|                                                                                                    | 🔤 留言记录                                  | <b>Ø</b> 51 | 2019-12-10 13:28:24       | ✓ 去电记录       | 13957024681-8501234679 |                     | 00:00:29       | 1                  |     |
| 公式目前品米         ()         ()         ()         ()         ()         ()         ()         ()         ()         ()         ()         ()         ()         ()         ()         ()         ()         ()         ()         ()         ()         ()         ()         ()         ()         ()         ()         ()         ()         ()         ()         ()         ()         ()         ()         ()         ()         ()         ()         ()         ()         ()         ()         ()         ()         ()         ()         ()         ()         ()         ()         ()         ()         ()         ()         ()         ()         ()         ()         ()         ()         ()         ()         ()         ()         ()         ()         ()         ()         ()         ()         ()         ()         ()         ()         ()         ()         ()         ()         ()         ()         ()         ()         ()         ()         ()<                                                                                                    | 一 三 声控记录                                | 0 52        | 2019-12-10 13:28:25       | ✓ 去电记录       | 13957024681-8501234679 |                     | 00:00:29       | 1                  |     |
| 新聞       編輯       画書       空田       2019-12-10 13.28.27       公 未載记录       13957024681-8501234679       0000.29       1         ● ● 予倉服务器列表       ● 55       2019-12-10 13.28.27       公 去載记录       13957024681-8501234679       0000.29       1         ● ● アきロの10 1192-1681.115       ● 56       2019-12-10 13.28.29       公 去載记录       13957024681-8501234679       0000.29       1         ● ● 2019-12-10 13.28.29       ○ 去載记录       13957024681-8501234679       0000.29       1         ● ● 2019-12-10 13.28.31       ○ 去載记录       13957024681-8501234679       0000.29       1         ● ● 2019-12-10 13.28.33       ○ 去載记录       13957024681-8501234679       0000.29       1         ● ● 2019-12-10 13.28.33       ○ 去載记录       13957024681-8501234679       0000.29       1         ● ● 2019-12-10 13.28.34       ○ 去載记录       13957024681-8501234679       0000.29       1         ● ● 2019-12-10 13.28.35       ○ 去載记录       13957024681-8501234679       0000.29       1         ● ● 2019-12-10 13.28.45       ○ 去載记录       13957024681-8501234679       0000.33       1         ● ● 2019-12-10 13.28.45       ○ 去載记录       13957024681-8501234679       0000.33       1         ● ● 2019-12-10 13.28.45       ○ 去載記录       13957024681-8501234679       00000.33                                             | □ ○ □ □ □ □ □ □ □ □ □ □ □ □ □ □ □ □ □ □ | <b>Ø</b> 53 | 2019-12-10 13:28:26       | ✓ 去电记录       | 13957024681-8501234679 |                     | 00:00:29       | 1                  |     |
| 1/1       1/1       1/1       1/1       1/1       1/1       1/1       1/1       1/1       1/1       1/1       1/1       1/1       1/1       1/1       1/1       1/1       1/1       1/1       1/1       1/1       1/1       1/1       1/1       1/1       1/1       1/1       1/1       1/1       1/1       1/1       1/1       1/1       1/1       1/1       1/1       1/1       1/1       1/1       1/1       1/1       1/1       1/1       1/1       1/1       1/1       1/1       1/1       1/1       1/1       1/1       1/1       1/1       1/1       1/1       1/1       1/1       1/1       1/1       1/1       1/1       1/1       1/1       1/1       1/1       1/1       1/1       1/1       1/1       1/1       1/1       1/1       1/1       1/1       1/1       1/1       1/1       1/1       1/1       1/1       1/1       1/1       1/1       1/1       1/1       1/1       1/1       1/1       1/1       1/1       1/1       1/1       1/1       1/1       1/1       1/1       1/1       1/1       1/1       1/1       1/1       1/1       1/1       1/1       1/1       1/1 <t< th=""><th>新悦 编辑 删除 连接 發出</th><th><b>Ø</b>54</th><th>2019-12-10 13:28:27</th><th>✓ 去电记录</th><th>13957024681-8501234679</th><th></th><th>00:00:29</th><th>1</th><th></th></t<>                                              | 新悦 编辑 删除 连接 發出                          | <b>Ø</b> 54 | 2019-12-10 13:28:27       | ✓ 去电记录       | 13957024681-8501234679 |                     | 00:00:29       | 1                  |     |
| ● 次意酬於書列外         000029         1           ● record010119216811193         56         2019-12-10132829         幺 由記录         13957024681-8501234679         000029         1           ● 57         2019-12-10132830         幺 由記录         13957024681-8501234679         000029         1           ● 58         2019-12-10132831         幺 由記录         13957024681-8501234679         000029         1           ● 59         2019-12-10132833         幺 由記录         13957024681-8501234679         000029         1           ● 60         2019-12-10132833         幺 由記录         13957024681-8501234679         000029         1           ● 61         2019-12-10132834         幺 由記录         13957024681-8501234679         000029         1           ● 62         2019-12-10132834         幺 由記录         13957024681-8501234679         000033         1           ● 63         2019-12-10132845         幺 由記录         13957024681-8501234679         000033         1           ● 64         2019-12-10132845         ▲ 由記录         13957024681-8501234679         000033         1           ● 65         2019-12-10132845         ▲ 由記录         13957024681-8501234679         000033         1           ● 66         2019-12-10132846         ▲ 由記录         1395                                             |                                         | <b>Ø</b> 55 | 2019-12-10 13:28:28       | ✓ 去电记录       | 13957024681-8501234679 |                     | 00:00:29       | 1                  |     |
| S7       2019-12-10 1328:30                                                                                                    | □ 😮 录音服务器列表                             | <b>Ø</b> 56 | 2019-12-10 13:28:29       | ✓ 去电记录       | 13957024681-8501234679 |                     | 00:00:29       | 1                  |     |
| 58       2019-12-10 13.28.31 <ul> <li>生地記录</li> <li>13957024681-8501234679</li> <li>0000.29</li> <li>1</li> </ul> 59         2019-12-10 13.28.31 <ul> <li>生地記录</li> <li>13957024681-8501234679</li> <li>0000.29</li> <li>1</li> </ul> 60         2019-12-10 13.28.33 <ul> <li>4年記录</li> <li>13957024681-8501234679</li> <li>0000.29</li> <li>1</li> </ul> 61         2019-12-10 13.28.35 <ul> <li>4年記录</li> <li>13957024681-8501234679</li> <li>0000.29</li> <li>1</li> </ul> 62         2019-12-10 13.28.35 <ul> <li>5</li></ul>                                                                                                    | ecord01 01 192.168.1.119                | <b>0</b> 57 | 2019-12-10 13:28:30       | ≤ 去电记录       | 13957024681-8501234679 |                     | 00:00:29       | 1                  |     |
| 69       2019-12-10 13:28:32 <ul> <li></li></ul>                                                                                                    |                                         | <b>0</b> 58 | 2019-12-10 13:28:31       | ≤ 去电记录       | 13957024681-8501234679 |                     | 00:00:29       | 1                  |     |
| 6 00       2019-12-10 13:28:23 3 <ul> <li>4 年記录</li> <li>13957024681-8501234679</li> <li>000029</li> <li>1</li> </ul> 6 1         2019-12-10 13:28:35         4 生記录         13957024681-8501234679         000029         1           6 2         2019-12-10 13:28:35         4 生記录         13957024681-8501234679         000033         1           6 3         2019-12-10 13:28:45         4 生記录         13957024681-8501234679         000033         1           6 4         2019-12-10 13:28:45         4 生記录         13957024681-8501234679         000033         1           6 6 5         2019-12-10 13:28:45         4 生記录         13957024681-8501234679         000033         1           6 6 6         2019-12-10 13:28:45         4 生記录         13957024681-8501234679         000033         1           6 6 7         2019-12-10 13:28:45         4 生記录         13957024681-8501234679         000033         1           6 6 7         2019-12-10 13:28:46         4 生記录         13957024681-8501234679         000033         1           6 6 7         2019-12-10 13:28:46         4 生記录         13957024681-8501234679         000033         1           6 9         2019-12-10 13:28:46         4 生記录         13957024681-8501234679<                                                               |                                         | <b>0</b> 59 | 2019-12-10 13:28:32       | ≤ 去电记录       | 13957024681-8501234679 |                     | 00:00:29       | 1                  |     |
| 61       2019-12-10 13.28.34 <ul> <li>生地記录</li> <li>13957024681-8501234679</li> <li>0000.29</li> <li>1</li> </ul> 62         2019-12-10 13.28.35 <ul> <li>生地記录</li> <li>13957024681-8501234679</li> <li>0000.29</li> <li>1</li> </ul> 63         2019-12-10 13.28.45 <ul> <li>生地記录</li> <li>13957024681-8501234679</li> <li>0000.33</li> <li>1</li> </ul> 64         2019-12-10 13.28.45 <ul> <li>生地記录</li> <li>13957024681-8501234679</li> <li>0000.33</li> <li>1</li> </ul> 65         2019-12-10 13.28.45 <ul> <li>生地記录</li> <li>13957024681-8501234679</li> <li>0000.33</li> <li>1</li> </ul> 66         2019-12-10 13.28.45 <ul> <li>生地記录</li> <li>13957024681-8501234679</li> <li>0000.33</li> <li>1</li> </ul> 67         2019-12-10 13.28.45 <ul> <li>生地記录</li> <li>13957024681-8501234679</li> <li>0000.33</li> <li>1</li> </ul> 68         2019-12-10 13.28.46 <ul> <li>生地記录</li> <li>13957024681-8501234679</li> <li>0000.33</li> <li>1</li> <li>569</li> <li>2019-12-10 13.28.47</li></ul>                                                                                                    |                                         | 60          | 2019-12-10 13:28:33       | ✓ 去电记录       | 13957024681-8501234679 |                     | 00:00:29       | 1                  |     |
| 62       2019-12-10 13:28:35 <ul> <li>4</li> <li>4</li> <li>63</li> <li>2019-12-10 13:28:45</li> <li>5</li> <li>4</li> <li>4</li> <li>5</li> <li>4</li> <li>4</li> <li>5</li> <li>4</li> <li>4</li> <li>5</li> <li>4</li> <li>5</li> <li>2</li> <li>4</li> <li>4&lt;</li></ul>                                                                                                    |                                         | <b>Ø</b> 61 | 2019-12-10 13:28:34       | ≤ 去电记录       | 13957024681-8501234679 |                     | 00:00:29       | 1                  |     |
| 633       2019-12-10 13:28:45       当 生物记录       13957024681-6501234679       0000.33       1         64       2019-12-10 13:28:45       当 生物记录       13957024681-8501234679       0000.33       1         65       2019-12-10 13:28:45       当 生物记录       13957024681-8501234679       0000.33       1         66       2019-12-10 13:28:45       当 生物记录       13957024681-8501234679       0000.33       1         66       2019-12-10 13:28:45       当 生物记录       13957024681-8501234679       0000.33       1         67       2019-12-10 13:28:45       当 生物记录       13957024681-8501234679       0000.33       1         68       2019-12-10 13:28:46       当 生物记录       13957024681-8501234679       0000.33       1         69       2019-12-10 13:28:46       当 生物记录       13957024681-8501234679       0000.33       1         70       2019-12-10 13:28:46       当 生地记录       13957024681-8501234679       0000.23       1         71       2019-12-10 13:28:47       当 生物记录       13957024681-8501234679       0000.23       1         71       2019-12-10 13:28:47       13957024681-8501234679       0000.23       1         72       2019-12-10 13:28:47       13957024681-8501234679       0000.33       1                                                                                                  |                                         | 62          | 2019-12-10 13:28:35       | ✓ 去电记录       | 13957024681-8501234679 |                     | 00:00:29       | 1                  |     |
| 64       2019-12-10 13:28:45       望 去电记录       13957024681-8501234679       0000.33       1         65       2019-12-10 13:28:45       望 去电记录       13957024681-8501234679       0000.33       1         66       2019-12-10 13:28:45       望 去电记录       13957024681-8501234679       0000.33       1         67       2019-12-10 13:28:45       望 去电记录       13957024681-8501234679       0000.33       1         68       2019-12-10 13:28:45       望 去电记录       13957024681-8501234679       0000.33       1         69       2019-12-10 13:28:46       望 去电记录       13957024681-8501234679       0000.33       1         69       2019-12-10 13:28:46       望 去电记录       13957024681-8501234679       0000.33       1         70       2019-12-10 13:28:46       望 去电记录       13957024681-8501234679       0000.33       1         71       2019-12-10 13:28:50       望 去电记录       13957024681-8501234679       0000.29       1         71       2019-12-10 13:28:47       望 去电记录       13957024681-8501234679       0000.33       1         72       2019-12-10 13:28:47       望 去电记录       13957024681-8501234679       0000.29       1                                                                                                    |                                         | 63          | 2019-12-10 13:28:45       | ⊻ 去电记录       | 13957024681-8501234679 |                     | 00:00:33       | 1                  |     |
| 65       2019-12-10 13.28.45 <ul> <li>4</li> <li>4</li> <l< th=""><th></th><td>64</td><td>2019-12-10 13:28:45</td><td>⊻ 去电记录</td><td>13957024681-8501234679</td><td></td><td>00:00:33</td><td>1</td><td>=</td></l<></ul>                                                                                                    |                                         | 64          | 2019-12-10 13:28:45       | ⊻ 去电记录       | 13957024681-8501234679 |                     | 00:00:33       | 1                  | =   |
| 66       2019-12-10 13:28:45       ビ 去电记录       13957024681-8501234679       0000:33       1         67       2019-12-10 13:28:46       ビ 去电记录       13957024681-8501234679       0000:33       1         68       2019-12-10 13:28:46       ビ 去电记录       13957024681-8501234679       0000:33       1         69       2019-12-10 13:28:46       ビ 去电记录       13957024681-8501234679       0000:33       1         70       2019-12-10 13:28:50       ビ 去电记录       13957024681-8501234679       0000:29       1         711       2019-12-10 13:28:51       ビ 去电记录       13957024681-8501234679       0000:33       1         72       2019-12-10 13:28:51       ビ 去电记录       13957024681-8501234679       0000:33       1                                                                                                    |                                         | 65          | 2019-12-10 13:28:45       | ⊻ 去电记录       | 13957024681-8501234679 |                     | 00:00:33       | 1                  |     |
| 67       2019-12-10 13.28.46       ビ 由电记录       13957024681-8501234679       00.00.33       1         68       2019-12-10 13.28.46       ビ 由电记录       13957024681-8501234679       00.00.33       1         689       2019-12-10 13.28.46       ビ 由电记录       13957024681-8501234679       00.00.33       1         70       2019-12-10 13.28.46       ビ 由电记录       13957024681-8501234679       00.00.29       1         71       2019-12-10 13.28.47       ビ 由电记录       13957024681-8501234679       00.00.33       1         72       2019-12-10 13.28.47       ビ 由电记录       13957024681-8501234679       00.00.33       1         72       2019-12-10 13.28.47       ビ 由电记录       13957024681-8501234679       00.00.29       1                                                                                                    |                                         | 66          | 2019-12-10 13:28:45       | ⊻ 去电记录       | 13957024681-8501234679 |                     | 00:00:33       | 1                  |     |
| 5 68       2019-12-10 13:28:46 <ul> <li></li></ul>                                                                                                    |                                         | 67          | 2019-12-10 13:28:46       | ⊻ 去电记录       | 13957024681-8501234679 |                     | 00:00:33       | 1                  |     |
| ● 69       2019-12-10 13:28:46       ビ 去电记录       13957024681-8501234679       00:00:33       1         ● 70       2019-12-10 13:28:50       ビ 去电记录       13957024681-8501234679       00:00:29       1         ● 71       2019-12-10 13:28:47       ビ 去电记录       13957024681-8501234679       00:00:33       1         ● 72       2019-12-10 13:28:51       ビ 去电记录       13957024681-8501234679       00:00:29       1                                                                                                    |                                         | 68          | 2019-12-10 13:28:46       | 💙 去电记录       | 13957024681-8501234679 |                     | 00:00:33       | 1                  |     |
| のでの             2019-12-10 13:28:50             ダロ             シーロション                13957024681-8501234679               00:00:29             1                 のでの             マロ             マロ                                                                                                    |                                         | 69 🚺        | 2019-12-10 13:28:46       | < 去电记录       | 13957024681-8501234679 |                     | 00:00:33       | 1                  |     |
| ①11             2019-12-10 13:28:47             《             立                                                                                                    |                                         | 070         | 2019-12-10 13:28:50       | < 去电记录       | 13957024681-8501234679 |                     | 00:00:29       | 1                  |     |
| ● 「72 2019-12-10 13:28:51 V 去电记录 13957024681-8501234679 00:00:29 1                                                                                                    |                                         | 071         | 2019-12-10 13:28:47       | ⊻ 去电记录       | 13957024681-8501234679 |                     | 00:00:33       | 1                  |     |
|                                                                                                    |                                         | 072         | 2019-12-10 13:28:51       | ⊻ 去电记录       | 13957024681-8501234679 |                     | 00:00:29       | 1                  | -   |
|                                                                                                    |                                         |             |                           |              |                        |                     |                |                    |     |
| Ver1.13(20181220)(客户簿) 服务器登入(admin) recored 电话录音 开始运行:2019-12-10 9:03:55 <4:29:04>                                                                                                    | Ver1.13(20181220)(客户端) 服务器登入(ad         | lmin)       | recored 电话录音              |              |                        |                     | 开始运行:2019-12-1 | 0 9:03:55<4:29:04> |     |

图 5-6: 去电录音

播放、编辑、删除、文件信息、另存为、查询、今天、本周、导出 excel、清屏等功能按键与录音记录相同使用方法。

## 5.9来电记录

点击来电记录可将界面切换到来电录音查询界面,默认显示为本次服务器运行的全部去电录音可如图 5-7:

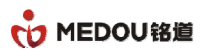

| 🗣 电话录音系统(客户端)                   |        |                         |            |                        |                |             |                        |
|---------------------------------|--------|-------------------------|------------|------------------------|----------------|-------------|------------------------|
| 文件 帮助                           |        |                         |            |                        |                |             |                        |
|                                 |        |                         |            |                        |                |             |                        |
|                                 |        |                         |            |                        |                |             |                        |
| 电话录音系统                          | 查询当前   | 證入设备: 01 record01 admin |            |                        |                |             | Ψ.                     |
| 🕞 😮 电话录音系统(客户端) 🔺               | . 🖸 播放 | 🔗 编辑 🛼 删除 🕕 文件信息        | 💦 另存为 📃 查询 | → 今天 → 本周 → 本月 ● 停止查询  | 💷 导出Excel 💧 清屏 | 1           |                        |
| ● 求音设备                          | (e) D  |                         | alle mit   | + T P7                 | 日初点的           | ㅋ 캬~~~~~~   | AA MEN And L           |
|                                 | 调亏     | 日期时间                    | 尖型         | 电话亏妈                   | 亏峭省称           | 来首时间        | 段声次数                   |
| - V 米白吃米                        | 53     | 2019-12-10 8:39:16      | 🗳 来电记录     | 8501234679-13957024681 |                | 00:00:37    | 1                      |
| ♥ 米自吃米                          | 54     | 2019-12-10 8:39:17      | 🗳 来电记录     | 8501234679-13957024681 |                | 00:00:36    | 1                      |
| 1 本由记录                          | 6 55   | 2019-12-10 8:39:18      | 🕙 来电记录     | 8501234679-13957024681 |                | 00:00:35    | 1                      |
| ▲ 去接记录                          | 6 56   | 2019-12-10 8:39:19      | ≚ 来电记录     | 8501234679-13957024681 |                | 00:00:34    | 1                      |
|                                 | 57     | 2019-12-10 8:39:20      | ≚ 来电记录     | 8501234679-13957024681 |                | 00:00:33    | 1                      |
| □□ 九示                           | 58     | 2019-12-10 8:39:21      | ≚ 来电记录     | 8501234679-13957024681 |                | 00:00:32    | 1                      |
| ▲ 查询结果                          | 59     | 2019-12-10 8:39:26      | ⊻ 来电记录     | 8501234679-13957024681 |                | 00:00:28    | 1                      |
| A 3 04451                       | 60 🔍 🗟 | 2019-12-10 8:39:27      | ⊻ 来电记录     | 8501234679-13957024681 |                | 00:00:28    | 1                      |
| 新增 编辑 删除 连接 登出                  | 61 😥 🖌 | 2019-12-10 8:39:28      | ⊻ 来电记录     | 8501234679-13957024681 |                | 00:00:28    | 1                      |
|                                 | 62     | 2019-12-10 8:39:29      | ⊻ 来电记录     | 8501234679-13957024681 |                | 00:00:28    | 1                      |
| 一〇 米白版方益列表                      | 63     | 2019-12-10 8:39:30      | ⊻ 来电记录     | 8501234679-13957024681 |                | 00:00:28    | 1                      |
| 1600100101132.100.1.113         | 64 😡   | 2019-12-10 8:39:31      | ⊻ 来电记录     | 8501234679-13957024681 |                | 00:00:28    | 1                      |
|                                 | 65     | 2019-12-10 8:39:32      | ⊻ 来电记录     | 8501234679-13957024681 |                | 00:00:28    | 1                      |
|                                 | 66 🔍   | 2019-12-10 8:39:33      | ⊻ 来电记录     | 8501234679-13957024681 |                | 00:00:28    | 1                      |
|                                 | 67     | 2019-12-10 8:39:34      | 🔽 来电记录     | 8501234679-13957024681 |                | 00:00:28    | 1                      |
|                                 | 68     | 2019-12-10 8:39:35      | 怪 来电记录     | 8501234679-13957024681 |                | 00:00:28    | 1                      |
|                                 | 69     | 2019-12-10 8:39:36      | 🔽 来电记录     | 8501234679-13957024681 |                | 00:00:28    | 1                      |
|                                 | 6 70   | 2019-12-10 8:39:37      | 🔽 来电记录     | 8501234679-13957024681 |                | 00:00:28    | 1                      |
|                                 | 6 71   | 2019-12-10 8:39:38      | 🔽 来电记录     | 8501234679-13957024681 |                | 00:00:27    | 1                      |
|                                 | 6 72   | 2019-12-10 8:39:55      | 🔽 来电记录     | 8501234679-13957024681 |                | 00:00:26    | 1                      |
|                                 | 73     | 2019-12-10 8:39:55      | ✓ 来电记录     | 8501234679-13957024681 |                | 00:00:26    | 1                      |
|                                 | 6 74   | 2019-12-10 8:39:55      | ✓ 来电记录     | 8501234679-13957024681 |                | 00:00:26    | 1                      |
|                                 | 6 75   | 2019-12-10 8:39:56      | 💙 来电记录     | 8501234679-13957024681 |                | 00:00:26    | 1                      |
|                                 | 6 76   | 2019-12-10 8:39:56      | ✓ 来电记录     | 8501234679-13957024681 |                | 00:00:26    | 1                      |
|                                 | 77     | 2019-12-10 8:39:56      | ✓ 来电记录     | 8501234679-13957024681 |                | 00:00:26    | 1                      |
|                                 | 78     | 2019-12-10 8:39:56      | ≤ 来电记录     | 8501234679-13957024681 |                | 00:00:26    | 1                      |
|                                 | 79     | 2019-12-10 8:39:57      | ≤ 来申记录     | 8501234679-13957024681 |                | 00:00:26    | 1                      |
|                                 |        |                         |            | 1                      |                |             | •                      |
| )/112/20181220)(安古法) 肥久器務)/     |        |                         |            |                        |                | 田松子伝,2010-1 | 2 10 0.02.55 .4.20.25. |
| Ver1.13(20181220)(各户端) 服务器登入(ac | dmin)  | recored 电话录音            |            |                        |                | 开始运行:2019-1 | 2-10 9:03:55<4:29:25>  |

图 5-7: 来电记录

播放、编辑、删除、文件信息、另存为、查询、今天、本周、导出 excel、清屏等功能按键与录音记录的功能相关。

# 5.10未接记录

点击未接记录可将界面切换到来电录音查询界面,默认显示为本次服务器运行的全部来电录音可如图 5-8:
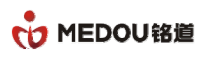

| ᇬ 电话录音系统(客户端)                                                                | -    | -                       |                |                       |                | _                   |               |
|------------------------------------------------------------------------------|------|-------------------------|----------------|-----------------------|----------------|---------------------|---------------|
| 注 文件                                                                         |      |                         |                |                       |                |                     |               |
| ※系統设定 ↔ 隐藏 ① 关于                                                              |      |                         |                |                       |                |                     |               |
| 电话录音系统 😽                                                                     | 查询当前 | 登入设备: 01 record01 admin |                |                       |                |                     | 5             |
| <ul> <li>□- (4) 电话录音系统(客户端)</li> <li>▲</li> <li>▲</li> <li>● 录音设备</li> </ul> | 🖸 播放 | 🌈 编辑 🙀 删除 🕕 文件信息        | 🏝 另存为 🛛 🧕 查询 🤇 | 🎐 今天 😁 本周 😁 本月 🖲 停止查询 | 🔟 导出Excel 💧 清屏 |                     |               |
|                                                                              | 编号   | 日期时间                    | 类型             | 电话号码                  | 号码名称           | 录音时间                | 铃声次数 端        |
| □ 🖸 录音记录                                                                     | 6 1  | 2019-12-10 8:51:35      | 😤 未接来电         | 6008                  |                | 00:00:00            | 4 00          |
| ● 录音记录                                                                       | 6 2  | 2019-12-10 8:51:35      | 😤 未接来电         | 6008                  |                | 00:00:00            | 4 00          |
| ▲ 去电记录                                                                       | 6 3  | 2019-12-10 8:51:35      | 😤 未接来电         | 6008                  |                | 00:00:00            | 4 00          |
| → ¥ 果 叱 记 求                                                                  | 6 4  | 2019-12-10 8:51:35      | 😤 未接来电         | 6008                  |                | 00:00:00            | 4 00          |
| 一〇 木後に来                                                                      | 6 5  | 2019-12-10 8:51:35      | 😤 未接来电         | 6008                  |                | 00:00:00            | 4 00          |
| <ul> <li>         ・ 一 一 一 一 一 一 一 一 一 一 一 一 一 一 一</li></ul>                  | 6    | 2019-12-10 8:51:34      | 😤 未接来电         | 6008                  |                | 00:00:00            | 4 00          |
| ▲ 查询结里                                                                       | 6 7  | 2019-12-10 8:51:34      | 😤 未接来电         | 6008                  |                | 00:00:00            | 4 00          |
|                                                                              | 8 🔊  | 2019-12-10 8:51:35      | 😤 未接来电         | 6008                  |                | 00:00:00            | 4 00          |
| 新増 编辑 删除 连接 登出                                                               | 6 9  | 2019-12-10 8:51:35      | 😤 未接来电         | 6008                  |                | 00:00:00            | 4 00          |
|                                                                              | 阈 10 | 2019-12-10 8:51:34      | 😤 未接来电         | 6008                  |                | 00:00:00            | 4 01          |
| H N 市 市 市 市 市 市 市 市 市 市 市 市 市 市 市 市 市 市                                      | 阈 11 | 2019-12-10 8:51:35      | 😤 未接来电         | 6008                  |                | 00:00:00            | 4 01          |
|                                                                              | 阈 12 | 2019-12-10 8:51:35      | 😤 未接来电         | 6008                  |                | 00:00:00            | 4 01          |
|                                                                              | 阈 13 | 2019-12-10 8:51:35      | 😤 未接来电         | 6008                  |                | 00:00:00            | 4 01          |
|                                                                              | 🙇 14 | 2019-12-10 8:51:35      | 😤 未接来电         | 6008                  |                | 00:00:00            | 4 01          |
|                                                                              | 阈 15 | 2019-12-10 8:51:35      | 😤 未接来电         | 6008                  |                | 00:00:00            | 4 01          |
|                                                                              | 阈 16 | 2019-12-10 8:51:35      | 😤 未接来电         | 6008                  |                | 00:00:00            | 4 01          |
|                                                                              |      |                         |                |                       |                |                     |               |
|                                                                              |      |                         |                |                       |                |                     |               |
|                                                                              |      |                         |                |                       |                |                     |               |
|                                                                              |      |                         |                |                       |                |                     |               |
|                                                                              |      |                         |                |                       |                |                     |               |
|                                                                              |      |                         |                |                       |                |                     |               |
|                                                                              |      |                         |                |                       |                |                     |               |
|                                                                              |      |                         |                |                       |                |                     |               |
|                                                                              |      |                         |                |                       |                |                     |               |
|                                                                              |      |                         |                |                       |                |                     |               |
|                                                                              |      |                         |                |                       |                |                     |               |
|                                                                              |      |                         |                |                       |                |                     | •             |
| Ver1.13(20181220)(客户端) 服务器登入(adm                                             | nin) | recored 电话录音            |                |                       |                | 开始运行:2019-12-10 9:0 | 3:55<4:29:34> |

#### 图 5-8:未接记录

播放、编辑、删除、文件信息、另存为、查询、今天、本周、导出 excel、清屏等功能按键与录音记录的功能系统。

### 5.11留言记录

点击留言记录可将界面切换到留言录音查询界面,默认显示为本次服务器运行的全部留言录音可如图 5-9:

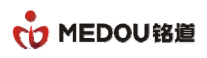

| 윩 电话录音系统(客户端)                                                |         |                                                                   |    |      |      |      | C 14 84                   |          |  |  |  |
|--------------------------------------------------------------|---------|-------------------------------------------------------------------|----|------|------|------|---------------------------|----------|--|--|--|
| 注 文件                                                         |         |                                                                   |    |      |      |      |                           |          |  |  |  |
| 系统设定 ++ 隐藏 ① 关于                                              |         |                                                                   |    |      |      |      |                           |          |  |  |  |
| 电话录音系统 💊                                                     | 留言记录 当前 | i登入设备: 01 record01 admin                                          |    |      |      |      |                           | 5        |  |  |  |
| <ul> <li>□- (3) 电话录音系统(客户端)</li> <li>▲</li> <li>▲</li> </ul> | 🖸 播放 🔗  | à 🖉 编辑 🙀 🐝 🕕 文件信息 🏝 另存为 🧕 查询 😪 今天 😒 本周 😒 本月 🖲 停止查询 💷 导出Excel 🍾 清屏 |    |      |      |      |                           |          |  |  |  |
|                                                              | 编号      | 日期时间                                                              | 类型 | 电话号码 | 号码名称 | 录音时间 | 铃声次数                      | 端口       |  |  |  |
| □ ② 录音记录                                                     |         |                                                                   |    |      |      |      |                           |          |  |  |  |
| ▲ 去电记录                                                       |         |                                                                   |    |      |      |      |                           |          |  |  |  |
|                                                              |         |                                                                   |    |      |      |      |                           |          |  |  |  |
| 2 留言记录                                                       |         |                                                                   |    |      |      |      |                           |          |  |  |  |
| ● ● ● ● ● ● ● ● ● ● ● ● ● ● ● ● ● ● ●                        |         |                                                                   |    |      |      |      |                           |          |  |  |  |
| 新増 编辑 删除 连接 登出                                               |         |                                                                   |    |      |      |      |                           |          |  |  |  |
| □ ④ 完音服务器列表 □ ④ record01 01 192.168.1.119                    |         |                                                                   |    |      |      |      |                           |          |  |  |  |
| Ver1 13(20181220)(友白達) 肥冬哭登 ) (adm                           | ain)    | recored 由话录音                                                      | Ш  |      |      | TTAC | 运行-2010-12-10 0-02-55 - 4 | •20-44 > |  |  |  |
|                                                              | ,       | COLOR DALACE                                                      |    |      |      | 7130 | CULTO 10 12 10 200303/44  |          |  |  |  |

图 5-9: 留言记录

播放、编辑、删除、文件信息、另存为、查询、今天、本周、导出 excel、清屏等功能按键与录音记录的功能相同。

### 5.12声控记录

点击声控记录可将界面切换到声控录音查询界面,默认显示为本次服务器运行的全部声控录音可如图 5-10:

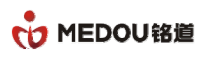

| 角 电话录音系统(客户端)                          |       |                         |              |                     |                  |               |                        | x  |
|----------------------------------------|-------|-------------------------|--------------|---------------------|------------------|---------------|------------------------|----|
| ↓ 文件 帮助                                |       |                         |              |                     |                  |               |                        |    |
|                                        |       |                         |              |                     |                  |               |                        |    |
| ▶ 系统设定 🕂 隐藏 🕕 关于                       |       |                         |              |                     |                  |               |                        |    |
| 电话录音系统 🐴                               | 查询 当前 | 登入设备: 01 record01 admin |              |                     |                  |               |                        | 6  |
| □- (3) 电话录音系统(客户端) ▲ ● (3) 录音设备        | 🖸 播放  | 🌈 编辑 🚉 删除 🕕 文件信息        | 🏝 另存为 📃 查询 🤇 | 🎦 今天 😋本周 😋本月 🖲 停止查询 | 💷 导出Excel 🛛 🍐 清屏 |               |                        |    |
| —————————————————————————————————————— | 编号    | 日期时间                    | 类型           | 电话号码                | 号码名称             | 录音时间          | 铃声次数                   | 諃  |
| □ 🧿 录音记录                               | 6 1   | 2019-12-10 8:56:31      | ▼ 声控记录       | 6008                |                  | 00:00:18      | 0                      | 00 |
| 🛛 🖸 录音记录                               | 2     | 2019-12-10 8:56:31      | ▲ 声控记录       | 6008                |                  | 00:00:18      | 0                      | 00 |
|                                        | 3     | 2019-12-10 8:56:31      | ✓ 声控记录       | 6008                |                  | 00:00:18      | 0                      | 00 |
| ₩ 来电记录                                 | 6 4   | 2019-12-10 8:56:31      | ✓ 声控记录       | 6008                |                  | 00:00:18      | 0                      | 00 |
| そう 未接记录                                | 6 5   | 2019-12-10 8:56:31      | ✓ 声控记录       | 6008                |                  | 00:00:18      | 0                      | 00 |
|                                        | 6     | 2019-12-10 8:56:31      | 🛐 声控记录       | 6008                |                  | 00:00:18      | 0                      | 00 |
|                                        | 6 7   | 2019-12-10 8:56:31      | 🛐 声控记录       | 6008                |                  | 00:00:18      | 0                      | 00 |
| ▲ ヨ☆(か)                                | 6 8   | 2019-12-10 8:56:31      | 🛐 声控记录       | 6008                |                  | 00:00:18      | 0                      | 00 |
| 新增 编辑 登出                               | 6 9   | 2019-12-10 8:56:31      | 🛐 声控记录       | 6008                |                  | 00:00:18      | 0                      | 00 |
| 双击编辑页眉                                 | 🔬 10  | 2019-12-10 8:56:31      | 🛐 声控记录       | 6008                |                  | 00:00:18      | 0                      | 01 |
| □ 🕔 求首服分器                              | 🗟 11  | 2019-12-10 8:56:31      | 🛐 声控记录       | 6008                |                  | 00:00:18      | 0                      | 01 |
| ecordun un 192.168.1.119               | 🔬 12  | 2019-12-10 8:56:31      | 🛐 声控记录       | 6008                |                  | 00:00:18      | 0                      | 01 |
|                                        | 候 13  | 2019-12-10 8:56:31      | 🛐 声控记录       | 6008                |                  | 00:00:18      | 0                      | 01 |
|                                        | 阈 14  | 2019-12-10 8:56:31      | 🛐 声控记录       | 6008                |                  | 00:00:18      | 0                      | 01 |
|                                        | 阈 15  | 2019-12-10 8:56:31      | 🛐 声控记录       | 6008                |                  | 00:00:18      | 0                      | 01 |
|                                        | 阈 16  | 2019-12-10 8:56:31      | 🗾 声控记录       | 6008                |                  | 00:00:18      | 0                      | 01 |
|                                        |       |                         |              |                     |                  |               |                        |    |
|                                        |       |                         |              |                     |                  |               |                        |    |
|                                        |       |                         |              |                     |                  |               |                        |    |
|                                        |       |                         |              |                     |                  |               |                        |    |
|                                        |       |                         |              |                     |                  |               |                        |    |
|                                        |       |                         |              |                     |                  |               |                        |    |
|                                        |       |                         |              |                     |                  |               |                        |    |
|                                        |       |                         |              |                     |                  |               |                        |    |
|                                        |       |                         |              |                     |                  |               |                        |    |
|                                        |       |                         |              |                     |                  |               |                        |    |
|                                        |       |                         |              |                     |                  |               |                        |    |
|                                        | •     |                         | Ш            |                     |                  |               |                        | ►  |
| Ver1.13(20181220)(客户端) 服务器登入(adn       | nin)  | recored 电话录音            |              |                     |                  | 开始运行:2019-12- | 10 9:03:55 < 4:29:54 > |    |

#### 图 5-10: 声控记录

播放、编辑、删除、文件信息、另存为、查询、今天、本周、导出 excel、清屏等功能按键与录音记录功能相同。

## 5.13查询结果

所有的查询结果都会跳转到这个界面,比如点击今天、本周、本月,设置查询条件的查询,都会自动 跳转到查询结果的界面,显示具体的查询结果,如图:5-11

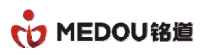

| 🗣 电话录音系统(客户端)                    |      | _                       |            |                        | _              | _           |                       | × |
|----------------------------------|------|-------------------------|------------|------------------------|----------------|-------------|-----------------------|---|
| 文件 裁助                            |      |                         |            |                        |                |             |                       |   |
| ※系統设定 ↔ 隐藏 ① 关于                  |      |                         |            |                        |                |             |                       |   |
| 电话录音系统 😽                         | 查询当前 | 登入设备: 01 record01 admin |            |                        |                |             |                       | 6 |
|                                  | 🖸 播放 | 🌈 编辑 🚉 删除 🕕 文件信息        | 🏝 另存为 📃 查询 | 🍽 今天 💁本周 💁本月 🖲 停止查询    | 🔟 导出Excel 💧 清屏 |             |                       |   |
| 🛛 💽 录音记录                         | 编号   | 日期时间                    | 类型         | 电话号码                   | 号码名称           | 录音时间        | 铃声次数                  |   |
|                                  | 6 1  | 2019-12-10 0:00:02      | 🗹 去电记录     | 13957024681-8501234679 |                | 00:00:28    | 1                     |   |
|                                  | 2    | 2019-12-10 0:00:02      | ✓ 去电记录     | 13957024681-8501234679 |                | 00:00:28    | 1                     |   |
| 😂 未接记录                           | 3    | 2019-12-10 0:00:13      | ✓ 去电记录     | 13957024681-8501234679 |                | 00:00:28    | 1                     |   |
|                                  | 64   | 2019-12-10 0:00:13      | 🗹 去电记录     | 13957024681-8501234679 |                | 00:00:28    | 1                     |   |
| ■ 声控记录                           | 6 5  | 2019-12-10 0:00:13      | 🗹 去电记录     | 13957024681-8501234679 |                | 00:00:28    | 1                     |   |
|                                  | 6    | 2019-12-10 0:00:13      | 🗹 去电记录     | 13957024681-8501234679 |                | 00:00:28    | 1                     |   |
|                                  | 6 7  | 2019-12-10 0:00:13      | 🗹 去电记录     | 13957024681-8501234679 |                | 00:00:28    | 1                     |   |
|                                  | 8 🔊  | 2019-12-10 0:00:13      | 🗹 去电记录     | 13957024681-8501234679 |                | 00:00:28    | 1                     |   |
| 新增编辑 删除 连接 登出                    | 6 9  | 2019-12-10 0:00:13      | 🗹 去电记录     | 13957024681-8501234679 |                | 00:00:28    | 1                     |   |
|                                  | 🗟 10 | 2019-12-10 0:00:16      | 🗹 去电记录     | 13957024681-8501234679 |                | 00:00:28    | 1                     |   |
| □ 🕔 求首服労器列表                      | 🗟 11 | 2019-12-10 0:00:16      | 🗹 去电记录     | 13957024681-8501234679 |                | 00:00:28    | 1                     |   |
| ecordun un 192.168.1.119         | 🗟 12 | 2019-12-10 0:00:16      | ⊻ 去电记录     | 13957024681-8501234679 |                | 00:00:28    | 1                     |   |
|                                  | 🗟 13 | 2019-12-10 0:00:16      | ⊻ 去电记录     | 13957024681-8501234679 |                | 00:00:28    | 1                     |   |
|                                  | 🗟 14 | 2019-12-10 0:00:17      | ⊻ 去电记录     | 13957024681-8501234679 |                | 00:00:28    | 1                     |   |
|                                  | 阈 15 | 2019-12-10 0:00:17      | ⊻ 去电记录     | 13957024681-8501234679 |                | 00:00:28    | 1                     |   |
|                                  | 阈 16 | 2019-12-10 0:00:17      | ⊻ 去电记录     | 13957024681-8501234679 |                | 00:00:28    | 1                     |   |
|                                  | 🗟 17 | 2019-12-10 0:00:17      | ⊻ 去电记录     | 13957024681-8501234679 |                | 00:00:28    | 1                     |   |
|                                  | 阈 18 | 2019-12-10 0:00:18      | ⊻ 去电记录     | 13957024681-8501234679 |                | 00:00:28    | 1                     |   |
|                                  | 阈 19 | 2019-12-10 0:00:19      | 💙 去电记录     | 13957024681-8501234679 |                | 00:00:28    | 1                     |   |
|                                  | 🔍 20 | 2019-12-10 0:00:19      | ⊻ 去电记录     | 13957024681-8501234679 |                | 00:00:28    | 1                     |   |
|                                  | 21   | 2019-12-10 0:00:19      | ⊻ 去电记录     | 13957024681-8501234679 |                | 00:00:28    | 1                     |   |
|                                  | 6 22 | 2019-12-10 0:00:19      | ⊻ 去电记录     | 13957024681-8501234679 |                | 00:00:28    | 1                     |   |
|                                  | 6 23 | 2019-12-10 0:00:20      | 🗹 去电记录     | 13957024681-8501234679 |                | 00:00:28    | 1                     |   |
|                                  | 24   | 2019-12-10 0:00:20      | ✓ 去电记录     | 13957024681-8501234679 |                | 00:00:28    | 1                     |   |
|                                  | 6 25 | 2019-12-10 0:00:25      | 🗹 去电记录     | 13957024681-8501234679 |                | 00:00:28    | 1                     |   |
|                                  | 6 26 | 2019-12-10 0:00:26      | 🗹 去电记录     | 13957024681-8501234679 |                | 00:00:28    | 1                     |   |
|                                  | 27   | 2019-12-10 0:00:26      | ⊻ 去电记录     | 13957024681-8501234679 |                | 00:00:28    | 1                     | - |
|                                  | •    |                         |            |                        |                |             |                       | • |
| Ver1.13(20181220)(客户端) 服务器登入(add | min) | recored 电话录音            |            |                        |                | 开始运行:2019-1 | 2-10 9:03:55<4:30:12> |   |

图 5-11: 查询结果

## 5.14录音统计

点击录音统计进入录音统计界面,默认不显示。如图:5-12

| 📢 电话录音系统(客户端)                           |            |                |                 |                    |      |          |                 |                  | □ <u> </u> |
|-----------------------------------------|------------|----------------|-----------------|--------------------|------|----------|-----------------|------------------|------------|
| 注 文件                                    |            |                |                 |                    |      |          |                 |                  |            |
| 系統设定 ++ 隐藏 ① 关于                         |            |                |                 |                    |      |          |                 |                  |            |
| 电话录音系统 💸                                | 录音统计 当前    | 登入设备: 01 recon | d01 admin       |                    |      |          |                 |                  | 5          |
|                                         |            | 🗣 🚓            | 9 🗣af 🖲 (ēj     | 上统计 🔟 导出Excel 🍾    | 清屏   |          |                 |                  |            |
| ◎ 录音记录                                  | 端口编号       | 端口名称           | 端口电话 统          | 计日期                | 去电统计 | 去电时间     | 来电统计            | 来电时间             | <b>A</b>   |
|                                         | <b>D</b> 1 |                | 20              | 19-12-092019-12-10 | 3    | 01:16:33 | 0               | 00:00:00         |            |
|                                         | 22         |                | 20              | 19-12-092019-12-10 | 3    | 01:16:36 | 0               | 00:00:00         |            |
| 未接记录                                    | <b>©</b> 3 |                | 201             | 19-12-092019-12-10 | 3    | 01:16:34 | 0               | 00:00:00         | =          |
|                                         | <b>5</b> 4 |                | 20 <sup>-</sup> | 19-12-092019-12-10 | 3    | 01:16:36 | 0               | 00:00:00         |            |
| → ● ● ● ● ● ● ● ● ● ● ● ● ● ● ● ● ● ● ● | €25        |                | 201             | 19-12-092019-12-10 | 3    | 01:16:34 | 0               | 00:00:00         |            |
| ▲ 基本统计                                  | <b>9</b> 6 |                | 201             | 19-12-092019-12-10 | 3    | 01:16:33 | 0               | 00:00:00         |            |
|                                         | 97         |                | 201             | 19-12-092019-12-10 | 3    | 01:16:36 | 0               | 00:00:00         |            |
|                                         | 8 🔁        |                | 201             | 19-12-092019-12-10 | 3    | 01:16:35 | 0               | 00:00:00         |            |
| 新増 编辑 删除 连接 登出                          | <b>9</b> 9 |                | 201             | 19-12-092019-12-10 | 3    | 01:16:36 | 0               | 00:00:00         |            |
|                                         | 10         |                | 201             | 19-12-092019-12-10 | 3    | 01:16:36 | 0               | 00:00:00         |            |
| 日 〇 宋白版方益列表                             | 11         |                | 20              | 19-12-092019-12-10 | 3    | 01:16:33 | 0               | 00:00:00         |            |
|                                         | 12         |                | 20              | 19-12-092019-12-10 | 3    | 01:16:36 | 0               | 00:00:00         |            |
|                                         | 13         |                | 20              | 19-12-092019-12-10 | 3    | 01:16:35 | 0               | 00:00:00         |            |
|                                         | 14         |                | 20              | 19-12-092019-12-10 | 3    | 01:16:36 | 0               | 00:00:00         |            |
|                                         | 15         |                | 201             | 19-12-092019-12-10 | 3    | 01:16:35 | 0               | 00:00:00         |            |
|                                         | 16         |                | 20              | 19-12-092019-12-10 | 3    | 01:16:37 | 0               | 00:00:00         |            |
|                                         | 17         |                | 20              | 19-12-092019-12-10 | 833  | 06:25:51 | 0               | 00:00:00         |            |
|                                         | 18         |                | 20              | 19-12-092019-12-10 | 833  | 06:25:47 | 0               | 00:00:00         |            |
|                                         | 19         |                | 20              | 19-12-092019-12-10 | 833  | 06:25:48 | 0               | 00:00:00         |            |
|                                         | 20         |                | 20              | 19-12-092019-12-10 | 833  | 06:25:46 | 0               | 00:00:00         |            |
|                                         | 21         |                | 20              | 19-12-092019-12-10 | 832  | 06:26:15 | 0               | 00:00:00         |            |
|                                         | 22         |                | 20              | 19-12-092019-12-10 | 832  | 06:26:07 | 0               | 00:00:00         |            |
|                                         | 23         |                | 20              | 19-12-092019-12-10 | 833  | 06:25:46 | 0               | 00:00:00         |            |
|                                         | 24         |                | 20              | 19-12-092019-12-10 | 833  | 06:25:51 | 0               | 00:00:00         |            |
|                                         | 25         |                | 20              | 19-12-092019-12-10 | 833  | 06:25:48 | 0               | 00:00:00         |            |
|                                         | 26         |                | 20              | 19-12-092019-12-10 | 833  | 06:25:49 | 0               | 00:00:00         |            |
|                                         | 27         |                | 20              | 19-12-092019-12-10 | 833  | 06:25:41 | 0               | 00:00:00         | -          |
|                                         | 4          |                | Ш               |                    |      |          |                 |                  |            |
| Ver1.13(20181220)(客户端) 服务器登入(adr        | nin)       | recored 电话录    | 谙               |                    |      |          | 开始运行:2019-12-10 | 9:03:55<4:31:05> | .d         |

密级 公开

图 5-12: 录音统计

今天、本周、本月、导出 excel、清屏等功能按键与录音记录的功能相同。

#### 5.14.1统计条件

点击统计条件,可以通过开始和结束时间和端口号进行筛选统计信息,如图 5-12-1:

| 😪 电话录音系统(客户端)                   |               |                |              |                    |              |          |                 |                  | □ X |
|---------------------------------|---------------|----------------|--------------|--------------------|--------------|----------|-----------------|------------------|-----|
| 注 文件                            |               |                |              |                    |              |          |                 |                  |     |
| ≫ 系统设定 🕂 隐藏 🚺 关于                |               |                |              |                    |              |          |                 |                  |     |
| 电话录音系统                          | 录音统计 当前登入设备   | 01 record01 ad | min          |                    |              |          |                 |                  | 6   |
| - 😤 通讯录                         | 🕈 统计条件 🛯 😁 今天 | 😪 本周           | 本月 🖲 停止统计    | - 🔟 导出Excel 🏾 🏷 清屏 |              |          |                 |                  |     |
| ◎ 來首记來<br>◎ 录音记录                | 端口编号 端口名      | 称 端口           | 电话 统计日期      | 9                  | 去电统计         | 去电时间     | 来电统计            | 来电时间             |     |
| 🖸 去电记录                          | <b>©</b> 1    |                | 2019-12      | 2-092019-12-10     | 3            | 01:16:33 | 0               | 00:00:00         |     |
|                                 | <b>6</b> 2    |                | 2019-12      | 2-092019-12-10     | 3            | 01:16:36 | 0               | 00:00:00         |     |
| - 😌 未接记录 😜 3 😜 3                |               |                | 2019-12      | 2-092019-12-10     | 3            | 01:16:34 | 0               | 00:00:00         | =   |
|                                 |               |                | 2019-12      | 2-092019-12-10     | 3            | 01:16:36 | 0               | 00:00:00         |     |
| ■ 直控记录                          | <b>9</b> 5    |                | 统计时间共用       |                    | ~            | 01:16:34 | 0               | 00:00:00         |     |
|                                 | <b>9</b> 6    |                | 3월 더 만나면 가라며 |                    | ^            | 01:16:33 | 0               | 00:00:00         |     |
|                                 | 97            |                |              |                    | )            | 01:16:36 | 0               | 00:00:00         |     |
|                                 | 628           |                | 开始日期:        | 2018-12-19         |              | 01:16:35 | 0               | 00:00:00         |     |
| 新聞編輯 開除 连接 發出                   | <b>9</b> 9    |                |              |                    |              | 01:16:36 | 0               | 00:00:00         |     |
|                                 | 10            |                | 结束日期:        | 2018-12-21         |              | 01:16:36 | 0               | 00:00:00         |     |
| □ ③ 录音服务器列表                     | 11            |                |              | 20                 | Autom Set 17 | 01:16:33 | 0               | 00:00:00         |     |
| ecordun un 192.108.1.119        | 12            |                | 统计第二         | 30                 | 端口选择         | 01:16:36 | 0               | 00:00:00         |     |
|                                 | 13            |                |              |                    |              | 01:16:35 | 0               | 00:00:00         |     |
|                                 | 14            |                |              | 73-22 退中           |              | 01:16:36 | 0               | 00:00:00         |     |
|                                 | 15            |                |              | 明正 巡山              |              | 01:16:35 | 0               | 00:00:00         |     |
|                                 | 16            |                | 2013-12      | -03-2013-12-10     | 5            | 01:16:37 | 0               | 00:00:00         |     |
|                                 | <b>1</b> 7    |                | 2019-12      | 2-092019-12-10     | 833          | 06:25:51 | 0               | 00:00:00         |     |
|                                 | 18            |                | 2019-12      | 2-092019-12-10     | 833          | 06:25:47 | 0               | 00:00:00         |     |
|                                 | 19            |                | 2019-12      | 2-092019-12-10     | 833          | 06:25:48 | 0               | 00:00:00         |     |
|                                 | 20            |                | 2019-12      | 2-092019-12-10     | 833          | 06:25:46 | 0               | 00:00:00         |     |
|                                 | 21            |                | 2019-12      | 2-092019-12-10     | 832          | 06:26:15 | 0               | 00:00:00         |     |
|                                 | 22            |                | 2019-12      | 2-092019-12-10     | 832          | 06:26:07 | 0               | 00:00:00         |     |
|                                 | 23            |                | 2019-12      | 2-092019-12-10     | 833          | 06:25:46 | 0               | 00:00:00         |     |
|                                 | 24            |                | 2019-12      | 2-092019-12-10     | 833          | 06:25:51 | 0               | 00:00:00         |     |
|                                 | 25            |                | 2019-12      | 2-092019-12-10     | 833          | 06:25:48 | 0               | 00:00:00         |     |
|                                 | 26            |                | 2019-12      | 2-092019-12-10     | 833          | 06:25:49 | 0               | 00:00:00         |     |
|                                 | 27            |                | 2019-12      | 2-092019-12-10     | 833          | 06:25:41 | 0               | 00:00:00         | -   |
|                                 | <u>الم</u>    |                |              |                    |              |          |                 |                  |     |
| Ver1.13(20181220)(客户端) 服务器登入(ad | min) reco     | ed 电话录音        |              |                    |              |          | 开始运行:2019-12-10 | 9:03:55<4:31:24> | a   |

图 5-12-4:统计条件

# 5.15系统日志

点击系统日志进入系统日志查询界面,默认不显示:如图 5-13

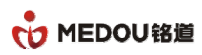

| 电话录音系统(客户端)                           |                       |                  |                          |                                                                            |                |
|---------------------------------------|-----------------------|------------------|--------------------------|----------------------------------------------------------------------------|----------------|
| 文件                                    |                       |                  |                          |                                                                            |                |
|                                       |                       |                  |                          |                                                                            |                |
|                                       |                       |                  |                          |                                                                            |                |
| 电话录音系统                                | 系统日志 当前登入设备: 0:       | l record01 admin |                          |                                                                            | •              |
|                                       |                       |                  | 1 异出 🍾 清屏                |                                                                            |                |
| □ ◎ 录音记录                              |                       |                  |                          | de struitere                                                               |                |
|                                       | 日志时间                  | 账号               | 日志節令                     | <b>畲汪</b> 内谷                                                               |                |
| ▲ 去电记束                                | 2019-12-10 9:28:04    | 录音卡              | <ol> <li>电话断线</li> </ol> | 断线( 005)                                                                   |                |
|                                       | 2019-12-10 9:28:04    | 录音卡              | 📵 电话断线                   | 断线( 010)                                                                   |                |
| · · · · · · · · · · · · · · · · · · · | 2019-12-10 9:28:04    | 录音卡              | ① 电话断线                   | 断线( 011)                                                                   |                |
| ● 田昌 吃水                               | 2019-12-10 9:28:04    | 录音卡              | <ol> <li>电话断线</li> </ol> | 断线( 016)                                                                   |                |
| ◎ 茶海往里                                | 0 2019-12-10 9:28:05  | 录音卡              | 🔁 电话断线                   | 断线( 008)                                                                   |                |
| ▲ 录音统计                                | 0 2019-12-10 9:31:10  | admin            | ✓ 客户端登入                  | 客户端通过账号登入服务器                                                               |                |
|                                       | 0 2019-12-10 9:33:30  | admin            | 🙃 客户端登出                  | 客户端通过账号登出服务器                                                               |                |
| - NOVEHIG                             | 0 2019-12-10 9:33:32  | admin            | 📀 客户端登入                  | 客户端通过账号登入服务器                                                               |                |
| 所增编辑 删除 连接 登出                         | 📃 2019-12-10 9:41:02  | admin            |                          | db=0 memory=1644/1644                                                      |                |
|                                       | 📃 2019-12-10 10:41:02 | admin            |                          | db=0 memory=1647/1647                                                      |                |
| → ○ 水白服労益列表                           | 0 2019-12-10 11:41:02 | admin            |                          | db=0 memory=1645/1645                                                      |                |
| ecoldo 1 01 192.108.1.119             | 0 2019-12-10 12:41:02 | admin            |                          | db=0 memory=1649/1649                                                      |                |
|                                       | 2019-12-10 13:25:36   | 录音卡              | 📵 电话断线                   | 断线( 001)                                                                   |                |
|                                       | 2019-12-10 13:25:36   | 录音卡              | 📵 电话断线                   | 断线( 009)                                                                   |                |
|                                       | 0 2019-12-10 13:25:36 | 录音卡              | 📵 电话断线                   | 断线( 010)                                                                   |                |
|                                       | 0 2019-12-10 13:25:36 | 录音卡              | 📵 电话断线                   | 断线( 012)                                                                   |                |
|                                       | 0 2019-12-10 13:25:37 | 录音卡              | 📵 电话断线                   | 断线( 013)                                                                   |                |
|                                       | 2019-12-10 13:25:37   | 录音卡              | ① 电话断线                   | 断线( 016)                                                                   |                |
|                                       | 0 2019-12-10 13:25:37 | 录音卡              | ① 电话断线                   | 断线( 003)                                                                   |                |
|                                       | 0 2019-12-10 13:25:37 | 录音卡              | 🙃 电话断线                   | 断线( 006)                                                                   |                |
|                                       | 0 2019-12-10 13:25:37 | 录音卡              | <ol> <li>电话断线</li> </ol> | 断线( 007)                                                                   |                |
|                                       | 0 2019-12-10 13:25:38 | 录音卡              | <ol> <li>电话断线</li> </ol> | 断线( 004)                                                                   |                |
|                                       | 0 2019-12-10 13:25:38 | 录音卡              | <ol> <li>电话断线</li> </ol> | 断线( 005)                                                                   |                |
|                                       | 0 2019-12-10 13:28:38 | 服务器              | ✓ 开始监听                   | 019                                                                        |                |
|                                       | 0 2019-12-10 13:28:57 | admin            | ✓ 结束监听                   | 019                                                                        |                |
|                                       | 0 2019-12-10 13:29:55 | admin            | ✓ 新增通讯录                  | 221                                                                        |                |
|                                       | 0 2019-12-10 13:31:11 | admin            | ① 下载录音                   | D:\mdr2004\2019\201912\20191210\029\20191210132818-out-029()-13957024681-8 |                |
|                                       | 0 2019-12-10 13:31:47 | admin            | ◎ 下载录音                   | D:\mdr2004\2019\201912\20191210\028\20191210132817-out-028()-13957024681-8 |                |
| ar113(20181220)(家白崖) 肥冬哭巻λ(ar         | lmin) recored         | 由活录音             |                          | 开始远行:2010-12-10 9:0                                                        | 3-55-4-31-46-5 |

图 4-14:系统日志

今天、本周、、本月、导出 excel、清屏等功能按键与录音记录相同使用方法。

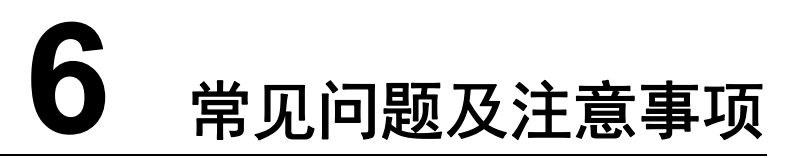

### 6.1授权错误

- 1. 请确认是否已导入授权文件,授权文件与授权编码——对应.
- 2. 请确认是否右键以管理员方式运行 RecServer.exe(获取管理员权限), win7 及以上系统默认普通权限运行

程序;如果不是,请退出以管理员方式重新运行 RecServer.exe.

3. 导入后仍显示授权错误,请及时联系厂家技术支持.

| Rect  | 打开(0)                          |                                                                                                    |
|-------|--------------------------------|----------------------------------------------------------------------------------------------------|
|       | 兼容性疑难解答(Y)                     |                                                                                                    |
| -     | 打开文件位置们                        |                                                                                                    |
| - 🤇 🤘 | 以管理员身份运行(A)                    |                                                                                                    |
| 2     | Edit with Notepad++            |                                                                                                    |
| 录音 💽  | 添加到压缩文件(A)                     |                                                                                                    |
|       | 添加到 "RecServer.rar"(T)         |                                                                                                    |
|       | 围缩并 E-mail                     |                                                                                                    |
|       | ■ 压缩到 "RecServer.rar" 并 E-mail |                                                                                                    |
|       | 锁定到任务栏(K)                      | and the second second sec |
|       | 附到「开始」菜单(U)                    |                                                                                                    |
|       | 还原以前的版本(V)                     |                                                                                                    |
|       | 发送到(N)                         | •                                                                                                    |
| 8     | 剪切(T)                          |                                                                                                    |
| -     | 复制(C)                          |                                                                                                    |
|       | 创建快捷方式(S)<br>删除(D)             |                                                                                                    |

# 6.2客户端无法登录

密级 公开

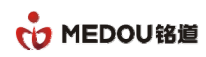

#### 客户端登录异常

| 💡 电话录音系统(客户端)                                         |          |      |        |                       |      |      |           |                        | <b>— — X</b> |  |
|-------------------------------------------------------|----------|------|--------|-----------------------|------|------|-----------|------------------------|--------------|--|
| 注 文件                                                  |          |      |        |                       |      |      |           |                        |              |  |
| 🔀 系统设定 🕂 隐藏 🚺 关于                                      |          |      |        |                       |      |      |           |                        |              |  |
| 电话录音系统 💸                                              | 录音设备     |      |        |                       |      |      |           |                        | 5            |  |
| <ul> <li>□ ② 电话录音系统(客户端)</li> <li>□ ③ 录音设备</li> </ul> | 🧐 开始监听 🧳 |      |        |                       |      |      |           |                        |              |  |
| ▲ 通讯录<br>□ ▲ 录音记录                                     | 端口编号     | 端口名称 | 端口电话   | 端口状态                  | 端口类型 | 录音条件 | 电压        | 拔号内容                   | 来电号码         |  |
| ● ● 录音统计                                              |          |      |        |                       |      |      |           |                        |              |  |
| - 0 糸猊口志                                              | <b></b>  |      |        |                       |      |      |           |                        |              |  |
|                                                       |          |      |        |                       |      |      |           |                        |              |  |
|                                                       |          | j    | 连接服务器  |                       | x    | )    |           |                        |              |  |
| 新增编辑 删除 连接 登出                                         |          |      | 服务器名称: | record01 01           | ]    |      |           |                        |              |  |
| <ul> <li>□- (3) 录音服务器列表</li> </ul>                    |          |      | 服务器IP: | record01 192.168.1.11 | 19   |      |           |                        |              |  |
| S record01 01 192.168.1.119                           |          |      |        |                       |      |      |           |                        |              |  |
|                                                       |          |      |        |                       |      |      |           |                        |              |  |
|                                                       |          |      |        |                       |      |      |           |                        |              |  |
|                                                       |          |      |        |                       |      |      |           |                        |              |  |
|                                                       |          |      |        |                       |      |      |           |                        |              |  |
|                                                       |          |      |        |                       |      |      |           |                        |              |  |
|                                                       |          |      |        |                       |      |      |           |                        |              |  |
|                                                       |          |      |        |                       |      |      |           |                        |              |  |
|                                                       |          |      |        |                       |      |      |           |                        |              |  |
| 1                                                     |          |      |        |                       |      |      |           | 1                      | •            |  |
| Ver1.13(20181220)(客户端) 服务器未登入                         |          |      |        |                       |      |      | 开始运行:2019 | 9-12-10 14:15:13<0:00: | :11>         |  |

请检测以下几点:

- 1. 请确认登入用户、密码、服务器 IP 地址是否填写正确
- 2. 请确认客户端与服务端网络是否正常
- 3. 服务端电脑防火墙是否已打开,请确保端口 6005 可以连接

# 6.3运行 RecServer.exe 时报错

运行 RecServer.exe 报错,提示"初始化失败"

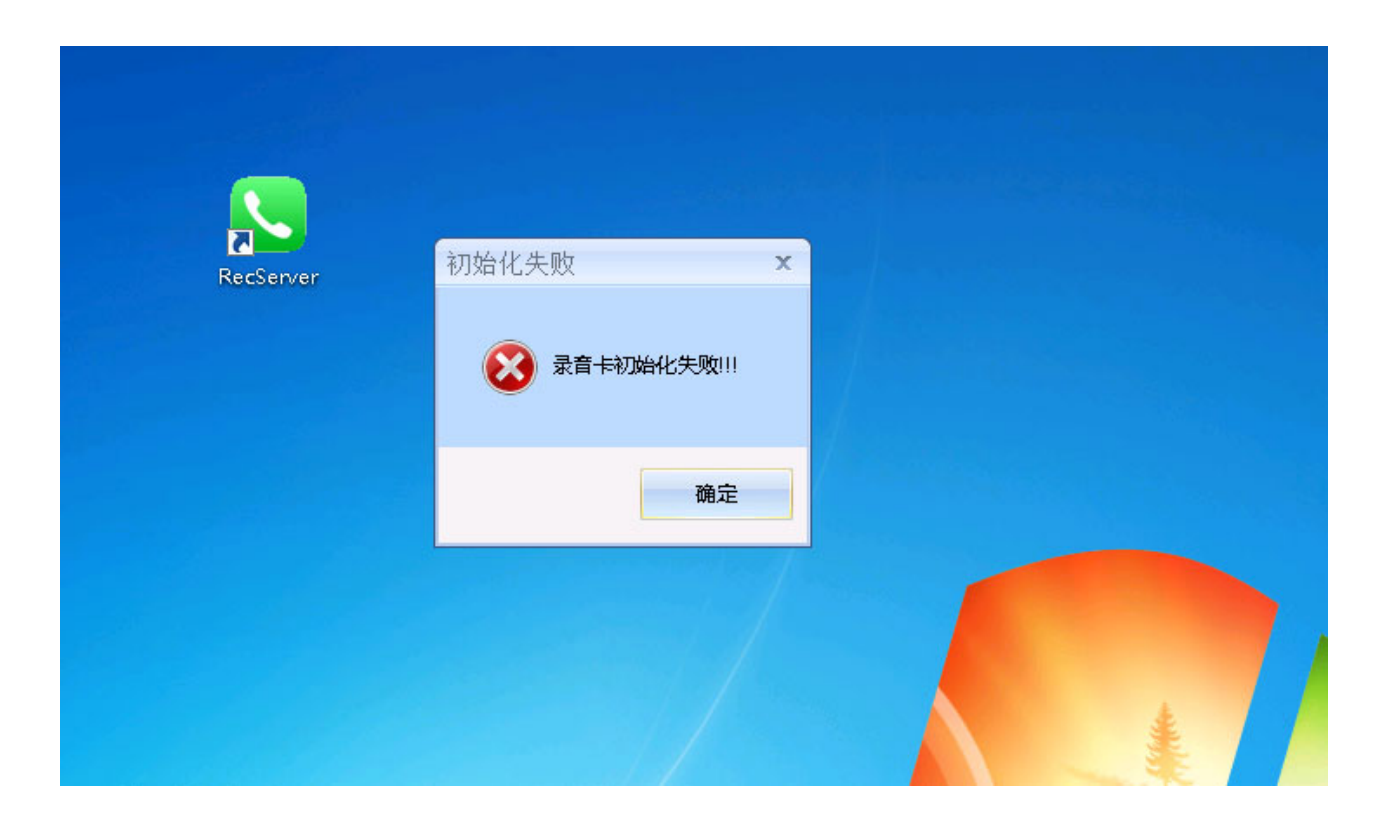

请检查以下几点:

#### 6.3.1板卡驱动是否安装好

计算机右键-->管理-->设备管理器-->系统设备,请确保名称与数量是否和插的板卡一致

- 1. 如有感叹号,则说明板卡驱动未安装好,请确认操作系统是 32 位还是 64 位,是否与安装包一致。
- 如果是 64 位系统并且是 win7 及以上系统,还需安装 Windows6.1-KB3033929-x64-SHA256-WIN7.msu 更新包。
- 3. 如果找不到对应的板卡名称,则说明电脑未找到板卡,需要断电,重新插拔板卡或更换 PCI 插槽。

| 🌆 计算机管理              |                                                                 |     |
|----------------------|-----------------------------------------------------------------|-----|
| 文件(E) 操作(A) 查看(V) 帮助 | 助田                                                              |     |
| 🔶 🍬 🖄 📰 🔄 🛛 🗊        | 15                                                              |     |
| 🌆 计算机管理(本地)          | 4 🜉 系统设备                                                        | 探   |
| ▲ 🎇 系统工具             | ACPI Fixed Feature Button                                       | ίζ. |
| ▶ ④ 任务计划程序           |                                                                 | ~   |
| ▷ 🛃 事件查看器            |                                                                 |     |
| ▷ 👸 共享文件実            | -19 Intel(R) 82801G (ICH7 Family) PCI Express Root Port - 27D0  |     |
| > 🌆 本地用户和组           | -19 Intel(R) 82801G (ICH7 Family) PCI Express Root Port - 27D2  |     |
| ▷ <u> 性能</u>         |                                                                 |     |
| 🚕 设备管理器              |                                                                 |     |
| 4 📇 存储               |                                                                 |     |
| 📑 磁盘管理               | -19 Intel(R) 945G/GZ/GC/P/PL Processor to I/O Controller - 2770 |     |
| ▷ 🛃 服务和应用程序          |                                                                 |     |
|                      |                                                                 |     |
|                      |                                                                 |     |
|                      |                                                                 |     |
|                      |                                                                 |     |
|                      | —————————————————————————————————————                           |     |
|                      |                                                                 |     |
|                      |                                                                 |     |
|                      |                                                                 |     |
|                      |                                                                 | =   |
|                      |                                                                 |     |
|                      |                                                                 |     |
|                      |                                                                 |     |
|                      |                                                                 |     |
|                      |                                                                 |     |
|                      |                                                                 |     |
|                      |                                                                 |     |
|                      |                                                                 |     |
|                      | ─────────────────────────────────────                           |     |

#### 6.3.2Mdcfg.ini 配置文件是否正确

录音服务器 RecServer.exe 启动时都会读取安装目录下的 mdcfg.ini (默认路径 C:\Program Files\Reserver) 的

参数 (默认路径 C:\Program Files\Reserver\mdcfg.ini),如果 mdcfg.ini 不对会导致程序启动失败,或者通道

#### 数与实际上的不一致等情况。

- 1. Mdcfg.ini 可以通过 mdconfig.exe 查看及更改配置。
- 2. 打开 mdconfig.exe,点击恢复默认值,请查看类型,序列号,通道数及板卡数量和实际是否一一对应

3. 这里可以调整板卡的顺序;板卡的顺序是根据主板的中断来定义的,不是根据所插的 PCI 槽位定义;板卡顺序会和序号保持一致。

| 📌 配置程序                                  |                                                  |
|-----------------------------------------|--------------------------------------------------|
| 基本配置选项   七号信令配置选项   一号信令配置选项            | 页)ISDX两2带洗顶)                                     |
| 当前沿各TP地址: 100 100 000 沿各工作              |                                                  |
|                                         |                                                  |
|                                         |                                                  |
|                                         |                                                  |
|                                         |                                                  |
|                                         |                                                  |
|                                         |                                                  |
|                                         | 钟模式 线路提取 ▼ 统一修改 PCM修改确认                          |
|                                         |                                                  |
| 0 2R1016P 19402 16 0                    |                                                  |
|                                         | X1₩                                              |
| ┌呼叫转换控制                                 | _ 再-3                                            |
| 号码类型自动转换厂 长途字冠                          | 第5月1日1日日<br>服务器IT地址设置:<br>第5月1日日日日 192 158 0 100 |
| -LOCAL>PBX                              | 服务器子网掩码设置: 255,255,0                             |
| ○ 转发主叫 ★協士叫号码(优先)                       | 默认值255.255.255.0 /<br>服务器网关设罟: 默 192.168.0.1     |
| 皆換生明 5 円 (1/元)<br>替換号码段                 | 议值192.168.0.1                                    |
| 被替换长度 长度为0, 即为添加                        | ┌ 定时里启 ┌── 中继告警使能                                |
| 同LOCAL端发送拨号音 □<br>向LOCAL端发送回铃提示音 □      | ○ 每天 每天/周重启的时间段                                  |
| PBX>LOCAL                               | ○每周1 _ 0:00:00 = 判 0:00:00 ==                    |
| 号码段拦截长度 0                               | 连续呼叫 0 次失败后,服务器自动重启                              |
| RUNASMTP3GW GW_IP 192.168.0.101 GW_PORT | 27764                                            |
| 恢复默认值 获取状态/回读 发送配置                      | 修改IP 服务器操作 应用保存 退出                               |
|                                         |                                                  |

#### 6.3.3开启调试程序 Test-CN.exe

- 1. 若遇到无法录音或其他异常情况,可以运行调试程序 Test-CN.exe 确认具体问题;
- 2. Test-CN.exe 和 RecServer.exe 同一时间只能运行其中一个程序,同时运行时会有以下报错。

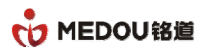

| <b></b> 盤助                                  |                                 |                      |                 |          |                                                                                                    |                 |                      |
|---------------------------------------------|---------------------------------|----------------------|-----------------|----------|----------------------------------------------------------------------------------------------------|-----------------|----------------------|
| 统设定 📊 锁定 📊 🕯                                |                                 |                      |                 |          |                                                                                                    |                 |                      |
| 音系统                                         | 💊 录音设备                          |                      |                 |          |                                                                                                    |                 |                      |
| 电话录音系统(服务器)                                 | 4 开始监听 4 停止监听                   | 🛞 端口参数 🕓 拨号 😵        | PCM监控           |          |                                                                                                    |                 |                      |
| 💐 來首设會<br>🕺 诵讯录                             | 端口编号 端口名称                       | 端口电话                 |                 |          |                                                                                                    | 电压              | 拨号内容                 |
| 10 录音记录                                     |                                 |                      | 四 共和            | 录音描中     | (2) 正均录音                                                                                                    | 35 V            |                      |
|                                             | 0001                            |                      | TE DO           | 小田味水     | <ul> <li>□ 正江永肖</li> <li>◎ 压控录音</li> </ul>                                                                                                    | 35 V            |                      |
|                                             |                                 |                      |                 |          | ◎ 压控录音                                                                                                    | 35 V            |                      |
| ○○ ↓ 计算机                                    | ▶ 系统 (C:) ▶ Program Files ▶ Res | erver 🕨              | ▼ 4 總索 Reserver | Q        | ◎ 压控录音                                                                                                    | 35 V            |                      |
|                                             |                                 |                      | 1.3.1(          |          | ◎ 压控录音                                                                                                    | 35 V            |                      |
| 组织 🔻 📑 打开                                   | 新建文件夹                           |                      |                 | HE - 🚺 🔞 | ◎ 压控录音                                                                                                    | 35 V            |                      |
|                                             | A780                            | 8부모 나오오              | 米田 ナル           |          | ◎ 压控录音                                                                                                    | 36 V            |                      |
| 🗙 收藏夹                                       |                                 | 1912(1988            | 天空 入小           |          | ◎ 压控录音                                                                                                    | 35 V            |                      |
| 🚺 下载                                        | Rodun DBEV                      | 2010/12/10 0.02      | 文件夹             |          | 🗢 压控录音                                                                                                    | 35 V            |                      |
| 100 年11日 11日 11日 11日 11日 11日 11日 11日 11日 11 | Test                            | 23                   | 文件夹             |          | ◎ 压控录音                                                                                                    | 36 V            |                      |
| 19 最近访问的位置                                  | 1                               |                      | 义件头             |          | ◎ 压控录音                                                                                                    | 35 V            |                      |
|                                             | 📔 🔺 Initializing master-b       | oard failed! Board1. | 文件夹             |          | 臣 控录音     臣     臣 | 35 V            |                      |
|                                             | 👔 📥 "fatalerror:Deviceha        | sOpened!             | 文件夹             |          | 臣 控录音     臣     臣     官     二                                                                                                    | 35 V            |                      |
| 厚                                           | · ·                             |                      | 文件实             |          | ◎ 压控录音                                                                                                    | 36 V            |                      |
| 📑 视频                                        |                                 |                      | 文件本             |          | ── E控录音                                                                                                    | 35 V            |                      |
| 📔 图片                                        |                                 |                      | 文件大             |          | ✓ 压控录音                                                                                                    | 35 V            |                      |
| 📄 文档                                        |                                 | 确定                   | 文件大             |          |                                                                                                    | INUU-OUTUU      |                      |
| → 音乐                                        |                                 |                      | 文件天             |          | ✓ L控求首                                                                                                    | IN17-00147      |                      |
| • • • •                                     |                                 | 2222/22/22 0 50      | 又件关             | 4.160    | ✓ 比拉求育                                                                                                    | IN18-00148      |                      |
| NI MAR                                      | Chart.abc                       | 2019/12/10 8:58      | ABC 214         | 1 KB     |                                                                                                    | IN19-00149      |                      |
| 1 计算机                                       | S lame_enc.dll                  | 2006/1/13 23:40      | 应用程序扩展          | 244 KB   | <ul> <li>「」</li> <li>「」</li> <li></li></ul>                                                                                                    | IN21-0UT51      |                      |
|                                             | i mdcfg                         | 2019/11/13 15:01     | 配置设置            | 10 KB    | ✓ 压控录音                                                                                                    | IN22-0UT52      |                      |
| 📬 网络                                        | 🛠 mdconfig                      | 2018/7/27 15:22      | 应用程序            | 528 KB   | □ □ □ □ □ □ □ □ □ □ □ □ □ □ □ □ □ □ □                                                                                                    | IN23-0UT53      |                      |
|                                             | 🚳 MdPciInfo.dll                 | 2018/11/12 14:39     | 应用程序扩展          | 40 KB    | ◎ 压拉录音                                                                                                    | IN24-0UT54      |                      |
|                                             | i prompt                        | 2019/12/10 14:06     | 配置设置            | 1 KB     | ◎ 床控录音                                                                                                    | IN25-0UT55      |                      |
|                                             | 🤇 RecServer                     | 2019/1/15 11:55      | 应用程序 2,7        | 236 KB   | ◎ 床控录音                                                                                                    | IN26-0UT56      |                      |
|                                             | SearchRecEx.abc                 | 2018/11/22 9:03      | ABC 文件          | 1 KB     |                                                                                                    |                 |                      |
|                                             | Server_Settings                 | 2019/12/10 14:08     | 配置设置            | 77 KB    |                                                                                                    | 开始运行-2010/1     | 2/10 14:07:12 = 0:00 |
|                                             | 🚳 sqlite3.dll                   | 2013/2/20 10:28      | 应用程序扩展          | 500 KB   |                                                                                                    | /1942013/2013/1 | .,                   |
|                                             | Test-CN                         | 2017/5/8 11:26       | 应用程序            | 464 KB   |                                                                                                    |                 |                      |

#### 3. 运行 TestCN.exe 可查看通道状态, 电压值, 主被叫号码等信息, 便于排查问题

| ● 无标题 - Test                                                                                                    |                                                                                                    |                                                                                                    |
|----------------------------------------------------------------------------------------------------|----------------------------------------------------------------------------------------------------|----------------------------------------------------------------------------------------------------|
| 系统(S) 帮助(H)                                                                                                    |                                                                                                    |                                                                                                    |
| and start of the annualization of the start of the start |                                                                                                    |                                                                                                    |
| Ch.         类型         状态         DTMF操收缓中区         独叫号码           0         102         空用                                                                                                    <                                                                                                    | 主叫号码         原主被叫         放         PX         P1 vyrnf           0         100         MalEnd         0         100         MalEnd           0         100         MalEnd         0         100         MalEnd           0         100         MalEnd         0         100         MalEnd           0         100         MalEnd         0         100         MalEnd           0         100         MalEnd         0         100         MalEnd           0         100         MalEnd         0         100         MalEnd           0         100         MalEnd         0         100         MalEnd           0         100         MalEnd         0         100         MalEnd           0         100         MalEnd         0         100         MalEnd           0         100         MalEnd         0         100         MalEnd | 現音         BeeInf         信号音         Be         有害         由平         全頻能量         D         峰         ReCAS         TackS         J           0         ?         0         元首         34         0         -1         0ff         -1         1         1         1         1         1         1         1         1         1         1         1         1         1         1         1         1         1         1         1         1         1         1         1         1         1         1         1         1         1         1         1         1         1         1         1         1         1         1         1         1         1         1         1         1         1         1         1         1         1         1         1         1         1         1         1         1         1         1         1         1         1         1         1         1         1         1         1         1         1         1         1         1         1         1         1         1         1         1         1         1         1         1         1 <td< td=""></td<>                                                                                                    |
| 10 ISDNSPy 至内 -1<br>17 ISDNSPy 至内 -1<br>18 ISDNSPy 空闲 -1<br>19 ISDNSPy 空闲 -1<br>10 TSNNSPy 空闲 -1<br>10 TSNNSPy 三内 -1                                                                                                    | -1 0 100 MalInd<br>-1 0 100 MalInd<br>-1 0 100 MalInd<br>-1 0 100 MalInd<br>-1 0 100 MalInd                                                                                                    | 0 -1 0 元単 ffffff 0 -1 -1<br>0 -1 0 元青 fffffff 0 -1 -1<br>0 -1 0 元青 fffffff 0 -1 -1<br>0 -1 0 元青 ffffffff 0 -1 -1<br>0 -1 0 元青 ffffffff 0 -1 -1<br>0 -1 0 元审 ffffffff 0 -1 -1                                                                                                    |
| 呼叫<br>補加得码: [13901234567 主叫号码: 71234680 原<br>MddChl_Rickup MddChl_Callout Md<br>MddChl_AnswerCall MddChl_SubsequentAddr<br>MddChl_SetAcmEx ACM: MddChl_GetAcm Call<br>MddVox_ClearCallEx 「                                                                                                    | 注叫号码:<br>注叫号码:<br>加号码:<br>dChl_SetOriginalHumber<br>ddChl_ClearCallerHumber<br>Out进程: 空肉                                                                                                    | 板卡操作 MddSys_EnableBoard MddSys_DisableBoard MddSys_GetMaxUsableBoard  時刊期点  AutoSendkom MddDL_SetAutoSendAcm                                                                                                    |
| Penn         信金         From 例法         自己的接续         FFUD 方向         接         End           0         ISDN         0x-00067         FEEFT6FE         FEEFEFE         00b         1           1         ISDN         0x-00067         FEEFT6FE         FEEFEFEE         00b         1           2         ISDN         0x-00067         FEEFT6FE         FEEFEFEE         00b         1           3         ISDN         0x-00067         FEEFT6FE         FEEFEFEE         00b         1           4         ISDN         0x-00067         FEEFT6FE         FEEFEFEE         00b         1           5         ISDN         0x-00067         FEEFT6FE         FEEFEFEE         00b         1           6         ISDN         0x-00067         FEEFT6FE         FEEFEFE         00b         1           7         ISDN         0x-00067         FEEFT6FE         FEEFEFE         00b         1           7         ISDN         0x-00067         FEEFT6FE         FEEFEFE         00b         1           7         ISDN         0x-00067         FEEFT6FE         FEEFEFEE         00b         1           7         ISDN         0x-00067         FE                                                                                                    | BPcm         S         S           0         0.0         信令           1         0         信令           2         0         信令           3         0         信令           5         0         信令           6         0         信令           7         0         信令                                                                                                    | Image: MaddChl_GetAutoSendAcm       Image: Display image: Display image |
| MddSwe CatSarialNo                                                                                                    |                                                                                                    |                                                                                                    |

# 6.4电脑休眠功能是否关闭

打开我的电脑-->控制面板-->电源选项,请确认"使计算机进入睡眠状态"是否已设置成"从不";

Win7 及以上系统默认会休眠,请及时更改此配置,可能会导致录音服务程序运行异常

| ~        |        |               |       |          |                          |              |   |         |      | -      |
|----------|--------|---------------|-------|----------|--------------------------|--------------|---|---------|------|--------|
| $\Theta$ | 🗢 🚔 🕨  | 控制面板          | ▶ 所有控 | 制面板项)    | 电源选项 ▶ 编辑计划设置            |              |   |         | - fy | 搜索控制面板 |
|          |        | <b>*=</b> 0.0 | TRA   | tool a p |                          |              |   |         |      |        |
| 又1年(F)   | 新用目(E) | 笪亱(Ⅴ)         | 上具(I) | 帮助(H)    |                          |              |   |         |      |        |
|          |        |               |       |          | 更改计划的设置:高性能选择希望计算机使用的睡眠设 | 恺<br>置和显示设置。 |   |         |      |        |
|          |        |               |       |          | 🕑 关闭显示器:                 | 15 分钟        | • |         |      |        |
|          |        |               |       |          | 🌘 使计算机进入睡眠状态:            | 从不           | • |         |      |        |
|          |        |               |       |          |                          |              |   |         |      |        |
|          |        |               |       |          | 更改高级电源设置(C)              |              |   |         |      |        |
|          |        |               |       |          | 还原此计划的默认设置(R)            |              |   |         |      |        |
|          |        |               |       |          |                          |              |   | 保存修改 取消 |      |        |